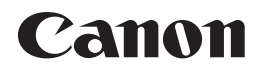

# レーザービームプリンター **Satera** LBP8630/LBP8620/LBP8610

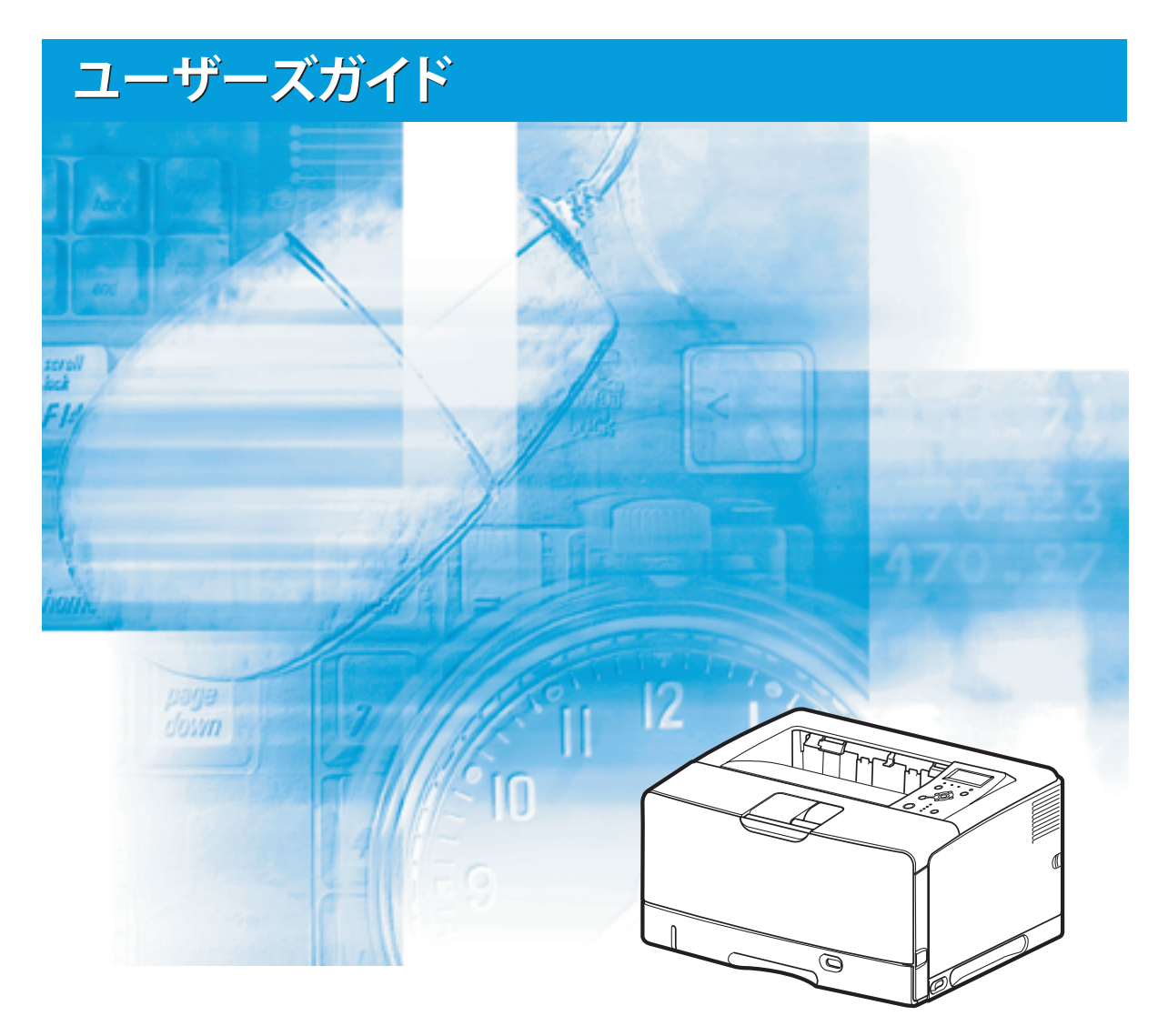

ご使用前に必ず本書をお読みください。 将来いつでも使用できるように大切に保管してください。

# 🌗 取扱説明書の分冊構成

本製品の取扱説明書は、次のような構成になっています。目的に応じてお読みいただき、本製品を十 分にご活用ください。

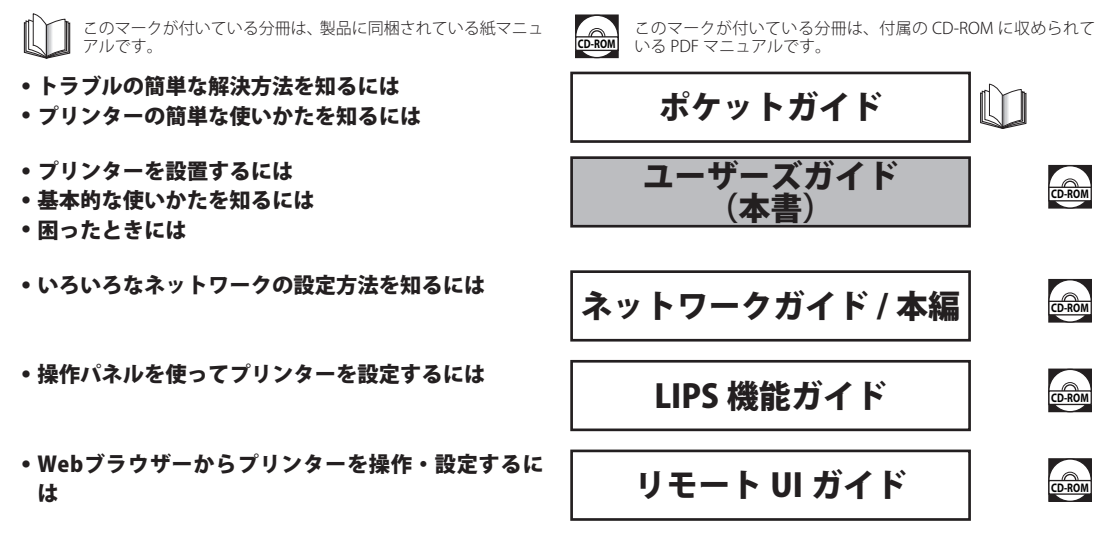

#### 別売の取扱説明書

お求めについては販売店にご相談ください。

プログラマーズマニュアル

LIPS 対応のプリンタードライバーや印刷の設定プログラムなどを作成するプログラマー用の取扱説明書です。

**オプション品に付属の取扱説明書** オプション品の設置のしかたや使いかたを説明しています。

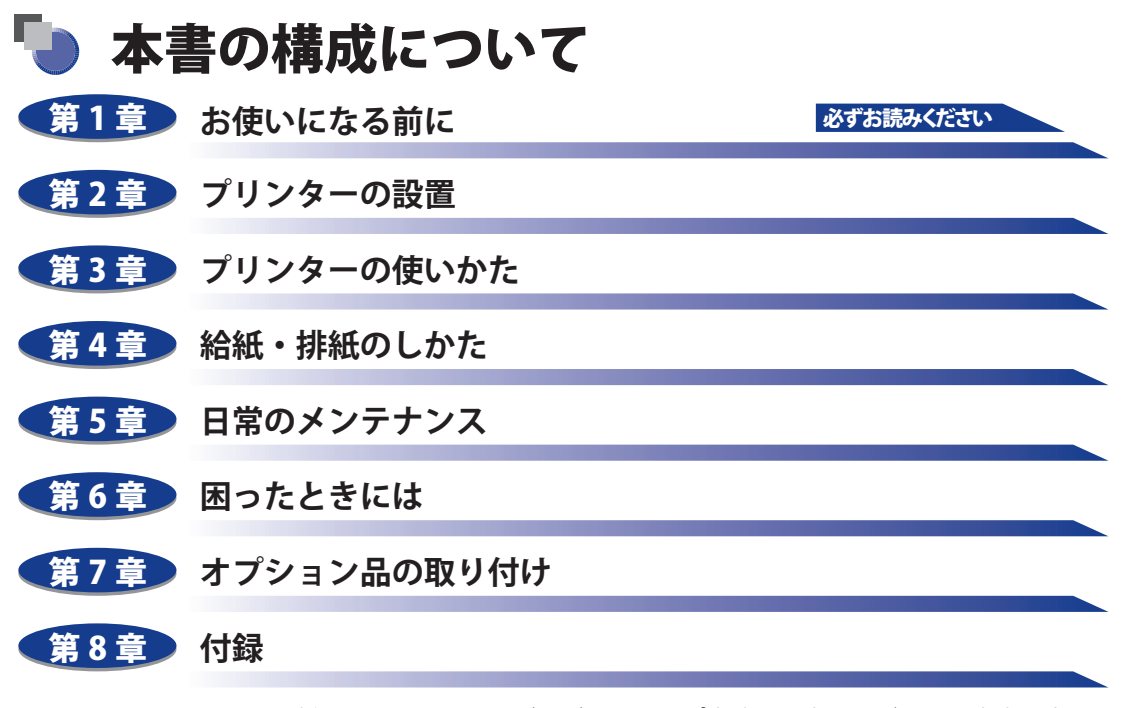

おもな仕様、ソフトウェアのバージョンアップ方法、保守サービスのご案内、索引 などを掲載しています。

本書に記載されている内容は、予告なく変更されることがあります。あらかじめ、ご了承ください。
 本書に万一ご不審な点や誤り、または記載漏れなどお気づきのことがありましたら、ご連絡ください。
 本書の内容を無断で転載することは禁止されています。

# 目次

| はじめに viii                |
|--------------------------|
| 本書の読みかた viii             |
| マークについて                  |
| キー・ボタンについてviii           |
| 略称についてix                 |
| 規制についてx                  |
| 本体製品名称についてx              |
| 電波障害規制についてx              |
| 国際エネルギースタープログラムについてx     |
| 物質エミッションの拡散に関する認定基準についてx |
| IPv6 Ready Logo についてxi   |
| 商標についてxi                 |
| 第三者のソフトウェアについてxii        |
| 原稿などを読み込む際の注意事項xiii      |
| 安全にお使いいただくためにxiv         |
| 設置についてxiv                |
| 電源についてxv                 |
| 取り扱いについてxvi              |
| 保守/点検についてxviii           |
| 消耗品についてxx                |
| その他xx                    |
| 資源再利用のお願いxxi             |

## 第1章 お使いになる前に

| 製品の特長      |     |
|------------|-----|
| 各部の名称と機能   |     |
| 本体         | 1-4 |
| 前面         | 1-4 |
| 背面         | 1-5 |
| プリンター内部    | 1-6 |
| 操作パネル      | 1-7 |
| ディスプレー     | 1-9 |
| オプション品について |     |

| 給紙力セット1-10                |
|---------------------------|
| ペーパーフィーダー1-12             |
| 両面ユニット                    |
| 拡張 RAM                    |
| コントロール ROM1-15            |
| インテリジェントコントローラー NB-J21-16 |
| 内蔵型無線プリントサーバー NB-W2 1-17  |
| プログラマーズマニュアル1-17          |

## 第2章 プリンターの設置

| 設置手順について 2-3                         |  |
|--------------------------------------|--|
| オプション品の取り付け位置2-3                     |  |
| 設置の手順2-4                             |  |
| 設置場所について 2-5                         |  |
| 温度/湿度条件                              |  |
| 電源条件                                 |  |
| 設置条件2-6                              |  |
| 設置スペース                               |  |
| 周囲に必要なスペース                           |  |
| たり世世                                 |  |
| ハッケーシの内容を確認9 る2-10                   |  |
| 設置場所に運び、プリンター外部の梱包材を取り外す             |  |
| プリンター内部の梱包材を取り外し、トナーカートリッジをセットする2-15 |  |
| トナーカートリッジをセットするときのご注意2-15            |  |
| トナーカートリッジの偽造品にご注意ください                |  |
| トナーカートリッジのセット2-16                    |  |
| 給紙カセットの梱包材を取り外し、用紙をセットする             |  |
| 電源コードとアース線を接続する2-26                  |  |
| プリンターの動作を確認する2-28                    |  |
| コンピューターと接続する2-31                     |  |
| USB ケーブルで接続する場合2-31                  |  |
| LAN ケーブルで接続する場合2-33                  |  |
| インストールするドライバーの種類を設定する                |  |
| ソフトウェアをインストールする2-39                  |  |
| Windows の場合                          |  |
| DOS の場合                              |  |
| Macintosh の場合                        |  |
| 電源のオン、オフ                             |  |
| 電源をオンにする2-42                         |  |

| 電源をオフにする             |  |
|----------------------|--|
| 消費電力の節約(スリープモード)について |  |

## 第3章 プリンターの使いかた

| オンラインとオフライン              |      |
|--------------------------|------|
| オンラインにする                 | 3-2  |
| オフラインにする                 | 3-3  |
| プリンターの機能と設定方法について        |      |
| 代表的な機能                   | 3-4  |
| 設定のしかた                   |      |
| 設定の優先順位                  |      |
| BMLinkS について             |      |
| BMLinkS とは               | 3-7  |
| BMLinkS プリンタードライバーについて   |      |
| プリンターで行う BMLinkS の設定について |      |
| ダイレクトプリントについて            |      |
| ダイレクトプリントとは              |      |
| リモート UI からダイレクトプリントするには  |      |
| コマンドプロンプトからダイレクトプリントするには | 3-18 |
| 画質について                   | 3-19 |
| 階調モードの種類                 |      |
| 階調モードを設定する               |      |
| 動作モードについて                |      |
| 動作モードの種類                 |      |
| 自動切り替えがうまくできないとき         |      |
| 専用プリンターと同じ動作で使う(動作モード固定) | 3-22 |
| エミュレーションモードで使うとき         | 3-23 |
| 印刷を中止したいときは              | 3-24 |
| データを排出する(強制排出)           |      |
| 印刷をキャンセルする (ジョブキャンセル)    | 3-25 |
| 現在実行中の処理を中止する(ソフトリセット)   | 3-26 |
| すべての作業を中止する(ハードリセット)     | 3-27 |

## 第4章 給紙・排紙のしかた

| 用紙について       |     |
|--------------|-----|
| 使用できる用紙      |     |
| 用紙サイズ        | 4-2 |
| 用紙種類         | 4-4 |
| 用紙サイズの略号について | 4-8 |

| 印刷できる範囲                                                                                                    |                                                                                                    |
|----------------------------------------------------------------------------------------------------|----------------------------------------------------------------------------------------------------|
| 使用できない用紙                                                                                                    | 4-11                                                                                                    |
| 用紙の保管について                                                                                                    |                                                                                                    |
| プリントの保管について                                                                                                    |                                                                                                    |
| 給紙部について                                                                                                    | 4-13                                                                                                    |
| 給紙部の種類                                                                                                    |                                                                                                    |
| 給紙部の積載枚数                                                                                                    |                                                                                                    |
| 給紙元の選択                                                                                                    |                                                                                                    |
| 手差しトレイや給紙カセットの取り扱いのご注意                                                                                                    |                                                                                                    |
| 排紙先について                                                                                                    | 4-18                                                                                                    |
| 排紙先の種類                                                                                                    |                                                                                                    |
| 排紙トレイ                                                                                                    |                                                                                                    |
| サブ排紙トレイ                                                                                                    |                                                                                                    |
| 排紙先の積載权数                                                                                                    |                                                                                                    |
|                                                                                                    |                                                                                                    |
| サフ排紙トレイに切り替える                                                                                                    |                                                                                                    |
|                                                                                                    |                                                                                                    |
| お紙刀セットに用紙をセットする                                                                                                    |                                                                                                    |
| 田紕をセット9るとざい注息                                                                                                    | 4-20                                                                                                    |
|                                                                                                    | 4.07                                                                                                    |
| 用紙のセット方法                                                                                                    |                                                                                                    |
| 用紙のセット方法<br>定形の用紙をセットする場合<br>フーザー設定用紙(不定形用紙)をセットする場合                                                                                                    |                                                                                                    |
| <ul> <li>用紙のセット方法</li> <li>定形の用紙をセットする場合</li> <li>ユーザー設定用紙(不定形用紙)をセットする場合</li> <li>手差しトレイに用紙をセットする</li> </ul>                                                                                                    |                                                                                                    |
| <ul> <li>用紙のセット方法</li> <li>定形の用紙をセットする場合</li> <li>ユーザー設定用紙(不定形用紙)をセットする場合</li> <li>手差しトレイに用紙をセットする</li> <li>田紙のセット方法</li> </ul>                                                                                                    |                                                                                                    |
| <ul> <li>用紙のセット方法</li> <li>定形の用紙をセットする場合</li> <li>ユーザー設定用紙(不定形用紙)をセットする場合</li> <li><b>手差しトレイに用紙をセットする</b></li> <li>用紙のセット方法</li> <li>田紙(はがき、封筒以外)をセットする場合</li> </ul>                                                                                                    |                                                                                                    |
| <ul> <li>用紙のセット方法</li> <li>定形の用紙をセットする場合</li></ul>                                                                                                    |                                                                                                    |
| <ul> <li>用紙のセット方法</li> <li>定形の用紙をセットする場合</li> <li>ユーザー設定用紙(不定形用紙)をセットする場合</li> <li><b>手差しトレイに用紙をセットする</b></li> <li>用紙(はがき、封筒以外)をセットする場合</li> <li>はがき、封筒をセットする場合</li> <li>手差しトレイの用紙サイズを設定する</li> </ul>                                                                                                    |                                                                                                    |
| <ul> <li>用紙のセット方法</li> <li>定形の用紙をセットする場合ユーザー設定用紙(不定形用紙)をセットする場合</li> <li>手差しトレイに用紙をセットする</li> <li>用紙(はがき、封筒以外)をセットする場合</li> <li>はがき、封筒をセットする場合</li> <li>手差しトレイの用紙サイズを設定する</li> <li>手差しトレイの用紙種類を設定する</li> </ul>                                                                                                    |                                                                                                    |
| <ul> <li>用紙のセット方法</li> <li>定形の用紙をセットする場合</li> <li>ユーザー設定用紙(不定形用紙)をセットする場合</li> <li>手差しトレイに用紙をセットする</li> <li>用紙(はがき、封筒以外)をセットする場合</li> <li>はがき、封筒をセットする場合</li> <li>手差しトレイの用紙サイズを設定する</li> <li>手差しトレイの用紙種類を設定する</li> <li>プリンタードライバーの設定をして印刷する</li> </ul>                                                                                                    |                                                                                                    |
| <ul> <li>用紙のセット方法</li> <li>定形の用紙をセットする場合</li></ul>                                                                                                    | 4-27<br>4-28<br>4-36<br>4-44<br>4-45<br>4-45<br>4-46<br>4-52<br>4-58<br>4-58<br>4-59<br>4-59<br>4-61                                                         |
| <ul> <li>用紙のセット方法</li> <li>定形の用紙をセットする場合</li></ul>                                                                                                    | 4-27<br>4-28<br>4-36<br>4-46<br>4-45<br>4-45<br>4-46<br>4-52<br>4-59<br>4-59<br>4-59<br>4-59<br>4-61<br>4-66<br>4-67                                         |
| <ul> <li>用紙のセット方法</li> <li>定形の用紙をセットする場合</li> <li>ユーザー設定用紙(不定形用紙)をセットする場合</li> <li><b>手差しトレイに用紙をセットする</b></li> <li>用紙(はがき、封筒以外)をセットする場合</li> <li>はがき、封筒をセットする場合</li> <li>手差しトレイの用紙サイズを設定する</li> <li>手差しトレイの用紙種類を設定する</li> <li>プリンタードライバーの設定をして印刷する</li> <li>両面に印刷する</li> <li>自動両面印刷と片面印刷を切り替える</li> <li>自動両面印刷するときの用紙のセットのしかた</li> </ul>                                                                                                    | 4-27<br>4-28<br>4-36<br>4-46<br>4-45<br>4-45<br>4-45<br>4-59<br>4-59<br>4-59<br>4-59<br>4-61<br>4-66<br>4-67<br>4-68                                         |
| <ul> <li>用紙のセット方法</li> <li>定形の用紙をセットする場合</li> <li>ユーザー設定用紙(不定形用紙)をセットする場合</li> <li>手差しトレイに用紙をセットする</li> <li>用紙(はがき、封筒以外)をセットする場合</li> <li>はがき、封筒をセットする場合</li> <li>手差しトレイの用紙サイズを設定する</li> <li>手差しトレイの用紙種類を設定する</li> <li>プリンタードライバーの設定をして印刷する</li> <li>両面に印刷する</li> <li>自動両面印刷と片面印刷を切り替える</li> <li>自動両面印刷するときの用紙のセットのしかた</li> <li>給紙カセットから給紙する場合</li> </ul>                                                                                                    | 4-27<br>4-28<br>4-36<br>4-46<br>4-45<br>4-45<br>4-45<br>4-59<br>4-59<br>4-59<br>4-61<br>4-61<br>4-67<br>4-68<br>4-68<br>4-68                                 |
| <ul> <li>用紙のセット方法</li> <li>定形の用紙をセットする場合</li> <li>ユーザー設定用紙(不定形用紙)をセットする場合</li> <li>手差しトレイに用紙をセットする</li> <li>用紙(はがき、封筒以外)をセットする場合</li> <li>はがき、封筒をセットする場合</li> <li>手差しトレイの用紙サイズを設定する</li> <li>手差しトレイの用紙種類を設定する</li> <li>プリンタードライバーの設定をして印刷する</li> <li>両面に印刷する</li> <li>自動両面印刷と片面印刷を切り替える</li> <li>自動両面印刷するときの用紙のセットのしかた</li> <li>給紙カセットから給紙する場合</li> <li>手差しトレイから給紙する場合</li> </ul>                                                                                                    | 4-27<br>4-28<br>4-36<br><b>4-44</b><br>4-45<br>4-45<br>4-46<br>4-52<br>4-58<br>4-59<br><b>4-61</b><br><b>4-61</b><br>4-68<br>4-68<br>4-68<br>4-70            |
| <ul> <li>用紙のセット方法</li> <li>定形の用紙をセットする場合</li> <li>ユーザー設定用紙(不定形用紙)をセットする場合</li> <li>手差しトレイに用紙をセットする</li> <li>用紙のセット方法</li> <li>用紙(はがき、封筒以外)をセットする場合</li> <li>はがき、封筒をセットする場合</li> <li>手差しトレイの用紙サイズを設定する</li> <li>手差しトレイの用紙種類を設定する</li> <li>プリンタードライバーの設定をして印刷する</li> <li>         面面に印刷する         自動両面印刷を切り替える         自動両面印刷するときの用紙のセットのしかた         給紙カセットから給紙する場合         手載しトレイから給紙する場合         手動両面印刷するときの用紙のセットのしかた         手動両面印刷するときの用紙のセットのしかた         手動両面印刷するときの用紙のセットのしかた         手動両面印刷するときの用紙のセットのしかた         手動両面印刷するときの用紙のセットのしかた         ●         ●         ●         ●         ●         ●         ●         ●         ●         ●         ●         ●         ●         ●         ●         ●         ●         ●         ●         ●         ●         ●         ●         ●         ●         ●         ●         ●         ●         ●         ●         ●         ●         ●         ●         ●         ●         ●         ●         ●         ●         ●         ●         ●         ●         ●         ●         ●         ●         ●         ●         ●         ●         ●         ●         ●         ●         ●         ●         ●         ●         ●         ●         ●         ●         ●         ●         ●         ●         ●         ●         ●         ●         ●         ●         ●         ●         ●         ●         ●</li></ul> | 4-27<br>4-28<br>4-36<br>4-46<br>4-45<br>4-45<br>4-46<br>4-52<br>4-59<br>4-59<br>4-59<br>4-59<br>4-61<br>4-66<br>4-67<br>4-68<br>4-68<br>4-68<br>4-70<br>4-72 |
| <ul> <li>用紙のセット方法</li> <li>定形の用紙をセットする場合</li> <li>ユーザー設定用紙(不定形用紙)をセットする場合</li> <li>手差しトレイに用紙をセットする</li> <li>用紙(はがき、封筒以外)をセットする場合</li> <li>はがき、封筒をセットする場合</li> <li>手差しトレイの用紙サイズを設定する</li> <li>手差しトレイの用紙種類を設定する</li> <li>プリンタードライバーの設定をして印刷する</li> <li>両面に印刷する</li> <li>自動両面印刷と片面印刷を切り替える</li> <li>自動両面印刷するときの用紙のセットのしかた</li> <li>給紙カセットから給紙する場合</li> <li>手動両面印刷するときの用紙のセットのしかた</li> <li>手動両面印刷するときの用紙のセットのしかた</li> <li>手動両面印刷するときの用紙のセットのしかた</li> </ul>                                                                                                    | 4-27<br>4-28<br>4-36<br>4-46<br>4-45<br>4-45<br>4-45<br>4-59<br>4-59<br>4-59<br>4-61<br>4-66<br>4-67<br>4-68<br>4-68<br>4-70<br>4-72<br>4-74                 |

# 第5章 日常のメンテナンス

| トナーカートリッジを交換する5-2 | 2 |
|-------------------|---|
| メッセージが表示されたときは5-2 | ) |

| トナーカートリッジを交換するときのご注意 |      |
|----------------------|------|
| トナーカートリッジの交換         |      |
| 使用済みトナーカートリッジ回収のお願い  | 5-12 |
| トナーカートリッジの取り扱いのご注意   |      |
| トナーカートリッジの保管について     | 5-15 |
| 印字濃度を調整する            | 5-16 |
| 定着ローラーを清掃する          | 5-17 |
| 印字位置を調整する            |      |
| 印字位置の確認              |      |
| 印字位置の調整              |      |
| プリンターの外部を清掃する        | 5-26 |
| プリンターを移動する           | 5-29 |
| プリンターの取り扱いについて       |      |

## 第6章 困ったときには

| トラブル解決マップ                                               | 6-2         |
|---------------------------------------------------------|-------------|
| 紙づまりが起こったときには(紙づまりの除去)                                  | 6-4         |
| 紙づまりの位置                                                 | 6-7         |
| 紙づまりの除去手順                                               | 6-8         |
| 紙づまりの除去(手差しトレイエリア)                                      | 6-8         |
| 紙づまりの除去(カセット1/カセット2/カセット3/カセット4エリア)<br>紙づまりの除去(前カバーエリア) | 6-9<br>6-14 |
| 紙づまりの除去(排紙トレイ/サブ排紙トレイエリア)                               | 6-19        |
| 紙づまりの除去(両面ユニットエリア)                                      | 6-23        |
| メッセージー覧                                                 | . 6-32      |
| サービスコール表示                                               | . 6-48      |
| 正しい印刷結果が得られないときには                                       | . 6-50      |
| 電源やプリンター動作のトラブル                                         | 6-50        |
| 印刷結果のトラブル                                               | 6-54        |
| 印字品質のトラブル                                               | 6-59        |
| プリンターの機能を確認したいときには                                      | . 6-63      |
| ステータスプリント                                               | 6-63        |

### 第7章 オプション品の取り付け

| ペーパーフィーダー                |     |
|--------------------------|-----|
| プリンター本体を移動する             | 7-3 |
| 梱包材を取り外し、ペーパーフィーダーを取り付ける | 7-8 |
| ペーパーフィーダーを取り外す           |     |

| 両面ユニット                |      |
|-----------------------|------|
| 両面ユニットを取り付ける          |      |
| 両面ユニットを取り外す           |      |
| RAM/ROM               | 7-27 |
| RAM、ROM の取り付け位置について   |      |
| RAM、ROM を取り付ける        |      |
| RAM、ROM の設定について       |      |
| RAM または ROM を取り外す     |      |
| インテリジェントコントローラー NB-J2 | 7-37 |
| パッケージの内容を確認する         |      |
| ケーブルを用意する             |      |
| 各部の名称と機能              |      |
| NB-J2 を取り付ける          |      |
| NB-J2を取り外す            |      |
| 内蔵型無線プリントサーバー NB-W2   |      |
| パッケージの内容を確認する         |      |
| 各部の名称と機能              |      |
| NB-W2を取り付ける           |      |
| NB-W2を取り外す            |      |

## 第8章 付録

| おもな仕様               |  |
|---------------------|--|
| 各部の寸法               |  |
| 索引                  |  |
| 設置サービスのご案内          |  |
| 保守サービスのご案内          |  |
| キヤノン保守契約制度とは        |  |
| キヤノン保守契約制度のメリット     |  |
| キヤノンサービスパックとは       |  |
| キヤノンサービスパックのメリット    |  |
| 補修用性能部品             |  |
| 無償保証について            |  |
| シリアルナンバーの表示位置について   |  |
| 消耗品のご案内             |  |
| ソフトウェアのバージョンアップについて |  |
| 情報の入手方法             |  |
| ソフトウェアの入手方法         |  |

# はじめに

このたびはキヤノン LBP8630/LBP8620/LBP8610 をお買い上げいただき、誠にありがとうございます。 本製品の機能を十分にご理解いただき、より効果的にご利用いただくために、ご使用前にこの取扱説 明書をよくお読みください。また、お読みいただきました後も大切に保管してください。

# 本書の読みかた

# マークについて

本書では、安全のためにお守りいただきたいことや取り扱い上の制限・注意などの説明に、 下記のマークを付けています。

- 全警告 取り扱いを誤った場合に、死亡または重傷を負う恐れのある警告事項が書かれています。 安全に使用していただくために、必ずこの警告事項をお守りください。
- ▲注意 取り扱いを誤った場合に、傷害を負う恐れや物的損害が発生する恐れのある注意事項が 書かれています。安全に使用していただくために、必ずこの注意事項をお守りください。
- ① 重要 操作上、必ず守っていただきたい重要事項や制限事項が書かれています。誤った操作に よるトラブルを防ぐために、必ずお読みください。
- メモ 操作の参考となることや補足説明が書かれています。お読みになることをおすすめします。

# キー・ボタンについて

本書では、キー・ボタン名称を以下のように表しています。

- ●操作パネル上のキー:[キー名称] 例:[オンライン] [ユーティリティー]
- コンピューター画面上のボタン: [ボタン名称]
   例: [OK]
  - · [UK]

[変更]

# 略称について

本書に記載されている名称は、下記の略称を使用しています。

Microsoft Windows 2000 operating system :WindowsMicrosoft Windows XP operating system :WindowsMicrosoft Windows Vista operating system :WindowsMicrosoft Windows 7 operating system :WindowsMicrosoft Windows Server 2003 operating system :WindowsMicrosoft Windows Server 2008 operating system :WindowsMicrosoft Windows operating system :WindowsMicrosoft Windows operating system :WindowsMicrosoft Windows Operating system :WindowsMicrosoft Windows Operating

Windows 2000 Windows XP Windows Vista Windows 7 Windows Server 2003 Windows NB-J2 NB-W2

本書では、郵便事業株式会社製のはがきを「郵便はがき」と記載しています。

# 規制について

# 本体製品名称について

この製品は、販売されている地域の安全規制に従って、以下の()内の名称で登録されている場合があります。

LBP8630/LBP8620/LBP8610 (F158900)

## 電波障害規制について

この装置は、クラス B 情報技術装置です。この装置は、家庭環境で使用することを目的と していますが、この装置がラジオやテレビジョン受信機に近接して使用されると、受信障 害を引き起こすことがあります。取扱説明書に従って正しい取り扱いをしてください。 なお、通信ケーブルはシールド付をご使用ください。

VCCI-B

# 国際エネルギースタープログラムについて

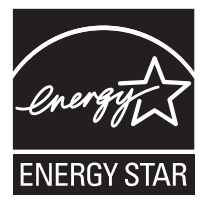

当社は国際エネルギースタープログラムの参加事業者として、本製 品が国際エネルギースタープログラムの基準に適合していると判断 します。

国際エネルギースタープログラムは、コンピュータをはじめとして オフィス機器の省エネルギー化推進のための、国際的なプログラム です。このプログラムは、エネルギー消費を効率的に抑えるための 機能を備えた製品の開発、普及の促進を目的としたもので、事業者 の自主判断により、参加することができる任意制度となっています。 対象となる製品はコンピュータ、ディスプレイ、プリンタ、ファク シミリおよび複写機等のオフィス機器で、それぞれの基準並びにマー ク(ロゴ)は、参加各国の間で統一されています。

## 物質エミッションの拡散に関する認定基準について

粉塵、オゾン、スチレン、ベンゼンおよび TVOC の放散については、エコマーク No.122「プリンタ Version2」の物質エミッションの放散速度に関する認定基準を満たしています。(トナーは本製品用に推奨しております Canon Cartridge 527 を使用し、印刷を行った場合について、試験方法:RAL-UZ 122:2006 の付録2に基づき試験を実施しました。)

# IPv6 Ready Logo について

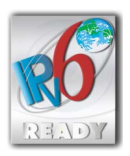

本製品は、IPv6 Forum が定める IPv6 Ready Logo Phase-1 を取 得した IPv6 Protocol Stack を利用しています。

# 商標について

Canon、Canon ロゴ、LBP、LIPS、NetSpot は、キヤノン株式会社の商標です。

FontComposer、FontGallery は、キヤノン株式会社の日本における登録商標です。

Adobe、Adobe Acrobat、Adobe Reader は、Adobe Systems Incorporated(アドビ システ ムズ社)の商標です。

Apple、AppleTalk、EtherTalk、Mac OS、Macintosh、TrueType は、米国およびその他の国 で登録されている Apple Inc. の商標です。

HP、HP-GL、HP-GL/2 は、米国 Hewlett-Packard Companyの米国の商標です。

IBM、AT、PS/55 シリーズは、米国 International Business Machines Corporation の商標です。

Microsoft、Windows および Windows Vista は、米国 Microsoft Corporation の、米国、日本およびその他の国における登録商標または商標です。

UNIX は、The Open Groupの米国およびその他の国における登録商標です。

ESC/P、ESC/P-J84は、セイコーエプソン株式会社の商標です。

PC-9800 シリーズは、日本電気株式会社の商標です。

BMLinkS は、社団法人ビジネス機械・情報システム産業協会(JBMIA)の商標です。

下記の書体は米国 Bitstream Inc. よりライセンスを受けています。

Dutch 801 Bold, Dutch 801 Bold Italic, Dutch 801 Italic, Dutch 801 Roman, Swiss 721, Swiss 721 Bold, Swiss 721 Bold Oblique, Swiss 721 Oblique, Symbol, Fixed Pitch 810 Courier 10 Pitch/Text, Fixed Pitch 810 Courier Oblique 10 Pitch/Text, Fixed Pitch 810 Courier Bold 10 Pitch/Text, Fixed Pitch 810 Courier Bold Oblique 10 Pitch/Text

下記の書体は米国 Bitstream Inc.の商標です。

Dutch 801, Swiss 721

© Copyright 1987, Bitstream Inc., Cambridge Massachusetts USA. All rights reserved.

本製品で使用している明朝体、ゴシック体のフォントは、それぞれ平成明朝体<sup>™</sup>W3、平 成角ゴシック体<sup>™</sup>W5を使用しています。これらのフォントは(財)日本規格協会文字フォ ント開発・普及センターと使用契約を締結し使用しているものです。フォントとして無断 複製することは禁止されています。

その他、本書中の社名や商品名は、各社の登録商標または商標です。

# 第三者のソフトウェアについて

A. お客様がご購入のキヤノン製品(以下、「本製品」)には、第三者のソフトウェア・モジュール(その更新されたものを含み以下、「第三者ソフトウェア」)が含まれており、かかる「第 三者ソフトウェア」には、以下1~8の条件が適用されます。

- 1. お客様が「第三者ソフトウェア」の含まれる「本製品」を、輸出または海外に持ち出す 場合は、日本国及び関連する諸外国の規制に基づく関連法規を遵守してください。
- 2.「第三者ソフトウェア」に係るいかなる知的財産権、権原および所有権は、お客様に譲 渡されるものではなく、「第三者ソフトウェア」の権利者に帰属します。
- 3. お客様は、「第三者ソフトウェア」を、「本製品」に組み込まれた状態でのみ使用するこ とができます。
- お客様は、権利者の事前の書面による許可無く、「第三者ソフトウェア」を開示、再使用許諾、販売、リース、譲渡してはなりません。
- 5. 上記にかかわらず、お客様は、以下の条件に従う場合のみ、「第三者ソフトウェア」を 譲渡することができます。
  - お客様が「本製品」に関するすべての権利、および「第三者ソフトウェア」に関するすべての権利および義務を譲渡すること
  - ・お客様から譲渡を受ける者が、「本製品」に附帯する条件に同意していること
- 6. お客様は、「第三者ソフトウェア」の全部または一部を修正、改変、逆アセンブル、逆 コンパイル、その他リバースエンジニアリング等することはできません。
- お客様は、「本製品」に含まれる「第三者ソフトウェア」を除去したり、「第三者ソフト ウェア」を複製してはなりません。
- 8. 「第三者ソフトウェア」中のソースコードについては、お客様にいかなるライセンスも 許諾されません。

# 原稿などを読み込む際の注意事項

以下を原稿として読み込むか、あるいは複製し加工すると、法律により罰せられる場合が ありますのでご注意ください。

#### ■ 著作物など

他人の著作物を権利者に無断で複製などすることは、個人的または家庭内その他これに 準ずる限られた範囲においての使用を目的とする場合を除き違法となります。また、人 物の写真などを複製などする場合には肖像権が問題となることがあります。

#### ■ 通貨、有価証券など

以下のものを本物と偽って使用する目的で複製すること、またはその本物と紛らわしい ものを作成することは法律により罰せられます。

- •紙幣、貨幣、銀行券(外国のものを含む)
- •国債証券、地方債証券
- 郵便為替証書
   郵便切手、印紙

- 株券、社債券
- 手形、小切手
- 定期券、回数券、乗車券
- その他の有価証券

#### ■ 公文書など

以下のものを本物と偽って使用する目的で偽造することは法律により罰せられます。

- 公務員または役所が作成した免許証、登記簿謄本その他の証明書や文書
- 私人が作成した契約書その他権利義務や事実証明に関する文書
- •役所または公務員の印影、署名または記号
- •私人の印影または署名

| 関係法律 | ● 刑法                                                | <ul> <li>郵便法</li> </ul> |
|------|-----------------------------------------------------|-------------------------|
|      | • 著作権法                                              | • 郵便切手類模造等取締法           |
|      | • 通貨及証券模造取締法                                        | • 印紙犯罪処罰法               |
|      | <ul> <li>外国ニ於テ流通スル貨幣紙幣銀行券証券偽造変造及模造ニ関スル法律</li> </ul> | • 印紙等模造取締法              |

# ▲ 安全にお使いいただくために

本プリンターをお使いになる前に、「安全にお使いいただくために」をよくお読みいただき、 正しくご使用ください。 ここに書かれている警告や注意は、お使いになる人や他の人への危害、財産への損害を未 然に防ぐための内容ですので、必ずお守りください。 また、本書に記載されていること以外は行わないでください。

# 設置について

▲ 警告 ・アルコール、シンナーなどの引火性溶剤の近くに設置しないでください。引火性溶剤が製 品内部の電気部品などに接触すると、火災や感電の原因になります。

- 製品の上に次のような物を置かないでください。
  - アクセサリーなどの金属物
  - ・コップや花瓶、植木鉢などの水や液体が入った容器

これらが製品内部の電気部品などに接触すると、火災や感電の原因になります。 製品内部に入った場合は、直ちにプリンターとコンピューターの電源をオフにし①、イン ターフェイスケーブルを接続している場合は、インターフェイスケーブルを抜いてくださ い②。そのあと、電源プラグを抜いて③、アース線を取り外し④、お買い求めの販売店に ご連絡ください。

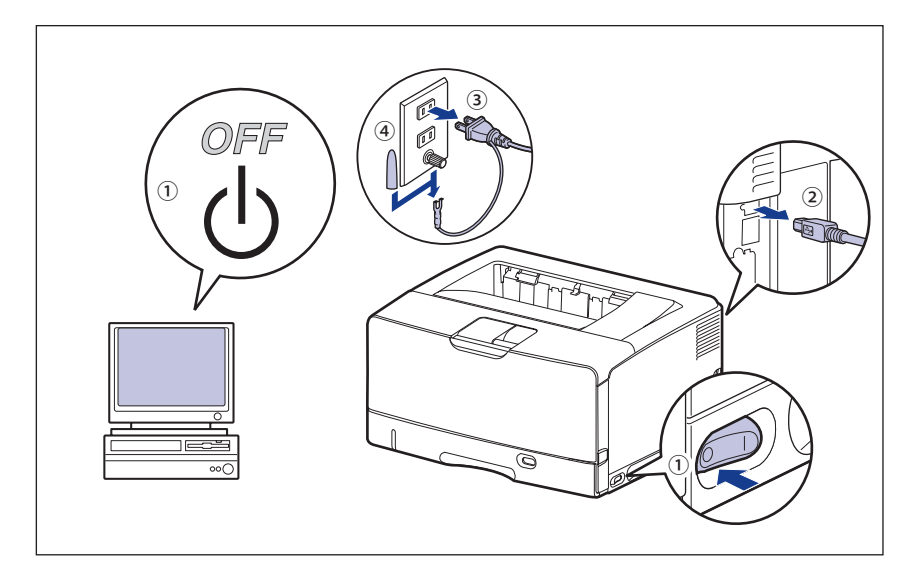

オプション品の取付け/取外しを行うときは、必ずプリンターの電源をオフにし、電源プラグを抜き、プリンターに接続されているすべてのインターフェイスケーブルや電源コード、アース線を取り外してください。そのまま作業を行うと、電源コードやインターフェイスケーブルが傷つき、火災や感電の原因になります。

- ▲ 注意 ・ぐらついた台の上や傾いた所などの不安定な場所、振動の多い場所に設置しないでくださ い。落ちたり倒れたりして、けがの原因になることがあります。
  - 製品には通気口がありますので、壁や物でふさがないように設置してください。またベッドやソファー、毛足の長いじゅうたんなどの上に設置しないでください。通気口をふさがれると製品内部に熱がこもり、火災の原因になることがあります。
  - 製品を次のような場所に設置しないでください。火災や感電の原因になることがあります。
    - ・湿気やホコリの多い場所
    - ・調理台や加湿器のそばなど油煙や湯気があたる場所
    - ・雨や雪が降りかかるような場所
    - ・水道の蛇口付近などの水気のある場所
  - ・ 直射日光のあたる場所
  - ・高温になる場所
  - ・火気に近い場所
  - 製品を設置する場合は、製品と床面、製品と製品の間に手などを挟まないように、ゆっくりと慎重に行ってください。手などを挟むと、けがの原因になることがあります。
  - インターフェイスケーブルを接続する場合は、本書の指示にしたがって正しく接続してください。正しく接続しないと、製品の故障や感電の原因になることがあります。
  - 製品を持ち運ぶ場合は、本書の指示にしたがって正しく持ってください。製品を落としたりして、けがの原因になることがあります。(→プリンターを移動する: P.5-29)

## 電源について

▲ 警告 ・電源コードを傷つけたり、破損したり、加工したりしないでください。また重いものを置いたり、引っぱったり、無理に曲げたりしないでください。傷ついた部分から漏電して、火災や感電の原因になります。

- 電源コードを熱器具に近づけないでください。コードの被覆が溶けて、火災や感電の原因になります。
- 電源コードが引っ張られた状態にしないでください。電源プラグが緩んで接続が不完全になると発熱し、火災の原因になることがあります。
- 電源コードを踏みつけたり、ステイプルなどで固定したり、重いものをのせたりしないでください。コードがいたみ、そのままご使用を続けると、火災や感電などの事故の原因になります。
- •濡れた手で電源プラグを抜き差ししないでください。感電の原因になります。
- タコ足配線はしないでください。火災や感電の原因になります。
- 電源コードを束ねたり、結んだりしないでください。火災や感電の原因になります。
- 電源プラグは電源コンセントの奥までしっかりと差し込んでください。しっかりと差し込 まないと、火災や感電の原因になります。
- 電源コネクタが接続される製品の差込口にストレスが強くかかると、製品の内部で断線や 接触不良が発生し、故障の原因になります。また、火災の原因になる場合もあります。以 下のような取り扱いは避けてください。
  - ・電源コネクタを頻繁に抜き差しする
  - ・電源コードに足を引っ掛ける
  - ・電源コードが電源コネクタ付近で曲げられ、製品の差込口に継続的なストレスがかかっている
  - ・電源コネクタに強い衝撃を加える

- ・付属の電源コード以外は使用しないでください。火災や感電の原因になります。
- アース線を接続してください。万一漏電した場合は感電の恐れがあります。
- •アース線を接続するときは、以下の点にご注意ください。
- [アース線を接続してもよいもの]
- ・電源コンセントのアース線端子
- ・接地工事(D種)が行われているアース線端子
- [アース線を接続してはいけないもの]
- ・水道管・・・配管の途中でプラスティックになっている場合があり、その場合にはアースの 役目を果たしません。ただし、水道局がアース対象物として許可した水道管にはアース線 を接続できます。
- ・ガス管・・・ガス爆発や火災の原因になります。
- ・電話線のアースや避雷針・・・落雷のときに大きな電流が流れ、火災や感電の原因になります。
- 原則的に延長コードは使用しないでください。また、延長コードの多重配線はしないでください。火災や感電の原因になります。
- アース線を接続する場合は、必ず電源プラグを電源コンセントに接続する前に行ってください。また、アース線を取り外す場合は、必ず電源プラグを電源コンセントから抜いて行ってください。
- ▲ 注意 ・表示された以外の電源電圧で使用しないでください。火災や感電の原因になることがあり ます。
  - 電源プラグを抜くときは、必ずプラグを持って抜いてください。電源コードを引っぱると、電源コードの芯線の露出、断線など電源コードが傷つき、その部分から漏電して、火災や感電の原因になることがあります。
  - いつでも電源プラグが抜けるように、電源プラグの周りには物を置かないでください。非常時に電源プラグが抜けなくなります。

# 取り扱いについて

# ▲ 警告

- ・製品を分解したり、改造したりしないでください。内部には高圧・高温の部分があり、火災や感電の原因になります。
  - 電気部品は誤って取り扱うと思わぬけがをして危険です。電源コードやケーブル類、製品 内部のギアや電気部品に子供が触れないように注意してください。
  - 異常な音がしたり、煙が出たり、熱が出たり、変なにおいがした場合は、直ちにプリンターとコンピューターの電源をオフにし、インターフェイスケーブルを接続している場合は、インターフェイスケーブルを抜いてください。そのあと、電源プラグを抜いて、アース線を取り外し、お買い求めの販売店にご連絡ください。そのまま使用すると、火災や感電の原因になります。
  - 製品の近くでは可燃性のスプレーなどは使用しないでください。スプレーのガスなどが製品内部の電気部品などに接触すると、火災や感電の原因になります。
  - 製品を移動させる場合は、必ずプリンターとコンピューターの電源をオフにし、電源プラ グを抜き、インターフェイスケーブルを取り外してください。そのまま移動すると、電源 コードやインターフェイスケーブルが傷つき、火災や感電の原因になります。
  - 製品を移動させたあとは、電源プラグや電源コネクタが奥までしっかり差し込まれている か確認してください。緩んだ状態で使用すると発熱し、火災の原因になります。

- 製品内部にクリップやステイプル針などの金属片を落とさないでください。また、水、液体や引火性溶剤(アルコール、ベンジン、シンナーなど)をこぼさないでください。これらが製品内部の電気部分に接触すると、火災や感電の原因になります。これらが製品内部に入った場合は、直ちにプリンターとコンピューターの電源をオフにし、インターフェイスケーブルを接続している場合は、インターフェイスケーブルを抜いてください。そのあと、電源プラグを抜いて、アース線を取り外し、お買い求めの販売店にご連絡ください。
- 電源プラグを電源コンセントに接続している状態でUSBケーブルを接続するときは、アース線が接続されていることを確認してから行ってください。アース線が接続されていない状態で行うと、感電の原因になります。
- 電源プラグを電源コンセントに接続している状態でUSBケーブルを抜き差しするときは、 コネクタの金属部分に触れないでください。感電の原因になります。
- ▲ 注意 ・製品の上に重いものを置かないでください。置いたものが倒れたり、落ちてけがの原因に なることがあります。
  - 夜間などで長時間ご使用にならない場合は、安全のため電源をオフにしてください。また、連休などで長時間ご使用にならない場合は、安全のため電源をオフにし、電源プラグを抜いてください。
  - カバーの開閉やカセットなどの着脱を行うときは、ゆっくりと慎重に行ってください。指などを挟むと、けがの原因になることがあります。
  - 排紙部のローラーには衣服や手などを近づけないでください。印刷中でなくてもローラー が急に回転し、衣服や手などが巻き込まれて、けがの原因になることがあります。
  - プリンターの使用中や使用直後は、排紙口が高温になります。排紙口周辺に触れないよう に気を付けてください。やけどの原因になることがあります。

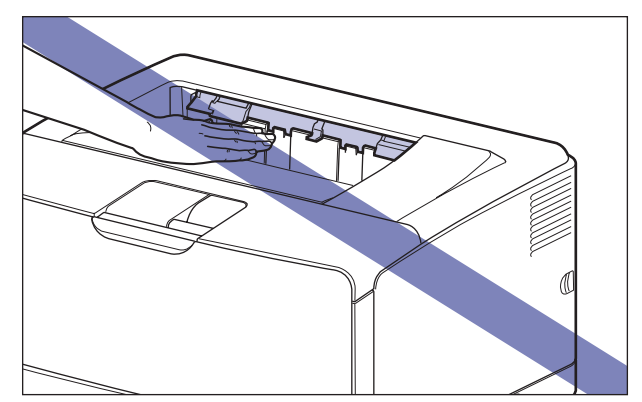

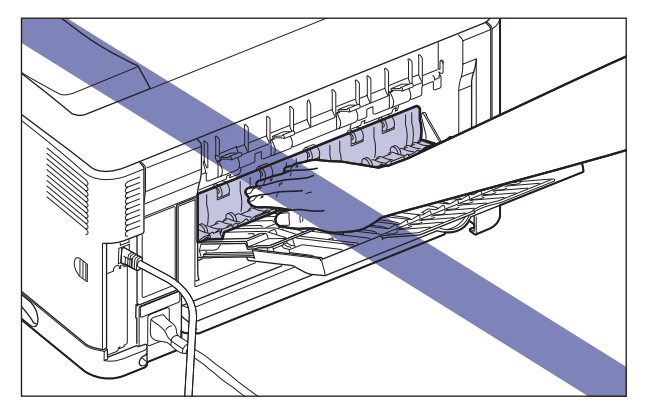

- レーザー光は、人体に有害となる恐れがあります。そのため本製品では、レーザー光は レーザースキャナーユニット内にカバーで密閉されており、お客様が通常の操作をする場 合にはレーザー光が漏れる心配はまったくありません。安全のために以下の注意事項を必 ずお守りください。
  - ・本書で指示された以外のカバーは、絶対に開けないでください。
  - ・レーザースキャナーユニットのカバーに貼ってある注意ラベルをはがさないでください。

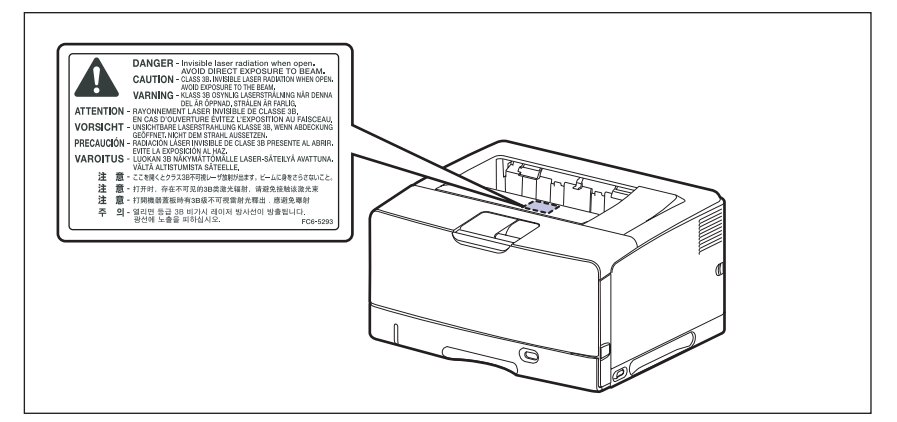

- 万一レーザー光が漏れて目に入った場合、目に障害が起こる原因になることがあります。
- 本書で規定された、制御、調整および操作手順以外のご利用は、危険な放射線の露出を引き起こす可能性があります。
- この製品はIEC60825-1:2007においてクラス1レーザー製品であることを確認しています。

# 保守/点検について

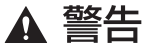

- ・清掃のときは、プリンターとコンピューターの電源をオフにし、インターフェイスケーブ ルを抜き、電源プラグを抜いてください。火災や感電の原因になります。
  - 電源プラグを定期的に抜き、その周辺およびコンセントにたまったホコリや汚れを、乾いた布でふき取ってください。ホコリ、湿気、油煙の多いところで、電源プラグを長期間差したままにすると、その周囲にたまったホコリが湿気を吸って絶縁不良となり、火災の原因になります。
  - 清掃のときは、必ず水または水で薄めた中性洗剤を含ませて固く絞った布を使用してください。アルコール、ベンジン、シンナーなどの引火性溶剤は使用しないでください。引火 性溶剤が製品内部の電気部品などに接触すると、火災や感電の原因になります。
  - 製品内部には高圧になる部分があります。紙づまりの処理など内部を点検するときは、 ネックレス、ブレスレットなどの金属物が製品内部に触れないように点検してください。
     やけどや感電の原因になります。
  - 使用済みのトナーカートリッジを火中に投じないでください。トナーカートリッジ内に 残ったトナーに引火して、やけどや火災の原因になります。
  - 清掃のあとは、電源プラグや電源コネクタが奥までしっかり差し込まれているか確認してください。緩んだ状態で使用すると発熱し、火災の原因になることがあります。

- 電源コード・電源プラグを定期的に点検してください。以下の状態がある場合は、火災の 原因になりますので、お買い求めの販売店または弊社お客様相談センターにご連絡ください。
  - ・電源プラグに焦げ跡がある
  - ・電源プラグの刃が変形している
  - ・電源コードを曲げると、電源が切れたり入ったりする
  - ・電源コードの被覆に傷、亀裂、へこみがある
  - ・電源コードの一部が熱くなる
- 電源コード、電源プラグが以下のように取り扱われていないか、定期的に点検してください。火災や感電の原因になります。
  - 電源コネクタが緩んでいる
  - ・電源コードが重い物の下敷きになっていたりステイプルで固定されるなど、ストレスを与えられている
  - 電源プラグが緩んでいる
  - ・電源コードが束ねられている
  - ・電源コードが通路にはみ出している
  - ・電源コードが暖房器具の前にある
- ▲ 注意 ・製品内部の定着器周辺は、使用中に高温になります。紙づまりの処理など内部を点検する ときは、定着器周辺に触れないように点検してください。やけどの原因になることがあり ます。
  - 紙づまり処理など内部を点検するとき、定着器周辺に直接触れなくても、定着器周辺の熱に長時間さらされないように注意してください。低温やけどの原因になることがあります。
  - 紙づまり時には、画面に表示されているメッセージにしたがって、つまっている用紙を機 械内部に紙片が残らないように取り除いてください。また、表示以外の箇所には無理に手 を入れないでください。けがややけどの原因になることがあります。
  - 紙づまり処理やトナーカートリッジを交換するときは、トナーで衣服や手を汚さないように注意してください。衣服や手が汚れた場合は、直ちに水で洗い流してください。温水で洗っとトナーが定着し、汚れがとれなくなることがあります。
  - 紙づまりで用紙を製品内部から取り除くときは、紙づまりしている用紙の上にのっている トナーが飛び散らないように、丁寧に取り除いてください。トナーが目や口などに入るこ とがあります。トナーが目や口に入った場合は、直ちに水で洗い流し、医師に相談してく ださい。
  - 用紙を補給するときや紙づまりを取り除くときは、用紙の端で手を切ったりしないように、注意して扱ってください。
  - トナーカートリッジを取り出すときは、トナーが飛び散って目や口などにトナーが入らないように、丁寧に取り出してください。トナーが目や口に入った場合は、直ちに水で洗い流し、医師に相談してください。
  - トナーカートリッジは分解しないでください。トナーが飛び散って目や口などに入ることがあります。トナーが目や口に入った場合は、直ちに水で洗い流し、医師に相談してください。
  - トナーカートリッジからトナーが漏れたときは、吸い込んだり直接皮膚につけたりしないように注意してください。皮膚についた場合は、石鹸を使い水で洗い流し、刺激が残る場合や吸い込んだ場合には直ちに医師に相談してください。

# 消耗品について

- ▲ 警告 ・トナーカートリッジを火中に投じないでください。トナーに引火して、やけどや火災の原 因になります。
  - トナーカートリッジ、用紙は火気のある場所に保管しないでください。トナーや用紙に引火して、やけどや火災の原因になります。
  - トナーカートリッジを廃棄する場合は、トナーカートリッジを袋に入れてトナーが飛び散らないようにし、自治体の指示にしたがって処理してください。
- ▲ 注意 ・トナーカートリッジなどの消耗品は幼児の手が届かないところへ保管してください。もし トナーカートリッジ内のトナーを飲んだ場合は、直ちに医師に相談してください。
  - トナーカートリッジは分解しないでください。トナーが飛び散って目や口などに入ること があります。トナーが目や口に入った場合は、直ちに水で洗い流し、医師に相談してくだ さい。
  - トナーカートリッジからトナーが漏れたときは、吸い込んだり直接皮膚につけたりしないように注意してください。皮膚についた場合は、石鹸を使い水で洗い流し、刺激が残る場合や吸い込んだ場合には直ちに医師に相談してください。
  - シーリングテープを勢いよく引き抜いたり、途中で止めたりするとトナーが飛び散ること があります。トナーが目や口に入った場合は、直ちに水で洗い流し、医師と相談してくだ さい。

# その他

**警告** 本製品から微弱な磁気が出ています。心臓ペースメーカーをご使用の方は、異常を感じた ら本製品から離れてください。すぐに、医師にご相談ください。

# 資源再利用のお願い

キヤノンでは環境保全ならびに資源の有効活用のため、リサイクルの推進に努めておりま す。回収窓口が製品により異なりますので、以下の内容をお読みいただき、ご理解とご協 力をお願いします。

#### ■ 使用済みプリンターの受け入れ場所について

使用済みとなったプリンターにつきましては、次のように回収を行っています。

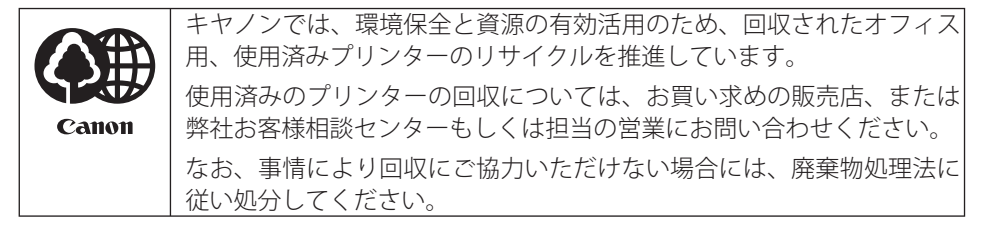

#### ■ 使用済みトナーカートリッジなどの回収について

使用済みとなったトナーカートリッジなどにつきましては、次のように回収を行っています。

|       | キヤノンでは、環境保全と資源の有効活用のため、使用済みトナーカー<br>トリッジの回収とリサイクルを推進しています。            |
|-------|-----------------------------------------------------------------------|
| Canon | 使用済みトナーカートリッジの回収については、担当のサービス店、ま<br>たは弊社お客様相談センターにお問い合わせください。         |
|       | なお、事情により回収にご協力いただけない場合には、トナーがこぼれ<br>ないようにビニール袋等に入れて、地域の条例に従い処分してください。 |

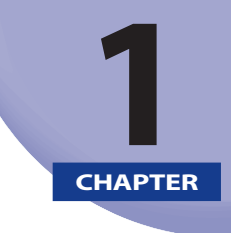

# お使いになる前に

この章では、本プリンターのおもな特長と基本的な機能について説明しています。

| 製品の特長                 | 1-2  |
|-----------------------|------|
| 各部の名称と機能              | 1-4  |
| 本体                    |      |
| 操作パネル                 |      |
| ディスプレー                | 1-9  |
| オプション品について            | 1-10 |
| 給紙力セット                | 1-10 |
| ペーパーフィーダー             | 1-12 |
| 両面ユニット                | 1-13 |
| 拡張 RAM                | 1-14 |
| コントロール ROM            | 1-15 |
| インテリジェントコントローラー NB-J2 | 1-16 |
| 内蔵型無線プリントサーバー NB-W2   | 1-17 |
| プログラマーズマニュアル          | 1-17 |

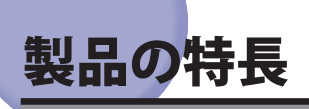

本プリンターのおもな特長を説明しています。

#### ■ 高速印刷

37 ページ/分(LBP8630)、32 ページ/分(LBP8620)、27 ページ/分(LBP8610)の 高速エンジンに新開発の高速コントローラーを搭載して超高速処理を実現しました。 TrueType フォントを高速出力する「TypeWing」機能の強化により、コピーモードのみ ならずファーストプリントや複数ページ印刷も印字速度が向上し、快適な高速印刷を可 能にしました。

#### ■ エコロジー

「資源エネルギー庁長官賞」受賞経験のある低消費電力を実現したオンデマンド定着方 式を採用。オフィス機器における省エネルギー化推進のための国際的なプログラムであ る「国際エネルギースタープログラム」の基準に適合しています。さらにスタンバイ時 の消費電力を抑える「スリープモード」機能を搭載することで、低消費電力化を追求し ている優れたエコロジープリンターです。

「オンデマンド定着方式」とは、定着ヒータを印刷時のみ瞬間的に加熱するキヤノン独 自の方式です。

#### ■ ペーパーハンドリング

標準の手差しトレイとユニバーサルカセットに加え、オプションで500枚ペーパーフィー ダーを用意。ペーパーフィーダー PF-67R を最大3台まで装着でき、最大1850枚(64g/ m<sup>2</sup>の場合)、5種類の用紙サイズの連続自動給紙を可能にしました。また、手差しトレ イは、手差し両面印刷が可能で、用紙サイズもはがきから最大A3にまで対応しており、 多様な用途に応じた使いかたを可能にしています。

#### ■ ネットワークプリンター

10BASE-T/100BASE-TX 対応のプリントサーバーを標準装備。TCP/IP、AppleTalk のプロ トコルに対応しており、多様なホスト/OS 環境に対応するネットワークプリンターと して、すぐにお使いになれます。また、高速 DMA 転送 (プリンターのメモリーに直接デー タを送る)や自動インターフェイス切り替え、自動エミュレーション切り替え機能によっ て、ネットワーク環境下での快適なプリンティングを実現しています。

標準装備のプリントサーバーには、ブラウザーを使ってプリンターの機能が設定できる「リモート UI」を内蔵しており、プリンターの設定・管理をネットワーク上のコンピュー ターから行えます。

● メモ 本プリンターに内蔵のプリントサーバーの対応 OS、設定のしかた、詳細については「ネットワークガイド/本編」を参照してください。

#### ■ ユーザーフレンドリー

高速な Hi-Speed USB インターフェイスを標準装備し、Windows のみでなく Mac OS に も対応可能となった簡単操作が自慢の LIPS プリンタードライバーを用意しました。 印刷したい設定をアイコンで簡単に選択できる「お気に入り」メニューや、複数ページ 印刷機能、製本作業を容易にした「仕上げ」等の便利な印刷機能を使用できます。 さらに、コンピューター上でネットワークに接続されたプリンターの設定や管理を行う プリンター管理ユーティリティー「NetSpot Device Installer」を提供します。プリンター の使用状況や出力総量の集計・分析が可能な「imageWARE Accounting Manager」(有償) やプリンターの状態や印刷状態、自分の印刷が終わったかどうかをコンピューター画面 に知らせてくれる印刷終了通知等の機能を持った印刷ユーティリティーソフトウェアの 「NetSpot Job Monitor」等を同梱しています。

#### ■ セキュリティー機能

リモート UI を SSL に対応することで、より安全な通信環境を実現しました。

#### ■ さまざまなプリント方法に対応

本プリンターはネットワーク上にある様々なメーカーのプリンターやスキャナーを共通 のフォーマットを用いて接続することができる BMLinkS に標準で対応しています。また、 TIFF や JPEG のデータを直接プリンターに送って印刷する「ダイレクトプリント」機能 にも対応しています。

#### ■ TrueTypeフォント「FontGallery」同梱

和文20書体、かな31書体、欧文100書体を標準でCD-ROMに収録しています。プリンター 内蔵の「平成明朝体 W3」「平成角ゴシック体 W5」フォントと組み合わせてお使いいた だくことで、WYSIWYG 環境を実現できます。

また、かなフォント組み替えユーティリティー「FontComposer」により、FontGallery の各種 TrueType フォントのかな部分(ひらがな、カタカナ、記号文字等)との組み替 えが簡単に行え、より豊かな文章表現が可能です。

#### ■ LIPS Vに対応

LIPS の資産を継承した、最新テクノロジーである「LIPS V」に対応しています。LIPS V は、 LIPS IV(LIPS II<sup>+</sup>、LIPS III を含む)および LIPS LX から構成されています。

LIPS LX は、最新の OS に最適化されたプリンティングシステムで、印刷処理をコンピュー ターとプリンターで分散させて行なうため、高速なプリント出力が行なえます。また、 プリンターのメモリー追加を行なわない場合でも、高速なプリント出力が可能です。

LIPS LX は Windows 2000/XP/Vista/7/Server 2003/Server 2008 および Mac OS X のみで使用可能です。

# 各部の名称と機能

本プリンターは、いろいろな機能を持つ部品で構成されています。本プリンターを正しく 使用し、機能を十分に活用していただくために、各部の名称と機能を覚えてください。

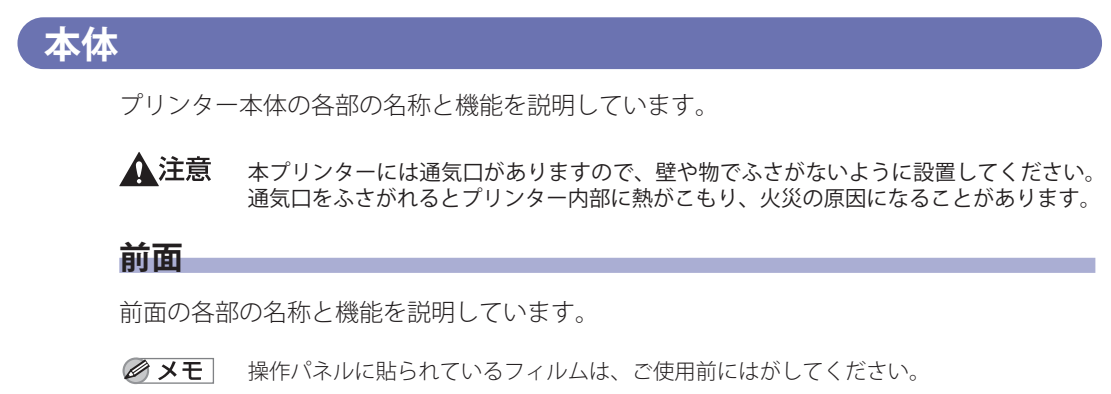

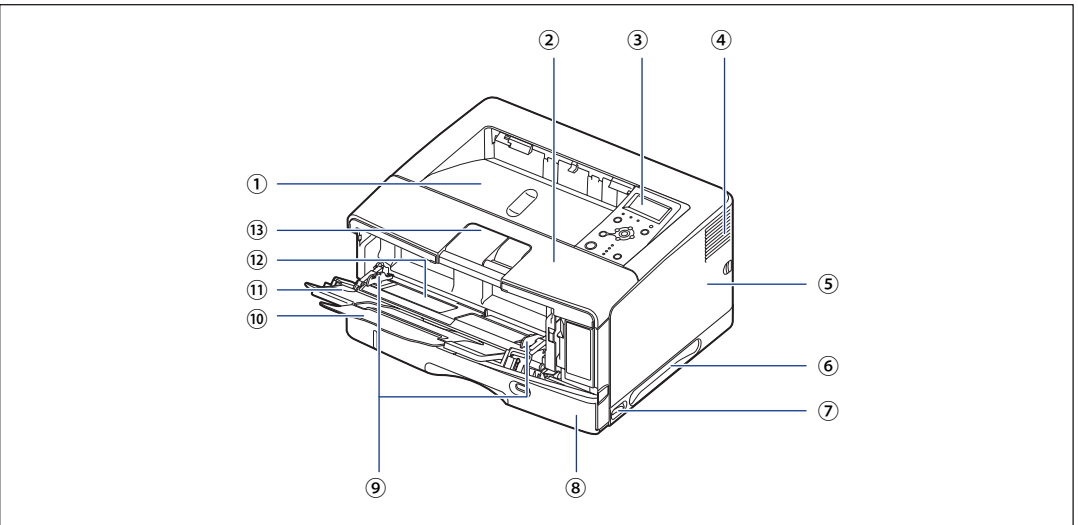

#### ① 排紙トレイ

印刷された用紙が下向きで排紙されます。(→P. 4-18)

#### ② 前カバー

トナーカートリッジの交換や紙づまりを除去する ときに、ここを開けて作業します。(→P.5-3)

#### ③ 操作パネル

プリンターの状態を表示したり、機能の設定をし ます。(→P.1-7)

#### ④ 通気口

プリンター内部冷却用の通気口です。

1

# 1 お使いになる前に

#### ⑤ 右カバー

オプションの RAM や ROM を取り付けるときに、 ここを開けて作業します。プリンターを使用する ときは、必ず右カバーを取り付けてください。

⑥ 運搬用取っ手

プリンターを運ぶときは、ここを持ちます。(<del>></del>P. 5-31)

⑦ 電源スイッチ

プリンターの電源をオン/オフします。(→P.2-42)

⑧ 給紙カセット

普通紙(64g/m<sup>2</sup>の場合)で最大 250 枚までの用紙 をセットすることができます。(→P.4-25)

⑨ 用紙ガイド

手差しトレイにセットした用紙の幅に合わせてガ イドの位置を調整します。積載制限ガイドが付い ており、このガイドの下まで用紙をセットできま す。

#### ⑩ 延長トレイ

A3 サイズの用紙など長いサイズの用紙をセットするときに、用紙が垂れ下がらないように開けます。

#### ① 補助トレイ(手差しトレイ)

手差しトレイに用紙をセットするときは、必ず補 助トレイを引き出してください。

② 手差しトレイ 用紙を手差しトレイから給紙するときに、用紙を セットします。(→P.4-44)

#### ③ 補助トレイ(排紙トレイ)

A3 サイズの用紙など長いサイズの用紙を排紙トレイに排紙するときに、用紙が垂れ下がらないよう に開けます。

#### 背面

背面の各部の名称と機能を説明しています。

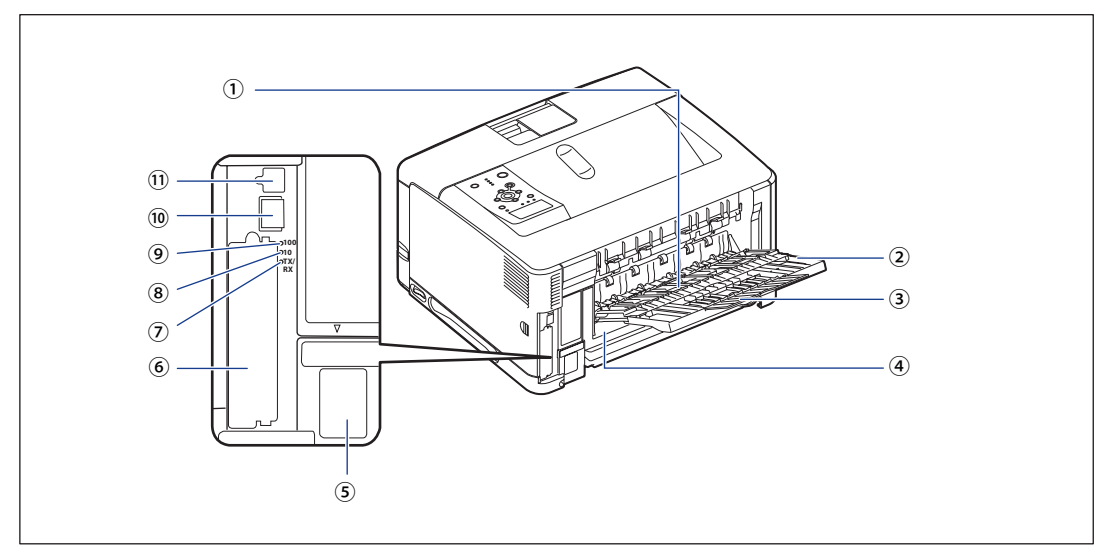

#### ① サブ排紙トレイ

印刷された用紙が上向きで排紙されます。(>P. 4-18)

#### ② 補助トレイ

A4 サイズの用紙など大きいサイズの用紙をサブ排 紙トレイに排紙するときに、用紙が垂れ下がらな いように引き出します。

#### ③ 延長トレイ

A3 サイズの用紙など長いサイズの用紙をサブ排紙 トレイに排紙するときに、用紙が垂れ下がらない ように開けます。

#### ④ 両面ユニットカバー

オプションの両面ユニットを取り付けるときに、 取り外します。両面ユニットを取り付けていない 場合は、必ず両面ユニットカバーを取り付けてく ださい。

#### ⑤ 電源コード差し込み口 付属の電源コードをここに接続します。

⑥ 拡張ボードスロット
 機能拡張用のスロットです。

#### ⑦ TX/RX ランプ(緑色) プリントサーバーの通信中に点滅します。

- ⑧ 10 ランプ(緑色)
   10BASE-T でネットワークに接続されているときに 点灯します。
- ⑨ 100 ランプ(緑色)
   10BASE-T でネットワークに接続されているときに 点灯します。

#### ⑩ LAN コネクタ

10BASE-T/100BASE-TXのLANケーブル接続部です。

#### ① USB コネクタ

USB ケーブルの接続部です。コンピューターなど の USB ポートに接続します。

## プリンター内部

プリンター内部の各部の名称と機能を説明しています。

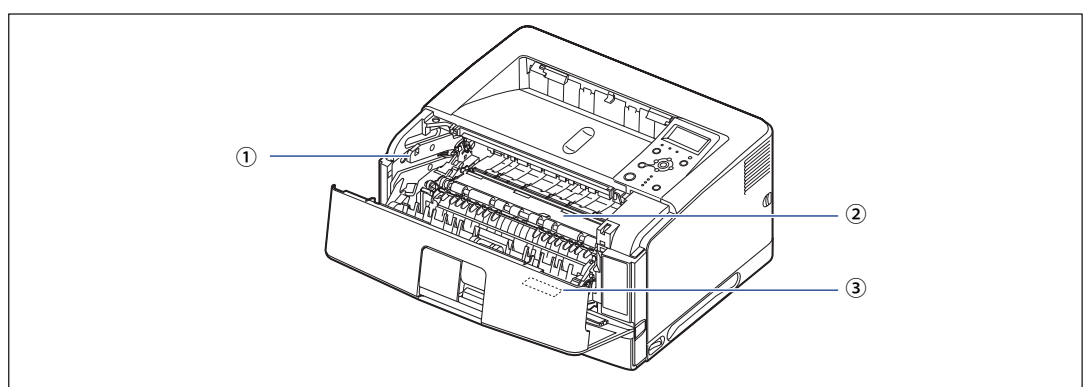

#### トナーカートリッジガイド

トナーカートリッジをセットするときは、左右の 突起をこのガイドに合わせて押し込みます。(→P. 5-10)

#### ② 搬送ガイド

前カバー内部の紙づまりを除去するときに、ここ を持ち上げて作業します。

#### ③ 定格銘板ラベル

プリンター識別のためのシリアルナンバー(Serial No.)が記載されています。サービスや修理を受けるときに必要になります。明示されている電流値は、平均消費電流です。

# 操作パネル

本プリンターの上部には下図のような操作パネルがあり、この操作パネルで本プリンター の状態を知ったり、本プリンターの持つ各種の機能を使うことができます。

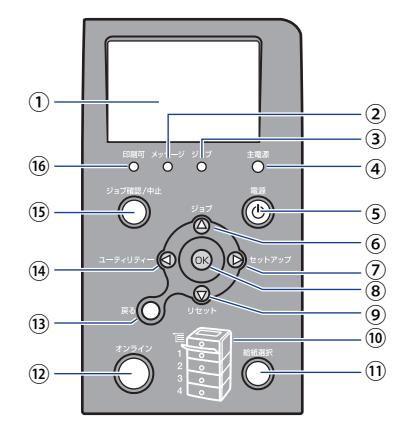

① ディスプレー

プリンターの状態やメッセージ、メニュー機能の 設定項目や設定値を表示します。(→P.1-9)

メッセージランプ(オレンジ色)

点灯:

プリンターに何かトラブルが起きて印刷できない 状態。(オフラインでスリープモード1またはスリー プモード2に入った場合は、メッセージランプ(オ レンジ)および主電源ランプ(緑)のみ点灯します。) 消灯:

プリンターが正常な状態。

③ ジョブランプ(緑色)

点灯:

印刷データ受信中または、プリンターのメモリー に印刷データが残っている状態。

点滅:

印刷データを処理している状態。

消灯:

プリンターのメモリーに印刷データが何もない状態。

④ 主電源ランプ(緑色)

点灯: 電源がオンになっている状態。 消灯: 電源がオフになっている状態。

#### 5 [電源] キー

「スリープモード」が「使わない」以外に設定され ている場合、スリープモードに移行します。

⑥ [ジョブ] (▲) キー オフライン時:

オフラインの状態では動作しません。 オンライン時: ジョブメニューを表示します。 メニュー操作時: 同じ階層の上の項目を選択します。項目が数値の 場合は数値が増えます。そのまま押し続けると、

数値の増す速度が速くなる項目もあります。

#### ⑦ [セットアップ] (▶) キー

オフライン時: セットアップメニューを表示します。 オンライン時: セットアップメニューを表示します。ただし、オ ンライン状態ではユーザーメンテナンスグループ の設定はできません。 メニュー操作時: 次のメニュー(下の階層)へ進みます。入力フィー ルドを右に移動します。 メンテナンスアニメーション表示時(手動操作時): 次の画面に進みます。

#### 8 [OK] **+**-

オフライン時: オフラインの状態では動作しません。 オンライン時: オンラインの状態では動作しません。 メニュー操作時: 次のメニュー(下の階層)へ進みます。一番下の メニュー(設定値が表示されている状態)では、 設定値を確定します。

#### ⑨ [リセット] (▼) キー

オフライン時: リセットメニューを表示します。 オンライン時: リセットメニューを表示します。 メニュー操作時:

同じ階層の下の項目を選択します。項目が数値の 場合は数値が減ります。そのまま押し続けると、 数値の減る速度が速くなる項目もあります。

#### ⑩ 給紙元表示ランプ(緑色)

点灯:

現在選択されている給紙元のランプが点灯します。 点滅:

現在選択されている給紙元の用紙がない、または 給紙カセットが装着されていない状態。ただし、 手差しトレイの場合は、用紙がないときでもラン プは点灯します。

消灯:

現在選択されていない状態。オプション品を含む 給紙カセットまたはペーパーフィーダーが装着さ れていない状態。

#### ①[給紙選択]キー

オフライン時: 給紙選択メニューを表示します。

オンライン時:

給紙選択メニューを表示します。

メニュー操作時:

文字の入力時、カーソルの位置に文字(スペース) が挿入されます。

#### 12 [オンライン] キー/オンラインランプ(緑色)

コンピューターとの接続をオン(オンライン)/ オフ(オフライン)します。

また、エラーが発生してプリンターが停止したと きに、そのエラーを一時的に解除して印刷を続行 させる機能も持っています。ただし、エラーによっ ては、このキーを押しても解除できないことがあ ります。

キー内部にオンラインランプがあり、点滅により 次の状態を表示します。

メニュー操作時:

メニューの階層から抜けます。一番下のメニュー (設定値が表示されている状態)では、設定値を確 定せずに、メニューの階層から抜けます。

点灯:

オンライン状態(コンピューターから印刷データ を受信できる状態)

消灯:

オフライン状態(コンピューターからの印刷デー タを受信できない状態)。

ただし、プリンターがスリープモードに移行して いるときは、オンラインの状態になっていてもオ ンラインランプは消灯します。(+P. 3-2)

13 [戻る] キー

メニュー操作時: ひとつ前の階層に戻ります。

⑭ [ユーティリティー] (◀) キー

- オフライン時: オフラインの状態では動作しません。 オンライン時: ユーティリティーメニューを表示します。
  - メニュー操作時:
- ひとつ前の階層に戻ります。

入力フィールドを左に移動します。

メンテナンスアニメーション表示時(手動操作時): 前の画面に戻ります。

#### 15 [ジョブ確認/中止] キー

ジョブランプが点灯・点滅している状態(データ 処理中・データ受信中)で押すと、ジョブのリス トを表示します。リストからジョブを選んでキャ ンセルできます。

メニュー操作時:

文字の入力時、カーソルの位置の文字が削除され ます。

#### 16 印刷可ランプ(緑色)

点灯: 印刷可能な状態。(オンラインでスリープモード1 またはスリープモード2に入った場合は、印刷可 ランプ(緑)および主電源ランプ(緑)のみ点灯 します。)

点滅: 自己診断中。ウォーミングアップ中。 消灯: 印刷できない状態。

1

# ディスプレー

本プリンターの操作パネルには下図のようなディスプレーがあり、プリンターの状態やメッ セージ、メニュー機能の設定項目や設定値を表示します。

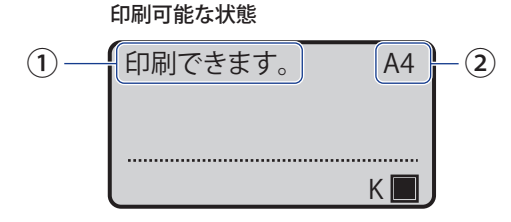

① 状態、動作欄

プリンターの状態や動作モードを表示します。

#### 操作パネルでメニュー操作中の状態

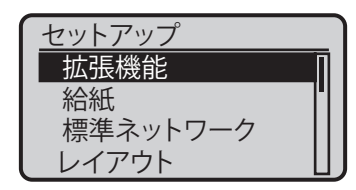

② 給紙元、用紙サイズ欄 現在選択されている給紙元の用紙サイズを表示し ます。

# <mark>オプシ</mark>ョン品について

本プリンターの機能をフルに活かしてお使いいただくために、次のようなオプション品を 用意しています。必要に応じてお買い求めください。オプション品については、本プリンター をお買い求めになった販売店にお問い合わせください。

# 給紙カセット

給紙カセットは、プリンター本体やオプションのペーパーフィーダーに標準で装着されて いる給紙カセットと差し替えて使用するためのものです。

| オプション品の<br>名称                  | 差し替え位置                             | セットできる用紙サイズ                                                                                                    | 特長                                                                                                    |
|--------------------------------|------------------------------------|----------------------------------------------------------------------------------------------------|----------------------------------------------------------------------------------------------------|
| 250 枚ユニバー<br>サルカセット<br>UC-67D  | プリンター本<br>体の標準カ<br>セット             | <ul> <li>・ 定形サイズ<br/>A3、B4、A4、B5、A5、レジャー(11<br/>× 17)、リーガル、レター、エグゼ<br/>クティブ</li> <li>・ ユーザー設定用紙</li> <li>・ 縦置きの場合:幅 210.0 ~<br/>297.0mm、長さ 210.0 ~ 431.8mm*<br/>* 幅が 279.5 ~ 297.0mm の場合、<br/>長さは 210.0 ~ 420.0mm</li> <li>・ 横置きの場合(LIPS LX プリン<br/>タードライバー使用時のみ):幅<br/>210.0 ~ 297.0mm、長さ 148.0 ~<br/>297.0mm</li> </ul> | 本プリンターに同梱され<br>ている標準カセットと同<br>一品です。                                                                           |
| 500 枚ユニバー<br>サルカセット<br>UC-67KD | オプション<br>のペーパー<br>フィーダーの<br>給紙カセット | <ul> <li>・ 定形サイズ<br/>A3、B4、A4、B5、A5、レジャー(11<br/>× 17)、リーガル、レター、エグゼ<br/>クティブ</li> <li>・ ユーザー設定用紙</li> <li>・ 縦置きの場合:幅 210.0 ~<br/>297.0mm、長さ 210.0 ~ 431.8mm</li> <li>・ 横置きの場合(LIPS LX プリン<br/>タードライバー使用時のみ):幅<br/>210.0 ~ 297.0mm、長さ 148.0 ~<br/>297.0mm</li> </ul>                                                        | <ul> <li>A5 サイズの用紙が<br/>セット可能です。</li> <li>幅 210.0mm ×長さ<br/>210.0mm 以上のユー<br/>ザー設定用紙がセット<br/>可能です。</li> </ul> |

| オプション品の<br>名称                  | 差し替え位置                             | セットできる用紙サイズ                                                                                                    | 特長                                                                                                    |
|--------------------------------|------------------------------------|----------------------------------------------------------------------------------------------------|----------------------------------------------------------------------------------------------------|
| 500 枚ユニバー<br>サルカセット<br>UC-67KG | オプション<br>のペーパー<br>フィーダーの<br>給紙カセット | <ul> <li>・ 定形サイズ<br/>A3、B4、A4、B5、レジャー(11×<br/>17)、リーガル、レター、エグゼクティブ</li> <li>・ ユーザー設定用紙</li> <li>・ 縦置きの場合:幅100.0 ~<br/>297.0mm、長さ182.0 ~ 431.8mm</li> <li>・ 横置きの場合(LIPS LX プリン<br/>タードライバー使用時のみ):幅<br/>182.0 ~ 297.0mm、長さ182.0 ~<br/>297.0mm</li> </ul> | <ul> <li>ペーパーフィーダーユ<br/>ニット PF-67R に同梱<br/>されているカセットと<br/>同一品です。</li> <li>A5 サイズの用紙は<br/>セットできません。</li> <li>幅 100.0mm ×長さ<br/>182.0mm 以上のユー<br/>ザー設定用紙がセット<br/>可能です。</li> </ul> |

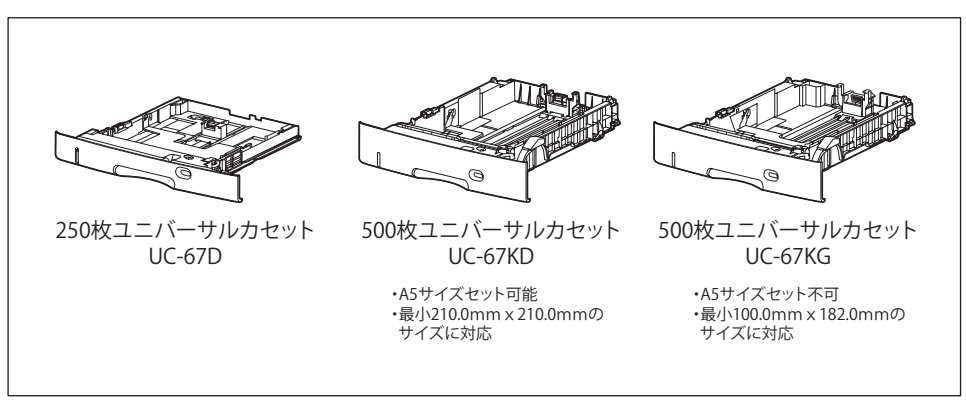

1 お使いになる前に

# ゙ペーパーフィーダー

本プリンターは、標準状態で給紙力セットと手差しトレイの合計2つの給紙元があります。 オプションのペーパーフィーダーを装着すると、最大5つの給紙元を使用することが可能 です。

ペーパーフィーダーユニット PF-67R は、ペーパーフィーダーと給紙カセット (UC-67KG) がセットになっています。

給紙カセットには、A3、B4、A4、B5、レジャー(11 × 17)、リーガル、レター、エグゼクティ ブサイズと以下のユーザー設定用紙を普通紙(64g/m<sup>2</sup>の場合)で最大約 500 枚までセッ トできます。

- ●縦置きの場合:幅100.0~297.0mm、長さ182.0~431.8mm
- ●横置きの場合(LIPS LX プリンタードライバー使用時のみ):幅182.0~297.0mm、長さ 182.0~297.0mm

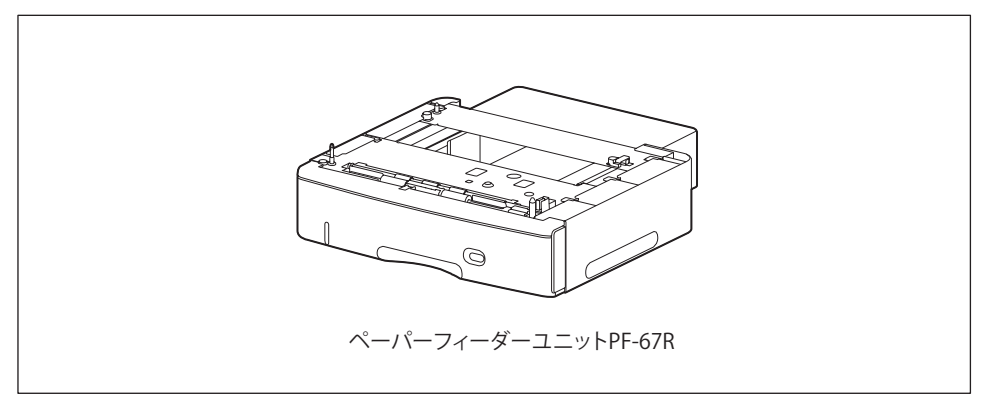

- - •ペーパーフィーダーの取り付けかたについては、「ペーパーフィーダー」(→P.7-2)を 参照してください。

1

## 両面ユニット

両面ユニット DU-67 は、自動両面印刷を可能にするためのユニットです。両面ユニットは、 プリンター本体の背面に取り付けます。定形サイズ(A3、B4、A4、B5、A5、レジャー(11 × 17)、リーガル、レター、エグゼクティブ)と以下のユーザー設定用紙の普通紙(60 ~ 105g/m<sup>2</sup>)と厚紙(106 ~ 120g/m<sup>2</sup>)に自動両面印刷することができます。

- ●縦置きの場合:幅210.0~297.0mm、長さ210.0~431.8mm
- ●横置きの場合(LIPS LXプリンタードライバー使用時のみ):幅210.0~297.0mm、長さ 148.0~297.0mm

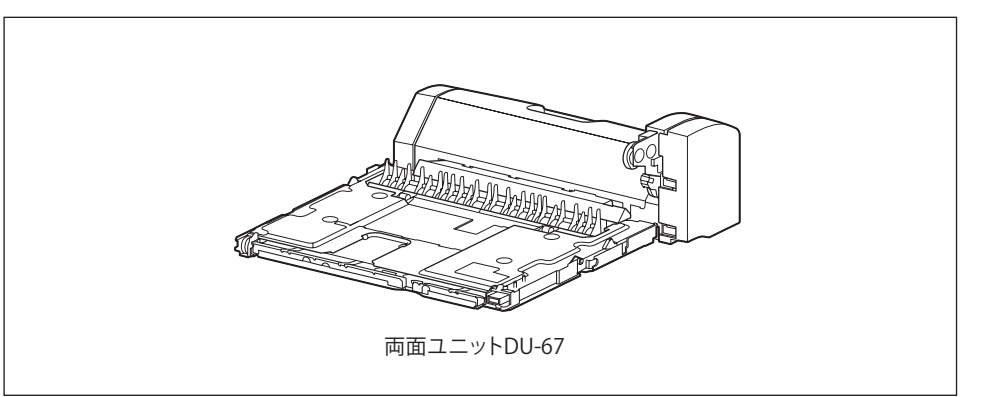

- 重要 重さ 121 ~ 199g/m<sup>2</sup> の厚紙、OHP フィルム、ラベル用紙、はがき、往復はがき、4 面はがき、封筒には、自動両面印刷できません。
- Øメモ 両面ユニットの取り付けかたについては、「両面ユニット」(→P.7-20)を参照してください。

1
### 拡張 RAM

拡張 RAM は、メモリー容量を拡張するための増設メモリーです。拡張 RAM は 1 個増設可 能です。

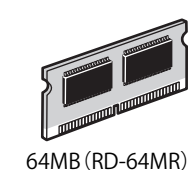

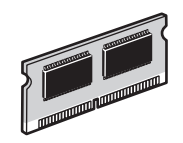

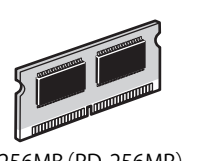

128MB (RD-128MR)

256MB (RD-256MR)

本プリンターに標準装備されているメモリー容量と増設によるメモリー総容量は、それぞ れ次のようになっています。

| 総 RAM 容量(拡張 RAM 容量) | 印字保証サイズ       |
|---------------------|---------------|
| 128(標準)             | $A3 \times 2$ |
| 192 (+ 64MB)        | $A3 \times 4$ |
| 256 (+ 128MB)       | A3 	imes 8    |
| 384 (+ 256MB)       | A3 × 12       |

表中に(+●● MB)とあるのは、標準の RAM に加えて必要なオプションの拡張 RAM の 容量を示します。

表中の印字保証サイズは、「階調処理」を「標準」に設定し、片面印刷する場合の値です。また、 用紙サイズは AB 系サイズを例にした場合の値です。用紙サイズ(面積)は大きい順に A3、 レジャー(11 × 17)、B4、角形 2 号封筒、リーガル、A4、レター、4 面はがき、エグゼクティ ブ、B5、A5、往復はがき、長形 3 号封筒、洋形長 3 号封筒、はがきです。

印刷時の階調処理や両面印刷の設定によって、次のように印字保証可能なサイズが変わり ます。上記の表の用紙サイズから換算してください。

| 設定項目 | 設定値 | 倍率    |
|------|-----|-------|
| 階調処理 | 標準  | 等倍    |
|      | 高階調 | 1/2 倍 |
| 両面印刷 | しない | 等倍    |
|      | する  | 1/2 倍 |

 重要
 ・拡張RAMは、必ず本プリンターに対応した3.3V用SDRAM DIMMをご使用ください。キャ ノン製拡張RAM(RD-64MR、RD-128MR、RD-256MR)のご使用をおすすめします。ま た、本プリンターに装着可能な拡張RAMは以下の形状をしています。

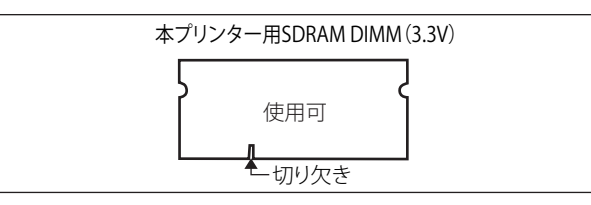

●オーバーレイなどの大量の登録データを処理する場合、拡張RAMの増設が必要です。
 ●拡張RAMの取り付けかたについては、「RAM/ROM」(→P.7-27)を参照してください。

#### (コントロール ROM)

コントロール ROM は、エミュレーションモードを追加するための ROM です。本プリンター を、お使いのコンピューターに対応した専用プリンターのように動作させることができま す。1 枚のコントロール ROM に、次のエミュレーションモードとフォントが収録されてい ます。

- ●PC-PR201/80Aプリンターエミュレーション(拡張N201)
- •ESC/P準拠プリンターエミュレーション(拡張ESC/P)
- ●IBM5577プリンターエミュレーション
- ●HP-7550B(HP-GL)プロッタエミュレーション
- •HP Designjet 800 (HP-GL/2) プリンターエミュレーション
- ●バーコード用フォントROM (FR-BFV2CL相当)
- ●バーコード用フォント(EAN-128、標準料金代理収納用EAN-128)

本プリンターには、このコントロール ROM を1個のみ増設可能です。

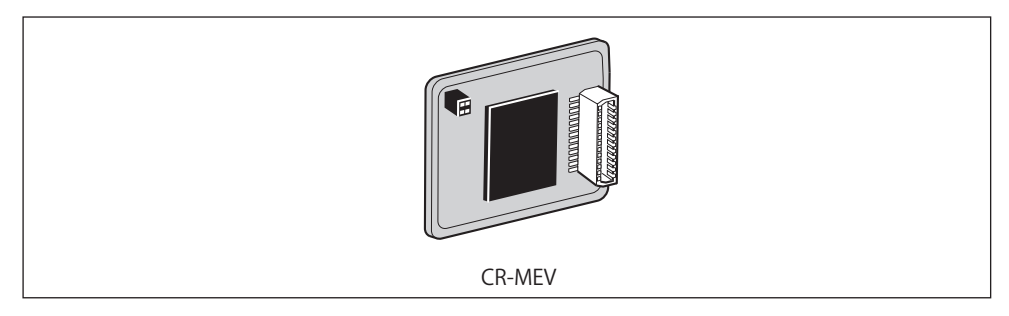

● 重要 必ず本プリンターに対応したコントロール ROM (CR-MEV)をご使用ください。

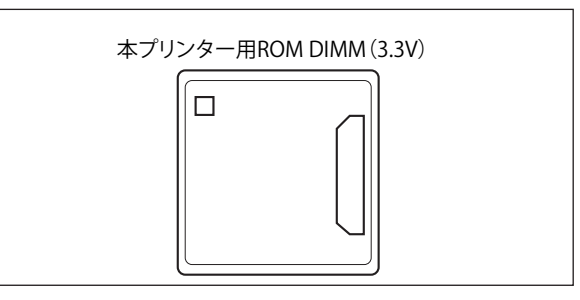

🖉 メモ コントロール ROM の取り付けかたについては、「RAM/ROM」(→P.7-27)を参照してく ださい。

## インテリジェントコントローラー NB-J2

NB-J2 は、プリンターの拡張ボードスロットに装着するインターフェイスボードです。 NB-J2 では、ブラウザーを使って MEAP-Lite アプリケーションソフトのインストールや管 理などを行うことができます。

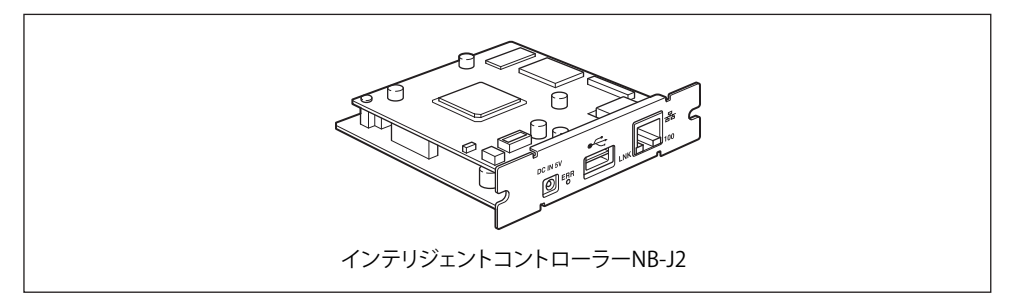

- 🕛 重要 NB-J2 とプリンターに標準装備されているネットワークインターフェイス(標準ネット ワーク)の2つのインターフェイスを同時に使用することはできません。 使用するインターフェイスの選択は、セットアップメニューの標準ネットワークグルー プにある「拡張カード」の「優先ネットワーク設定」で設定します。詳しくは、NB-J2 に付属のユーザーズガイド「第3章 SMS を使用する」を参照してください。
- 🧭 🗲 🛛 NB-J2 の取り付け方については、「インテリジェントコントローラー NB-J2」(→P. 7-37) を参照してください。

### 内蔵型無線プリントサーバー NB-W2

NB-W2は、プリンターの拡張ボードスロットに装着するインターフェイスボードです。

通信モードはインフラストラクチャモードをサポートし、無線 LAN で通信が可能です (IEEE802.11b および IEEE802.11g に準拠し、無線上で通信速度最大 54Mbps の通信が可能 です)。また、WEP、IEEE802.1X/EAP(TLS/TTLS/PEAP)、PSK、WPA(AES) に対応したセキュ リティー機能をサポートしています。

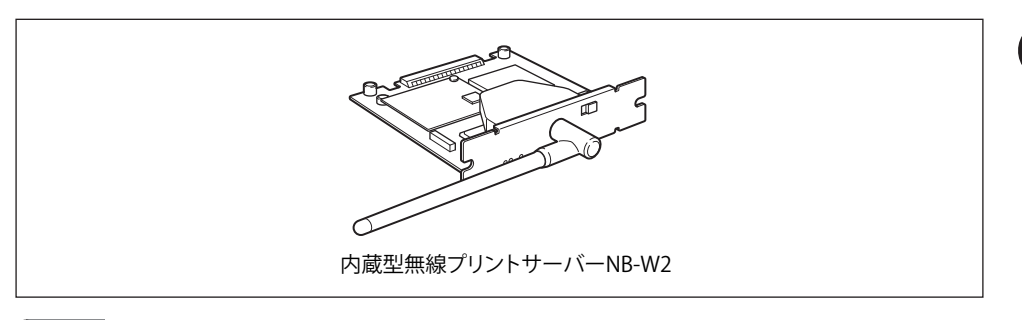

● 重要 ・NB-W2とプリンターに標準装備されているネットワークインターフェイス(標準ネットワーク)の2つのインターフェイスを同時に使用することはできません。 使用するインターフェイスの選択は、セットアップメニューの標準ネットワークグループにある「拡張カード」の「優先ネットワーク設定」で設定します。詳しくは、NB-W2 に付属のユーザーズガイド「第3章 NB-W2の設定」を参照してください。

### **、プログラマーズマニュアル**

本プリンター用のプリンタードライバーや印刷設定プログラムなどを作成するための、プログラマー用の取扱説明書です。次の3種類が用意されています。

- ●プログラマーズマニュアル「ソフトウェア概説書4.2」 (LIPSコマンドの概要を知るための取扱説明書)
- プログラマーズマニュアル「コマンドリファレンス4.2」 (LIPSコマンドの手引き)
- プログラマーズマニュアル「クックブック4.2」
  (プログラムサンプル集)
- ✓ メモ LIPS IV のプログラマーズマニュアルは、キヤノンホームページからダウンロードすることができます。

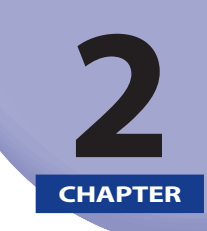

# プリンターの設置

この章では、本プリンターをパッケージから取り出して設置するまでの手順について説明しています。オプション品を同時に取り付ける場合には、第7章「オプション品の取り付け」 と併せてお読みください。

| 設置手順について                         |      |
|----------------------------------|------|
| オプション品の取り付け位置                    |      |
| 設置の手順                            |      |
| 設置場所について                         |      |
| 温度/湿度条件                          |      |
| 電源条件                             |      |
| 設置条件                             |      |
| 設置スペース                           |      |
| パッケージの内容を確認する                    | 2-10 |
| 設置場所に運び、プリンター外部の梱包材を取り外す         |      |
| プリンター内部の梱包材を取り外し、トナーカートリッジをセットする | 2-15 |
| トナーカートリッジをセットするときのご注意            | 2-15 |
| トナーカートリッジのセット                    | 2-16 |
| 給紙カセットの梱包材を取り外し、用紙をセットする         | 2-23 |
| 電源コードとアース線を接続する                  |      |
| プリンターの動作を確認する                    | 2-28 |
| コンピューターと接続する                     | 2-31 |
| USB ケーブルで接続する場合                  | 2-31 |
| LAN ケーブルで接続する場合                  | 2-33 |
| インストールするドライバーの種類を設定する            | 2-37 |
| ソフトウェアをインストールする                  |      |
| Windows の場合                      |      |
| DOS の場合                          |      |
| Macintosh の場合                    | 2-40 |

| 電源のオン、オフ             | 2-42 |
|----------------------|------|
| 電源をオンにする             | 2-42 |
| 電源をオフにする             | 2-43 |
| 消費電力の節約(スリープモード)について | 2-45 |

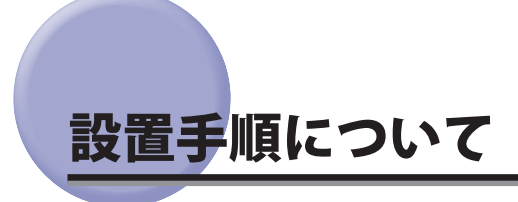

本プリンターは、取り付けるオプション品によって、設置する手順が異なります。お買い 求めになったオプション品の内容を確認し、次表の手順で作業を行ってください。

## 【オプション品の取り付け位置

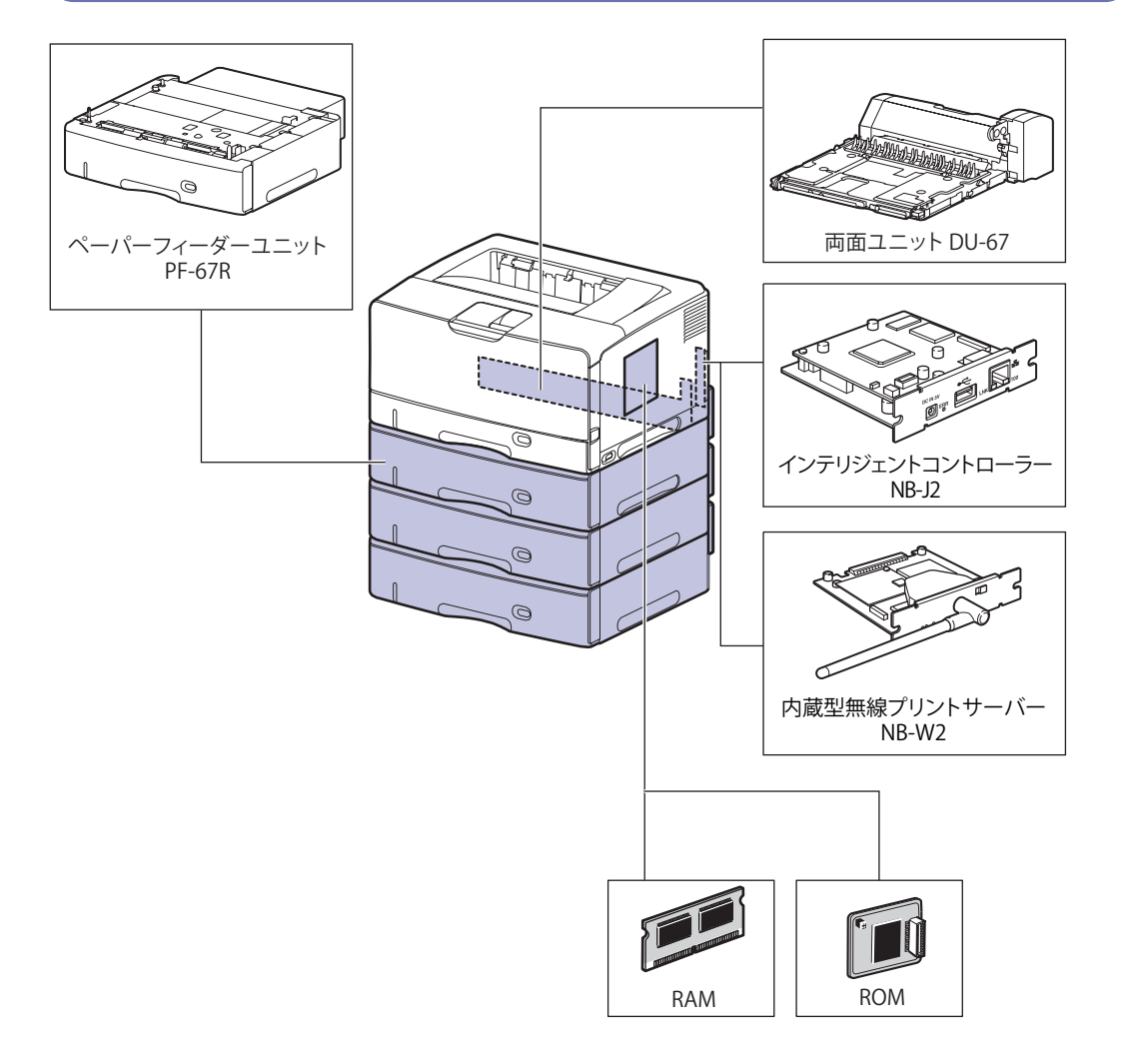

#### 設置の手順

お客様の設置状況に合わせ、該当する手順にそって作業を進めてください。オプション品 を取り付けない場合は、(オプション)と表記された手順は読み飛ばしてください。

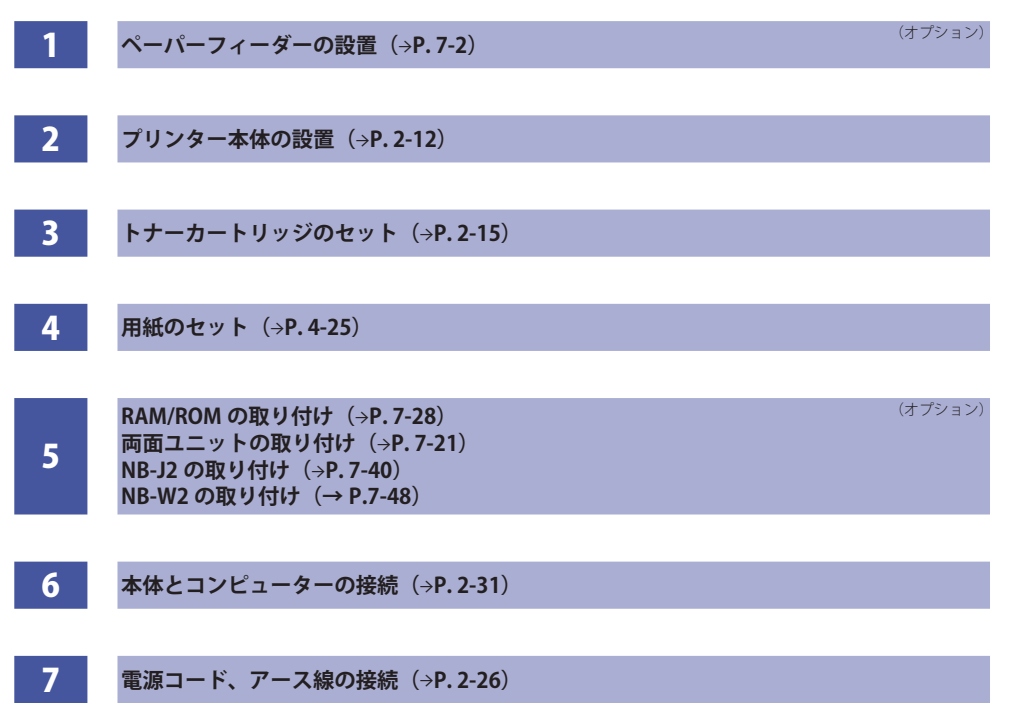

2

# 設置場所について

本プリンターを安全かつ快適にご使用いただくために、「設置環境」に記載されている「温 度/湿度条件」、「電源条件」、「設置条件」を満たした場所に設置してください。

#### 温度/湿度条件

- ●温度範囲: 10~30℃
- ●湿度範囲: 20~80%RH(相対湿度・結露しないこと)
- 重要
  ・本プリンターの結露を防止するために、次のようなときは2時間以上放置して、周囲の温度や湿度に慣らしてからご使用ください。
  - 部屋を急に暖めた
  - ・温度や湿度が低い場所から高い場所へ移動させた
  - 本プリンター内部に水滴(結露)が生じると、紙づまりや印字不良の原因になることがあります。
  - 超音波加湿器をご使用の際には、純水など不純物を含まない水のご使用をおすすめします。

水道水や井戸水をご使用になりますと、水中の不純物が大気中に放出され、プリンター の内部に付着して画像不良の原因になります。

### 電源条件

- AC 100 V ± 10 %、15 A以上
- $\bullet$  50/60 Hz  $\pm$  2 Hz
- 🕐 重要 🔹 ・本プリンターを無停電電源に接続しないでください。

停電発生時に誤動作や故障の原因になることがあります。

- 本プリンター専用の電源コンセントを使用してください。同一電源コンセントの他の差し込み口は、使用しないでください。
- コンピューター本体の補助コンセントに電源を接続しないでください。
  次のような機器と同じコンセントに接続しないでください。
  - 複写機
- ・エアコン
- ・シュレッダー
- 消費電力の大きな機器
- ・ 電気的ノイズを発生する機器

<sup>●</sup> 重要 本プリンターを設置する前に、「安全にお使いいただくために」(→P.xiv)を必ずお読みく ださい。

- 屋内漏電ブレーカーを介して配線されている電源コンセントの使用を推奨します。
  本プリンターのアース線を接続すると、感電のみならず、特異な条件が重なることにより発生する火災を防止することができます。
- •電源コードを抜いたときは差しなおすまでに5秒以上間隔をおいてください。
- •本プリンターの最大消費電力は 980 W以下です。
- 電気的なノイズ、許容範囲を超える電源電圧の降下は、本プリンターやコンピューターの誤動作、あるいはデータ消失の原因になることがあります。
- お使いの電源についてご不明な点は、電力会社またはお近くの電気店などにご相談ください。

### 設置条件

- +分なスペースが確保できる場所
- •風通しがよい場所
- 平坦で水平な場所

🕛 重要

本プリンターの質量に耐えられる十分な強度のある場所

故障の原因になる可能性がある場所には設置しないでください。

- ・ 急激な温度変化や湿度変化がある場所
- ・結露の発生する場所
- ・風通しの悪い場所

(換気の悪い部屋で長時間使用したり、大量のプリントを行うと、オゾンなどの臭気 が気になり、快適なオフィス環境が保てない原因となります。また、プリント動作中 には、化学物質の放散がありますので、換気や通風を十分行うように心掛けてくださ い。)

- ・磁気や電磁波を発生する機器に近い場所
- ・実験室など、化学反応を起こすような場所
- ・空気中に、腐食性または毒性のガスを含んでいるような場所
- ・機器の質量でゆがみや沈みが起きる可能性のある場所(じゅうたん/畳の上など)

## 設置スペース

本プリンターの周囲には、次のような空間を確保し、本プリンターの質量に耐えられる場 所を選んで設置してください。周囲に必要な寸法、足の位置は次のようになっています。

#### 周囲に必要なスペース

■ 標準状態

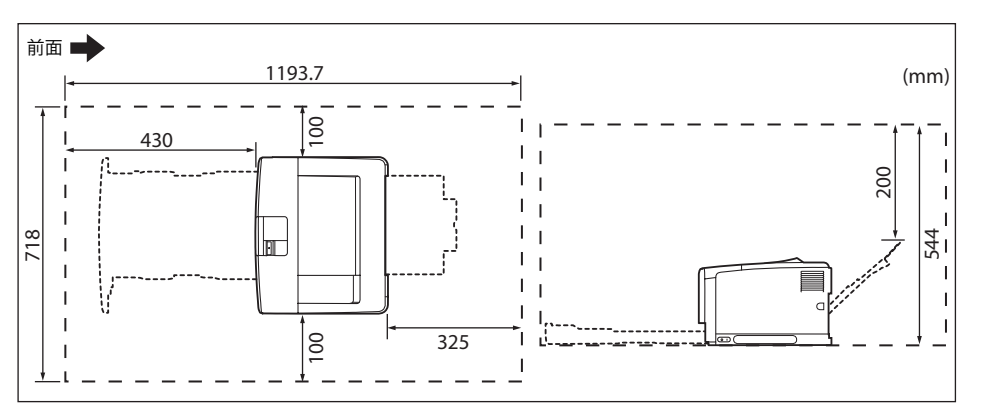

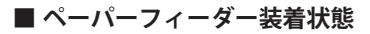

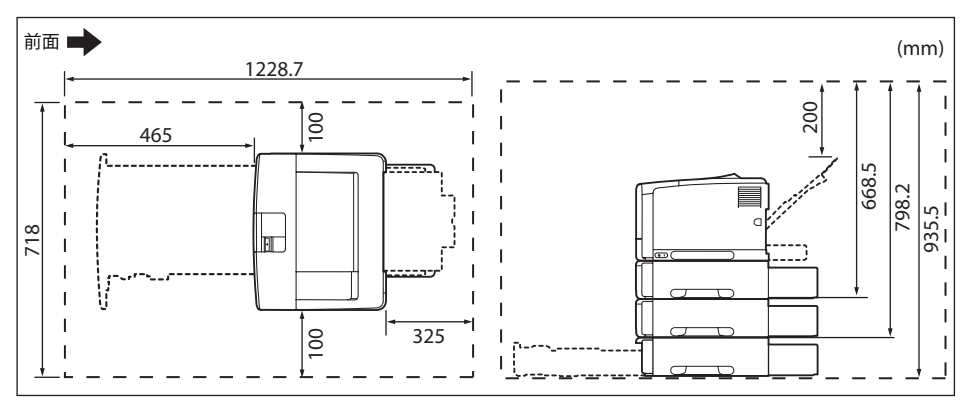

■ 両面ユニット装着状態

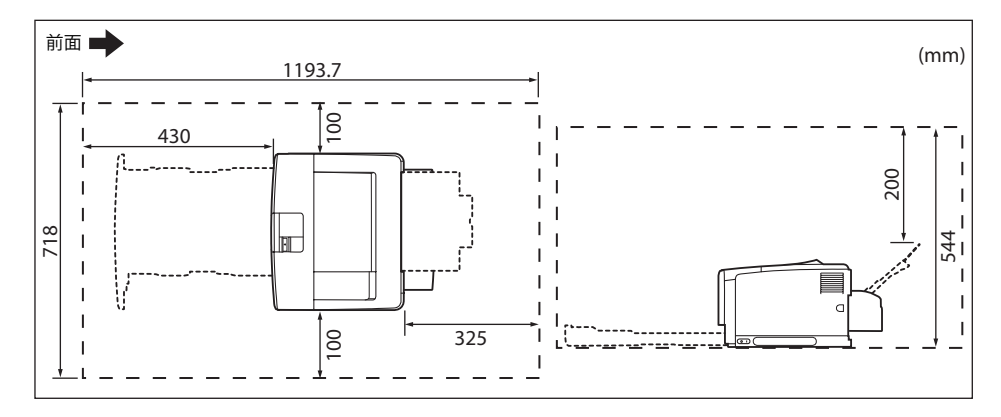

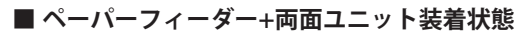

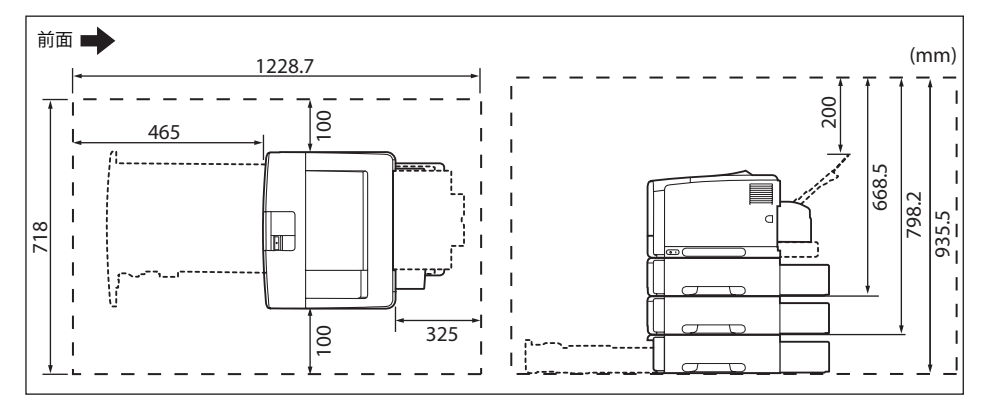

#### 足の位置

■ プリンター本体

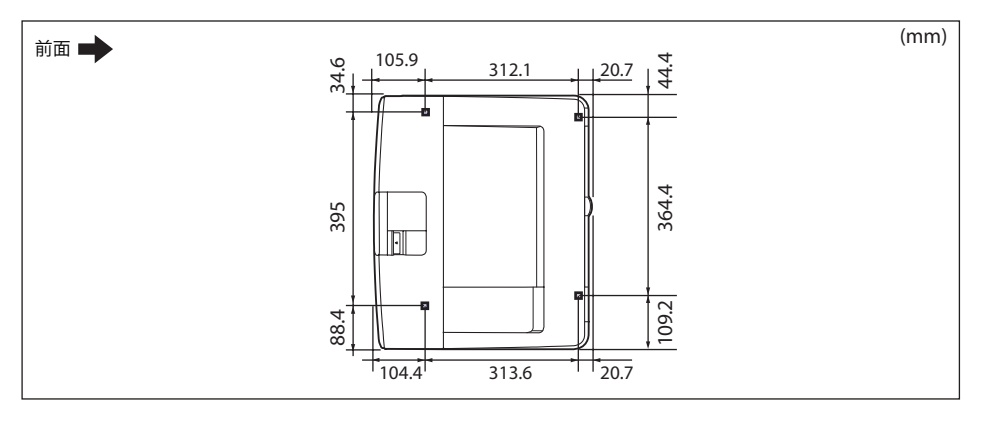

✓ メモ ゴム足の高さは 1mm、先端は 12mm × 12mm の正方形です。

#### ■ ペーパーフィーダーユニットPF-67R

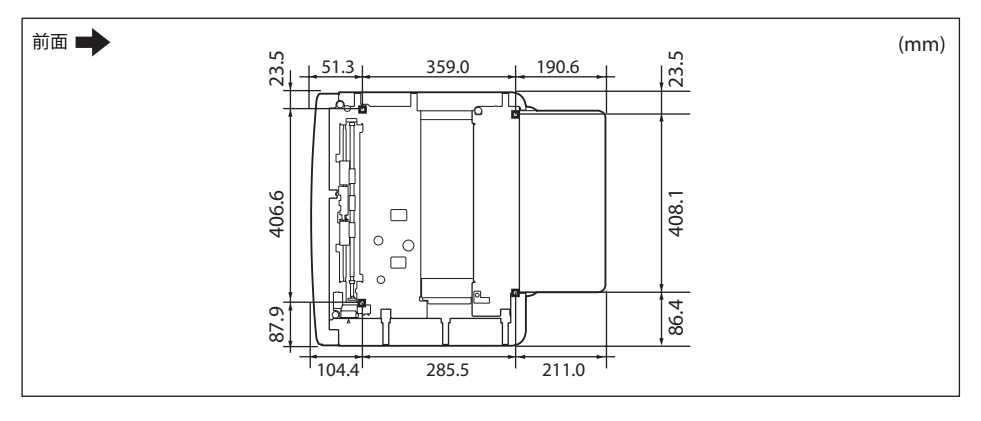

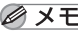

✓ メモ ゴム足の高さは 1mm、先端は 12mm × 12mm の正方形です。

# パッケージの内容を確認する

プリンターを設置する前に、パッケージに以下のものがすべて揃っているかを確認してく ださい。万一、不足しているものや破損しているものがあった場合には、お買い求めの販 売店までご連絡ください。

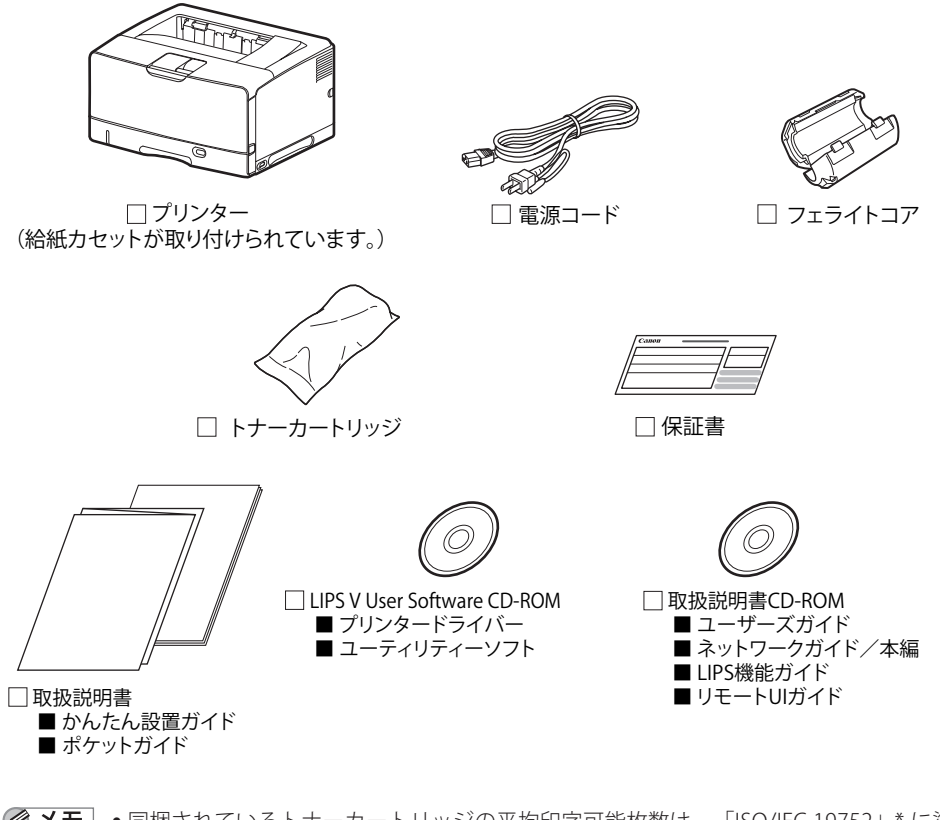

- メモ ・同梱されているトナーカートリッジの平均印字可能枚数は、「ISO/IEC 19752」\* に準拠し、A4サイズの普通紙で、印字濃度が工場出荷初期設定値の場合、5,500ページです。
  - \*「ISO/IEC 19752」とは、国際標準化機構(International Organization for Standardization)より発行 された「印字可能枚数の測定方法」に関する国際標準です。
  - 同梱されているトナーカートリッジは、交換用のトナーカートリッジとは異なります。 交換用のトナーカートリッジをご購入する際は、「トナーカートリッジを交換する」(→ P.5-2)を参照してください。

本プリンターにはインターフェイスケーブルは付属していません。お使いのコンピューター、または接続方法に合わせてご用意ください。USBケーブルは、以下のマークがあるケーブルをご使用ください。

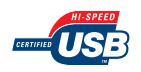

## 設置場所に運び、プリンター外部の梱包材を 取り外す

設置場所が確保できたら、設置場所へ運び、プリンター外部の梱包材を取り外します。

- 重要 ・オプションのペーパーフィーダーを取り付けるときは、プリンター本体をパッケージから取り出す前にペーパーフィーダーを設置してください。ペーパーフィーダーの設置方法については、「ペーパーフィーダー」(→P.7-2)を参照してください。
  - ・設置場所には、オプション品の取り付けやケーブルの接続などを行うためのスペースを 確保しておいてください。
- メモ 梱包材は予告なく位置・形状が変更されたり、追加や削除されることがあります。

#### 1 プリンター本体を設置場所へ運びます。

プリンター本体下部にある運搬用取っ手の中央部に2人以上で手を掛け、同時に持ち上げて運びます。

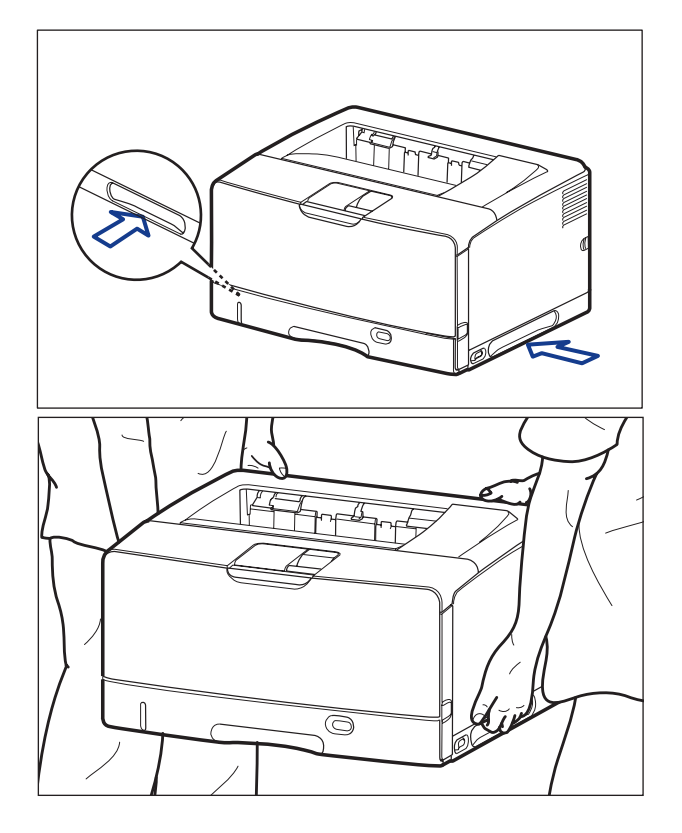

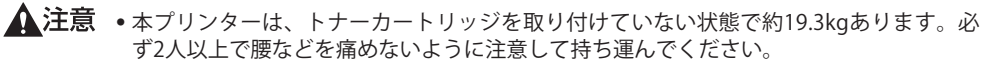

絶対に本体前面や背面など、運搬用取っ手以外の部分を持たないでください。落としてけがの原因になることがあります。

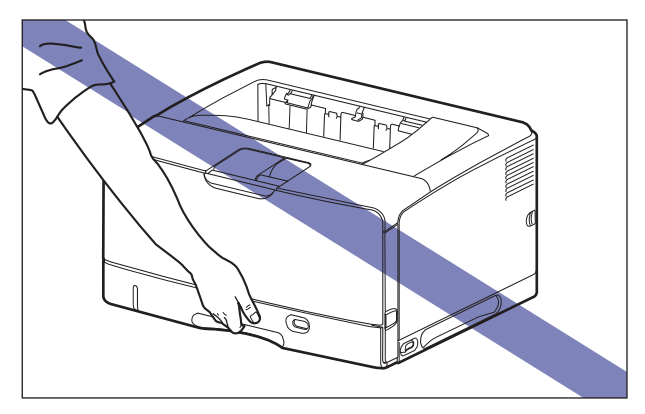

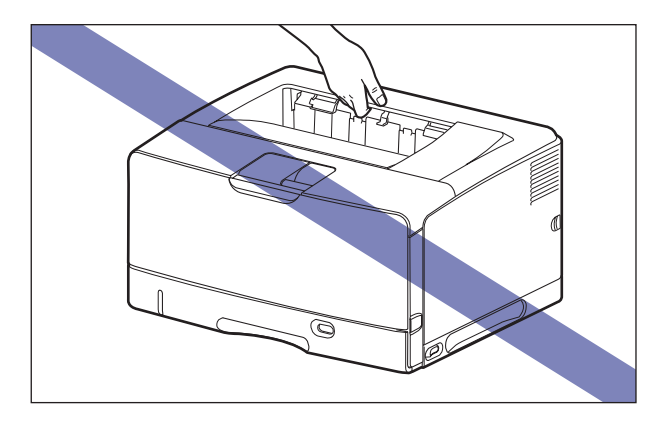

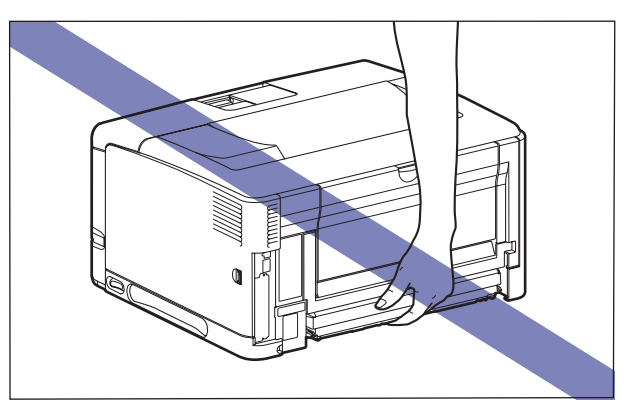

•本プリンターは、本体背面側(A)が重くなっています。持ち上げるときにバランスをく ずさないように注意してください。落としてけがの原因になることがあります。

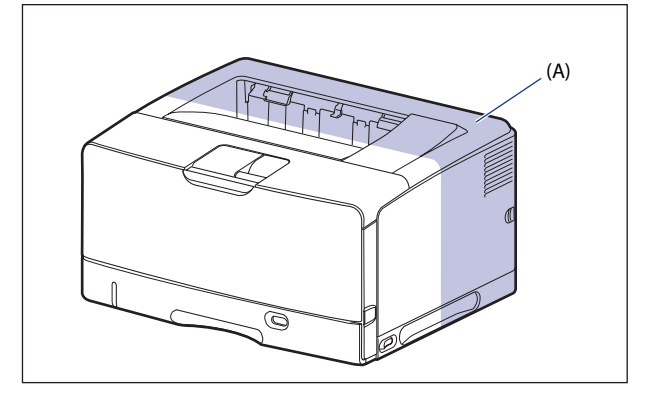

- 重要 前カバーなどを止めているテープは、付けたまま持ち運んでください。
  - **2** 設置場所にゆっくりとおろします。
- ▲注意 プリンターはゆっくりと慎重におろしてください。手などを挟むと、けがの原因になる ことがあります。
  - **3** 前カバーや給紙カセットなどを止めているテープ(5箇所)を取り外します。

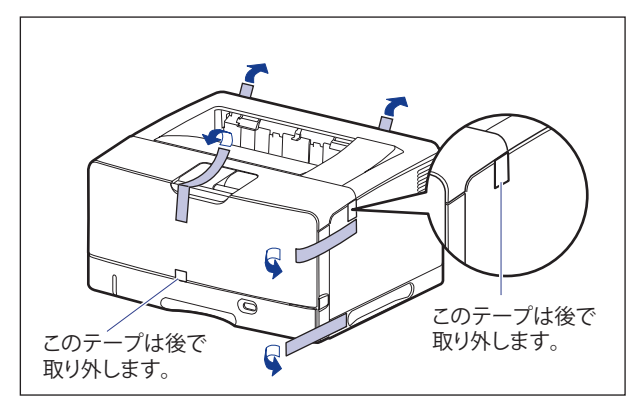

## プリンター内部の梱包材を取り外し、トナー カートリッジをセットする

本プリンターは、工場出荷状態ではトナーカートリッジは取り付けられていません。プリ ンター内部の梱包材を取り外してから、必ず同梱されているトナーカートリッジを取り付 けてください。

#### トナーカートリッジをセットするときのご注意

- ▲注意 トナーで衣服や手を汚さないように注意してください。衣服や手が汚れた場合は、直ちに水で洗い流してください。温水で洗うとトナーが定着し、汚れがとれなくなることがあります。
- 重要 取り外した梱包材は、地域の条例にしたがって処分してください。
- - 梱包材は予告なく位置・形状が変更されたり、追加や削除されることがあります。

#### トナーカートリッジの偽造品にご注意ください

トナーカートリッジの「偽造品」が流通していることが確認されています。

「偽造品」を使用されますと、印字品位の低下など、機械本体の本来の性能が十分に発揮されない場合があります。

「偽造品」に起因する故障や事故につきましては、責任を負いかねますのでご了承ください。 詳しくは下記ホームページをご覧ください。

http://www.canon.com/counterfeit

2

## トナーカートリッジのセット

#### 1 前カバーを開けます。

前カバー上面にあるレバーを押しながら、ゆっくりと開けます。

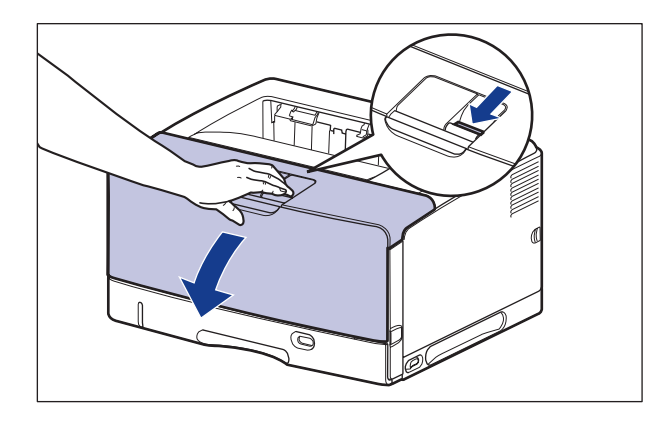

🕛 重要

図の位置にある高圧接点部(A)や電気接点部(B)には、絶対に触れないでください。 プリンター故障の原因になることがあります。

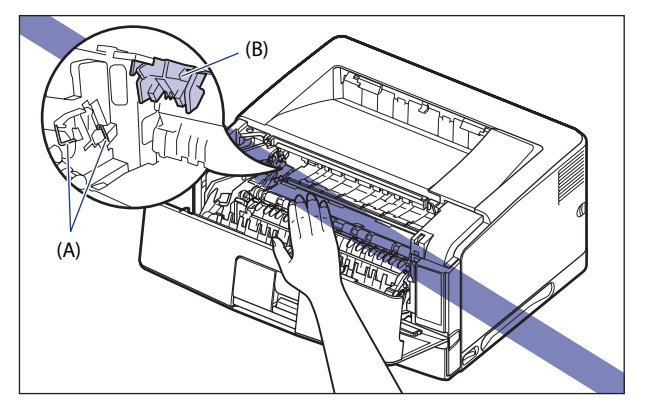

#### 2 図の位置にあるテープと梱包材を矢印の方向に取り外します。

左側にある梱包材は、テープを取り外してから①、梱包材を矢印の方向に取り外します②。

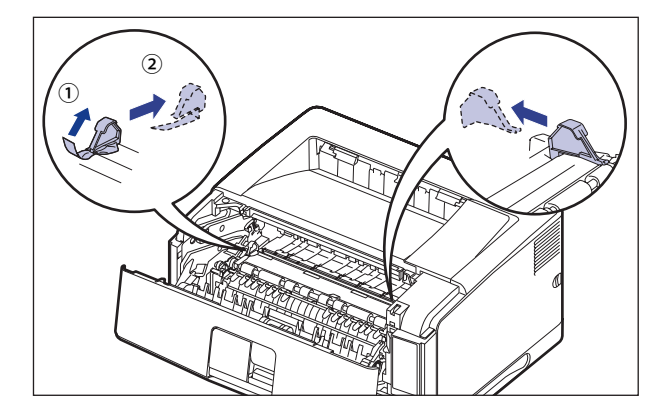

図の位置にあるテープを取り外します。

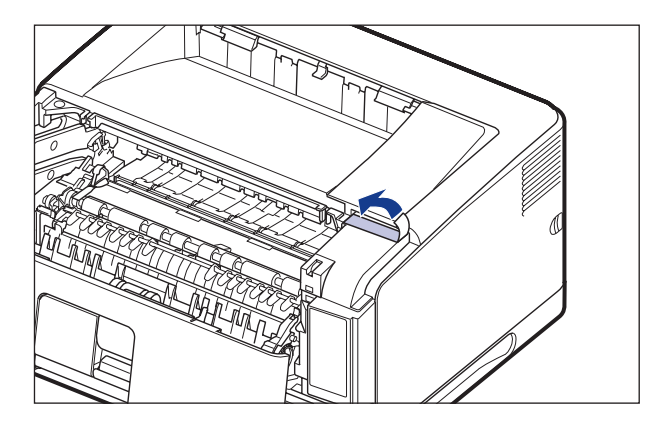

- ① 重要 ・プリンター内部に梱包材が残っていると、動作時に印字不良や故障の原因になります。 必ず手順にしたがって梱包材を残さずに取り外してください。
  - 取り外した梱包材は、移転や移設、修理などの輸送時に必要になります。なくさないよう大切に保管しておいてください。

#### 3 トナーカートリッジを保護袋から取り出します。

保護袋は左右に切り込みがありますので、手で切り取って開けることができます。

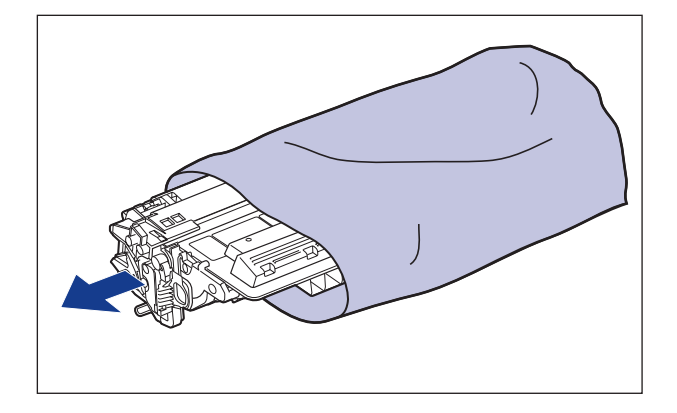

- 🕛 重要
- トナーカートリッジが入っていた保護袋は、捨てずに保管しておいてください。プリン ターのメンテナンスなど、トナーカートリッジを取り出すときに必要になります。
- 4 トナーカートリッジを押さえながらテープをゆっくりと引き上げてはがし①、黒い保護シートごと取り外します②。

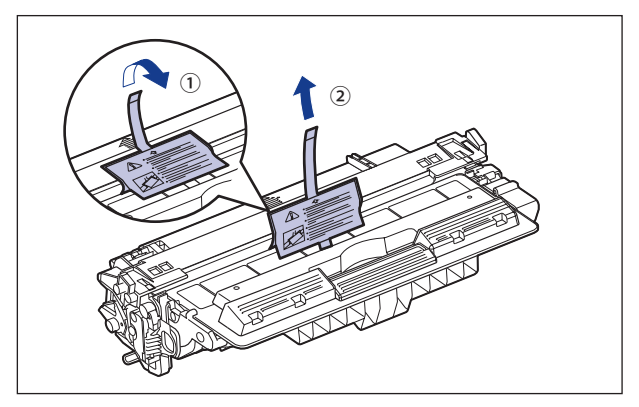

5 トナーカートリッジを図のように持ち、ゆっくりと5~6回振って、内 部のトナーを均一にならします。

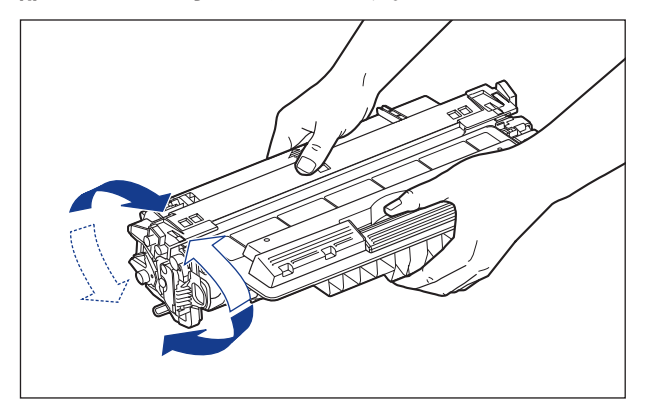

- 重要
  トナーが均一になっていないと、印字品質が低下します。この操作は必ず行ってください。
  - トナーカートリッジはゆっくり振ってください。ゆっくり振らないとトナーがこぼれる ことがあります。
  - 6 トナーカートリッジを平らな場所に置き、図のようにタブを折り①、トナーカートリッジを押さえながらシーリングテープ(長さ約75cm)をゆっくりと引き抜きます②。

シーリングテープは、タブに指をかけ、矢印の方向にまっすぐ引き抜きます。

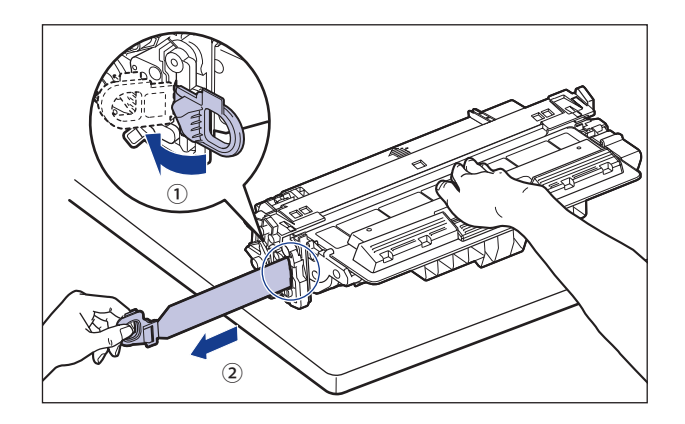

- ▲ 注意
  - シーリングテープを勢いよく引き抜いたり、途中で止めたりするとトナーが飛び散ることがあります。トナーが目や口に入った場合は、直ちに水で洗い流し、医師と相談してください。

● 重要 ・曲げて引いたり、上向きや下向きに引っ張らないでください。シーリングテープが途中 で切れ、完全に引き抜けなくなることがあります。

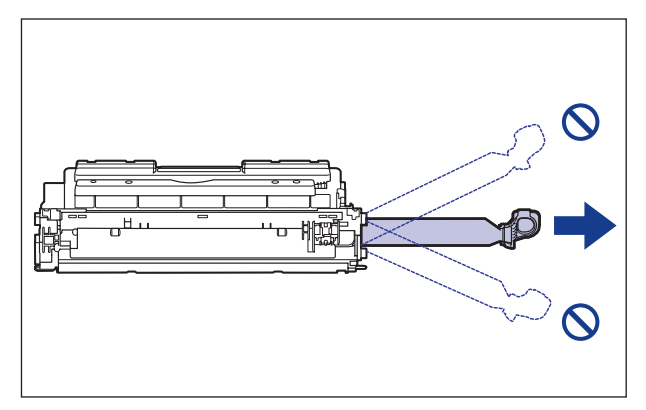

- シーリングテープは最後まで完全に引き抜いてください。シーリングテープがトナー カートリッジ内に残っていると、印字不良の原因になります。
- シーリングテープを引き抜くときは、トナーカートリッジメモリー(A)に触れたり、 ドラム保護シャッター(B)を手で押さえつけないように気を付けて作業を行ってくださ い。

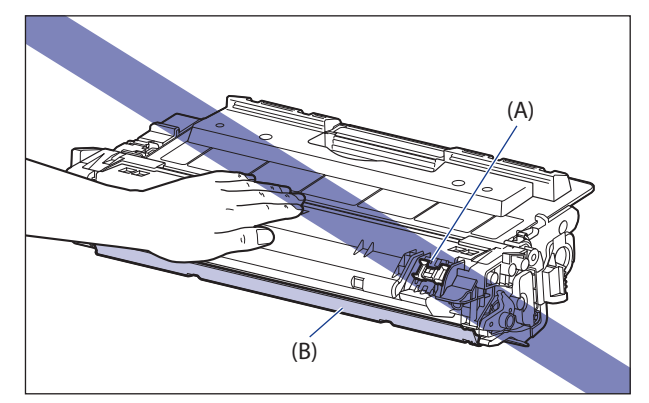

取り外した梱包材は、地域の条例にしたがって処分してください。

7 図のように矢印のついている面を上にして、トナーカートリッジを正し く持ちます。

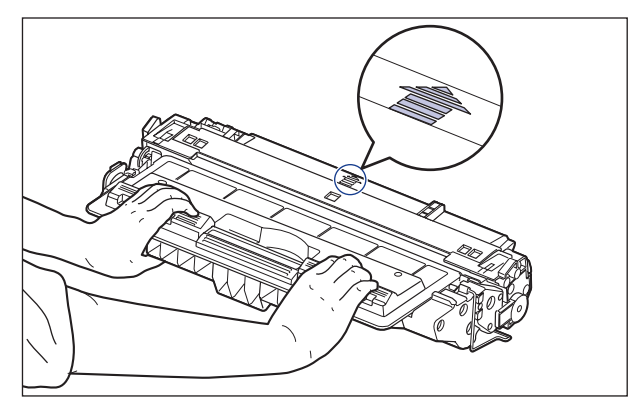

#### 8 トナーカートリッジを両手で持ち、本体に取り付けます。

トナーカートリッジの(A)をトナーカートリッジガイド(B)に合わせて止まるまで差し 込みます。

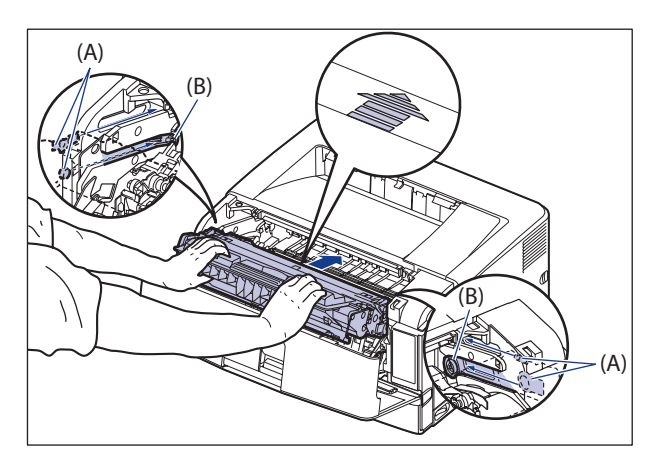

#### 9 前カバーを閉めます。

前カバーは確実に閉めます。

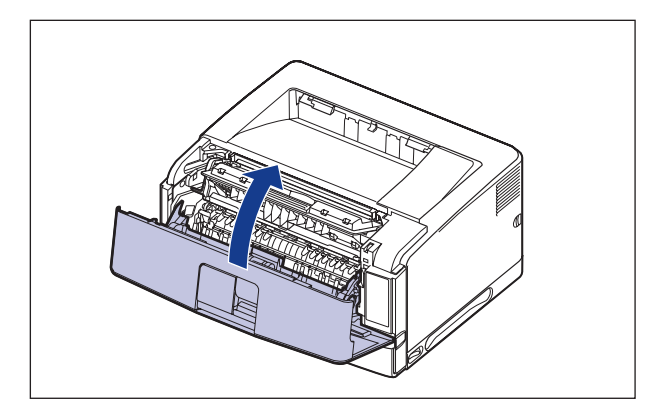

- 重要 ・前カバーが開かないことを確認してください(前カバーとプリンターの間に隙間が空いていたり、前カバーがぐらついていないことを確認してください)。前カバーが確実に閉まっていないと、印字不良の原因になります。
  - 前カバーが閉まらないときは、トナーカートリッジの取り付け状態を確認してください。無理に前カバーを閉めると故障の原因になります。
  - トナーカートリッジを取り付けたあと、前カバーを開けたまま長時間放置しないでください。

# <mark>給紙カ</mark>セットの梱包材を取り外し、用紙を セットする

- 重要
  ・給紙カセットの取り扱いについては「手差しトレイや給紙カセットの取り扱いのご注
  意」(→P.4-16)を参照してください。
  - 取り外した梱包材は、移転や移設、修理などの輸送時に必要になります。なくさないよう大切に保管しておいてください。
- メモ 梱包材は予告なく位置・形状が変更されたり、追加や削除されることがあります。

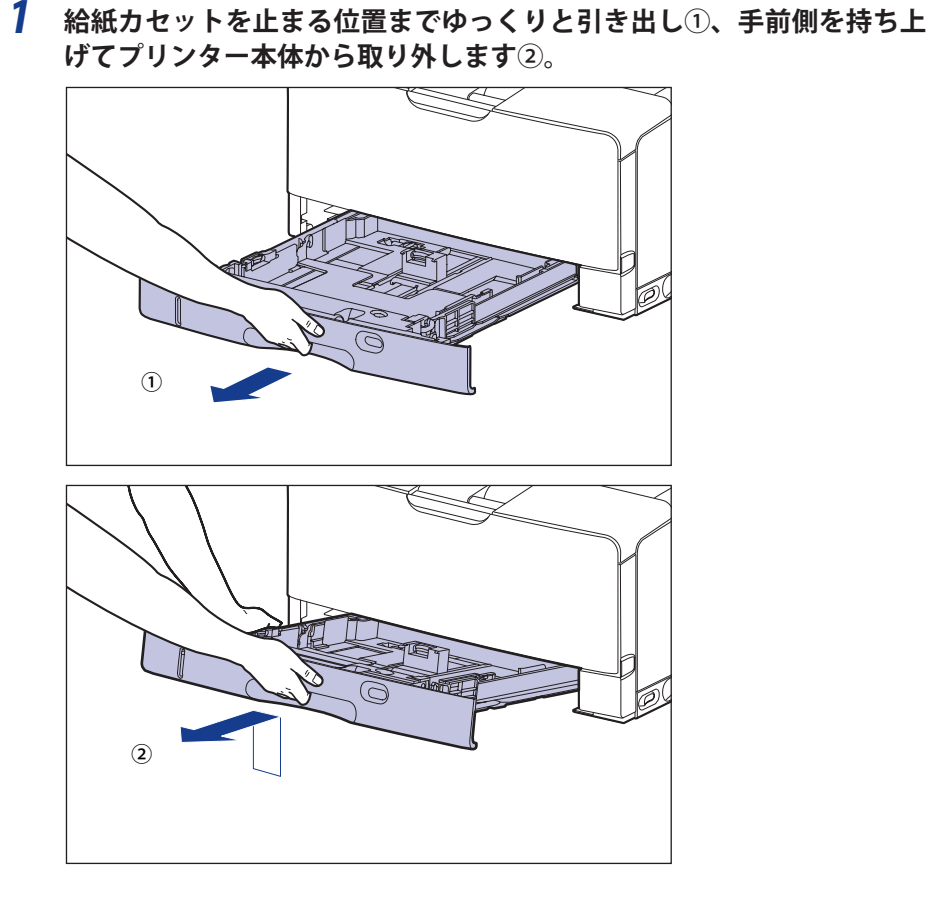

2

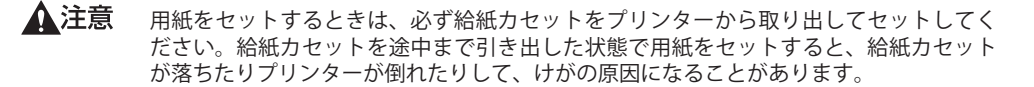

● 重要 給紙カセットは水平に引き抜くことはできません。無理に引き抜こうとすると給紙カセットを破損することがあります。

#### 2 テープ付き梱包材と梱包材を取り外します。

梱包材は矢印の方向に回して①、取り外します②。

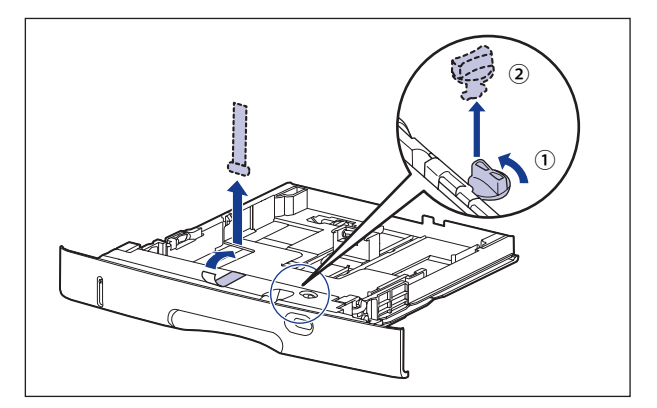

- 🕛 重要
- プリンター内部に梱包材が残っていると、動作時に印字不良や故障の原因になります。 必ず手順にしたがって梱包材を残さずに取り外してください。

#### 3 給紙カセットに用紙をセットします。

給紙力セットに用紙をセットする方法は、「給紙力セットに用紙をセットする」(→P.4-25) を参照してください。

● メモ 手差しトレイに用紙をセットする場合は、手順4のあとに用紙をセットしてください。 手差しトレイに用紙をセットする方法は、「手差しトレイに用紙をセットする」(→P.4-44) を参照してください。

#### 4 給紙カセットを図のように斜めに差し込み①、ゆっくりと水平に押し込 んでプリンター本体にセットします②。

給紙力セット前面が、プリンターの前面と揃うまで、しっかりと奥まで押し込みます。

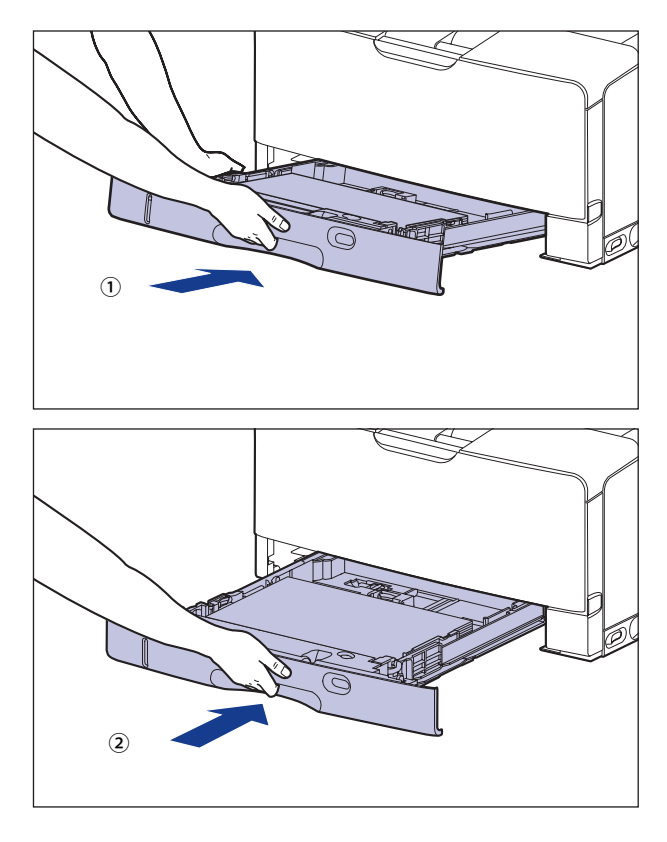

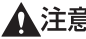

▲注意 給紙カセットをセットするときは、指を挟まないように注意してください。

## 電源コードとアース線を接続する

本プリンターの電源コードとアース線の接続方法を説明します。接続する際には「安全に お使いいただくために」(→P.xiv)を必ずお読みください。

- ▲注意 ・感電防止のため、プリンターの電源コードが接続されていないことを確認してからアー ス線を接続してください。
  - プリンターとコンピューターがUSBケーブルで接続されているときは、感電防止のため、USBケーブルを抜くか、コンピューターの電源コードを抜いてからアース線を接続してください。
- ① 重要 ・プリンターとコンピューターのアース線を両方とも接続してください。片方だけ接続すると、機器間に電位差が生じ、故障の原因になることがあります。
  - 本プリンター専用の電源コンセントを使用してください。同一電源コンセントの他の差し込み口は、使用しないでください。
  - コンピューター本体の補助コンセントに電源を接続しないでください。
    次のような機器と同じコンセントに接続しないでください。
    - 複写機
    - ・エアコン
    - ・シュレッダー
    - 消費電力の大きな機器
    - ・ 電気的ノイズを発生する機器
  - •本プリンターを無停電電源に接続しないでください。

#### **1** プリンターの電源スイッチがオフになっていることを確認します。

電源スイッチの"○"側を押した状態がオフです。

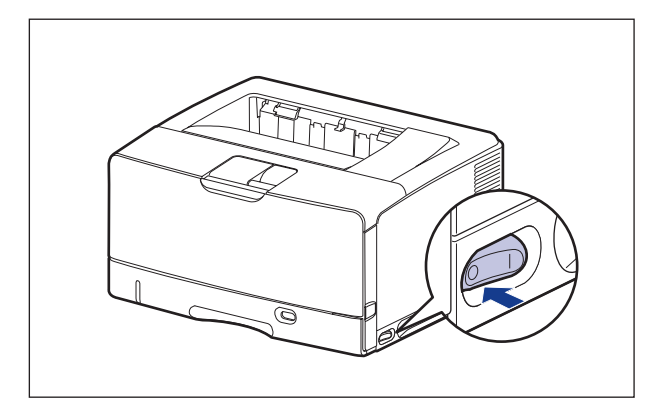

2 電源コード差し込み口に、付属の電源コードをしっかりと差し込みます。

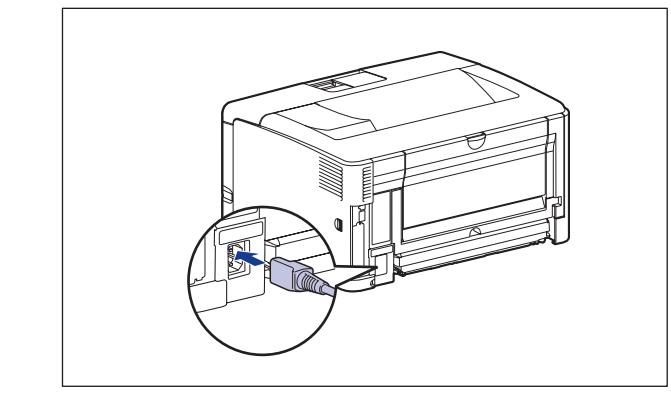

3 アース線のキャップを外してアース線を専用のアース線端子へ、電源プ ラグを電源コンセントへ接続します。

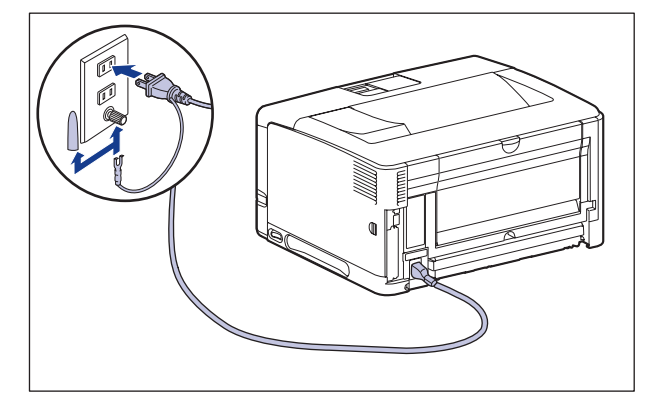

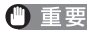

- 重要 ・取り外したキャップは、大切に保管してください。
  - 電源コードを外した際は、アース線にキャップをして保管してください。

## プリンターの動作を確認する

本プリンターには、現在使用可能な機能および現在の設定値を確認するためのステータス プリント機能があります。プリンターの設置が終了したら、正しく動作することを確認し てください。

- ステータスプリントは、A4サイズの用紙に印刷します。給紙カセットか手差しトレイに A4サイズの用紙をセットしてください。
  - プリンターの操作パネルからメニューで設定した値は、ステータスプリントにも反映されます。例えば、自動両面印刷が設定されている場合は、ステータスプリントも両面に2ページ分印刷されます。ただし、コピー枚数は無視され、常に1枚の用紙が印刷されます。

**1** 電源スイッチの "I" 側を押して、プリンターの電源をオンにします。

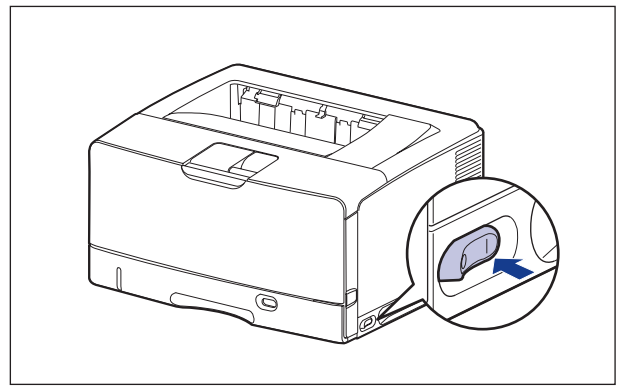

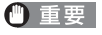

正しく動作しなかったり、エラーメッセージが表示されたときは、「メッセージ一覧」(→ P.6-32)を参照してください。

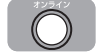

プリンターがオンラインになっていることを確認します。

オンライン状態になっていない場合、[オンライン]を押します。

Ø **3** [ユーティリティー] を押します。

ユーティリティーメニューが表示されます。

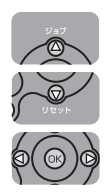

**4** [▲]、[▼]を押して「共通ステータスプリント」を選択し、[OK] を 押します。

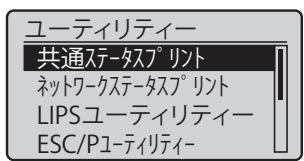

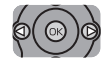

#### **5** [▼] で「はい」を選択し、[OK] を押します。

| 実行しますか? |
|---------|
| いいえ     |
| はい      |
|         |
|         |

ステータスプリントが印刷されます。

#### ■ ステータスプリントの内容

ステータスプリントを行うと、次のように印刷されます。ステータスプリントでは、現在 使用できる機能や、プリンター機能メニューで設定されている設定値の一覧、プリンター に内蔵されているソフトウェアやハードウェアのバージョン名、印刷枚数などを確認でき ます。印刷枚数は、ステータスプリントの右下にある「Page Count」で確認できます。

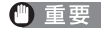

ここに掲載されているステータスプリントはサンプルです。お使いのプリンターで出力 したステータスプリントとは一部内容が異なる場合があります。

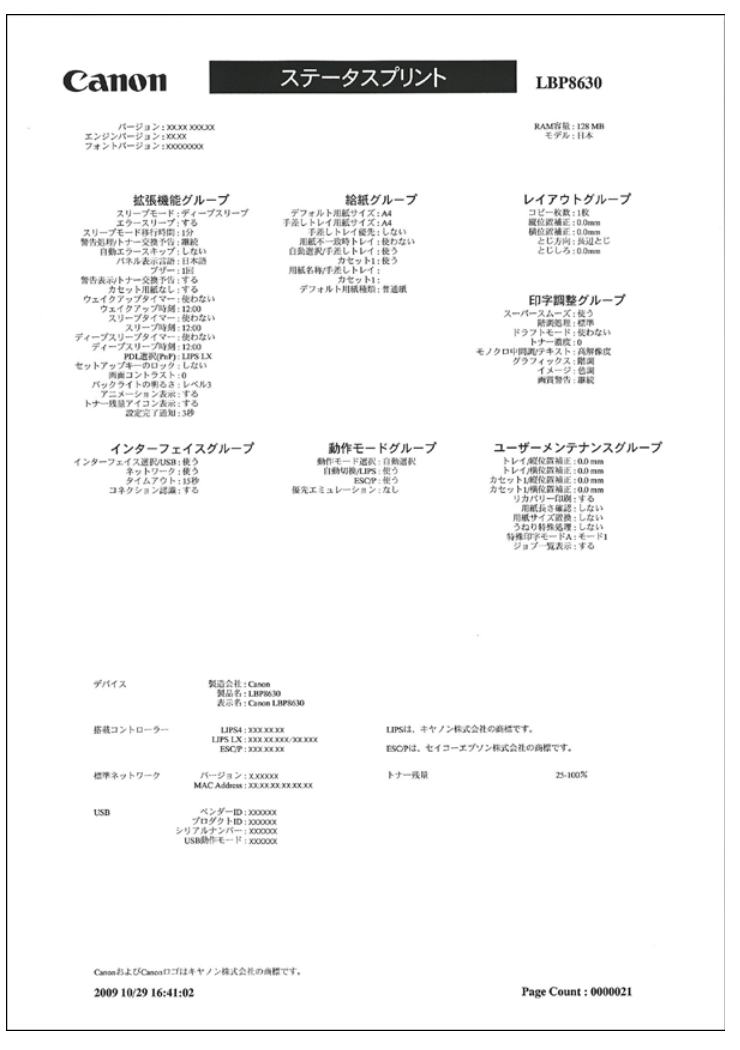

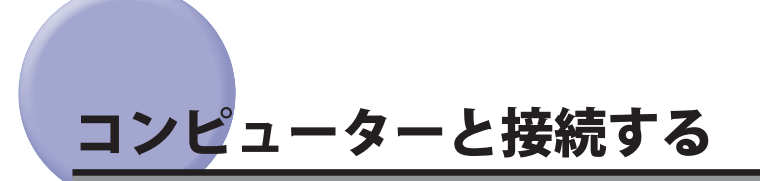

本プリンターをコンピューターやネットワークに、USB ケーブルやネットワークケーブル で接続します。本プリンターは、USB コネクタ、LAN コネクタを標準装備しています。

● メモ 本プリンターにはインターフェイスケーブルは付属していません。お使いのコンピューター、または接続方法に合わせてご用意ください。USB ケーブルは、以下のマークがあるケーブルをご使用ください。

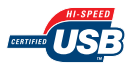

#### USB ケーブルで接続する場合

USB ポートを装備したコンピューターに USB ケーブルで本プリンターを接続します。

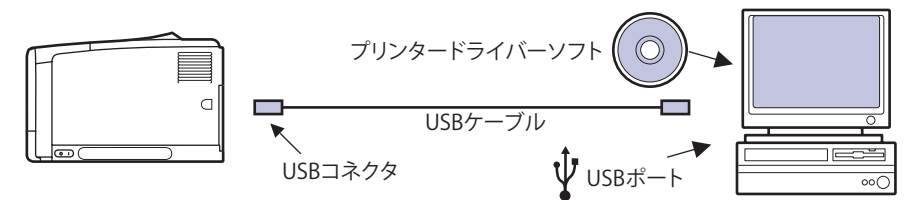

- ▲警告 ・電源プラグを電源コンセントに接続している状態でUSBケーブルを接続するときは、 アース線が接続されていることを確認してから行ってください。アース線が接続されて いない状態で行うと、感電の原因になります。
  - 電源プラグを電源コンセントに接続している状態でUSBケーブルを抜き差しするときは、コネクタの金属部分に触れないでください。感電の原因になります。
- 重要 ・コンピューターまたはプリンターの電源がオンになっている状態でUSBケーブルを抜き 差ししないでください。プリンターの故障の原因になります。
  - 本プリンターは、双方向通信を行います。片方向通信のプリントサーバーやUSBハブ・ 切替器等を使用しての接続は、動作確認を行っておりませんので動作保証はできません。

- メモ・本プリンターのUSBインターフェイスは、接続するコンピューターのOSによって以下のようになっています。詳細については、お買い求めの販売店へお問い合わせください。
  - Windows 2000/XP/Vista/7/Server 2003/Server 2008 : Hi-Speed USB/USB
  - Mac OS X(10.3.3以降):Hi-Speed USB/USB
  - •本プリンターをUSBケーブルで接続する場合は、メーカーによってUSBの動作が保証されているコンピューターをご使用ください。
  - •お使いのコンピューターに対応したUSBケーブルがおわかりにならない場合は、コン ピューターを購入した販売店にお問い合わせください。
  - USB ケーブルの B タイプ(四角い) 側を本プリンターの USB コネクタ へ接続します。

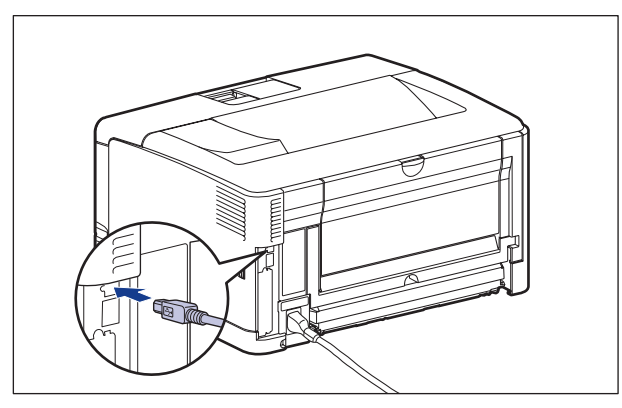

2 USB ケーブルの A タイプ(平たい)側をコンピューターの USB ポート へ接続します。

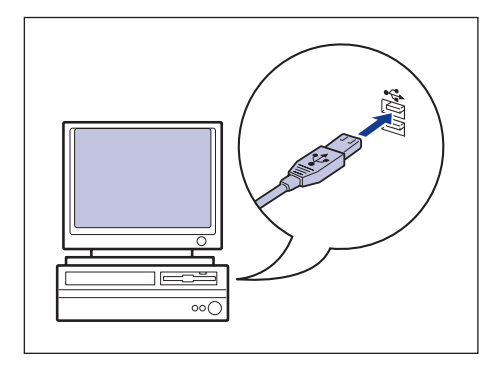
### LAN ケーブルで接続する場合

本プリンターを Ethernet などのネットワークに接続すると、ネットワーク上のコンピュー ターからプリンターを共有して使用することができます。UNIX、Windows、Mac OS など の OS で使用可能です。

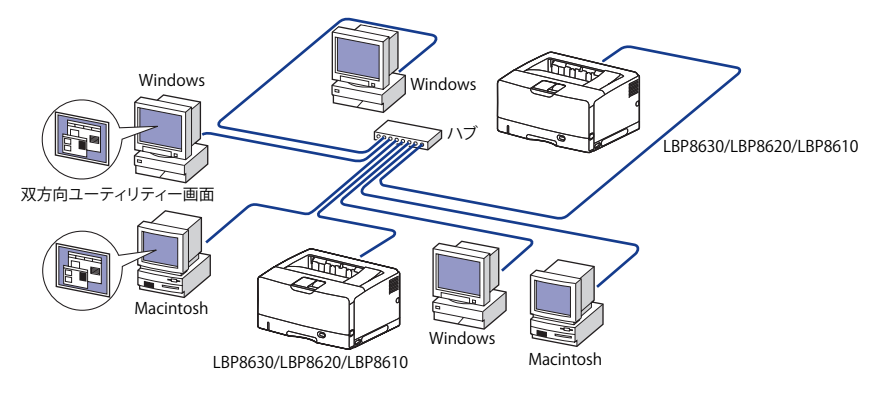

本プリンターは、10BASE-T/100BASE-TX 対応のプリントサーバーを標準装備しており、ネットワークへ直接接続して Windows、Macintosh、UNIX などのコンピューターからプリンターを共有することができます。本プリンターのプリントサーバーは TCP/IP、AppleTalk (EtherTalk)のプロトコルに対応しています。

カテゴリー 5 以上対応のツイストペアケーブルで、本プリンターの LAN コネクタとハブの ポートを接続します。ケーブルやハブなどは、必要に応じて別途ご用意ください。使用で きるケーブルやハブについては、お買い求めの販売店にお問い合わせください。

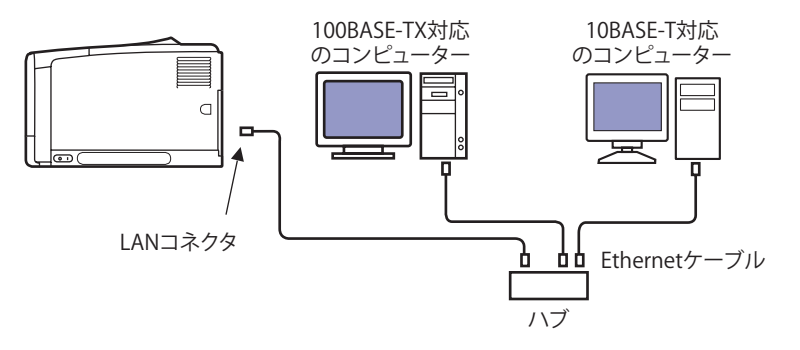

- ▲注意 プリンターにネットワークケーブルを接続するときは、必ずプリンターの電源をオフにし、電源コンセントから電源プラグを抜いてから行ってください。感電の原因となることがあります。
- ① 重要 AppleTalk ネットワーク上に2台以上の機器が接続されている場合、それぞれの電源は、 10秒以上間隔をおいて入れてください。

- ✓ メモ 本製品は、Ethernetの種類(100BASE-TXまたは10BASE-T)を自動認識します。
  - 100BASE-TX、10BASE-T対応の機器が混在しているときは、スイッチングハブなど、 100BASE-TX、10BASE-Tの両方に対応した機器が必要です。詳しくは、お買い求めの販売 店へお問い合わせください。
  - 本プリンターをネットワークに接続した場合、ステータスプリントを行ってプリント サーバーのMACアドレスなどを確認し、ネットワークOS(UNIXなど)の設定やプリント サーバーの設定を行ってください。これらの設定については「ネットワークガイド/本 編」を参照してください。

#### 7 図のように LAN ケーブルにフェライトコアを取り付けます。

フェライトコアはプリンターに接続するコネクタから 5cm 以内の場所に取り付けます。

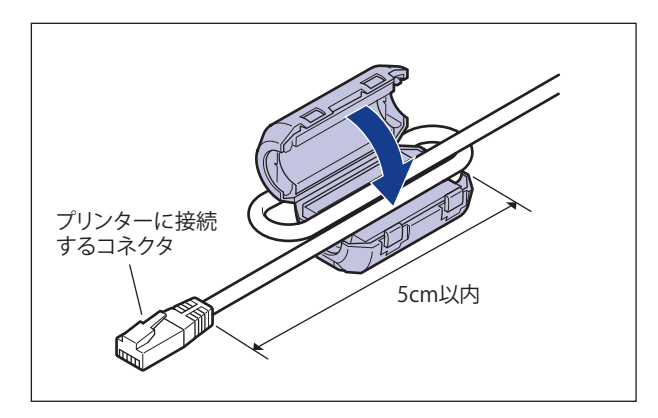

✓ メモ フェライトコアは、プリンターに同梱されています。

#### 2 LAN ケーブルを本プリンターの LAN コネクタへ接続します。

お使いのネットワークに合わせて、ネットワークボードの LAN コネクタに対応した LAN ケーブルを接続してください。

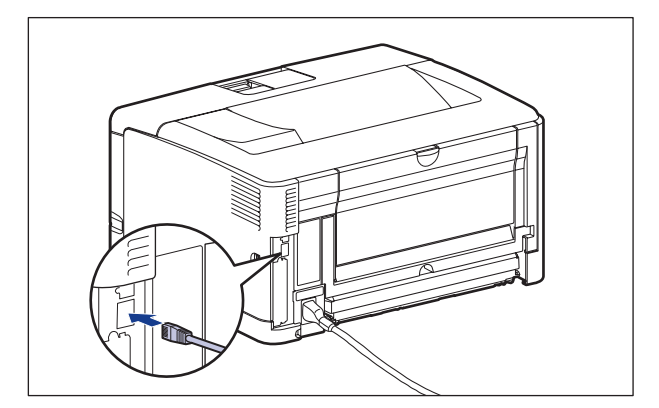

3 LAN ケーブルの反対側をハブのコネクタへ接続します。

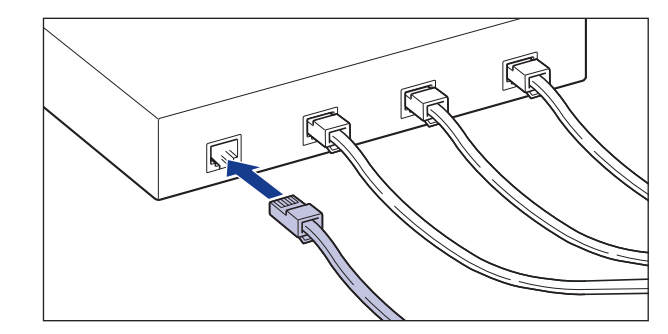

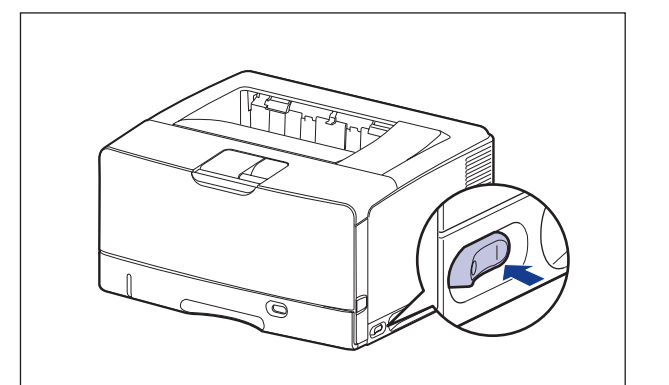

**4** 電源スイッチの "I" 側を押して、プリンターの電源をオンにします。

- 🕛 重要
- 正しく動作しなかったり、エラーメッセージが表示されたときは、「メッセージ一覧」(→ P.6-32)を参照してください。

2 プリンターの設置

### 5 プリントサーバーの TX/RX ランプを確認します。

10BASE-T の場合は、10 ランプが点灯していれば、正常です。 100BASE-TX の場合は、100 ランプが点灯していれば、正常です。

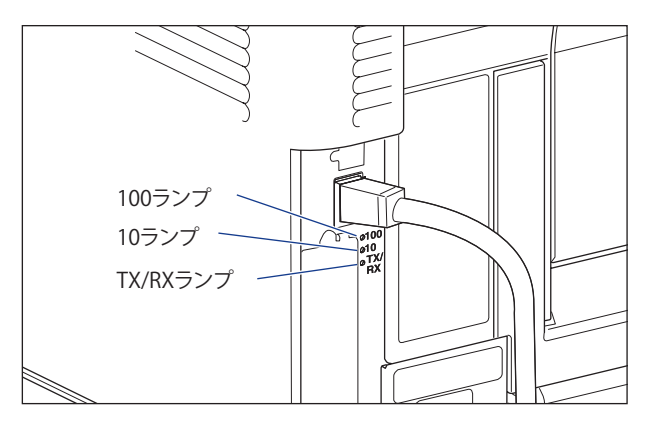

正常に動作していない場合は、LAN ケーブルの接続やハブの動作状態を確認してください。 他の機器がすべて正常に動作している場合は、プリンターの電源をオフにし、プリントサー バーの通信設定(Ethernet ドライバーの設定)を接続したネットワークに合わせて変更し てください。(→ネットワークガイド/本編「第2章ネットワークの共通設定」)

#### 6 確認が終わったら、電源スイッチの "○" 側を押してプリンターの電源 をオフにします。

# インストールするドライバーの種類を設定する

コンピューターから USB 接続で印刷するときに、次のどちらのプリンタードライバーを使用するかを設定します。

- ●LIPS LX:通常はこちらを選択します。
- •LIPS4:オーバーレイプリントなどを行いたいときに選択します。
- 重要 手動でプリンタードライバーをインストールする場合、必ず本項目の設定とインストールするプリンタードライバーの種類を合わせてください。異なる種類のプリンタードライバーは、使用できません。

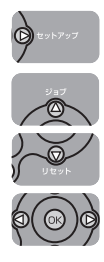

**7** [セットアップ]を押します。

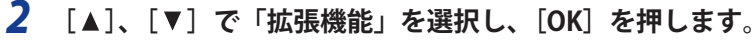

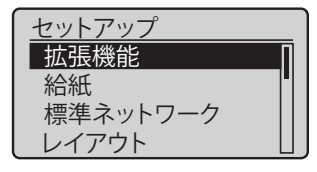

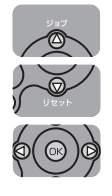

**3** [▲]、[▼] で「PDL 選択 (PnP)」を選択し、[OK] を押します。

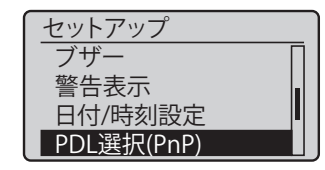

次の画面が表示されたら、[OK]を押します。

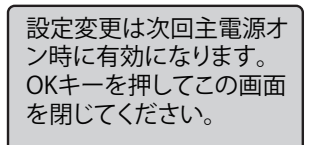

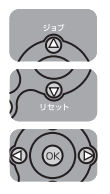

**4** [▲]、[▼]で使用するプリンタードライバーを選択し、[OK]を押します。

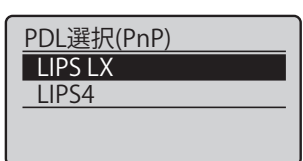

設定値が変更されます。

設定を有効にするために、電源を入れなおすかハードリセット操作を行ってください。

## ソフトウェアをインストールする

コンピューターから印刷するには、プリンタードライバーやユーティリティーソフトなどのソフトウェアをインストールする必要があります。お使いのコンピューターやネットワークに合ったソフトウェアをインストールしてください。

### Windows の場合

Windows から印刷するときは、本プリンターに付属の CD-ROM からプリンタードライバー やユーティリティーソフトをインストールします。

本プリンターには、次のソフトウェアが添付されています。

- 重要 BMLinkS プリンタードライバーは、付属の CD-ROM には同梱されていません。以下の URL にアクセスし、BMLinkS プリンタードライバーをダウンロードしてインストールし てください。インストールのしかたや詳細については、BMLinkS プリンタードライバー に添付されている「ユーザーズマニュアル」を参照してください。 http://www.jbmia.or.jp/bmlinks/
- ※ 又

   ネットワークに接続する場合は、ネットワークの設定を行ったり、プリントサーバーや
   各クライアントコンピューターにプリンタードライバーなどをインストールします。
   ネットワークの設定については「ネットワークガイド/本編」、プリンタードライバーな
   どのインストールについては User Software CD-ROM に収められている取扱説明書を参照
   してください。

#### ■ LIPSプリンタードライバー

Windows アプリケーションから印刷するときに必要なソフトウェアです。必ずインストールしてください。

#### NetSpot Job Monitor

プリンターの状態や印刷状況を確認するためのソフトウェアです。CD-ROM メニュー画 面からインストールすることができます。インストール手順の詳細については、プリン タードライバーインストールガイドを参照してください。

#### NetSpot Device Installer

ネットワークに接続されたキヤノン製デバイスのネットワークプロトコルの初期設定を 行うユーティリティーソフトウェアです。NetSpot Device Installer は、コンピューター へのインストールが不要で、簡単にデバイスの初期設定を行うことができます。

※ 最新の NetSpot Device Installer に関する情報は、キヤノンホームページ(http://canon.jp/)でご確認ください。

#### FontGallery

FontGallery には、和文書体、かな書体、欧文書体が収められています。これらのフォントをお使いいただくことで、より多彩な文字表現が可能になります。また、欧文書体には、ユーロフォントも含まれていますので、アクセント記号や特殊な記号を表現することもできます。

### DOS の場合

DOS のアプリケーションソフトで本プリンターを使用する場合、各アプリケーションソフトのプリンター設定で本プリンターまたは互換性のあるプリンターを選択して印刷します。 本プリンターは、キヤノン独自の LIPS モードと IBM PC/AT 互換機(DOS/V コンピューター) の ESC/P エミュレーションモードなどの動作モードを内蔵していますので、キヤノン製 LIPS プリンターや ESC/P 準拠プリンターを、互換性のあるプリンターとして選択できます。 また、オプションのコントロール ROM と拡張 RAM\* を装着することにより、PC-9800 シリー ズ用、PS/55 シリーズ用のプリンターを、互換プリンターとして選択できたり、HP-GL、 HP-GL/2 対応のアプリケーションソフトから印刷できるようになります。

- メモ・エミュレーションモードの印刷については、「動作モードについて」(→P.3-21)を参照してください。
  - プリンター設定の方法については、ご使用のアプリケーションソフトに付属の取扱説明
     書を参照してください。
  - ●オプションのコントロールROMについては、「コントロールROM」(→P.1-15)を参照し てください。

### Macintosh の場合

Macintosh から印刷するときは、本プリンターに付属の CD-ROM からプリンタードライバー やユーティリティーソフトをインストールします。

本プリンターには、次のソフトウェアが添付されています。

メモ ネットワークに接続する場合は、ネットワークの設定を行います。 ネットワークの設定については「ネットワークガイド/本編」を参照してください。

#### ■ LIPSプリンタードライバー

Macintosh アプリケーションソフトから印刷するときに必要なソフトウェアです。必ず インストールしてください。

#### NetSpot Device Installer

ネットワークに接続されたキヤノン製デバイスのネットワークプロトコルの初期設定を 行うユーティリティーソフトウェアです。NetSpot Device Installer は、コンピューター へのインストールが不要で、簡単にデバイスの初期設定を行うことができます。

※ 最新の NetSpot Device Installer に関する情報は、キヤノンホームページ(http://canon.jp/)でご確認ください。

#### FontGallery

FontGallery には、和文書体、かな書体、欧文書体が収められています。これらのフォントをお使いいただくことで、より多彩な文字表現が可能になります。また、欧文書体には、ユーロフォントも含まれていますので、アクセント記号や特殊な記号を表現することもできます。

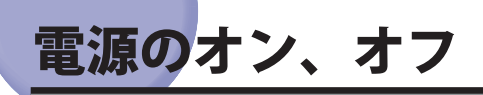

本プリンターの電源は、本体右側面の電源スイッチでオン、オフを行います。思わぬトラ ブルを避けるため、正しい手順を覚えてください。

### 電源をオンにする

本プリンターを使用するには、電源スイッチの "I" 側を押し、オンにします。本体やオプション品の状態チェックを実行した後、印刷可能な状態になります。

- 重要 ・電源をオフにした直後に、再度電源をオンにしないでください。電源をオフにした後に 再度電源をオンにするときは、電源をオフにしてから10秒以上経ったあと、電源をオン にしてください。
  - ●正しく動作しなかったり、エラーメッセージが表示されたときは、「メッセージ一覧」 (→P.6-32)、「サービスコール表示」(→P.6-48)を参照してください。

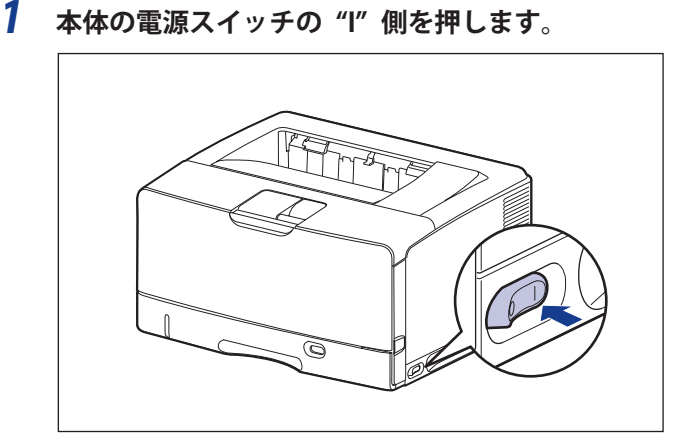

操作パネルのランプやディスプレーが点灯し、本体やオプション品の状態を自己診断しま す。 自己診断の結果に異常がなければ、オンラインランプと印刷可ランプ、選択されている給 紙元表示ランプが点灯して印刷可能な状態になります。

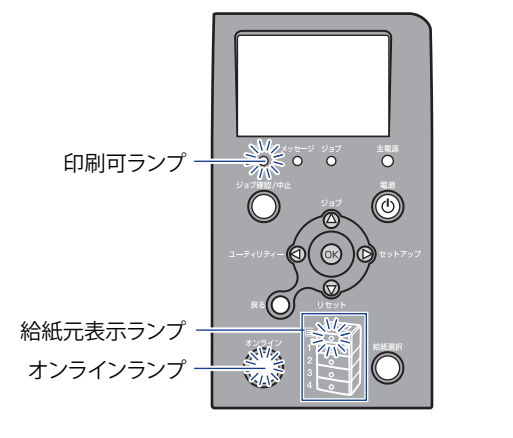

ディスプレーには、次の情報が表示されます。

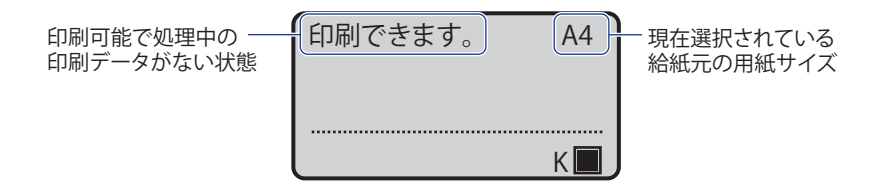

### 電源をオフにする

本プリンターは、次の手順で電源をオフにします。

- 重要 ・ネットワークに接続している場合は、他のコンピューターから印刷していないか確認してから、電源をオフにしてください。
  - ジョブランプが点灯している状態で電源をオフにすると、プリンターのメモリーに残っている印刷データは消去されます。必要な印刷データは、出力し終わるまで待つかオフラインの状態で[リセット]を押して「排出」を選択し、出力してから電源をオフにしてください。(→P.3-24)
  - プリンターが以下の状態のときに電源をオフにしないでください。
    - 印刷中
    - ・プリンターの電源をオンにした直後の自己診断中
    - ディスプレーにNVRAM初期化中やNVRAM書き込み中のメッセージが表示されているとき
    - ディスプレーに「起動中です。」のメッセージが表示されているとき
- WSD を使用している場合、シャットダウンを行うことで、プリンターの電源がオフになったことをコンピューターに通知します。

1 ジョブランプが消灯していることを確認します。

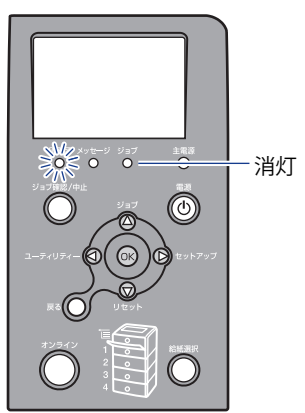

- 2 プリンターの設置
- 2 [リセット]を押します

3

 [▲]、[▼] で「シャットダウン」を選択し、[OK] を押します。
 リセット ソフトリセット 排出 シャットダウン

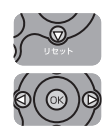

| 4 | [♥] | で | 「はい」 | を選択し、 | [ <b>OK</b> ] | を押します。 |
|---|-----|---|------|-------|---------------|--------|
|---|-----|---|------|-------|---------------|--------|

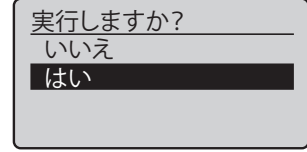

5 メッセージを確認します。

| 主電源をお切りくださ |
|------------|
| い。         |
|            |
|            |

電源を切る準備が整うと、メッセージが表示されます。

6 本体の電源スイッチの"○"側を押します。

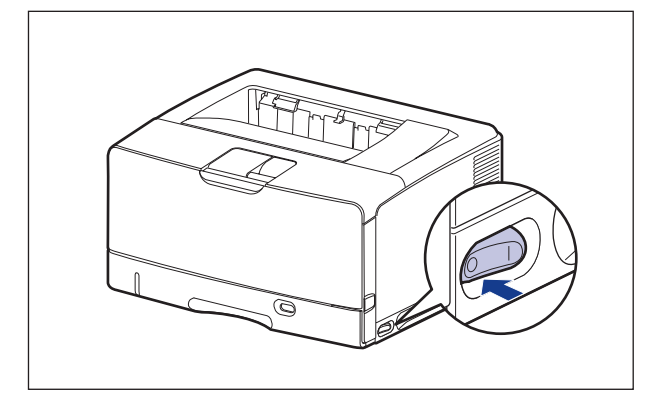

### 消費電力の節約(スリープモード)について

本プリンターが動作していないときや、ご使用になっていないときに、スリープモードに することで効率的に節電することができます。

スリープモードには以下の3種類あります。

- ・
  重要
  電源スイッチをオフにした場合でも、電源プラグを電源コンセントに差し込んだ状態では、わずかですが電力が消費されています。完全に電力消費をなくすためには、電源プラグを電源コンセントから抜いてください。
- メモ ・「タイマー設定」の「ウェイクアップ時刻」を設定すると、設定した時刻にスリープ モードを解除することができます。「タイマー設定」についての詳細は、LIPS機能ガイ ド「第3章 共通セットアップメニューの設定項目」を参照してください。
  - プリンターがエラー状態(メッセージランプが点灯またはメッセージの数字部分が点滅状態)のときに、スリープモードに移行しないようにするには、「エラースリープ」を「しない」に設定します。「エラースリープ」についての詳細は、LIPS機能ガイド「第3章 共通セットアップメニューの設定項目」を参照してください。
  - スリープモードに移行しないようにするには、「スリープモード」を「使わない」に設定します。

#### ■ スリープモード1(パネルオフモード)・・・節電効果:小

スリープモード1には、以下のいずれかの条件のときに移行します。設定項目についての詳細は、LIPS機能ガイド「第3章共通セットアップメニューの設定項目」を参照してください。

| 条件1                                                     | 条件 2                                                    |
|---------------------------------------------------------|---------------------------------------------------------|
| 「スリープモード」が「使う」または「パ<br>ネルオフ」 に設定されている                   | 「スリープモード」が「使う」または「パネルオフ」に設<br>定されている                    |
| パネル操作を行わず、コンピューター<br>からデータが送られてこない状態が                   | 「タイマー設定」の「スリープタイマー」を「使う」に設<br>定していて、「スリープ時刻」で設定した時間になった |
| スリープ移行時間」で設定した時間<br> 経過した(「スリープ移行時間」の設                  | パネル操作を行っていない                                            |
| 定は、「1 分」、「5 分」、「15 分」、「30 分」、<br>「60 分」、「180 分」から選択でき、エ | コンピューターからデータが送られてきていない                                  |
| 場出荷時は「1分」に設定されていま<br>す。)                                | プリンターの起動中ではない                                           |

- メモ ・スリープモード1に移行すると、印刷可ランプと主電源ランプのみが点灯します。ただし、オフライン状態のときは、メッセージランプのみが点灯します。
  - •スリープモード1は、以下のいずれかの条件で解除されます。
    - 操作パネルのキーが押されたとき
    - エラーが発生したとき
    - コンピューターからのデータを受信したとき(オンライン状態のみ)
    - 「タイマー設定」の「ウェイクアップタイマー」を「使う」に設定していて、「ウェイクアップ時刻」で設定した時間になったとき
    - ・リモートUIでユーティリティーメニューの操作を行ったとき
    - ・リモートUIでデバイス制御の操作を行ったとき

#### ■ スリープモード2(プリンタースリープモード)・・・節電効果:中

スリープモード2には、以下の条件を満たしたときに移行します。

| 条件                     |
|------------------------|
| スリープモード1に移行している        |
| 「スリープモード」が「使う」に設定されている |
| 印刷待ちのジョブがない            |
| サービスコールが発生していない        |
| 紙づまりが発生していない           |
| カバーが開いていない             |
| トナーカートリッジが装着されている      |

- ・スリープモード2に移行すると、印刷可ランプと主電源ランプのみが点灯します。ただし、オフライン状態のときは、メッセージランプと主電源ランプのみが点灯します。
  - スリープモード2は、以下のいずれかの条件で解除されます。
    - 操作パネルのキーが押されたとき
    - エラーが発生したとき(ただし、エラーの種類によっては、スリープモード2が解除されない場合があります。)
    - コンピューターからのデータを受信したとき(オンライン状態のみ)

- 「タイマー設定」の「ウェイクアップタイマー」を「使う」に設定していて、「ウェイクアップ時刻」で設定した時間になったとき
- ・リモートUIでユーティリティーメニューの操作を行ったとき
- ・リモートUIでデバイス制御の操作を行ったとき

#### ■ スリープモード3(ディープスリープモード)・・・節電効果:大

スリープモード3には、以下のいずれかの条件のときに移行します。設定項目についての詳細は、LIPS機能ガイド「第3章共通セットアップメニューの設定項目」を参照してください。

| 条件 1                                                                                                    | 条件 2                                                                                                    |
|----------------------------------------------------------------------------------------------------|----------------------------------------------------------------------------------------------------|
| 「スリープモード」が「ディープスリープ」に<br>設定されている                                                                             | 「スリープモード」が「ディープスリープ」に<br>設定されている                                                                             |
| スリープモード 2 に移行している                                                                                            | 「タイマー設定」の「ディープスリープタイマー」<br>を「使う」に設定していて、「ディープスリー<br>プ時刻」で設定した時間になった                                          |
| USB ケーブルが接続されていない                                                                                            | USB ケーブルが接続されていない                                                                                            |
| 「標準ネットワーク」の以下の項目が「オフ」ま<br>たは「使わない」に設定されている<br>・「AppleTalk」<br>・「TCP/IP 設定」の「BMLinlkS」<br>・「TCP/IP 設定」の「IPv6」 | 「標準ネットワーク」の以下の項目が「オフ」ま<br>たは「使わない」に設定されている<br>・「AppleTalk」<br>・「TCP/IP 設定」の「BMLinlkS」<br>・「TCP/IP 設定」の「IPv6」 |
| 印刷待ちのジョブがない                                                                                                  | 印刷待ちのジョブがない                                                                                                  |
| ネットワークでの通信を 15 秒以上行っていない                                                                                     | ネットワークでの通信を 15 秒以上行っていない                                                                                     |
| プリンターの拡張ボードスロットにオプション<br>のインターフェイスボードが装着されていない                                                               | プリンターの拡張ボードスロットにオプション<br>のインターフェイスボードが装着されていない                                                               |

✓ メモ ・スリープモード3に移行すると、主電源ランプのみが点灯します。

- スリープモード3は、以下のいずれかの条件で解除されます。
  - ・操作パネルの [電源] が押されたとき
  - コンピューターからのデータを受信したとき(オンライン状態のみ)
  - 「タイマー設定」の「ウェイクアップタイマー」を「使う」に設定していて、「ウェイクアップ時刻」で設定した時間になったとき
  - ・リモートUIでユーティリティーメニューの操作を行ったとき
- SNTPまたはDHCPの通信が1分以内に行われる状態、ウェイクアップ機能が1分以内に実行される状態では、スリープモード3へ移行しません。
- IPv6をお使いの環境では、スリープモード3に移行しません。
- プリンターにUSBケーブルが接続されると、スリープモード3からスリープモード2に移行します。

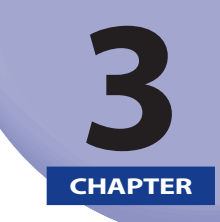

# プリンターの使いかた

この章では、本プリンターの基本的な使用方法について説明しています。

| オンラインとオフライン              |     |
|--------------------------|-----|
| オンラインにする                 |     |
| オフラインにする                 |     |
| プリンターの機能と設定方法について        | 3-4 |
| 代表的な機能                   |     |
| 設定のしかた                   |     |
| 設定の優先順位                  |     |
| BMLinkS について             | 3-7 |
| BMLinkS とは               |     |
| BMLinkS プリンタードライバーについて   |     |
| プリンターで行う BMLinkS の設定について |     |
| ダイレクトプリントについて            |     |
| ダイレクトプリントとは              |     |
| リモート UI からダイレクトプリントするには  |     |
| コマンドプロンプトからダイレクトプリントするには |     |
| 画質について                   |     |
| 階調モードの種類                 |     |
| 階調モードを設定する               |     |
| 動作モードについて                |     |
| 動作モードの種類                 |     |
| 自動切り替えがうまくできないとき         |     |
| 専用プリンターと同じ動作で使う(動作モード固定) |     |
| エミュレーションモードで使うとき         |     |
| 印刷を中止したいときは              |     |
| データを排出する(強制排出)           |     |
| 印刷をキャンセルする(ジョブキャンセル)     |     |
| 現在実行中の処理を中止する(ソフトリセット)   |     |
| すべての作業を中止する(ハードリセット)     |     |

# オンラインとオフライン

プリンターがコンピューターからデータを受け取り、印刷できる状態を「オンライン」、コ ンピューターとの接続が切り離され、データを受け取れない状態を「オフライン」といい ます。

操作パネルから各メニューを設定するには以下の状態に切り替えます。

○:メニューに入ることができる状態

×:メニューに入ることができない状態

|              | オンライン状態 | オフライン状態 |
|--------------|---------|---------|
| セットアップメニュー   | O *     | 0       |
| 給紙選択メニュー     | 0       | 0       |
| リセットメニュー     | 0       | 0       |
| ジョブメニュー      | 0       | ×       |
| ユーティリティーメニュー | 0       | ×       |

\* オンライン状態ではユーザーメンテナンスグループの設定はできません。

### オンラインにする

コンピューターから印刷するときは、プリンターがオンラインの状態になっていることが 必要です。印刷するときは、プリンターがオンラインになっていることを確認してください。 オンラインになっていないときは、次の手順でオンラインにします。電源をオンにしたと きは、自動的にオンラインの状態になります。

#### 1 [オンライン] を押します。

オンラインランプが点灯し、印刷できる状態になります。

- ① 重要 プリンターがエラー状態(メッセージランプが点灯またはメッセージの数字部分が点滅 状態)のときは、オンラインになりません。エラーの原因を取り除いてからオンライン にしてください。
- プリンターがスリープモード1またはスリープモード2に移行しているときには、オン ラインの状態になっていてもオンラインランプは消灯し、印刷可ランプおよび主電源ラ ンプのみが点灯します。スリープモード3に移行しているときには、主電源ランプのみ が点灯します。スリープモード中にデータを受信すると、スリープモードは解除されオ ンラインランプが点灯し、印刷可能な状態になります。

### オフラインにする

コンピューターからのデータを受け取らない状態にしたり、セットアップメニューのすべての項目を設定するには、プリンターを次の手順でオフラインにします。

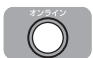

#### 1 [オンライン] を押します。

オンラインランプが消灯し、操作パネルで設定できる状態になります。

● 重要 本プリンターは、オフラインにしたまま5分間以上放置すると、自動的にオンライン状態になります。ただし、プリンターがエラー状態(メッセージランプが点灯またはメッセージの数字部分が点滅状態)のとき、またはメニュー機能や給紙方法の選択、用紙サイズの設定などの操作中は、自動的にはオンラインになりません。

## プリンターの機能と設定方法について

本プリンターは、拡大/縮小印刷や複数ページ印刷、とじしろの設定など、いろいろな機能を持っています。これらの機能を設定するには、プリンターの操作パネル、プリンタードライバー、リモート UIの3つの方法があり、それぞれの方法によって設定できる項目が多少異なります。

Øメモ BMLinkS プリンタードライバーの設定項目については、BMLinkS プリンタードライバー に添付の「ユーザーズマニュアル」を参照してください。

### 代表的な機能

本プリンターの代表的な機能を以下の表に示しています。〇印は設定可能、×印は設定で きないことを表しています。

| 機能                                       | 機能の概要                                                                                                    | プリンター<br>ドライバー<br>(Windows) | リモート<br>UI | 操作パネル                                                                                                    |  |
|------------------------------------------|----------------------------------------------------------------------------------------------------|-----------------------------|------------|----------------------------------------------------------------------------------------------------|--|
| 給紙選択                                     | どこから用紙を給紙するか(給紙元)<br>を設定します。                                                                                                    | 0                           | 0          | 0                                                                                                    |  |
| 手差しトレイ用紙サ<br>イズ                          | <ul> <li>シリカ紙をに加減するが、(加減の)</li> <li>設定します。</li> <li>差しトレイにセットした用紙のサイ</li> <li>を設定します。</li> <li>紙の両面に印刷します。</li> <li>ミュレーションモードで印刷すると</li> <li>に、用紙に合わせてページフォー<br/>ットを設定します。</li> </ul> |                             | 0          | 0                                                                                                    |  |
| 両面印刷                                     | 用紙の両面に印刷します。                                                                                                    | 0                           | 0          | 0                                                                                                    |  |
| ページフォーマット                                | エミュレーションモードで印刷すると<br>きに、用紙に合わせてページフォー<br>マットを設定します。                                                                                                    | ×                           | ×          | 0                                                                                                    |  |
| 拡大/縮小*1                                  | データを拡大または縮小して印刷しま<br>す。                                                                                                    | 0                           | ×          | ○ * <sup>2</sup>                                                                                                    |  |
| 複数ページ印刷*1                                | 拡大/縮小印刷の機能で縮小したデー<br>タを複数ページ並べて1枚の用紙に印<br>刷します。                                                                                                    | 0                           | ×          | ○ * <sup>2</sup>                                                                                                    |  |
| オーバーレイ印刷 * <sup>1</sup><br>(LIPS モード時のみ) | LIPS のコントロールコマンドで登録<br>したフォーマットを選択し重ねて印刷<br>します。                                                                                                    | ○ * <sup>3</sup>            | ×          | リモート<br>UI     操作パネル       ○     ○       ○     ○       ○     ○       ×     ○       ×     ○       ×     ○       ×     ○       ×     ○       ×     ○       ×     ○       ×     ○       ×     ○       ○     ○       ○     ○       ○     ○       ○     ○       ○     ○       ○     ○       ○     ○ |  |
| とじ方向                                     | とじしろを作る辺(長辺または短辺)<br>を設定します。                                                                                                    | 0                           | 0          | 0                                                                                                    |  |
| とじしろ                                     | とじ方向で設定された辺のとじしろの<br>幅を設定します。                                                                                                    | 0                           | 0          | 0                                                                                                    |  |
| トナー濃度                                    | 印字濃度を調整します。                                                                                                    | ×                           | 0          | 0                                                                                                    |  |
| ドラフトモード                                  | テスト印刷するモードの設定をしま<br>す。                                                                                                    | 0                           | 0          | 0                                                                                                    |  |

| 機能      | 機能の概要                          | プリンター<br>ドライバー<br>(Windows) | リモート<br>UI | 操作パネル |
|---------|--------------------------------|-----------------------------|------------|-------|
| ブザー警告   | エラー発生時のブザー音の鳴りかたを<br>設定します。    | ×                           | 0          | 0     |
| スリープモード | プリンターの消費電力を節約するモー<br>ドの設定をします。 | ×                           | 0          | 0     |

\*1 これらの機能は、プリンタードライバーとリモート UI、操作パネルとで設定内容や印刷結果に違いがありますの で気を付けてください。詳細については、プリンタードライバーのヘルプや「LIPS 機能ガイド」、「リモート UI ガ イド」を参照してください。

\*<sup>2</sup> LIPS 専用セットアップメニューからのみ設定可能です。

\*<sup>3</sup> LIPS IV プリンタードライバーからのみ設定可能です。

\*<sup>4</sup> フォーム作成登録は LIPS コマンドで行います。使用するフォームの指定のみ可能です。

### 設定のしかた

プリンターの機能は、プリンタードライバーやリモート UI、プリンターの操作パネルで、 それぞれ次のように設定して使います。

- プリンタードライバーのインストール方法や操作方法については、User Software CD-ROMに収められている取扱説明書およびプリンタードライバーのヘルプを参照して ください。
  - リモートUIからの操作方法については、「リモートUIガイド」およびリモートUIのヘルプを参照してください。
  - プリンターの操作パネルからの操作方法については、「LIPS機能ガイド」を参照してください。

■ LIPSプリンタードライバー

本プリンターに付属の LIPS プリンタードライバーをコンピューターにインストールし、 プリンター設定画面を表示して設定します。

#### ■ リモートUI

本プリンターをネットワーク経由で接続している場合は、コンピューターから Web ブ ラウザーで本プリンターを設定します。

#### ■ プリンターの操作パネル

プリンターの操作パネルのキーでメニューを選択して設定します。

### 設定の優先順位

設定した項目は、プリンタードライバーやアプリケーションソフトとプリンターのメニュー 項目に同じ機能がある場合、プリンタードライバーやアプリケーションソフトの設定が優 先されます。

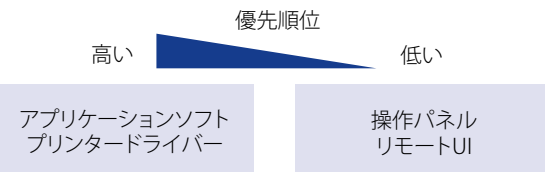

後から設定した方が有効

#### ●ダイレクトプリント時(→P.3-13)の設定の優先順位

メニュー機能にしかない項目を、操作パネルで行う場合とリモート UI の [デバイス設定] メニューで行う場合では、後から設定した方の内容が有効になります。 ダイレクトプリント時には、操作パネルやリモート UI の [デバイス設定] メニューで 設定した内容よりもリモート UI の [ダイレクトプリント] メニューや画像ファイルの TIFF データのヘッダーが持つ IFD (Image file directory) の中にある Tag で設定されて いる内容が優先されます。

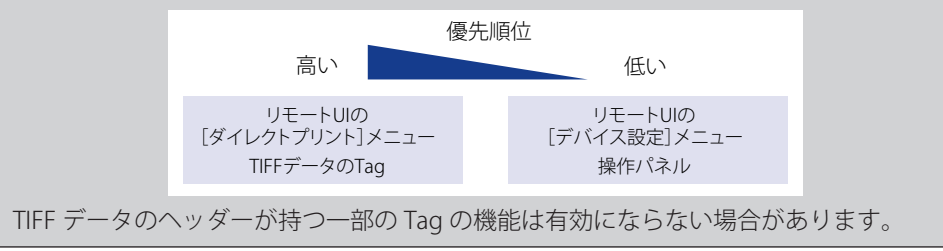

## BMLinkS について

本プリンターは、BMLinkS に標準で対応しています。ここでは、BMLinkS についての概要 やプリンタードライバーの入手方法、BMLinkS から印刷するための設定について説明しま す。

重要 BMLinkS は、IPv6 には対応していません。

### BMLinkS とは

BMLinkS は、ネットワーク上にある様々なメーカーのプリンターやスキャナーを共通の フォーマットを用いて接続する技術です。

BMLinkS に対応したプリンターやスキャナーを利用することで、以下のようなことが可能になります。

#### ■ 1種類のプリンタードライバーで異なるメーカーのプリンターに出力が可能

従来は、プリンターごとに専用のプリンタードライバーをコンピューターにインストールしなければなりませんでしたが、BMLinkS対応のプリンターの場合、異なるメーカーのプリンターであっても、1つのプリンタードライバーで出力することができ、プリンターごとに共通の操作、共通の設定で印刷することができます。

また、お得意先や出張先などで、自分のノート PC から印刷するときなども、BMLinkS に対応したプリンターがあれば、プリンタードライバーをインストールしなくても印刷 することができます。

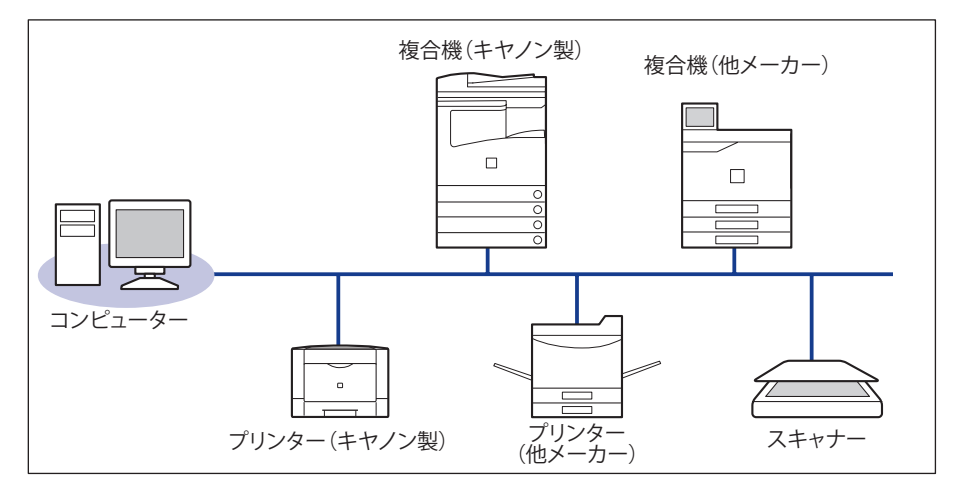

#### ■ スキャナーで読み込んだ画像をPCを介すことなくプリンターに出力が可能

BMLinkS 対応のスキャナーとプリンターがネットワーク上にある場合、スキャナーから プリンターにダイレクトに印刷することができます。スキャナーで読み込んだ画像を PC に取り込んでから印刷するという手間が省けます。

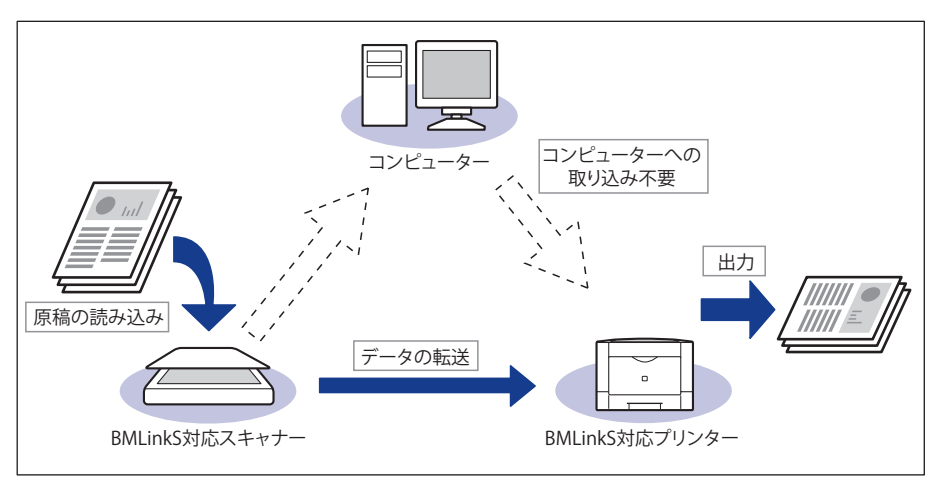

- ・BMLinkSは、社団法人ビジネス機械・情報システム産業協会(JBMIA)が推進している オフィス機器インターフェイスです。
- ・本製品はJBMIAによるBMLinkS認証を受けています。
- •実装サービス名:プリントサービス
- 仕様環境BMLinkS 2005対応

### BMLinkS プリンタードライバーについて

BMLinkS を利用するには、専用のプリンタードライバーが必要になります。BMLinkS プリ ンタードライバーは、以下の BMLinkS ホームページからダウンロードしてインストールし ます。

http://www.jbmia.or.jp/bmlinks/

必要なシステム環境やインストール方法、使用方法については、「ユーザーズマニュアル」 を参照してください。「ユーザーズマニュアル」は BMLinkS ホームページからダウンロー ドするか、BMLinkS プリンタードライバーをインストールするとお使いのコンピューター にインストールされます。

#### ■ BMLinkSプリンタードライバーのお問い合わせ先

BMLinkS プリンタードライバーについてのお問い合わせは、以下のメールアドレスにご 連絡ください。

bmlinks-support@jbmia.or.jp

Ø メモ BMLinkS プリンタードライバーに関するお問い合わせのみを受け付けております。プリンター本体については、キヤノン「お客様相談センター」(巻末参照)にお問い合わせください。

### プリンターで行う BMLinkS の設定について

BMLinkS プリンタードライバーから印刷するために、以下の設定を行ってください。

BMLinkS の設定は、リモート UI で行います。リモート UI の操作方法については、「リモー ト UI ガイド | を参照してください。

- 🅙 重要 🔹 プロキシーサーバー経由で接続することはできません。プロキシーサーバーをお使いの 環境では、以下のような設定を行ってください。(設定はネットワーク環境によって異 なりますので、ネットワーク管理者に相談してください。)
  - ・Webブラウザーのプロキシーサーバーの設定で、「例外」(プロキシーを使用しない アドレス)にプリンターのIPアドレスを追加します。
  - •Webブラウザーでクッキー(Cookie)が利用できるように設定してください。
  - 同時に複数のリモートUIを起動しているときは、最後に行った設定が有効になります。 リモートUIは1つだけ起動することをおすすめします。
- 🖉 メモ BMLinkS の設定は、プリンターの操作パネルからも行うことができますが、設定できる のは BMLinkS プリンタードライバーからの印刷を有効にするかしないかの設定のみです。

#### 1 Web ブラウザーを起動し、アドレス入力欄に以下の URL を入力したあと、 キーボードの [ENTER] キーを押します。

http:// <プリンターの IP アドレス> /

| 🕙 about:l   | olank - M      | icrosoft    | Interne | et Exp         | plorer |    |        |
|-------------|----------------|-------------|---------|----------------|--------|----|--------|
| ファイル(E)     | 編集( <u>E</u> ) | 表示(⊻)       | お気に入    | .ŋ( <u>A</u> ) | ツーノ    | νD | ヘルプ(円) |
| <b>会</b> 戻る | - 🕤 -          | × 2         |         | P              | 検索     | *  | お気に入り  |
| アドレス(①)     | http://1       | 92.168.0.21 | 5       |                |        |    |        |

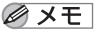

- メモ ・プリンターのIPアドレスがわからないときは、管理者に相談してください。
  - DNSサーバーにプリンターのホスト名が登録されているときは、IPアドレスのかわりに [ホスト名.ドメイン名] で入力することもできます。 例: http://my\_printer.xy\_dept.company.co.jp/
  - •SSLによる暗号化通信を利用してリモートUIによる設定を行う場合は、「https://<プリ ンターのIPアドレスまたは名前> /」を入力します。[セキュリティー警告]ダイアログ ボックスなどが表示された場合は、メッセージにしたがって対処してください。
  - SSLによる暗号化通信は、次の場合にのみ利用できます。
    - 1. セットアップメニューの標準ネットワークグループで「リモート UI 設定」→「リモー ト UI」を [オン] にします。
    - 2. セットアップメニューの標準ネットワークグループで「リモート UI 設定」→「SSL」を[オ ン] にします。

SSL による暗号化通信を利用するためには、鍵と証明書が作成され、使用鍵として登録 が行われている必要があります。SSL暗号化通信機能の詳細や鍵の登録の手順については、 「リモート UI ガイド」を参照してください。

2 [管理者モード]を選択し、[パスワード]を入力して、[OK] をクリックします。

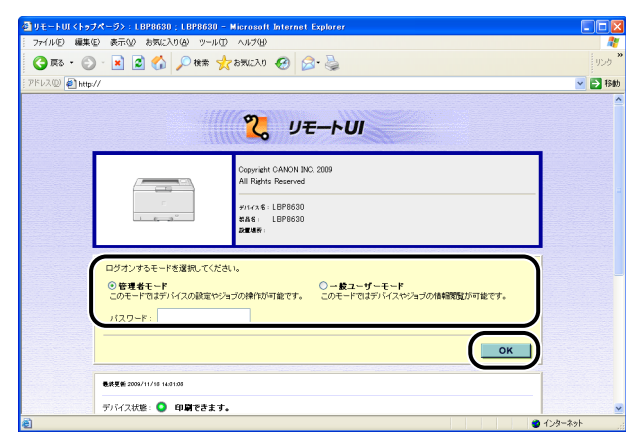

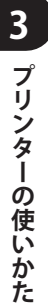

### 3 [デバイス管理] メニューから [ネットワーク] を選択します。

| 🚭 リモートUI < 妖蛇>: L BP863 | 0 ; LBP8630 - Microsoft Internet Expl | orer |           |
|-------------------------|---------------------------------------|------|-----------|
| - ファイル(E) 編集(E) 表示(y)   | お気に入り(金) ツール① ヘルプ(型)                  |      |           |
| 🌀 🕫 • 🐑 · 💌 😰           | 👔 🏠 🔎 👯 🌟 850.20 🧐                    | 2· 🎍 | リンク       |
| [アドレス@) 🛃 http://       |                                       |      | 💌 🔁 🚯     |
| 2                       | LBP8630<br>LBP8630                    |      | ?         |
|                         | 長期要素 2000/11/18 14/23:18<br>北京 (1)    |      |           |
| 1-03(A=3/A.             |                                       |      |           |
| 84801                   | JULY CONTRACTOR                       |      | T         |
| デバイス管理                  | 给纸售权                                  |      | 17 IR+8   |
| ▶ 状態                    | 給紙箇所                                  | 用紙残量 | 用紙サイズ     |
| 2 alt 17-7              | ✓ 手悪しトレイ                              | なし   | A4        |
| ★ カウンター 留か              | ✓ カセット1                               | 寄り   | A4        |
| ション管理                   |                                       |      |           |
| ダイレクトスリント               | 消 <b>れた前情報</b><br>名称                  | 状態   |           |
| デバイス設定                  | トナーカートリッジ                             | 25-  | -1008     |
| サポートリンク                 |                                       |      |           |
|                         |                                       |      |           |
|                         | ユーティリティー デバイス制御                       | )    |           |
|                         | -                                     |      |           |
|                         | 8                                     |      |           |
| ê                       |                                       |      | 👩 ተጋターネット |

| リモートUI くネットワーク>:<br>ファイル(E) (原集(E)) 本子(L) | LBP8630;LBP8630 - Microsoft:<br>カー酸に入り(4) パール(T) カルプ(4) | Internet Explorer |                 |            |
|-------------------------------------------|---------------------------------------------------------|-------------------|-----------------|------------|
|                                           |                                                         | a                 |                 |            |
| PEL20) Sherry/                            |                                                         | 000               |                 |            |
|                                           |                                                         |                   |                 |            |
| 2                                         | LBP8630<br>LBP9630                                      |                   |                 | ?          |
| <b>~</b>                                  | ネットワーク                                                  |                   |                 |            |
| トッスページへ<br>管理者モード                         | ネットワークインターフェイス                                          |                   |                 |            |
| デバイス管理                                    | Ethernetドライパー設定:                                        | 自動検出              |                 |            |
| ▶状態                                       | MAGPEDX:                                                | UU:1e:81:81:22:ed |                 |            |
| ▶ <u>情報</u><br>▶装備                        |                                                         | C                 | Ethernetドライバー設定 | ネットワーク設定一覧 |
| ▶ ネットワーク<br>▶ カウンター 確認                    | de Dit Areal - a                                        |                   |                 |            |
| ジョン管理                                     | キルタフロトコル                                                |                   |                 |            |
| ダイレクトスリント                                 | ✓ <u>J</u> TCP/IP                                       |                   |                 |            |
| デバイス設定                                    | Apple Talk                                              |                   |                 |            |
| サポートリンク                                   |                                                         |                   |                 | $\sim$     |
|                                           | TGP/IP                                                  |                   |                 | 変更         |
|                                           | IPv4                                                    |                   |                 | $\sim$     |
|                                           | IPアドレス:                                                 | 1                 | 92.168.0.215    |            |
|                                           | サブネットマスク:                                               | 2                 | 55.255.255.0    |            |

### **5** [BMLinkS] で [使う] を選択します。

4

| ③リモートUI <top ip設定の変更="">:</top> | LBP8630 ; LBP8630 - Microsoft Internet Exp | lorer          |                 |                  |
|---------------------------------|--------------------------------------------|----------------|-----------------|------------------|
| ・ ファイル(E) 編集(E) 表示(y) お気に       | 入り(会) ツール田 ヘルプ(型)                          |                |                 | <i>R</i> *       |
| 🌀 🕫 • 🐑 · 💌 🗟 🏠                 | 🔎 検索 🧙 お気に入り 🚱 🍰・ 🌺                        |                |                 | りンク <sup>※</sup> |
| アドレス(型) 🛃 http://               |                                            |                |                 | 🖌 🄁 移動           |
|                                 | 双方向:                                       | ○オン            | ⊙オフ             | <u>^</u>         |
| 2                               | BMLinkS :                                  | ○使う            | ⊙ 使わない          |                  |
| i-uski-ua.                      | 設置場所の情報:                                   |                |                 |                  |
| 管理者モード                          | 国/地域名:                                     | 日本(JP)         |                 |                  |
| 511 4 7 M M                     | 相厳名:                                       |                |                 |                  |
| 5775天首建                         | 支店名:                                       |                |                 |                  |
| ▶ 情報                            | ビル名:                                       |                |                 |                  |
| き装備<br>き ネットリーク                 | <b>F</b> 詰茨t -                             |                |                 |                  |
| ▶ カウンター 確認                      | ブロック名:                                     |                |                 |                  |
| ジョ <b>フ</b> ヨ보                  |                                            |                |                 |                  |
| ダイレクトコリント                       | IPPÉ[T.Mp]:                                | ⊙オン            | Oオフ             | 1                |
| デバイスとの言                         | SSL:                                       | オフ<br>*SSL赤オンに | するには様と証明書で使用様を計 | 音定してくださ          |
| サポートリンク                         |                                            | U              |                 |                  |
|                                 | IP P \$29 KE :                             | ○オン            | ⊙オフ             | -                |
|                                 | IPPユーザー名:                                  |                |                 |                  |
|                                 | IPPパスワード:                                  |                |                 |                  |
|                                 | WSD印刷:                                     | ⊙,オ`/          | 0#7             | ~                |
| <b>a</b>                        |                                            |                |                 | インターネット          |

3 プリンターの使いかた

# 6 [Discovery 送信間隔]で、プリントサーバーがネットワーク上で動作していることを示す情報を送信する間隔を設定します。

30 分、1 時間、3 時間、6 時間、12 時間、24 時間から選択できます。

| ④リモートUT <top ip設定の変更="">:</top> | LBP8630 ; LBP8630 - Microsoft Internet | Explorer       |                 |                  |
|---------------------------------|----------------------------------------|----------------|-----------------|------------------|
| - ファイル(E) 編集(E) 表示(V) お気(2      | 入り(色) ツール(① ヘルプ(凹)                     |                |                 |                  |
| 🌀 🎫 • 🕥 · 🖹 📓 🐇                 | 🔎 機需 🧙 850.201 🥝 🔗 🌺                   |                |                 | りンク <sup>×</sup> |
| アドレス(型) 🛃 http://               |                                        |                |                 | 💌 🄁 移動           |
|                                 | 双方向:                                   | ○オン            | ⊙ <b>オ</b> フ    | <u>^</u>         |
| 2                               | DMI LLC .                              | 0.00           | A 1994 AU -     |                  |
|                                 | Discovery送信閣隔:                         | 30分 💌          |                 | ſ                |
| トッコパージへ。<br>管理者モード              | 設置場所の情報:<br>国/地域名:                     | 日本(JP)         |                 |                  |
|                                 | 相服名:                                   |                |                 |                  |
| テハイス管理                          | 麦店名:                                   |                |                 |                  |
| ▶ 情報                            | ビル名:                                   |                |                 |                  |
| ▶装備<br>▶ネットワーク                  | P語说t -                                 |                |                 |                  |
| ▶ カウンター 確認                      | ブロック名:                                 |                |                 |                  |
|                                 | 10.0 61 (2) .                          | 0.41           | 0.4-            |                  |
|                                 | 1r. L. c(199) :                        | ●オン<br>オコ      | 045             |                  |
| <u>テバイス262</u>                  | SSL :                                  | *SSLをオンに<br>い。 | するには鍵と証明書で使用鍵を開 | 後遠してくださ          |
|                                 | 1P P 122112 :                          | ○オン            | ⊙オフ             |                  |
|                                 | IPPユーザー名:                              |                |                 |                  |
|                                 | IPPパスワード:                              |                |                 |                  |
|                                 | WSDED刷:                                | ⊙オ')           | 0.47            | ~                |
| <b>8</b>                        |                                        |                |                 | インターネット          |

必要に応じて、[組織名]、[支店名]、[ビル名]、[階数]、[ブロック名]を入力します。

### **7** 設定後、[OK] をクリックします。

| 🗿 リモートUI <top ip="" th="" 設定の<=""><th>変更&gt;:LBP8630</th><th>); LBP8630 - Microsoft Internet Exp</th><th>lorer</th><th></th><th></th></top> | 変更>:LBP8630      | ); LBP8630 - Microsoft Internet Exp | lorer        |         |                                       |
|----------------------------------------------------------------------------------------------------|------------------|-------------------------------------|--------------|---------|---------------------------------------|
| ファイル(E) 編集(E) 表示(公)                                                                                                    | お気に入り(色) (       | ソール① ヘルプ姫                           |              |         | N 1997                                |
| 🌀 🕫 • 🐑 · 💌                                                                                                    | 2 🏠 🔎 🕸          | * 📩 🚱 🚱 OLINES 🛠                    |              |         | 959 <b>*</b>                          |
| [アドレス@) 🛃 http://                                                                                                    |                  |                                     |              |         | 💌 🄁 移動                                |
| 1                                                                                                    |                  |                                     |              |         | · · · · · · · · · · · · · · · · · · · |
| 5                                                                                                    | 🚟 тер/л          | IP設定の変更                             |              |         |                                       |
|                                                                                                    | 以下のように<br>く設定変更は | 設定を変更します。<br>:次回主電源オン時より有効となります。)   |              |         | OK PROES                              |
| HUSKI-SA.                                                                                                    | IPv4             |                                     |              |         | $\mathbf{i}$                          |
| 管理者モード                                                                                                    |                  | DHCPIによるアドレス設定:                     | ○オン          | ⊙オフ     |                                       |
| = 11 x 7 46 DF                                                                                                    |                  | RARPICよるアドレス設定:                     | Oオン          | ⊙オフ     |                                       |
| 「アハリス管理」                                                                                                    |                  | BOOTPICよるアドレス設定:                    | ()オン         | ⊙オフ     |                                       |
| <ul> <li>情報</li> </ul>                                                                                                    |                  |                                     |              |         |                                       |
| > 装備<br>> ネットワーク                                                                                                    |                  | IPアドレス:                             | 192.168.0.21 | 5       |                                       |
| ▶ カウンター確認                                                                                                    |                  | サブネットマスク:                           | 255.255.255. | )       |                                       |
| <u> </u>                                                                                                    |                  | ゲートウェイアドレス :                        | 192.168.0.1  |         |                                       |
| ダイレクトスリント                                                                                                    |                  |                                     |              |         |                                       |
| デバイス設定                                                                                                    | IPv6             |                                     | _            | _       |                                       |
| Witt-is U 20                                                                                                    |                  | IPv6:                               | ()オン         | ⊙オフ     |                                       |
|                                                                                                    |                  | ブレフィックス長:                           |              |         |                                       |
|                                                                                                    |                  | ステートレスアドレス :                        | ⊙オン          | 0オフ     |                                       |
|                                                                                                    |                  | 手動アドレス:                             | Oオン          | 0 77    |                                       |
|                                                                                                    |                  | 12アドレス:                             |              | -       |                                       |
|                                                                                                    |                  |                                     |              | <b></b> | ×                                     |
| 8                                                                                                    |                  |                                     |              |         | 1/29-291                              |

### **8** ハードリセットまたはプリンターを再起動します。

ハードリセット後、またはプリンターの再起動後に設定が有効になります。

 ✓ メモ
 「ハードリセット」の実行方法については、「すべての作業を中止する(ハードリセット)」 (→P.3-27)を参照してください。

# ダイレクトプリントについて

### ダイレクトプリントとは

ダイレクトプリントは、プリンタードライバーを使用せずにホスト端末からファイルをプ リンターに転送し、ファイルそのものをプリンターが認識し、印刷する機能です。したがっ て、ファイルを開いて印刷する必要がありません。

印刷するには、リモート UI から印刷したい TIFF/JPEG 形式の画像ファイルを指定します。

また、コマンドプロンプトからのコマンド入力(LPR コマンド)によるダイレクトプリン トにも対応しています。

■ リモートUIから印刷する (→P.3-14)

#### ■ コマンドプロンプトから印刷する (→P.3-18)

- 重要
   ・本プリンターのダイレクトプリントでは、JPEGデータはITU-T勧告T.81の仕様に対応しています。TIFFデータはAdobe TIFF Revision6.0の仕様に対応しています。
  - •本プリンターでは、JPEGデータの符号化方式の対応は、次のようになっています。
  - ・対応している符号化方式 基本 DCT 方式
  - 対応していない符号化方式 拡張 DCT 方式 可逆方式 ハイアラーキカル方式
  - •本プリンターでは、TIFFデータの符号化方式の対応は、次のようになっています。

 ・対応している符号化方式 非圧縮
 ITU-T 勧告 T.4 一次元符号化方式
 ITU-T 勧告 T.4 二次元符号化方式
 ITU-T 勧告 T.6 ベーシックファクシミリ符号化方式
 ITU-T 勧告 T.81 JPEG(基本 DCT 方式のみ)
 PackBits (Apple Macintosh PackBits 方式)
 ・対応していない符号化方式 LZW

ITU-T 勧告 T.82 JBIG ITU-T 勧告 T.43 JBIG ITU-T 勧告 T.44 MRC

### リモート UI からダイレクトプリントするには

リモート UI から TIFF/JPEG 形式の画像ファイルを指定してダイレクトプリントすることが できます。リモート UI の基本的な操作方法については「リモート UI ガイド」を参照して ください。

ダイレクトプリントを使用して印刷できない場合や印字位置がずれる場合でも、ファイ ルをアプリケーションから開いてプリンタードライバーを使用することで正しく印刷で きる場合があります。

#### Web ブラウザーを起動し、アドレス入力欄に以下の URL を入力したあと、 キーボードの [ENTER] キーを押します。

http:// <プリンターの IP アドレス> /

| 🔄 about:blank – Microsoft Internet Explorer |          |             |                   |      |        |  |  |
|---------------------------------------------|----------|-------------|-------------------|------|--------|--|--|
| ファイル(E)                                     | 編集(E)    | 表示⊙         | お気に入り( <u>A</u> ) | ツール① | ヘルプ(円) |  |  |
| <b>会</b> 戻る                                 | • 🕞 •    | × 2         |                   | 検索 🥎 | お気に入り  |  |  |
| アドレス(型)                                     | http://1 | 92.168.0.21 | 5                 |      |        |  |  |

- メモ・プリンターのIPアドレスがわからないときは、管理者に相談してください。
  - サーバーにプリンターのホスト名が登録されているときは、IPアドレスのかわりに[ホスト名.ドメイン名]で入力することもできます。
     例:http://my\_printer.xy\_dept.company.co.jp/
  - SSLによる暗号化通信を利用してリモートUIによる設定を行う場合は、「https://<プリンターのIPアドレスまたは名前>/」を入力します。[セキュリティー警告]ダイアログボックスなどが表示された場合は、メッセージにしたがって対処してください。
  - SSLによる暗号化通信は、次の場合にのみ利用できます。
    - 1. セットアップメニューの標準ネットワークグループで「リモート UI 設定」→「リモート UI」を [オン] にします。
    - セットアップメニューの標準ネットワークグループで「リモート UI 設定」→「SSL」を[オン] にします。

SSL による暗号化通信を利用するためには、鍵と証明書が作成され、使用鍵として登録 が行われている必要があります。SSL 暗号化通信機能の詳細や鍵の登録の手順については、 「リモート UI ガイド」を参照してください。

#### 2 リモート UI にログオンするモード([管理者モード]または[一般ユーザー モード])を選択して、[OK] をクリックします。

[管理者モード]を選択した場合は、「パスワード」を入力してから [OK] をクリックします。

| 🗿 V Ə — KUT K Kət | ブページン:LBP8630:LBP8630 - Microsoft Internet Explorer                                                                                               |          |
|-------------------|----------------------------------------------------------------------------------------------------|----------|
| 771/VE) MAR       |                                                                                                    | insa *   |
| アドレス(D) 🎒 http:   |                                                                                                    | ✓ → 移動   |
|                   | <mark>₹</mark> <i>リ</i> モート <b>U</b>                                                                                                    | Î        |
|                   | Copyreth CANDI NO. 2009<br>Af Fights Reserved<br>rrith 6: LPR650<br>med. L BR650<br>Bet. BR650<br>Bet. St.                                        |          |
|                   | ログガンすらモードを選択して伏点い。<br>② 使着モード<br>このモードなおり (スの設置やショナの特別が可能です。<br>、 スワード・<br>、 スワード・<br>、 スワード・<br>、 スワード・<br>、 、 、 、 、 、 、 、 、 、 、 、 、 、 、 、 、 、 、 |          |
|                   |                                                                                                    |          |
| a)                | デバイス状態: O 印刷できます。                                                                                                    | N da=2ak |

### 3 [ダイレクトプリント] メニューを選択します。

| 🔄 リモートUI < 状態>: L BP863                       | 0 ; LBP8630 - Microsoft Internet E | xplorer |                  |
|-----------------------------------------------|------------------------------------|---------|------------------|
| - ファイルE) 編集E) 表示W)                            | お気に入り(金) ツール(① ヘルナ(出)              |         | 2                |
| 🌀 🗷 · 🐑 · 💌 🙎                                 | 👔 🏠 🔎 秋素 🧙 お気に入り 🚱                 | 🗟 • 😓   | りンク <sup>≫</sup> |
| アドレス(1) 🛃 http://                             |                                    |         | 💌 🄁 移動           |
| 2                                             | LBP8630<br>LBP9630                 |         | ?                |
| -0                                            | 最終更新 2000/11/18 14:22:18<br>14:12  |         |                  |
| 1-92K-3A                                      |                                    |         |                  |
| 64601                                         | ♥ 7/1 X M E: 中間できます。               |         | 15-148           |
| デバイス管理                                        | 給紙情報                               |         | 22 1844          |
| ▶ <u>状態</u>                                   | 給紙箇所                               | 用紙残量    | 用紙サイズ            |
| <ul> <li>3.66</li> <li>3.30トワーク</li> </ul>    | ✓ 手差しトレイ                           | なし      | A4               |
| <ul> <li>カウンター整型</li> <li>シカウンター整型</li> </ul> | ✓ 力セット1                            | あり      | A4               |
| ALC: AL TUNE                                  | 清耗品情報                              |         |                  |
| STUDFAUDE                                     | 名称                                 | 状態      |                  |
|                                               | トナーカートリッジ                          | 25-     | 100%             |
| <u>9#-F929</u>                                |                                    |         |                  |
|                                               | ユーティリティー デバイス制御                    | -       |                  |
|                                               |                                    |         |                  |
| <u>ا</u>                                      |                                    |         | 1>9-7>9-7        |

### **4** [ファイルのパス] を設定します。

[参照]をクリックし、ファイルを選択したあと、[開く]をクリックします。

| アイレタ     第天の 後期 2010     ワールロ     ハメ39       ③ アム・ ○     ▲     ▲     ★       ● アレス回     ●     ▲     ▲       ● アレス回     ●     ▲     ●       ● アレス回     ●     ▲     ●       ● アレス回     ●     ●     ●       ● アレス回     ●     ●     ●       ● アレス回     ●     ●     ●       ● アレス回     ●     ●     ●       ● アレス回     ●     ●     ●       ● アレス回     ●     ●     ●       ● アレス回     ●     ●     ●       ● アレス回     ●     ●     ●       ● アレスロ     ●     ●     ●       ●     ●     ●     ●       ●     ●     ●     ●       ●     ●     ●     ●       ●     ●     ●     ●       ●     ●     ●     ●       ●     ●     ●     ●       ●     ●     ●     ●       ●     ●     ●     ●       ●     ●     ●     ●       ●     ●     ●     ●       ●     ●     ●     ●       ●     ●     ●     ●    ●                                                                                                    | 🔮 リモートロ くダイレクトプリント>                                                             | : LBP8630 ; LBP8630 - Microsoft Internet Explorer |              |
|----------------------------------------------------------------------------------------------------|---------------------------------------------------------------------------------|---------------------------------------------------|--------------|
| ・ ()         ・ ()         ・ ()         ・ ()         ・ ()         ・ ()         ・ ()         ・ ()         ・ ()         ・ ()         ・ ()         ・ ()         ・ ()         ・ ()         ・ ()         ・ ()         ・ ()         ・ ()         ・ ()         ・ ()         ・ ()         ・ ()         ・ ()         ・ ()         ・ ()         ・ ()         ・ ()         ・ ()         ・ ()         ・ ()         ・ ()         ・ ()         ・ ()         ・ ()         ・ ()         ・ ()         ・ ()         ・ ()         ・ ()         ・ ()         ・ ()         ・ ()         ・ ()         ・ ()         ・ ()         ・ ()         ・ ()         ・ ()         ・ ()         ・ ()         ・ ()         ・ ()         ・ ()         ・ ()         ・ ()         ・ ()         ・ ()         ・ ()         ・ ()         ・ ()         ・ ()         ・ ()         ・ ()         ・ ()         ・ ()         ・ ()         ・ ()         ・ ()         ・ ()         ・ ()         ・ ()         ・ ()         ・ ()         ・ ()         ・ ()         ・ ()         ・ ()         ・ ()         ・ ()         ・ ()         ・ ()         ・ ()         ・ ()         ・ ()         ・ ()         ・ ()         ・ ()         ・ ()         ・ ()         ・ ()         ・ ()         ・ ()         ・ ()         ・ ()         ・ ()         ・ ()         ・ ()         ・ ()         ・ ()         ・ ()         ・ ()         ・ ()         ・ ()         ・ ()         ・ ()         ・ ()         ・ ()         ・ ()         ・ ()         ・ ()         ・ ()         ・ ()         ・ ()         ・ ()         ・ ()         ・ ()         ・         ・         ・ | : ファイル(E) 編集(E) 表示(Y)                                                           | お気に入り(の) ツール(①) ヘルプ(型)                            | <b></b>      |
| アドレス()         ()         ()         ()         ()         ()         ()         ()         ()         ()         ()         ()         ()         ()         ()         ()         ()         ()         ()         ()         ()         ()         ()         ()         ()         ()         ()         ()         ()         ()         ()         ()         ()         ()         ()         ()         ()         ()         ()         ()         ()         ()         ()         ()         ()         ()         ()         ()         ()         ()         ()         ()         ()         ()         ()         ()         ()         ()         ()         ()         ()         ()         ()         ()         ()         ()         ()         ()         ()         ()         ()         ()         ()         ()         ()         ()         ()         ()         ()         ()         ()         ()         ()         ()         ()         ()         ()         ()         ()         ()         ()         ()         ()         ()         ()         ()         ()         ()         ()         ()         ()         <                                                                                                    | 🌀 🕫 • 🐑 · 💌 💈                                                                   | ) 🕎 🖒 🦚 🎝 balley 0 🚱 🎯                            | 950 <b>"</b> |
| ジングレット         (1) (1) (1) (1) (1) (1) (1) (1) (1) (1)                                                                                                    | [アドレス(1) 🛃 http://                                                              |                                                   | 💌 🔁 移動       |
| 図<br>「ADMACHAT<br>「別なた」<br>「別な、 1」 (1~9993)                                                                                                    | にったよう。<br>マッパージュ・<br>ぞすをモード<br>プリスを整<br>ダイレクトスリント<br>きんこくは<br>プバイス起走<br>ヴボートリンク |                                                   |              |
| 中期(5)))<br>部数: 1 (1~9999)                                                                                                    |                                                                                 | <b>王</b>                                          | _            |
| 部数: 1 (1~9999)                                                                                                    |                                                                                 | 印刷設定                                              |              |
|                                                                                                    |                                                                                 | 部数: 1 (1~9999)                                    | ×            |

### 5 [印刷範囲の指定]を設定します。

[すべて]を選択すると、すべてのページを印刷します。

[ページ指定]を選択し、ページ範囲を入力すると、入力したページの範囲のみ印刷します。

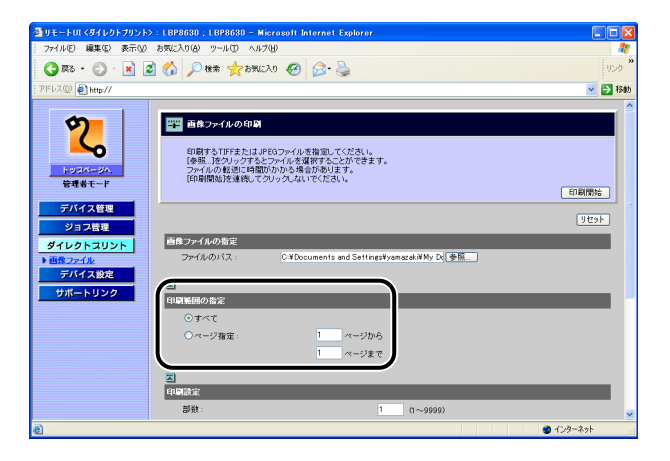

### **6** 必要に応じて以下の[印刷設定]を行ってください。

| ④リモートUI くダイレクトプリント>                                                                | : LBP8630 ; LBP8630 - Micros                                                                                                    | soft Internet Explorer                                                                                                    |                                                                                                    |
|------------------------------------------------------------------------------------|----------------------------------------------------------------------------------------------------|----------------------------------------------------------------------------------------------------|----------------------------------------------------------------------------------------------------|
| - ファイルED 編集ED 表示W                                                                  | お気に入り(金) ツール(① ヘルプ(出)                                                                                                    |                                                                                                    | at 1997 - 1997 - 1997 - 1997 - 1997 - 1997 - 1997 - 1997 - 1997 - 1997 - 1997 - 1997 - 1997 - 1997 - 1997 - 199 |
| 🄇 🛤 • 🕥 • 💌 🙎                                                                      | 👔 🚮 🔎 検索 🧙 お気に入り                                                                                                    | 🐵 🔗 🎍                                                                                                    | yyb <b>"</b>                                                                                                    |
| [アドレス(D) 🛃 http://                                                                 |                                                                                                    |                                                                                                    | 💌 🔁 移動                                                                                                    |
| アンパージル<br>テンパージル<br>使用者モード<br>アバイス程程<br>タイレクトスリント<br>ト 商店シングル<br>アバイス経程<br>サポートリンク | ■         ○(すべて)           ○(すべて)         ○(マベマ)           ○(すべて)         ○(マベマ)           ●(1)         ○(1)           ●(1)         ○(1)           ●(1)         ○(1)           ●(1)         ○(1)           ●(1)         ○(1)           ●(1)         ○(1)           ●(1)         ○(1)           ●(1)         ○(1)           ●(1)         ○(1)           ●(1)         ○(1)           ●(1)         ○(1)           ●(1)         ○(1)           ●(1)         ○(1)           ●(1)         ○(1)           ●(1)         ○(1)           ●(1)         ○(1)           ●(1)         ○(1)           ●(1)         ○(1)           ●(1)         ○(1)           ●(1)         ○(1)           ●(1)         ○(1)           ●(1)         ○(1)           ●(1)         ○(1)           ●(1)         ○(1)           ●(1)         ○(1)           ●(1)         ○(1)           ●(1)         ○(1)           ●(1)         ○(1)           ●(1)         ○(1)           < | 1 ページから<br>1 ページまで<br>1 ページまで<br>1 ページまで<br>1 0-99990<br>4 ページ<br>1 0-99990<br>4 ページ<br>1 0-99990<br>4 ページ<br>1 0 ページ<br>1 0 ページ |                                                                                                    |
|                                                                                    | 2                                                                                                    |                                                                                                    | ~                                                                                                    |
| 8                                                                                  |                                                                                                    |                                                                                                    | 🙂 インターネット                                                                                                    |

[部数] 印刷する部数を「1」(部)~「9999」(部)で入力します。

- [用紙サイズ] 印刷する用紙のサイズを指定します。
- [用紙タイプ] 印刷する用紙の種類を指定します。
- [画像の向き] 印刷する画像の向きを [自動]、[縦]、[横] から選択します。
- [印字位置] 画像を印字する位置を[自動]、[中央]、[左上]から選択します。[自動]を選択すると、TIFF 形式のデータで印字位置が指定されている場合は、指定された位置に印字します。印字位置が指定されていない場合は、中央に印字します。JPEG 形式のデータには印字位置の指定がないため、[自動]を選択した場合は、中央に印字されます。
- [拡大 / 縮小] 有効印字領域に合わせて拡大 / 縮小印刷をするかどうかを[しない]、[自動]から選択します。
- [印字領域拡大 有効印字領域を広げて印刷するかどうかを設定します。この項目にする] チェックマークを付けると、用紙の周囲に余白を入れずに、用紙の端まで有効印字領域を広げて印刷します。印字領域を広げて印刷した場合でも、用紙の周囲 5mm の範囲へ印刷した場合、画像が欠ける場合があります。

[両面印刷する] 自動で両面印刷をするかどうかを設定します。この項目にチェックマー (オプションの クを付けると、両面に印刷をします。

両面ユニット装 着時のみ)

[両面の種類] 両面印刷時のとじ方向を [短辺とじ]、[長辺とじ] から選択します。

(オプションの 両面ユニット装

両面ユニッ 着時のみ)

[警告表示] エラー発生時の警告表示方法を〔印刷〕、「パネル」、〔しない〕から選択します。〔印刷〕を選択すると、エラーの内容を用紙に印刷しジョブを終了します。「パネル〕を選択すると、プリンターのディスプレーにエラーメッセージが表示され印刷を停止します。〔しない〕を選択すると、エラーが発生しても何も表示を行わずにジョブを終了します。

| 7 [印刷開始] | をクリ | ック | します。 |
|----------|-----|----|------|
|----------|-----|----|------|

| リモートロレくダイレクトプリント                                                                              | LBP8630 ; LBP8630 - Microsoft In           | ternet Explorer                                  |       |
|-----------------------------------------------------------------------------------------------|--------------------------------------------|--------------------------------------------------|-------|
| ファイル(E) 編集(E) 表示(y)                                                                           | お気に入り(み) ツール(① ヘルブ(出)                      |                                                  |       |
| 😋 हरू • 🕥 - 💌 [                                                                               | 🖠 🏠 🔎 秋宗 🧙 8562入0 🥝                        | 🔊 - 😓                                            | 95    |
| *ドレス(①) 🛃 http://                                                                             |                                            |                                                  | 💌 🔁 I |
| <b>そ</b> 現者モード                                                                                |                                            | 5回回してください。<br>使用することでできます。<br>201巻の上す。<br>でてださい。 | 印朝開始  |
| <ul> <li>デバイス管理</li> <li>ジョフ管理</li> <li>ダイレクトスリント</li> <li>■#Cアンイル</li> <li>デバイス設定</li> </ul> |                                            | uments and SettingsWysmozek/WMy D( 👰             | Utor  |
| サポートリンク                                                                                       | <ul> <li>印刷装用の指定</li> <li>・ すべて</li> </ul> |                                                  | _     |
|                                                                                               | ○ページ指定:                                    | 1 ページから<br>1 ページまで                               |       |
|                                                                                               |                                            |                                                  | _     |
|                                                                                               | 部时:                                        | 1 (1~9999)                                       |       |

※メモ 設定を工場出荷時の値に戻すときは [リセット]をクリックします。

### コマンドプロンプトからダイレクトプリントするには

コマンドプロンプトから LPR でダイレクトプリントを行うことができます。

コマンドは以下の書式が有効です。

lpr (スペース) -S (スペース) <プリンターの IP アドレス> (スペース) -P (スペース) < プリンター名> (スペース) <ファイル名>

プリンター名: プリンターの名称を入力します。プリンターの名称は、リモート UI の[デ バイス管理] メニューの [情報] ページの [デバイス情報] - [デバイス 名] で確認できます。

ファイル名: 印刷するファイルのファイル名を入力します。

<入力例:プリンターの IP アドレスが「192.168.0.215」、プリンター名が「LBP-Printer」、ファ イル名が「sample.jpg」の場合>

lpr -S 192.168.0.215 -P LBP-Printer sample.jpg

プリンターの操作パネルで設定した設定項目は有効になります。ダイレクトプリントでご 使用になれる設定項目はセットアップメニューの「共通セットアップメニュー」と「IMAGING 専用セットアップメニュー」です。

各メニューの設定項目については「LIPS 機能ガイド」を参照してください。

# 画質について

本プリンターは階調処理を設定することにより印刷する画質を変更することができます。

 BMLinkS プリンタードライバーをご使用の場合、画質の設定方法が異なります。詳しくは、 BMLinkS プリンタードライバーに添付されている「ユーザーズマニュアル」を参照して ください。

### 階調モードの種類

階調モードには、高階調モードと標準モードの2つのモードがあり、通常は標準モードで 処理されます。各モードには、それぞれ次のような特長があります。

#### ■ 高階調モード

写真やグラデーションなどの複雑な階調を持つデータを印刷するのに向いており、標準 モードよりもきめ細かな階調表現が可能です。

#### ■ 標準モード

比較的安定した画質を得られるため、一般的な文書や表を印刷する場合に向いています。

● メモ 高階調モードで印刷する際には、処理に多くのメモリーを必要とします。そのため、プリンターの RAM 容量によっては、罫線が多い文書や複雑な図・表・グラフのある文書を印刷する場合、印字品質が低下したり、「スプールメモリーが足りません。」と表示されて印刷できないことがあります。その場合は、「階調処理」を「標準」に設定して印刷しなおすか、拡張 RAM を増設する必要があります。拡張 RAM については、「拡張 RAM」(→ P.1-14)を参照してください。

### 階調モードを設定する

#### ■ Windowsから印刷する場合

階調モードはプリンタードライバーで指定します。プリンタードライバーの初期値は「パ ネル優先」が選択されています。階調モードを指定するときは、プリンタードライバー の[印刷品質]ページの[印刷品質]で[ユーザー設定]を選択し、[設定]をクリッ クして[ユーザー設定]ダイアログボックスの[階調]で設定します。プリンタードラ イバーの操作については、プリンタードライバーのヘルプを参照してください。

#### ■ Macintoshから印刷する場合

階調モードはプリンタードライバーで指定します。プリンタードライバーの操作については、プリンタードライバーのヘルプを参照してください。

#### ■ DOSやUNIXから印刷する場合

DOS や UNIX など、プリンタードライバーが使用できない OS から印刷する場合は、操作パネルで階調処理を選択します。初期値は「標準」に設定されています。プリンターの操作パネルで階調モードを設定するときは、次の手順で行います。

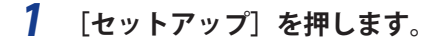

**2** [▲]、[▼] で「印字調整」を選択し、[OK] を押します。

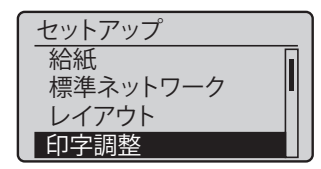

印字調整グループの設定項目が表示されます。

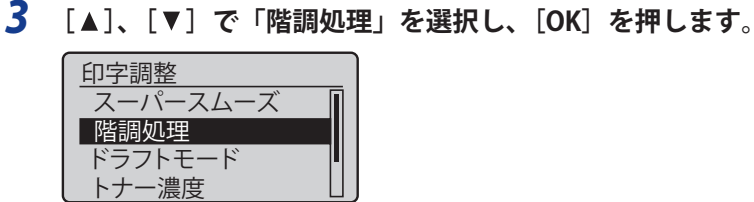

階調モードの設定値が表示されます。

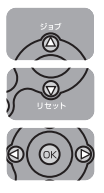

| 4 | [▲]、 | [▼] | で階調モー | ドを選択し、 | [ <b>OK</b> ] | を押します。 |
|---|------|-----|-------|--------|---------------|--------|
|   | 階調   | 処理  |       | ]      |               |        |
|   | 高階   | 調   |       |        |               |        |

階調モードが変更されます。

Ò

# 動作モードについて

本プリンターは、キヤノン独自の LIPS モード、IBM PC/AT 互換機(DOS/V コンピューター) の ESC/P エミュレーションモードの 2 種類の動作モードを内蔵しています。印刷データを 受信すると、印刷データを判別し、自動的にデータに応じた動作モードに切り替えて印刷 します。

このため、通常は工場出荷時の設定のままで各種コンピューターに対応できますが、自動 切り替えがうまくできないときや、いままで使用していたプリンターと同じ設定で使いた いときなどは、優先的に処理する動作モードを設定したり、いずれかの動作モードに固定 することができます。

### 動作モードの種類

本プリンターは、内蔵の LIPS モード/ ESC/P エミュレーションモードと、オプションのコ ントロール ROM による PC-9800 シリーズや PS/55 シリーズなどのエミュレーションモー ドを使用できます。

#### ■ LIPSモード

LIPS は、キヤノンが独自に開発したページプリンターをコントロールするためのコマン ド体系です。LIPS に対応しているアプリケーションソフト(一太郎、Lotus 1-2-3、桐など) はこのモードで印刷します。付属のプリンタードライバーを組み込むと、自動的に LIPS モードで印刷されます。

#### ■ ESC/Pエミュレーションモード

IBM-PC/AT 互換機(DOS/V コンピューター)、AX コンピューターで標準的に使用されて いる ESC/P 準拠プリンターの動作をエミュレートする(まねをする)モードです。これ らのコンピューターで、LIPS に対応していないアプリケーションソフトを使用している ときはこのモードで印刷します。エプソンが提唱する ESC/P-J84 のコマンド体系に準拠 しています。

#### ■ その他のエミュレーションモード

PC-9800 シリーズ、PS/55 シリーズ、HP-GL、HP-GL/2 専用プリンターをエミュレート するコントロール ROM がオプションで用意されています。コントロール ROM を取り付 けることにより、PC-9800 シリーズ、PS/55 シリーズ、HP-GL、HP-GL/2 対応のアプリケー ションから印刷できるようになります。

Ø メモ コントロール ROM については、「コントロール ROM」(→P.1-15)を参照してください。
# 自動切り替えがうまくできないとき

本プリンターの動作モード設定を「自動選択」(工場出荷時のままの状態)で使用中に、 ESC/P データが LIPS で印刷されるなど、動作モードの自動切り替えがうまくいかない場合 は、プリンターを次のように設定してみてください。

次の設定を変更しても自動切り替えがうまくいかないときは、印刷データに合った動作モードに固定して印刷してください。

優先エミュレーション、動作モードの自動切り替えの設定、動作モードの固定は操作パネルから行います。設定方法については LIPS 機能ガイド「第3章 共通セットアップメニューの設定項目」を参照してください。

#### ■ 優先エミュレーションを切り替えたい動作モードに設定する

優先エミュレーションの工場出荷時の設定は「なし」になっています。この設定を印刷 するデータに合わせて「ESC/P」や「LIPS」、コントロール ROM(オプション)のエミュ レーションモードに変更します。

#### ■ 自動切り替えの設定で不要な動作モードを自動切り替えの対象から外す

自動切り替えの工場出荷時の設定は、すべての動作モードが「使う」になっています。 この設定で、不要な動作モードを「使わない」に設定します。

### 専用プリンターと同じ動作で使う(動作モード固定)

本プリンターを使用しているコンピューター専用のプリンターと同じ動作で使いたいとき は、自動切り替えを解除し、動作モードを LIPS モード、ESC/P エミュレーションモード、 コントロール ROM(オプション)のエミュレーションモードのいずれかに固定することが できます。

- ESC/Pエミュレーションモードで印刷する場合、ページフォーマットの設定が必要です。
   ページフォーマットについては次項目を参照してください。
  - 動作モードの設定は操作パネルから行います。設定方法はLIPS機能ガイド「第3章 共通 セットアップメニューの設定項目」を参照してください。

■ IBM-PC/AT互換機(DOS/Vコンピューター)やAXコンピューター ESC/P エミュレーションモードに固定

#### ■ PC-9800シリーズやPS/55シリーズなどのコンピューター

取り付けたコントロール ROM(オプション)のエミュレーションモードに固定

# エミュレーションモードで使うとき

本プリンターを ESC/P エミュレーションモードで使用する場合、いままで ESC/P 準拠のプ リンターで使用していた用紙の種類やアプリケーションで指定していた用紙の種類に合わ せ、次の7種類のページフォーマットから選択します。本プリンターを購入したまま(工 場出荷時)の状態では、「実寸縦」に設定されています。

実寸縦:用紙を縦に使って印刷します

実寸横:用紙を横に使って印刷します

10 インチ →A4 縦:10 インチ×11 インチの連続用紙用に作成したデータを A4 に縮小して印刷 します

15 インチ →A4 横: 15 インチ× 11 インチの連続用紙用に作成したデータを A4 に縮小して 印刷します

15 インチ →B4 横: 15 インチ× 11 インチの連続用紙用に作成したデータを B4 に縮小して 印刷します

B4→A4 縦:B4 サイズ用のデータを A4 に縮小し、用紙を縦に使って印刷します

B4→A4 横: B4 サイズ用のデータを A4 に縮小し、用紙を横に使って印刷します

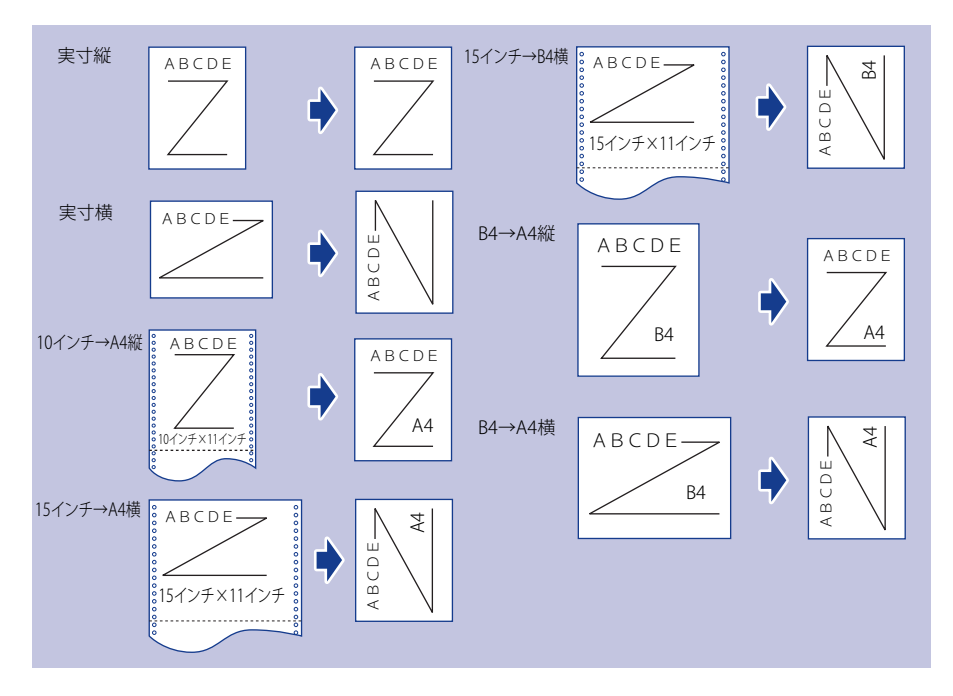

- メモ ・用紙サイズは「10インチ→A4縦」「15インチ→A4横」「B4→A4縦」「B4→A4横」では A4、「15インチ→B4横」ではB4が標準ですが、ESC/P設定メニューの「用紙サイズ」で 設定します。詳しくは、LIPS機能ガイド「第5章 ESC/P専用セットアップメニューの設定 項目」を参照してください。
  - 10インチ×11インチの連続用紙のサイズは、254.0mm×279.4mmです。15インチ×11 インチの連続用紙のサイズは、381.0mm×279.4mmです。

# 印刷を中止したいときは

コンピューター側の操作で印刷を中止しても、すでにプリンターに一部データが送られて いる場合、印刷ジョブが終わらないことがあります。そのような場合に、データを排出し てプリンター側の印刷処理を終わらせたり、プリンター側で現在実行中の処理やすべての 作業を中止することができます。

# (データを排出する(強制排出)

コンピューター側で印刷を中止した場合や受信したデータが1ページ分に満たない場合に は、プリンターのメモリーに印刷データが残ってジョブが正しく終了しないことがありま す。そのままでは、次のデータを受け取ることができず、次の印刷ができません。このよ うなときは、次の手順で強制的に印刷データを排出してください。

- 重要
   LIPS/LIPS LXプリンタードライバーからの印刷データは排出できません。
  - データを排出したときは、印刷中のデータは消されますので、再度コンピューターから 印刷しなおしてください。
  - エラーランプが点灯している状態では、データの排出はできません。受信したデータを 消去したい場合は、ソフトリセットを行ってください。(→P.3-26)
- ・印刷データがプリンターのメモリーに残ったまま、または印刷データがないのにジョブが終了しない場合、ジョブランプが点灯しています。
  - ジョブのタイムアウトが設定されているときは、設定されている時間が経過すると、1 ページ分に満たないデータも自動的に排出されます(LIPS/LIPS LXプリンタードライバー からの印刷データは排出されません)。工場出荷時の状態では、ジョブのタイムアウト は15秒に設定されています。
  - データ排出の操作を行ってもジョブランプが消灯しないときは、ソフトリセットを行ってください。(→P.3-26)
  - 1 [リセット]を押します。

リセットメニューが表示されます。

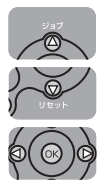

**2** [▲]、[▼] で「排出」を選択し、[OK] を押します。

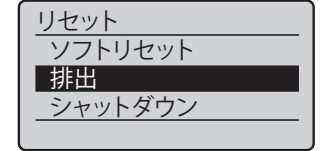

メモリーに残っているデータが印刷されます。

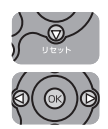

| 3 | [▼] | で | 「はい」 | を選択し、 | [ <b>OK</b> ] | を押します。 |
|---|-----|---|------|-------|---------------|--------|
|---|-----|---|------|-------|---------------|--------|

| ĺ | 実行しますか? |
|---|---------|
|   | いいえ     |
|   | はい      |
|   |         |
|   |         |

# 印刷をキャンセルする(ジョブキャンセル)

現在実行中の印刷をキャンセルしたいときは、次の操作で「ジョブキャンセル」を実行し ます。ジョブキャンセルは、そのときデータ受信中またはデータ処理中のジョブをキャン セルすることができます。次の印刷データやまだデータ処理が始まっていないジョブには 影響しません。

- 重要 ・ジョブキャンセルは、データ処理をしているとき(ジョブランプ点灯または点滅中)に 行ってください。ジョブランプが消灯しているときに[ジョブキャンセル]をしても ジョブキャンセルは行われません。
  - すでにデータ処理が終わり印刷処理中(給紙動作が始まった状態)のデータは、キャンセルできません。その場合、その次の印刷データがキャンセルされることがあります。
  - 本プリンター専用でないプリンタードライバーから送信された印刷データが混在している場合、複数のデータがキャンセルされることがあります。
- ジョブキャンセルを行ったときに、「ジョブを中止中です。」と表示されてもジョブがキャンセルされないことがあります。

ジョブキャンセルは、次の手順で操作します。必ずジョブランプが点灯または点滅してい るとき(キャンセルしたいジョブがデータ受信中またはデータ処理中の状態)に行ってく ださい。

┃ ┃ [ジョブ確認 / 中止]を押します。

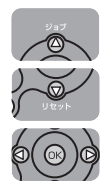

 $\bigcirc$ 

### **2** [▲]、[▼] でキャンセルするジョブを選択し、[OK] を押します。

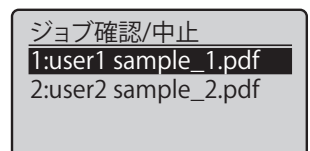

[ジョブ確認/中止]を押して、次の画面が表示された場合は、[OK]を押してジョブをキャンセルします。

<u>中止しますか?</u> OKキー:はい 戻る/左キー:いいえ

### **3** [▼]で「はい」を選択し、[OK]を押します。

| 中止しますか? |
|---------|
| いいえ     |
| はい      |
|         |
|         |

「ジョブを中止中です。」が表示され、処理中の印刷データがキャンセルされます。 「印刷できます。」が表示されたら、ジョブキャンセル完了です。

① 重要 「ジョブを中止中です。」が表示されているときは、プリンターの操作はできません。

## 現在実行中の処理を中止する(ソフトリセット)

現在実行中の処理を中止したいときは、次の操作で「ソフトリセット」を実行します。ソ フトリセットは、すべてのインターフェイスに受信された印刷データや処理中のジョブ、 プリンターメモリー内の印刷データを消去します。

- 重要
   ・必ずコンピューター側で印刷中止の操作を行ってからプリンター側で印刷中止(ソフト リセット)の操作を行ってください。
  - ソフトリセットを行うと、そのとき印刷中のデータやすべてのインターフェイスで受信
     中のデータは消去されますので、再度コンピューターから印刷しなおしてください。
  - 他のインターフェイスのデータでも、すでにメモリーに受信されたデータはすべて消去 されます。ネットワークで使用しているときは、他のコンピューターからのデータに影響しないように、この操作を行ってください。
- メモ ハードリセットを行うと、プリンターの RAM に保存されているフォームデータなどの登録ファイルはすべて消去されますが、ソフトリセットでは消去されません。

### 1 [リセット]を押します。

リセットメニューが表示されます。

() () () () ()

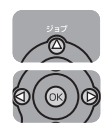

## **2** [▲]で「ソフトリセット」を選択し、[OK]を押します。

[OK] をそのまま5秒以上押し続けると「ハードリセット」の操作になります。

### リセット **ソフトリセット** 排出 シャットダウン

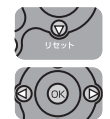

### **3** [▼] で「はい」を選択し、[OK] を押します。

| ſ | 実行しますか? |
|---|---------|
|   | いいえ     |
|   | はい      |
|   |         |
| l |         |

「ソフトリセット中です。」の表示が消えたらソフトリセットが完了します。

# すべての作業を中止する(ハードリセット)

何らかの理由で、すべての処理やすでにメモリーに受信されたデータを消去したいときは、 次の操作で「ハードリセット」を実行します。ハードリセットは、すべてのインターフェ イスに受信された印刷データや処理中のジョブ、プリンターメモリー内の印刷データを消 去します。

- 重要
   ・データの受信中にリセットした場合、まだメモリーに受信していないデータは、リセット処理後に受信されます。ただし、正しく印刷されないことがあります。
  - 他のインターフェイスのデータでも、すでにメモリーに受信されたデータはすべて消去 されます。ネットワークで使用しているときは、他のコンピューターからのデータに影響しないように、この操作を行ってください。

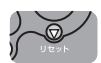

1 [リセット]を押します。

リセットメニューが表示されます。

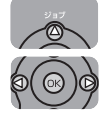

2 [▲]で「ソフトリセット」を選択し、[OK]を押し続けてから(約5秒)、 指を離します。

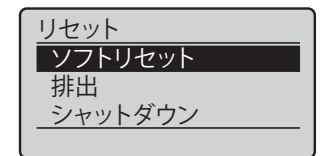

指を離すと「ハードリセット実行しますか?」が表示されます。

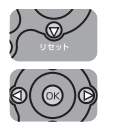

**3** [▼] で「はい」を選択し、[OK] を押します。

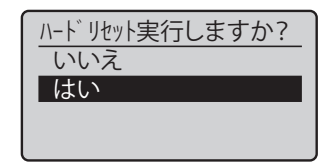

「ハードリセット中です。」の表示が消えたらハードリセットが完了します。

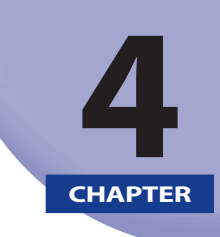

# 給紙・排紙のしかた

この章では、本プリンターで使用できる用紙や給紙、排紙のしかたについて説明しています。

| 用紙について                                  | 4-2    |
|-----------------------------------------|--------|
| 使用できる用紙                                 |        |
| 印刷できる範囲                                 |        |
| 使用できない用紙                                |        |
| 用紙の保管について                               |        |
| プリントの保管について                             | 4-12   |
| 給紙部について                                 | 4-13   |
| 給紙部の種類                                  | 4-14   |
| 給紙部の積載枚数                                | 4-14   |
| 給紙元の選択                                  | 4-15   |
| 手差しトレイや給紙カセットの取り扱いので注意                  |        |
|                                         | 1_10   |
| 174000000000000000000000000000000000000 | 4-10 ، |
| が私元の性力                                  | 4-10   |
| 排紙元の頃戦仪致                                |        |
|                                         |        |
| 給紙力セットに用紙をセットする                         | 4-25   |
| 用紙をセットするときの注意                           |        |
| 用紙のセット方法                                |        |
| 手差しトレイに用紙をセットする                         | 4-44   |
| 用紙のセット方法                                |        |
| 手差しトレイの用紙サイズを設定する                       |        |
| 手差しトレイの用紙種類を設定する                        |        |
| プリンタードライバーの設定をして印刷する                    | 4-61   |
| 両面に印刷する                                 |        |
| 自動両面印刷と片面印刷を切り替える                       | 4-67   |
| 自動両面印刷するときの用紙のセットのしかた                   |        |
| 手動両面印刷するときの用紙のセットのしかた                   | 4-72   |
|                                         | A 74   |
| こししつを11月(印刷9る                           |        |
| としたの変更正する                               | 4-75   |

# 用紙について

# 使用できる用紙

本プリンターの性能を十分に引き出していただくため、用紙は適切なものを使用してくだ さい。用紙が適切でないと印字品質の低下や紙づまりの原因になります。

### 用紙サイズ

本プリンターでは次の用紙を使用できます。表中の◎は片面印刷と自動両面印刷が可能、 ○は片面印刷のみ可能、×は不可です。

|                                           | 給紙部    |       |                   |                   |                   |  |
|-------------------------------------------|--------|-------|-------------------|-------------------|-------------------|--|
| 用紙サイズ                                     | 手差しトレイ | カセット1 | カセット 2<br>(オプション) | カセット 3<br>(オプション) | カセット 4<br>(オプション) |  |
| A5 <sup>*1</sup>                          | O      | O     | × *2              | × *2              | × *2              |  |
| B5                                        | O      | O     | O                 | Ø                 | Ô                 |  |
| A4                                        | O      | O     | O                 | O                 | Ô                 |  |
| B4                                        | O      | O     | 0                 | 0                 | O                 |  |
| A3                                        | O      | O     | O                 | O                 | O                 |  |
| レター                                       | O      | O     | Ô                 | Ô                 | O                 |  |
| エグゼクティブ                                   | O      | O     | Ô                 | O                 | O                 |  |
| リーガル                                      | O      | O     | Ô                 | O                 | O                 |  |
| レジャー(11X17)                               | O      | O     | Ô                 | Ô                 | O                 |  |
| ユーザー設定用紙                                  | © *4   | © *5  | ◎ *6              | ◎ *6              | ◎ *6              |  |
| はがき <sup>*3</sup><br>100.0mm × 148.0mm    | 0      | ×     | ×                 | ×                 | ×                 |  |
| 往復はがき <sup>*1</sup><br>148.0mm × 200.0mm  | 0      | ×     | ×                 | ×                 | ×                 |  |
| 4 面はがき <sup>*1</sup><br>200.0mm × 296.0mm | 0      | ×     | ×                 | ×                 | ×                 |  |

|                                            | 給紙部    |       |                   |                   |                   |  |
|--------------------------------------------|--------|-------|-------------------|-------------------|-------------------|--|
| 用紙サイズ                                      | 手差しトレイ | カセット1 | カセット 2<br>(オプション) | カセット 3<br>(オプション) | カセット 4<br>(オプション) |  |
| 封筒                                         |        |       |                   |                   |                   |  |
| 洋形長 3 号 <sup>*3</sup><br>120.0mm × 235.0mm | 0      | ×     | ×                 | ×                 | ×                 |  |
| 長形3号 <sup>*3</sup><br>120.0mm × 235.0mm    | 0      | ×     | ×                 | ×                 | ×                 |  |
| 角形 2 号<br>240.0mm × 332.0mm                | 0      | ×     | ×                 | ×                 | ×                 |  |

- \*<sup>1</sup> 横置きのみセット可能です。
- \*<sup>2</sup> ペーパーフィーダーに付属の給紙カセット(UC-67KG)に A5 サイズはセットできません。オプションの 500 枚ユ ニバーサルカセット UC-67KD を装着することで、セット可能です(自動両面印刷も可能)
- \*3 縦置きのみセット可能です。
- \*4 以下のサイズのユーザー設定用紙をセットすることができます。
  - ・縦置きの場合:幅 85.0 ~ 312.0mm、長さ 127.0 ~ 470.0mm
  - ・横置きの場合(LIPS LX プリンタードライバー使用時のみ):幅 127.0 ~ 312.0mm、長さ 127.0 ~ 312.0mm 以下のサイズのユーザー設定用紙を自動両面印刷することができます。
  - ・縦置きの場合:幅 210.0 ~ 297.0mm、長さ 210.0 ~ 431.8mm
- ・横置きの場合(LIPS LX プリンタードライバー使用時のみ):幅 210.0 ~ 297.0mm、長さ 148.0 ~ 297.0mm
- \*5 以下のサイズのユーザー設定用紙をセットすることができます。
  - ・縦置きの場合:幅 210.0 ~ 297.0mm、長さ 210.0 ~ 431.8mm\*

\*幅が 279.5 ~ 297.0mm の場合、長さは 210.0 ~ 420.0mm になります。

- ・横置きの場合(LIPS LX プリンタードライバー使用時のみ):幅 210.0 ~ 297.0mm、長さ 148.0 ~ 297.0mm
- \*<sup>6</sup> 500 枚ユニバーサルカセット UC-67KD をお使いの場合
  - ・縦置きの場合:幅 210.0 ~ 297.0mm、長さ 210.0 ~ 431.8mm
  - ・横置きの場合(LIPS LX プリンタードライバー使用時のみ):幅 210.0 ~ 297.0mm、長さ 148.0 ~ 297.0mm 500 枚ユニバーサルカセット UC-67KG をお使いの場合
  - ・縦置きの場合:幅100.0~297.0mm、長さ182.0~431.8mm
  - ・横置きの場合(LIPS LX プリンタードライバー使用時のみ):幅 182.0 ~ 297.0mm、長さ 182.0 ~ 297.0mm
- 重要 ・印刷速度は、用紙の向きやサイズ、用紙種類、印刷枚数の設定により遅くなることがあります。
  - 幅がA4サイズ(297.0mm)以下の用紙を連続印刷した場合、熱による故障などを防止する安全機能が働き、印刷速度が段階的に遅くなることがあります。
  - •用紙の種類によっては、ご使用できないことがあります。

### 用紙種類

本プリンターでは次の用紙種類を使用できます。表中の◎は片面印刷と自動両面印刷が可能、○は片面印刷のみ可能、×は不可です。

|                                                     | 給紙部    |       |                   |                   |                   |  |  |
|-----------------------------------------------------|--------|-------|-------------------|-------------------|-------------------|--|--|
| 用紙種類                                                | 手差しトレイ | カセット1 | カセット 2<br>(オプション) | カセット 3<br>(オプション) | カセット 4<br>(オプション) |  |  |
| 普通紙(初期値) <sup>*1</sup><br>(60~105g/m <sup>2</sup> ) | O      | O     | O                 | O                 | Ô                 |  |  |
| 厚紙<br>(106~120g/m <sup>2</sup> )                    | O      | O     | O                 | O                 | O                 |  |  |
| $(121 \sim 199 \text{g/m}^2)$                       | 0      | ×     | × *2              | × *2              | × *2              |  |  |
| ラベル用紙                                               | 0      | ×     | ×                 | ×                 | ×                 |  |  |
| OHP フィルム                                            | 0      | ×     | ×                 | ×                 | ×                 |  |  |
| 封筒                                                  | 0      | ×     | ×                 | ×                 | ×                 |  |  |
| はがき                                                 | 0      | ×     | ×                 | ×                 | ×                 |  |  |

\*1 再生紙も使用できます。

\*<sup>2</sup> 重さ 157g/m<sup>2</sup>の「キヤノン推奨品 CLC 700/800 用厚紙(NS-700)」が使用できます。

メモ 用紙の厚さは、1m<sup>2</sup> あたりの重さがどれくらいかということで表され、一般的にg/m<sup>2</sup> という単位が使われます。用紙の厚さについては用紙メーカーにお問い合わせください。

#### ■ 普通紙

本プリンターでは、A3、B4、A4、B5、A5、レジャー(11 × 17)、リーガル、レター、 エグゼクティブ、はがき、往復はがき、4 面はがきサイズの定形用紙、およびユーザー 設定用紙の重さ 60 ~ 105g/m<sup>2</sup> の普通紙を使用できます。

普通紙は、給紙力セットや手差しトレイから給紙できます。また A3、B4、A4、B5、A5、レジャー(11 × 17)、レター、リーガル、エグゼクティブサイズ、および以下のサ イズのユーザー設定用紙は、自動両面印刷が可能です。

縦置きの場合:幅 210.0 ~ 297.0mm、長さ 210.0 ~ 431.8mm

横置きの場合(LIPS LX プリンタードライバー使用時のみ):幅 210.0 ~ 297.0mm、長さ 148.0 ~ 297.0mm

※ 再生紙も使用できます。

#### ■ 厚紙

本プリンターでは、A3、B4、A4、B5、A5、レジャー(11×17)、リーガル、レター、 エグゼクティブ、はがき、往復はがき、4 面はがきサイズの定形用紙、およびユーザー 設定用紙の重さ 106 ~ 199g/m<sup>2</sup>の厚紙と重さ 157g/m<sup>2</sup>の特定の厚紙を使用できます。 厚紙は給紙カセットや手差しトレイから給紙できます。給紙カセットにセットできる厚 紙は重さ 106 ~ 120g/m<sup>2</sup>までで、自動両面印刷が可能です。

縦置きの場合:幅 210.0 ~ 297.0mm、長さ 210.0 ~ 431.8mm

横置きの場合(LIPS LX プリンタードライバー使用時のみ):幅 210.0 ~ 297.0mm、長さ 148.0 ~ 297.0mm

● 重要 重さ 157g/m<sup>2</sup> の特定の厚紙は「キヤノン推奨品 CLC 700/800 用厚紙 (NS-700)」をご使 用ください。

#### ■ OHPフィルム

本プリンターでは、A4 サイズの OHP フィルムを使用できます。OHP フィルムは手差し トレイにセットします。

- 重要
   OHPフィルムは、「キヤノン推奨品LBP用OHPフィルムA4」をで使用ください。「キヤ ノン推奨品LBP用OHPフィルムA4」の重さは1枚8.7gです。
  - OHPフィルムどうしが離れにくい場合があるので、一枚ずつよくさばいてから使用して ください。

#### ■ ラベル用紙

本プリンターでは A4 サイズのラベル用紙を使用できます。ラベル用紙は、手差しトレ イにセットします。

- 重要 ・ラベル用紙は、「キヤノン推奨品ラベル用紙A4」をご使用ください。「キヤノン推奨品 ラベル用紙A4」の重さは1枚7.8gです。
  - 次のようなラベル用紙は使用しないでください。仕様に合わない用紙をお使いになると、復旧の困難な紙づまりやプリンター故障の原因になります。
    - ・ ラベルが剥がれていたり、一部使いかけている用紙
    - ・台紙から剥がれやすいコート紙でできている用紙
    - 糊がはみ出ている用紙

#### ■ はがき/往復はがき/4面はがき

本プリンターでは、郵便はがき、郵便往復はがき、郵便4面はがきとキヤノン推奨4面 はがきを使用できます。はがき、往復はがき、4面はがきは印刷面を上にして手差しト レイにセットします。

- 重要 ・郵便はがき、郵便往復はがき、郵便4面はがき、およびキヤノン推奨の4面はがき以外の はがきへの印刷は、印字品質が低下したり、紙づまりの原因となることがあります。
  - •印刷可能な往復はがきは、折り目なしのもののみです。
  - はがきがカールしているときは、逆向きに曲げて反りをなおしてからセットしてください。
  - インクジェット用の郵便はがき、郵便往復はがきを使用することはできません。

•はがきは横置きにはセットできません。印刷面を上にして、必ず縦置きにセットしてく ださい。

(🗲:給紙方向)

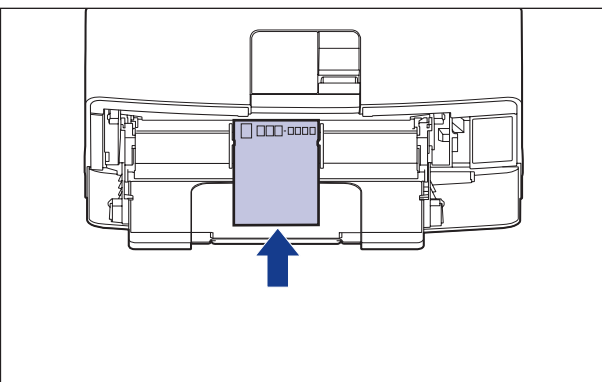

• 往復はがき、4面はがきは縦置きにはセットできません。印刷面を上にして、必ず横置き にセットしてください。

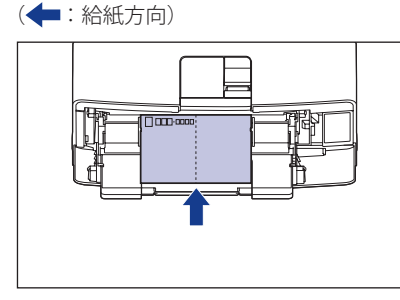

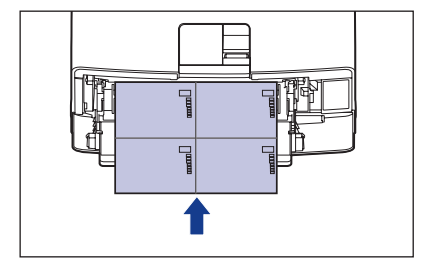

•はがきや往復はがき、4面はがきに印刷する場合、印刷速度が遅くなります。

#### ■ 封筒

本プリンターで使用できる封筒は、洋形長3号、長形3号、角形2号で次のような構造 のものに限ります。封筒は宛名を書く面(貼り合わせのない面)を上にして手差しトレ イにセットします。

洋形長3号(120mm×235mm)

長形3号(120mm×235mm)

角形2 号(240mm×332mm) (キヤノンLBP専用封筒K-201G/推奨品)

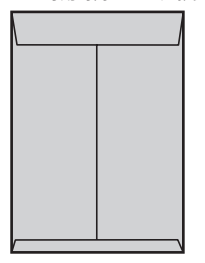

- 重要
   ・次のような封筒は使用しないでください。仕様に合わない封筒をお使いになると、復旧の困難な紙づまりやプリンター故障の原因になります。
  - •ファスナーや留め具の付いている封筒
  - 窓付きの封筒
  - ・ 糊付きの封筒
  - ・しわになっていたり、折れ曲がっている封筒
  - ・折り目や貼り合わせ部分の凹凸が大きい封筒
  - •長方形でない封筒や不規則な形の封筒
  - セットする前に、上から手で押さえて封筒内部の空気を抜き取り、折り目をよく押さえてください。
  - 裏面(貼り合わせのある面)には印刷しないでください。
  - 洋形長3号の封筒をセットする場合は、ふたがプリンターを前面から見て左側になるよう にセットします。

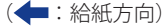

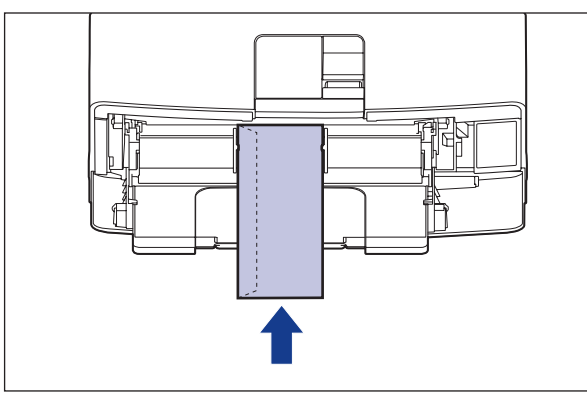

長形3号の封筒をセットする場合は、ふたを開けたまま、底辺がプリンターを前面から見て奥側になるようにセットします。

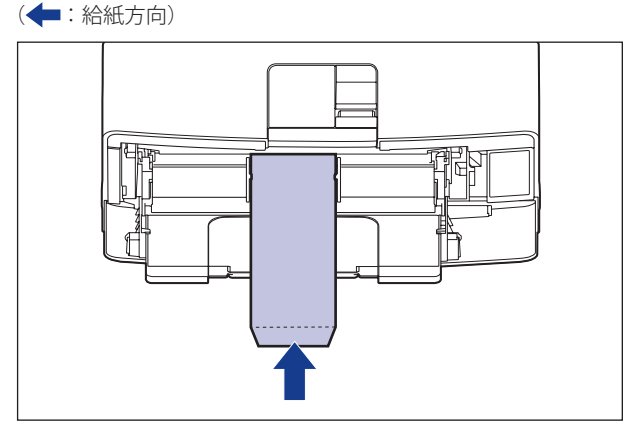

角形2号の封筒をセットする場合は、ふたを開けたまま、底辺がプリンターを前面から見て奥側になるようにセットします。
 (▲:給紙方向)

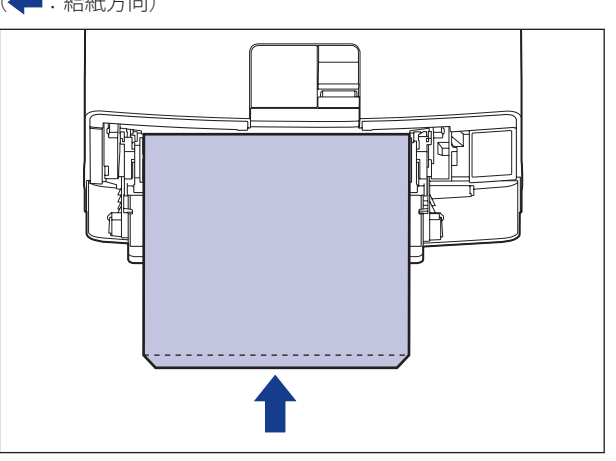

- 封筒に印刷する場合、印刷速度が遅くなります。
- **ダメモ** 封筒に印刷した場合、しわがよる場合があります。

### 用紙サイズの略号について

給紙力セットのサイズの表示は、次の用紙について以下のような略号で表示されます。

| 用紙サイズ         | 用紙ガイド   |
|---------------|---------|
| レジャー(11 × 17) | 11 × 17 |
| リーガル          | LGL     |
| レター           | LTR     |
| エグゼクティブ       | EXEC    |
| ユーザー設定用紙      | Custom  |

## 印刷できる範囲

本プリンターで印刷できる領域は、次の範囲です。ただし、LIPS プリンタードライバーの[仕 上げ詳細] ダイアログで「印字領域を広げて印刷する」にチェックマークを付けた場合は、 有効印字領域を用紙の端近くまで広げることができます。詳しくは、プリンタードライバー のヘルプを参照してください。

### ■ 普通紙/厚紙/OHPフィルム/ラベル用紙

用紙の周囲 5mm より内側の範囲に印刷できます。

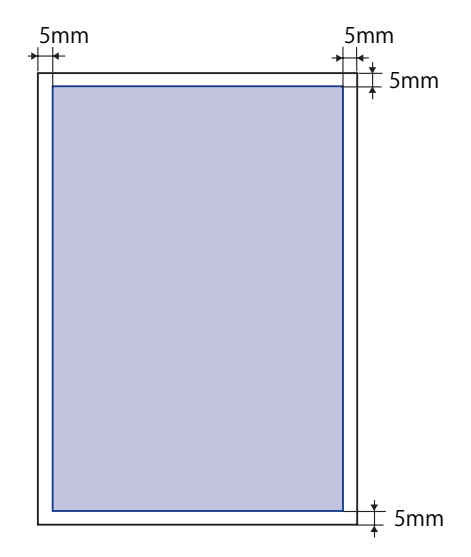

### ■ はがき/往復はがき/4面はがき

はがきの周囲 5mm より内側の範囲に印刷できます。

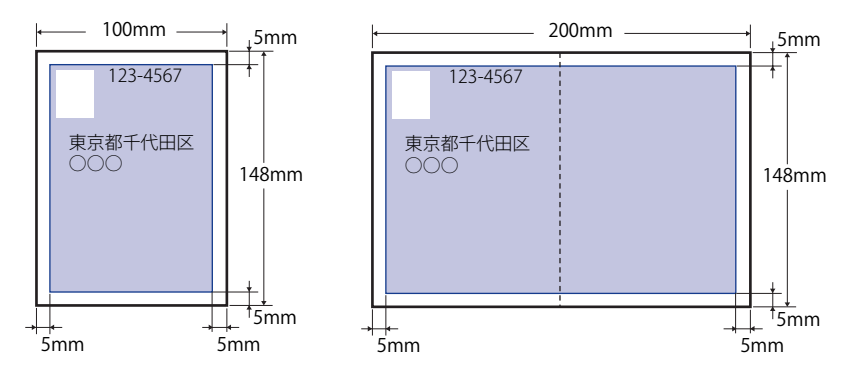

🕛 重要

はがきの有効印字領域いっぱいのデータを印刷した場合、最適な印字品質が得られない 場合があります。データをはがきの有効印字領域より少し小さ目に設定することをおす すめします。

### ■ 封筒

封筒の周囲 10mm より内側の範囲に印刷できます。

お使いのアプリケーションによっては、印刷時に位置を調整してお使いください。

#### (洋形長3号/長形3号封筒の例)

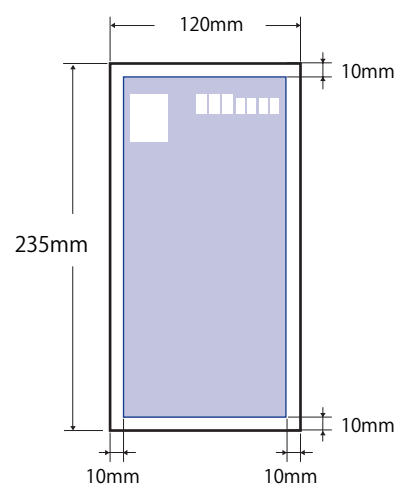

● 重要 封筒に印刷した場合、郵便番号欄の文字が欠けて印刷される場合があります。このよう な場合は、LIPS プリンタードライバーの[仕上げ詳細]ダイアログボックスで[印字領 域を広げて印刷する]にチェックマークを付けることで、文字が欠けずに印刷すること ができます。

## 使用できない用紙

紙づまりやプリンターの故障、トラブルを防ぐため、次にあげるような用紙はお使いにな らないでください。

● 重要
・紙づまりを起こしやすい用紙

- ・厚すぎる用紙、薄すぎる用紙
- 不規則な形の用紙
- ・湿っている用紙、濡れている用紙
- ・破れている用紙
- ・表面が粗い用紙、つるつるしすぎている用紙
- ・バインダ用の穴やミシン目のある用紙
- カールした用紙や折り目のある用紙
- 紙の表面に特殊なコーティングを施した用紙(インクジェットプリンター専用コーティング用紙など)
- ・ 裏紙が簡単にはがれてしまうラベル用紙
- ・複写機や他のレーザープリンターで一度使用した用紙(裏面も不可。ただし、本プリンターで一度印字した用紙の裏面に、手差しトレイを使用して手動で両面印刷することはできます。一度印字した同一面に再度印字することはできません。)
- ・バリのある用紙
- しわのある用紙
- 角折れのある用紙
- 高温によって変質する用紙
- ・定着器の加熱温度(約270℃)以下で溶解、燃焼、蒸発したり有毒なガスを発するイン クを使用した用紙
- 感熱用紙
- 表面加工したカラー用紙
- ・紙の表面に特殊なコーティングを施した用紙(インクジェットプリンター専用コーティング用紙など)
- ・ 糊などがついた用紙
- プリンター本体の故障や損傷の原因となる用紙
- カーボン紙
- ・ステイプル針、クリップ、リボン、テープなどが付いている用紙
- ・複写機や他のレーザープリンターで一度使用した用紙(裏面も不可) ただし、本プリンターで一度印字した用紙の裏面に、手差しトレイを使用して手動で両 面印刷することはできます。一度印字した同一面に再度印字することはできません。手 動で両面印刷を行った場合、表面に印字したトナーで裏面の先端部分が汚れることがあ ります。
- トナーが定着しにくい用紙
  - ・ざら紙、和紙のように表面がざらざらしている用紙
  - 紙の表面に特殊なコーティングを施した用紙(インクジェットプリンター専用コーティング用紙など)
  - ・繊維の粗い用紙

## 用紙の保管について

規格にあった用紙でも、保管が悪いと変質してしまうことがあります。変質した用紙は給 紙不良や紙づまりの原因になったり、印字品質の低下を招くことがあります。

用紙を保管するときは、次のことに気を付けてください。

- 重要 ・用紙は特に水分を嫌いますので、湿らせないようにしてください。
  - 用紙の包装紙は、湿気および乾燥を防ぐ働きをします。使用するまでは包装したままにしておいてください。また、使用しない用紙は包装紙に包んでおいてください。
  - 平らな場所に保管してください。
  - •床面は一般に湿度が高いので、用紙を床に直接置かないでください。
  - 用紙が丸まったり折り目がつくような置きかたをしないでください。
  - 用紙を立てて保管したり、あまり多く積み重ねないでください。
  - 直射日光の当たる場所や湿度の高い場所、乾燥している場所に保管しないでください。
  - 保管場所と使用する場所の温度や湿度に著しく差がある場合は、包装したままで一日ほど使用する場所に置いて、室温に慣らしてから使ってください。急激な温度や湿度の変化は、用紙の丸まりやしわの原因になります。

# プリントの保管について

本プリンターで印刷したプリントの取り扱いや保管するときは、次の点に気を付けてくだ さい。

- 重要 ・クリアホルダなどPVC素材のものといっしょに保存しないでください。トナーが溶けて 用紙とPVC素材が貼り付いてしまうことがあります。
  - 糊付けするときは、必ず不溶性の接着剤をご使用ください。溶解性の接着剤を使用すると、トナーが溶けてしまいます。接着剤をご使用になる場合は、不要になった印刷物で試してから使用してください。
     プリントを重ねる場合は、完全に乾いていることを確認してください。乾ききらないうちに重ねると、トナーが溶けることがあります。
  - 平らな場所に保管してください。折れたりしわになったりすると、トナーが剥がれることがあります。
  - 高温の場所に保管しないでください。トナーが溶けて色がにじむことがあります。
  - 長期間(2年以上)保管する場合は、バインダーなどに入れて保管してください。(長時間保管すると、用紙の変色によって、プリントが変色したように見える場合があります。)

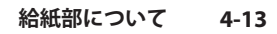

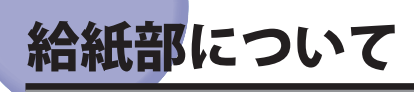

本プリンターは、標準状態で給紙カセット(カセット1)と手差しトレイの合計2つの給 紙部があります。また、オプションのペーパーフィーダー(カセット2、カセット3、カセッ ト4)を装着することにより、最大5つの給紙部を使用することが可能です。

### ●用紙残量表示について

給紙力セットには、セットされている用紙の量を示す用紙残量表示(A)があります。 用紙がいっぱいまで入っていると、用紙残量表示が上がります。用紙が減るにしたがっ て表示が下がってきますので、用紙の残量を知る目安になります。

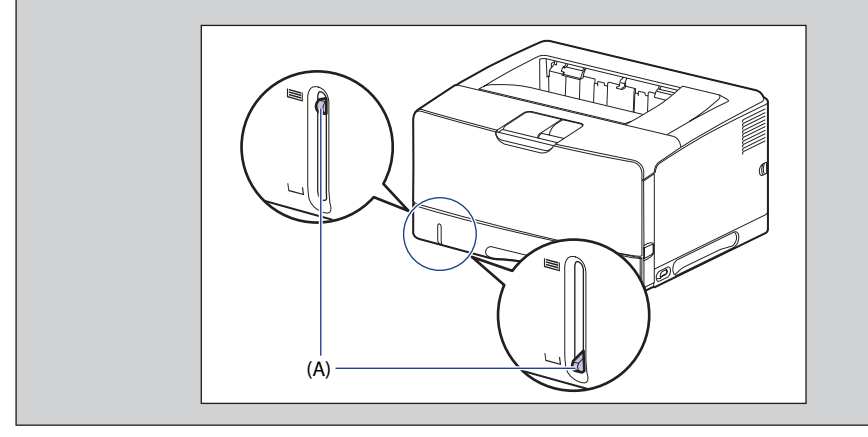

# 給紙部の種類

本プリンターには、次の給紙部があります。

- (A):手差しトレイ
- (B):カセット1
- (C):カセット2(オプション)
- (D):カセット3(オプション)
- (E):カセット4(オプション)

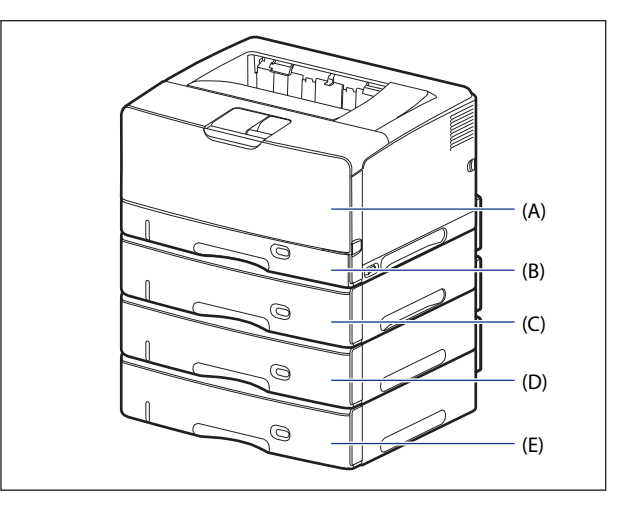

# 給紙部の積載枚数

|                          | 給紙部     |         |                   |                   |                   |  |  |
|--------------------------|---------|---------|-------------------|-------------------|-------------------|--|--|
| 用紙の種類                    | 手差しトレイ  | カセット1   | カセット 2<br>(オプション) | カセット 3<br>(オプション) | カセット 4<br>(オプション) |  |  |
| 普通紙(64g/m <sup>2</sup> ) | 約 100 枚 | 約 250 枚 | 約 500 枚           | 約 500 枚           | 約 500 枚           |  |  |
| 厚紙(128g/m <sup>2</sup> ) | 約 50 枚  | ×       | ×                 | ×                 | ×                 |  |  |
| OHP フィルム                 | 約 50 枚  | ×       | ×                 | ×                 | ×                 |  |  |
| ラベル用紙                    | 約 40 枚  | ×       | ×                 | ×                 | ×                 |  |  |
| 郵便はがき                    | 約 40 枚  | ×       | ×                 | ×                 | ×                 |  |  |
| 郵便往復はがき                  | 約 40 枚  | ×       | ×                 | ×                 | ×                 |  |  |
| 郵便4面はがき                  | 約 40 枚  | ×       | ×                 | ×                 | ×                 |  |  |
| キヤノン推奨4面<br>はがき          | 約 40 枚  | ×       | ×                 | ×                 | ×                 |  |  |
| 封筒                       | 約 10 枚  | ×       | ×                 | ×                 | ×                 |  |  |

# 給紙元の選択

給紙元の選択は、次の手順で行います。

### ■ WindowsやMacintoshから印刷する場合

給紙元の選択は、プリンタードライバーで設定します。プリンタードライバーの初期値 は[自動]に設定されており、アプリケーションソフトで用紙サイズを設定すれば、自 動的に給紙元を探して給紙されます。印刷中に用紙がなくなっても他の給紙元に同じサ イズの用紙があれば、自動的に切り替えて給紙されます。

給紙元を指定したい場合は、プリンタードライバーで給紙元を設定します。プリンター ドライバーの操作については、プリンタードライバーのヘルプを参照してください。

●重要 BMLinkS プリンタードライバーをご使用の場合、操作パネルで給紙元を選択します。ただし、本プリンターの給紙選択の初期値は「自動」に設定されているため、操作パネルで給紙元を選択しなくても、BMLinkS プリンタードライバーで設定したサイズの用紙が自動的に給紙されます。給紙元を指定して印刷したい場合は、「DOS や UNIX から印刷する場合」と同様の手順で給紙元を選択してください。

### ■ DOSやUNIXから印刷する場合

DOS や UNIX など、プリンタードライバーが使用できない OS から印刷する場合は、操作パネルで給紙元を選択します。本プリンターの給紙選択の初期値は「自動」に設定されています。

プリンターの操作パネルで給紙元を選択するときは、以下の手順で行います。

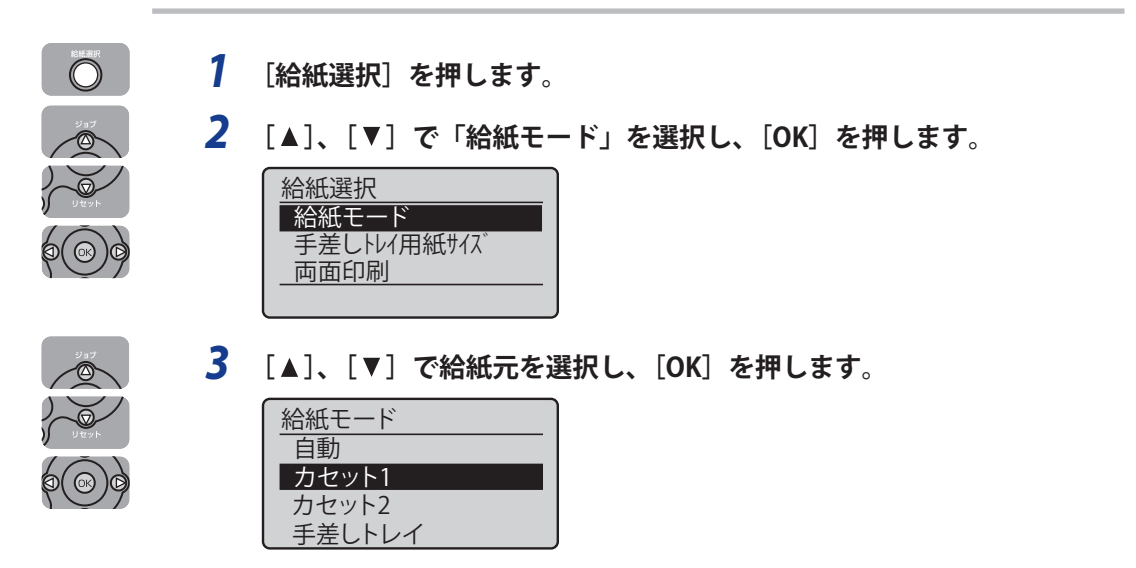

- - 自動給紙選択時に、2つ以上の給紙元に同じサイズの用紙がセットされている場合は、 給紙元表示ランプの表示に関係なく、上段の給紙元から給紙されます。用紙がなくなる と、同じサイズの用紙がセットされているほかの給紙元へ自動的に切り替わります。

# 手差しトレイや給紙カセットの取り扱いのご注意

手差しトレイや給紙カセットを取り扱うときは、次の点に気を付けて取り扱ってください。

- ① 重要
   ・印刷中に給紙カセットを抜き取らないでください。紙づまりや故障の原因になることが あります。
  - 印刷中は、手差しトレイの用紙に触れたり、引き抜いたりしないでください。動作異常の原因になります。
  - 給紙カセットに用紙を補充する場合は、セットした用紙がすべてなくなってから補充してください。なくならないうちに補充すると給紙不良の原因になります。
  - 手差しトレイの上には印刷する用紙以外のものは置かないでください。また上から押したり、無理な力を加えないでください。手差しトレイが破損することがあります。
  - カセット1の黒いゴムパッド(A)には触れないでください。給紙不良の原因になります。

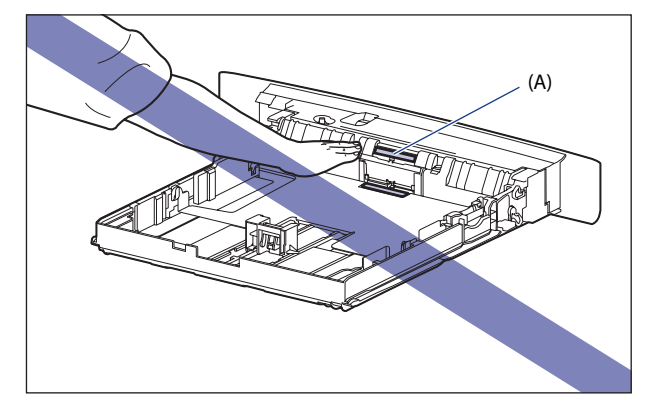

カセット2、3、4の給紙ローラー(A)には触れないでください。給紙不良の原因になります。

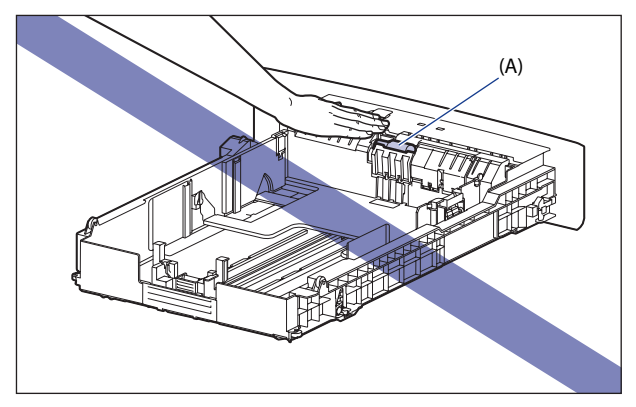

- ペーパーフィーダーの設置後、はじめて給紙カセットに用紙をセットするときは、必ず プリンターの電源を一度入れてから行ってください。
- チモ 手差しトレイを閉めるときは、セットされている用紙を取り除いて閉めます。 手差しトレイを使わないときは、閉めておいてください。

# <mark>排紙先</mark>について

# 排紙先の種類

本プリンターには、本体上面の「排紙トレイ」と本体背面の「サブ排紙トレイ」の2つの 排紙先があります。

印刷中に排紙先の切り替えは行わないでください。紙づまりの原因になります。

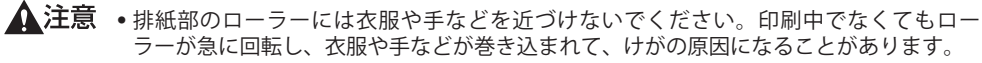

 
 ・排紙直後の用紙は、熱くなっている場合があります。特に連続印刷した場合は、用紙を 取り除くときや、取り除いた用紙を揃えるときに注意してください。やけどの原因にな ることがあります。

### 排紙トレイ

排紙トレイに印字した面が下向き(フェイスダウン)で排紙されます。

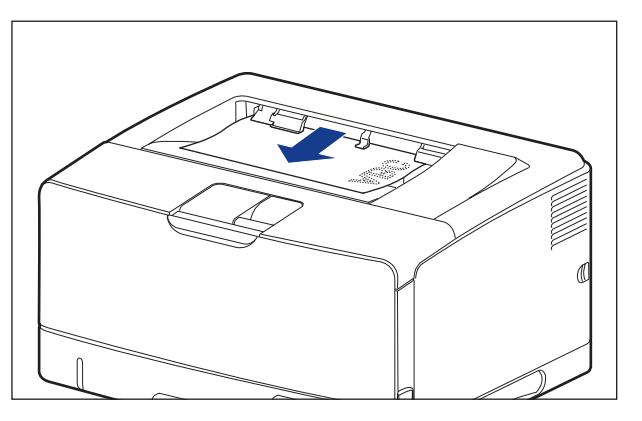

A3 サイズの用紙などの長いサイズの用紙を排紙トレイに排紙するときは、用紙が垂れ下が らないようにするために補助トレイを開けます。開けるときは、止まるまでゆっくり開け てください。

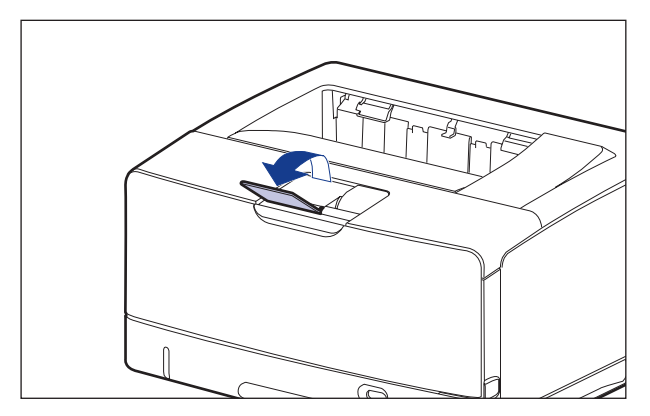

- 重要 自動両面印刷するときは、排紙トレイにのみ排紙できます。
  - 両面印刷中は排紙トレイに用紙が完全に排紙されるまで用紙に触れないでください。両面印刷中は表面を印刷したあと一度途中まで排紙され、裏面を印刷するために再度給紙されます。
  - プリンターの使用中や使用直後は、排紙トレイ周辺が高温になります。用紙を取り除く ときや、紙づまりの処理をするときは、排紙トレイ周辺に触れないように気を付けてく ださい。

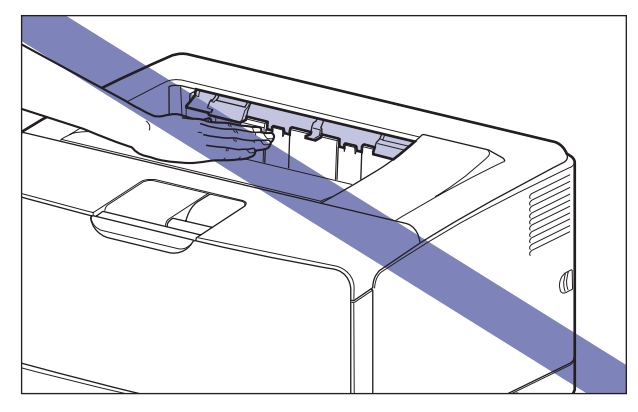

● メモ

 排紙トレイには、普通紙で約 250 枚(64g/m<sup>2</sup>の用紙)まで積載することができます。用
 紙種類や用紙サイズにより積載枚数は異なります。詳しくは「排紙先の積載枚数」(→P.
 4-22)を参照してください。

### サブ排紙トレイ

本体背面のサブ排紙トレイに印字した面が上向き(フェイスアップ)で排紙されます。用紙はページ順とは逆に積み重なります。サブ排紙トレイへの排紙は、用紙がまっすぐに排紙されるので、カールしやすい OHP フィルムやラベル用紙、封筒などに印字するときに向いています。

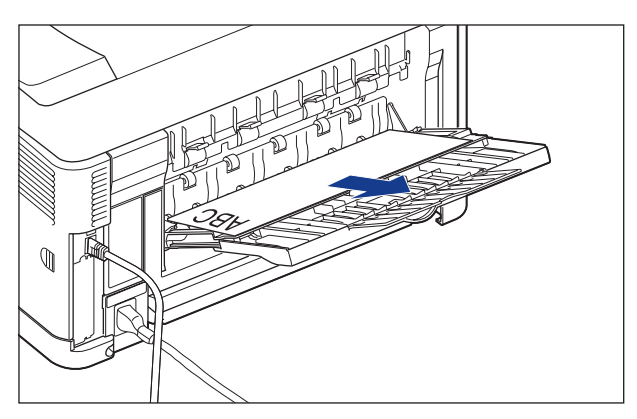

A4 サイズの用紙など大きいサイズの用紙をサブ排紙トレイに排紙するときに、用紙が垂れ 下がらないように補助トレイを引き出します。A3 サイズの用紙など長いサイズの用紙をサ ブ排紙トレイに排紙するときには、延長トレイを開けます。開けるときは、止まるまでゆっ くり開けてください。

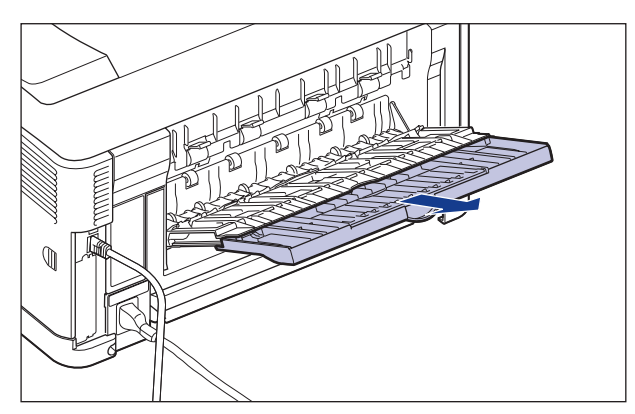

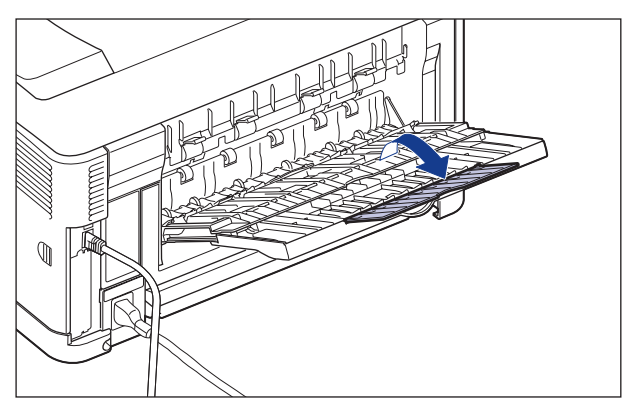

# 排紙先の積載枚数

| 田純の種類                       | 排紙先 *   |         |  |  |
|-----------------------------|---------|---------|--|--|
| 用和の理想                       | 排紙トレイ   | サブ排紙トレイ |  |  |
| 普通紙(64g/m <sup>2</sup> の場合) | 約 250 枚 | 約 50 枚  |  |  |
| 厚紙(128g/m <sup>2</sup> の場合) | 約 150 枚 | 約 30 枚  |  |  |
| OHPフィルム                     | 約 100 枚 | 1枚      |  |  |
| ラベル用紙                       | 約 100 枚 | 約 20 枚  |  |  |
| はがき                         | 約 100 枚 | 約 20 枚  |  |  |
| 往復はがき                       | 約 100 枚 | 約 20 枚  |  |  |
| 4面はがき                       | 約 100 枚 | 約 20 枚  |  |  |
| キヤノン推奨4面はがき                 | 約 100 枚 | 約 20 枚  |  |  |
| 封筒                          | 約 50 枚  | 約 10 枚  |  |  |

\* 設置環境や使用する用紙の種類によっては、実際の積載枚数は異なります。

### サブ排紙トレイに切り替える

排紙先をサブ排紙トレイに切り替えるときは、サブ排紙トレイを開けます①。A4 などの大きい用紙を排紙する場合は、補助トレイを引き出し②、A3 などの長い用紙を排紙する場合は、延長トレイを開けます③。

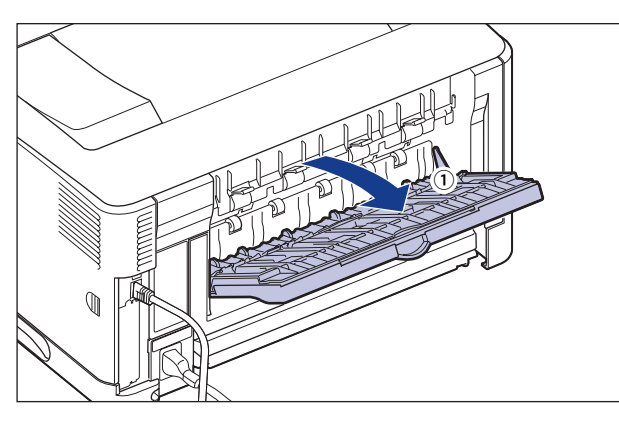

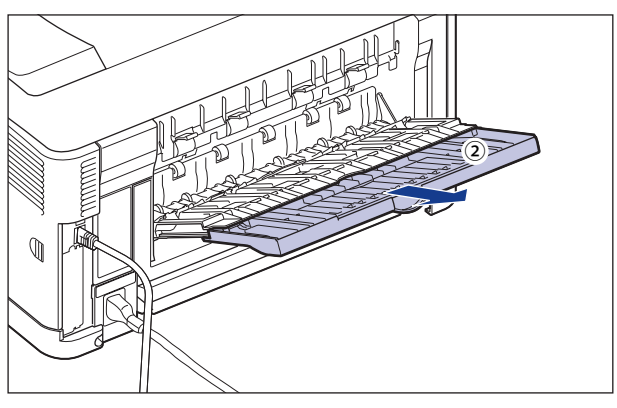

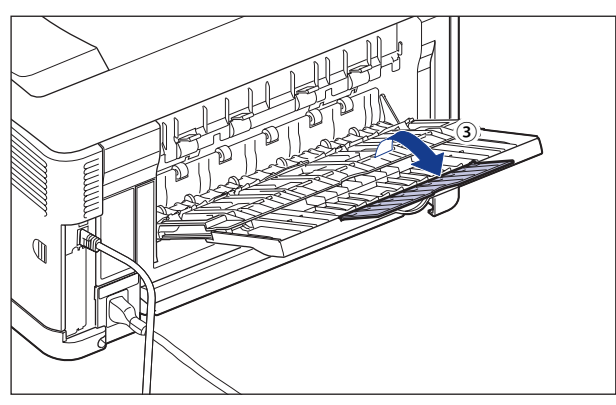

### 排紙トレイに切り替える

排紙先を排紙トレイに切り替えるときは、延長トレイ、補助トレイを閉じて①、サブ排紙 トレイを閉めます②。

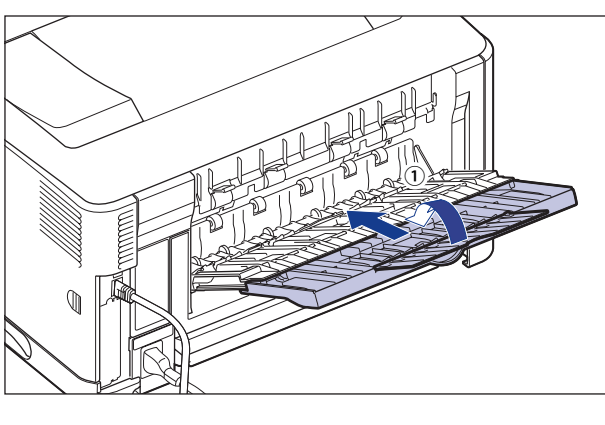

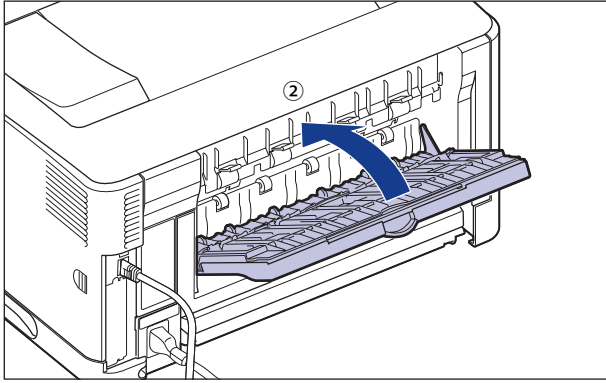

# 給紙カセットに用紙をセットする

給紙カセットには、A3、B4、A4、B5、A5<sup>\*</sup>、レジャー(11 × 17)、リーガル、レター、エ グゼクティブ、ユーザー設定用紙の普通紙 (60 ~ 105g/m<sup>2</sup>) と厚紙 (106 ~ 120g/m<sup>2</sup>) をセッ トすることができます。用紙がなくなると、ディスプレーに「用紙がありません。」と表示 されたり、給紙元表示ランプが点滅し、給紙元の用紙がなくなったことを表示しますので、 用紙をセットしてください。

本プリンターには、給紙カセット(カセット 1)が標準装備されています。また、オプションのペーパーフィーダーを装着するとカセット 2、カセット 3、カセット 4 が追加されます。 給紙カセットから印刷するときは、次の項目を設定する必要があります。

- \* ペーパーフィーダーに付属の給紙カセット(UC-67KG)に A5 サイズはセットできません。オプションの 500 枚ユ ニバーサルカセット UC-67KD を装着することで、セット可能です(自動両面印刷も可能)。
- ✓ ★モ プリンタードライバーが使用できない OS から印刷する場合は、あらかじめ給紙元を「カ
  セット 1」や「カセット 2」、「カセット 3」、「カセット 4」に設定してください。(→P.
  4-14)

■ 給紙カセットに用紙をセットする (→P.4-25)

#### ■ 給紙カセットの用紙の設定をする

BMLinkS プリンタードライバーから印刷するときは、次の設定も行ってください。 セットアップメニューの給紙グループ

「デフォルト用紙種類」=セットした用紙の種類(→LIPS機能ガイド「第3章 共通セットアップメニューの設定項目」)

DOS や UNIX など、プリンタードライバーが使用できない OS から印刷するときは、次の設定も行ってください。

セットアップメニューの給紙グループ

- ●「デフォルト用紙サイズ」=セットした用紙のサイズ(→LIPS機能ガイド「第3章 共通 セットアップメニューの設定項目」)
- ●「デフォルト用紙種類」=セットした用紙の種類(→LIPS機能ガイド「第3章 共通セッ トアップメニューの設定項目」)

#### ■ プリンタードライバーで用紙の設定をする(→プリンタードライバーのヘルプ)

LIPS プリンタードライバーから印刷するときは、次の設定を行います。ここでは、 Windows版LIPS プリンタードライバーを例に説明しています。Macintosh版プリンター ドライバーの操作については、プリンタードライバーのヘルプを参照してください。 [ページ設定]ページ

[出力用紙サイズ] =セットした用紙のサイズ

[給紙] ページ

[給紙部] = [カセット1]、[カセット2]、[カセット3]、[カセット4]

[用紙種類] = [普通紙](初期値): 普通紙(60~105g/m<sup>2</sup>)

[普通紙 L]: [普通紙] に設定して印刷した結果、用紙の カールが目立つときは、[普通紙 L] に設定し てください。

- [普通紙 H]:[普通紙]に設定して印刷した結果、定着性を より改善したいときは[普通紙 H]に設定し てください。
- [厚紙 L]: 厚紙 (106 ~ 120g/m<sup>2</sup>)
- [厚紙 H]: [厚紙 L] に設定して印刷した結果、定着性を より改善したいときは [厚紙 H] に設定して ください。

Multinks プリンタードライバーの用紙の設定方法については、BMLinks プリンタードライバーに添付されている「ユーザーズマニュアル」を参照してください。

# 用紙をセットするときの注意

用紙をセットするときは、次のいずれかの状態のときに行ってください。ジョブランプが 点滅しているときは印刷処理中なので、給紙カセットを引き出さないでください。

① 重要 印刷中は、絶対にカバーを開けたり、給紙カセットを引き出したりしないでください。 プリンターが停止し、印刷できなくなる場合があります。

### ■ ジョブランプが消灯しているとき

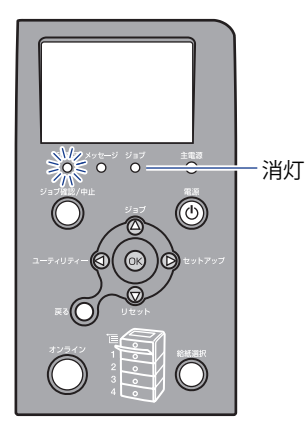

■ 用紙がなくなったことや用紙の交換を知らせるメッセージが表示されているとき

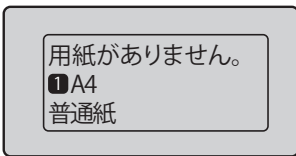

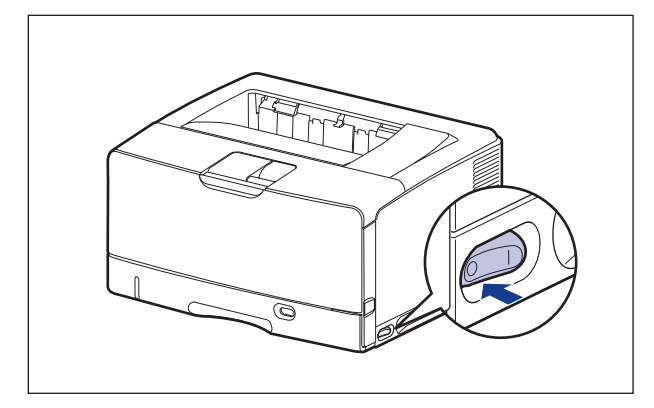

# 用紙のセット方法

給紙カセットに用紙をセットします。定形の用紙とユーザー設定用紙とではセット方法が 異なりますので、次の手順で正しく用紙をセットしてください。

- ●定形の用紙をセットする場合(→P.4-28)
- ●ユーザー設定用紙(不定形用紙)をセットする場合(→P.4-36)
- 重要 ・使用できる用紙の詳細は、「使用できる用紙」(→P.4-2)を参照してください。
  - ・給紙力セットの取り扱いについては「手差しトレイや給紙力セットの取り扱いのご注意」(→P.4-16)を参照してください。
- ✓ メモ オプションの 250 枚ユニバーサルカセット UC-67D は、カセット 1 の用紙のセット方法 と同じです。 オプションの 500 枚ユニバーサルカセット UC-67KD/UC-67KG は、カセット 2、3、4 の 用紙のセット方法と同じです。

### 定形の用紙をセットする場合

定形の用紙をセットするときは、以下の手順で行います。

用紙は、縦置きまたは横置きにセットします。セットする用紙サイズによって置き方が次 のように異なります。

カセット1

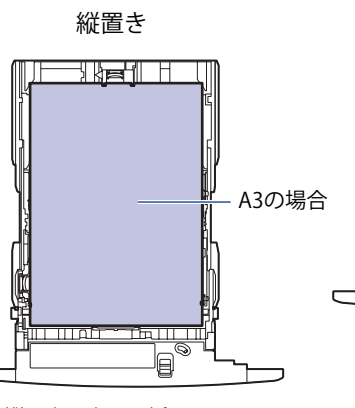

 縦置きできる用紙 A3、B4、A4R、 レジャー(11×17)、 リーガル、レターR

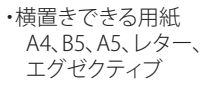

カセット2、3、4

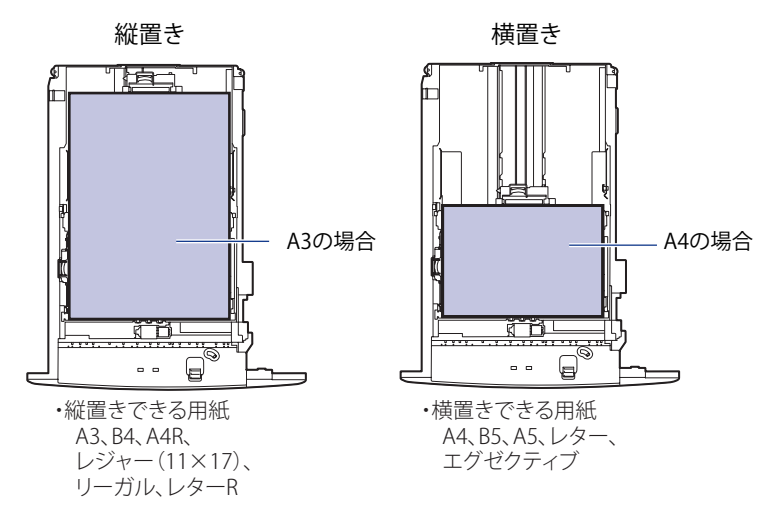

横置き 

A4の場合

° CÊD

fau II

þ

#### 1 給紙力セットを引き出します。

カヤット1

給紙力セットを止まる位置までゆっくりと 給紙力セットを止まる位置までゆっくりと 引き出します①。

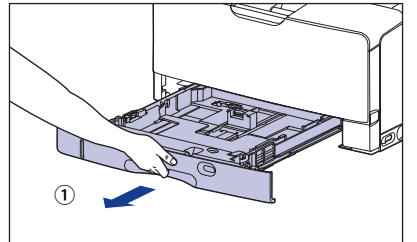

手前側を持ち上げてプリンター本体から取 図のように取っ手(A)を両手で持って、給 り外します②。

カセット2、3、4

引き出します①。

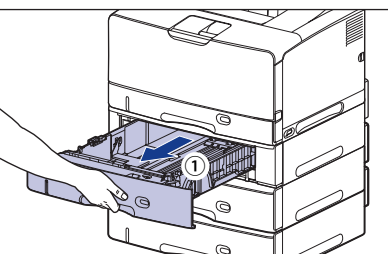

紙力セットの手前を少し持ち上げてから②、 完全に引き出します③。

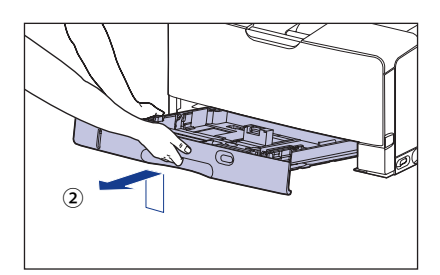

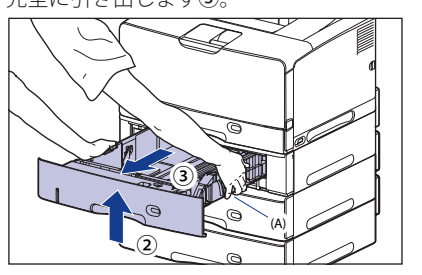

4

- ▲注意 用紙をセットするときは、必ず給紙力セットをプリンターから取り出してセットしてく ださい。給紙力セットを途中まで引き出した状態で用紙をセットすると、給紙力セット が落ちたりプリンターが倒れたりして、けがの原因になることがあります。
- 🍈 重要 🔹 給紙カセットは水平に引き抜くことはできません。無理に引き抜こうとすると給紙カ セットを破損することがあります。
  - 給紙力セットは重いので両手でしっかり持ってください。
  - 取り出した給紙カセットは、水平で安定した場所に置いてください。
#### 2 セットする用紙のサイズを変更するときは、給紙カセットの長さと用紙 ガイドの位置を変更します。

#### ● カセット1に用紙をセットする場合は、セットする用紙に合わせて、給紙カセッ トの長さを調節します。

A4、B5、A5、レター、エグゼクティブサイズの用紙をセットする場合は、給紙カセット を押し込みます。

A3、B4、A4R、レジャー(11×17)、リーガル、レター R サイズの用紙をセットする場合 は、給紙力セットを引き出します。

給紙力セットの長さを調整するには、ロック解除レバーを「⑥」に合わせてロックを解除 し、給紙力セットの後部を持ってスライドさせ、ロック解除レバーを「圖」に合わせてロッ クします。

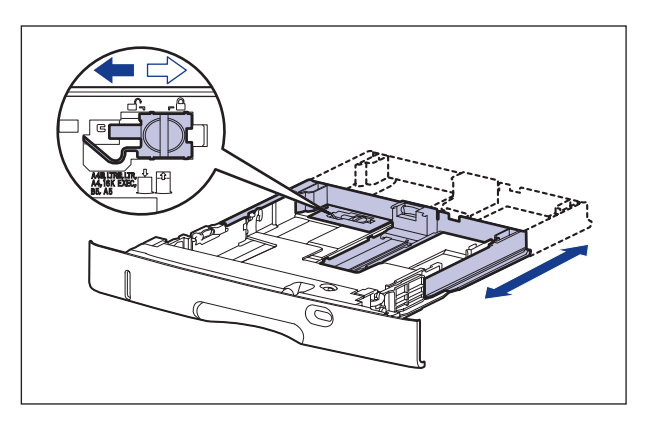

● 側面の用紙ガイドのロック解除レバーをつまみながら、セットする用紙サイズ の位置に合わせて用紙ガイドを移動します。

側面の用紙ガイドは左右が連動しています。(A)の部分をセットする用紙サイズに合わせ ます。

カセット1

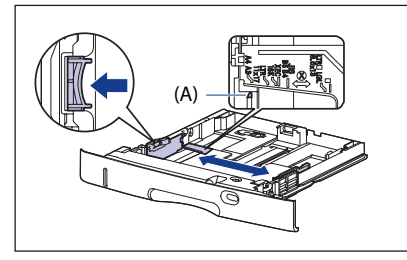

カセット2、3、4

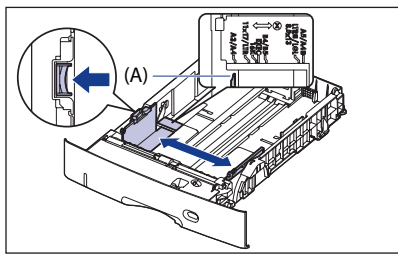

● 重要 「16K」、「8.5 × 13」の位置は使用しません。

#### ● 後端の用紙ガイドのロック解除レバーをつまみながら、セットする用紙サイズ の位置に合わせて用紙ガイドを移動します。

(A) の部分をセットする用紙サイズに合わせます。

カセット1

カセット2、3、4

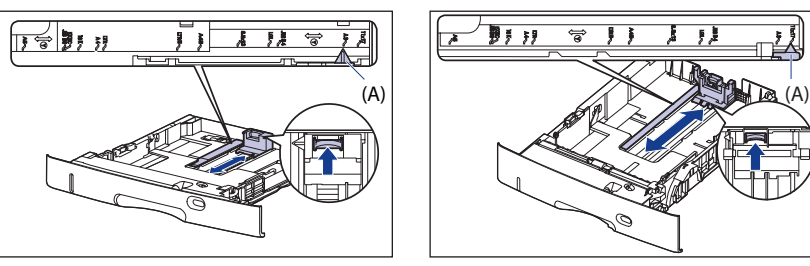

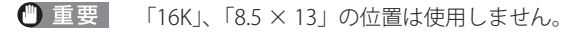

#### 3 用紙の後端を、用紙ガイドに合わせてセットします。

カセット1

カセット2、3、4

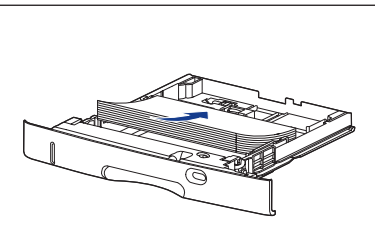

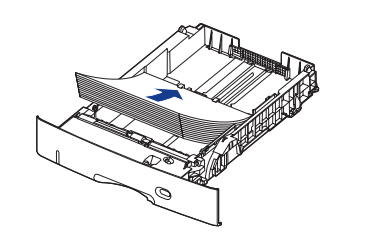

- ▲注意 用紙を補給するときは、用紙の端で手を切ったりしないように、注意して扱ってください。
- 🍈 重要 🔹 必ず用紙ガイドがセットする用紙サイズの位置に合っているかを確認してください。用 紙ガイドがセットする用紙サイズの位置に合っていないと、給紙不良の原因となりま す。
  - ・裁断状態が悪い用紙を使用すると、重送しやすくなる場合があります。そのような場合
     は、用紙の束をよくさばき、用紙を平らな場所でよく揃えてからセットしてください。
- 🖉 メモ レターヘッドやロゴ付きの用紙などに印刷する場合は、次の指示にしたがって正しい向 きに用紙をセットしてください。

( 🛑 : 給紙方向)

• A4、B5、A5、レター、エグゼクティブサイズのように用紙を横置きでセットする場合 は、用紙の表面(印刷する面)を下に向け、以下のようにセットします。

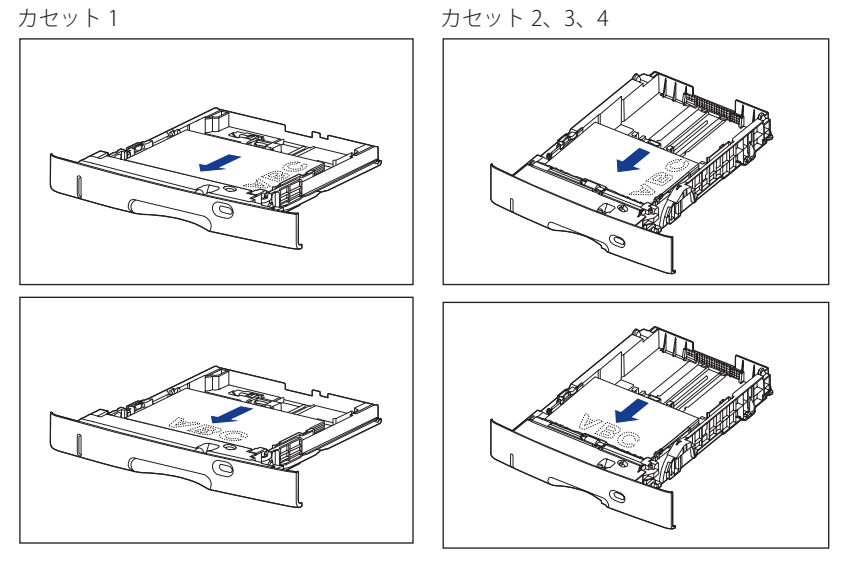

• A3、B4、A4R、レジャー(11×17)、リーガル、レターRサイズのように用紙を縦置き でセットする場合は、用紙の表面(印刷する面)を下に向け、以下のようにセットしま す。

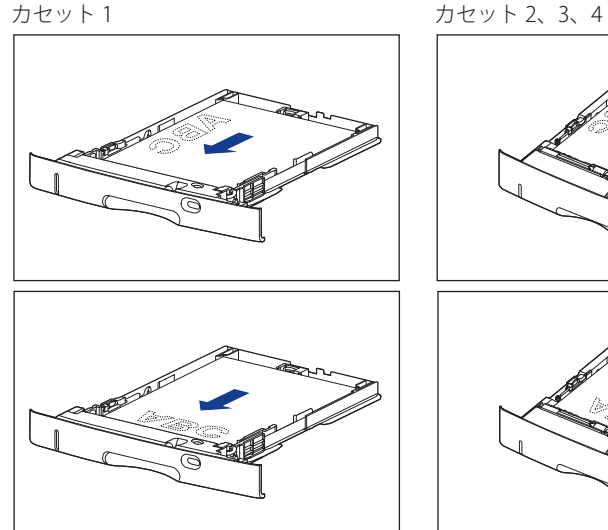

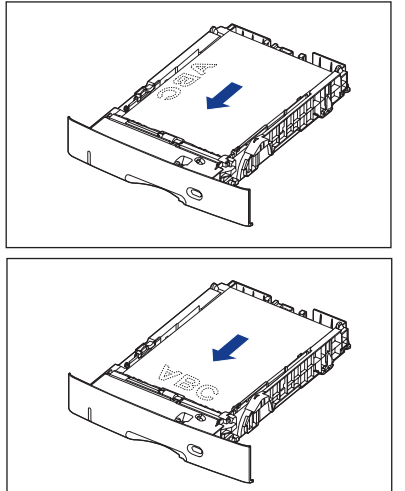

## **4** 用紙を図のように下へ押さえ、積載制限マーク(A)を超えていないか 確認し、用紙ガイドに付いているツメ(B)の下に用紙を入れます。

用紙ガイドのツメと用紙の間に十分すき間があることを確認してください。すき間が十分 にない場合は用紙を少し減らします。

カセット1

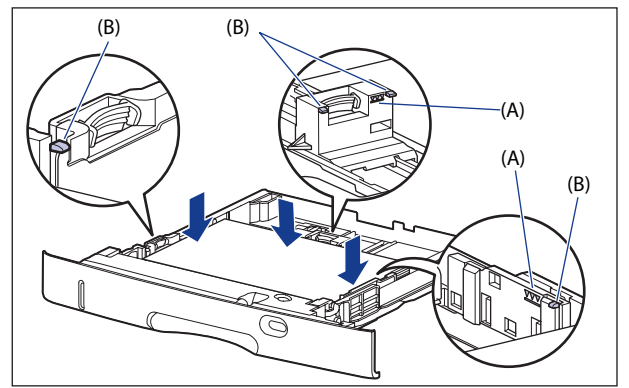

カセット 2、3、4(500 枚ユニバーサルカセット UC-67KG の場合)

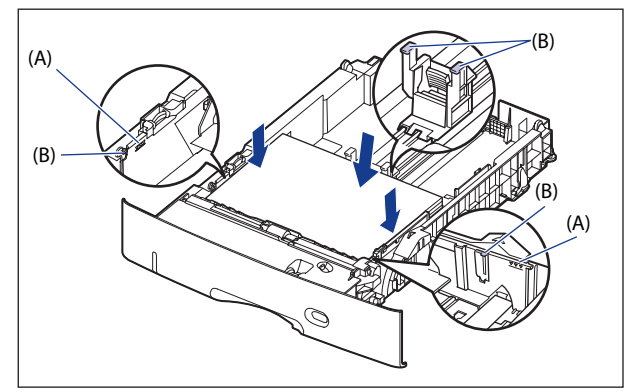

カセット 2、3、4(500 枚ユニバーサルカセット UC-67KD の場合)

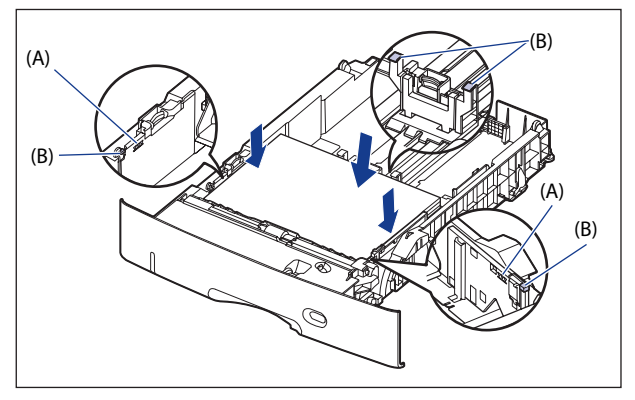

- 重要 カセット1にセットできる用紙の枚数は、普通紙(64g/m<sup>2</sup>の場合)で約250枚、カセット2、 3、4にセットできる用紙の枚数は、普通紙(64g/m<sup>2</sup>の場合)で約500枚です。絶対に 用紙ガイドの積載制限マークを超えない範囲でセットしてください。積載制限マークを 超す量の用紙をセットすると、給紙不良の原因となります。
  - 5 セットする用紙のサイズを変更したときは、用紙サイズ設定スイッチと 用紙サイズ登録ダイヤルをセットした用紙サイズに合わせます。

● 用紙サイズ設定スイッチ(A)の取っ手を持って、用紙サイズ設定スイッチを セットした用紙のサイズに合わせます。

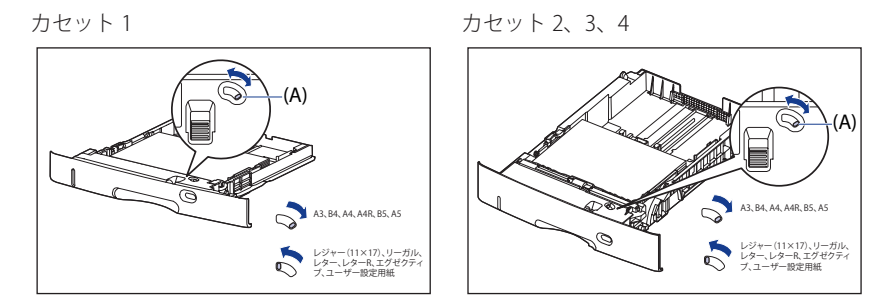

#### ● 用紙サイズ登録ダイヤル(B)を調節して、セットした用紙のサイズに合わせま す。

カセット1

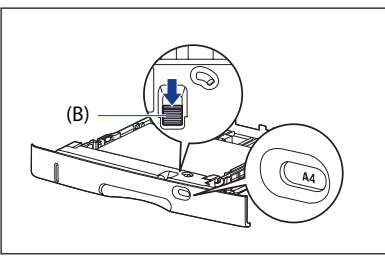

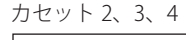

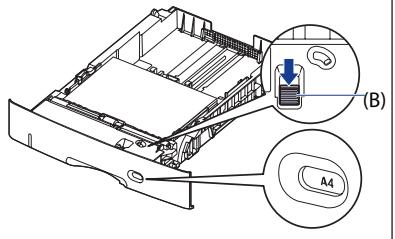

- 重要 ・セットした用紙のサイズと用紙サイズ登録ダイヤルが合っていることを必ず確認してから給紙カセットをプリンター本体にセットしてください。用紙サイズ登録ダイヤルが合っていないと、誤動作の原因になります。
  - •「16 K」、「8.5×13」は使用しません。

# 6 給紙カセットを図のように斜めに差し込み①、ゆっくりと水平に押し込んでプリンター本体またはペーパーフィーダーにセットします②。

給紙力セット前面が、プリンターの前面と揃うまで、しっかりと奥まで押し込みます。

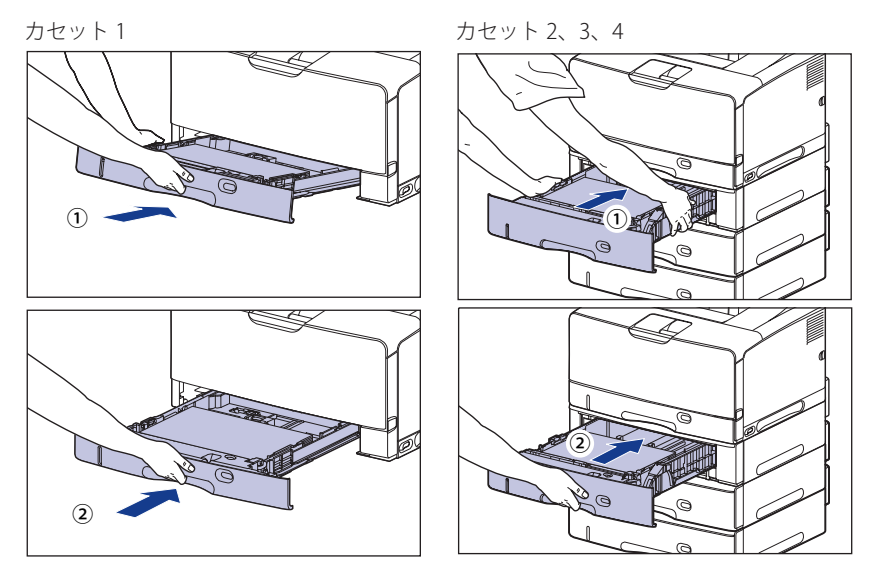

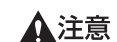

給紙力セットをセットするときは、指を挟まないように注意してください。

Windows や Macintosh のプリンタードライバーから印刷する場合は、プリンタードラ イバーを設定してください。(→P. 4-61) BMLinkS プリンタードライバーから印刷する場合は、「デフォルト用紙種類」の設定を 操作パネルで行った後、プリンタードライバーを設定してください。 DOS や UNIX などから印刷する場合は、「デフォルト用紙サイズ」および「デフォルト 用紙種類」の設定を操作パネルで行ってください。

#### ユーザー設定用紙(不定形用紙)をセットする場合

ユーザー設定用紙をセットするときは、以下の手順で行います。

● 重要 ●以下のユーザー設定用紙をセットすることができます。

| セットするカセット                                         | ユーザー設定用紙のサイズ                                                                                                    |
|---------------------------------------------------|----------------------------------------------------------------------------------------------------|
| カセット 1<br>(250 枚ユニバーサルカセット UC-67D)                | <ul> <li>縦置きの場合:幅210.0~297.0mm、長さ210.0~431.8mm</li> <li>*幅が279.5~297.0mmの場合、長さは210.0~420.0mmになります。</li> <li>横置きの場合(LIPS LX プリンタードライバー使用時のみ):幅210.0~297.0mm、長さ148.0~297.0mm</li> </ul> |
| カセット 2、カセット 3、カセット 4<br>(500 枚ユニバーサルカセット UC-67KD) | <ul> <li>縦置きの場合:幅210.0~297.0mm、長さ210.0~431.8mm</li> <li>横置きの場合(LIPS LX プリンタードライバー使用時のみ):幅210.0~297.0mm、長さ148.0~297.0mm</li> </ul>                                                     |
| カセット 2、カセット 3、カセット 4<br>(500 枚ユニバーサルカセット UC-67KG) | <ul> <li>縦置きの場合:幅100.0~297.0mm、長さ182.0~431.8mm</li> <li>横置きの場合(LIPS LX プリンタードライバー使用時のみ):幅182.0~297.0mm、長さ182.0~297.0mm</li> </ul>                                                     |

• ユーザー設定用紙をセットしたときは、「カセットN(N=1、2、3、4)用紙サイズ」を 以下のように設定してください。

- ・横置きにセットした場合(LIPS LXプリンタードライバー使用時のみ):「ユーザー設 定サイズ」
- ・縦置きにセットした場合:「ユーザー設定サイズR」
- セットするユーザー設定用紙の向きを頻繁に変更する場合は、「カセットN(N=1、2、3、4)用紙サイズ」を「フリー」に設定すると便利です。「カセットN(N=1、2、3、4)用紙サイズ」を「フリー」に設定すると、セットする用紙サイズを変更するたびに設定を変更する必要がありません。ただし、「フリー」に設定する場合は、次のことに気をつけてください。
  - セットした用紙とプリンタードライバーの用紙サイズの設定が合っていることを確認してください。異なっている場合は、「用紙長さ確認」の設定によって、次のように動作します。詳しくは、LIPS機能ガイド「第3章 共通セットアップメニューの設定項目」を参照してください。

| 「用紙長さ確認」の設定値 | プリンターの動作                                                                                                    |
|--------------|----------------------------------------------------------------------------------------------------|
| しない(工場出荷時)   | 用紙サイズの設定が異なっていてもメッセージは表示<br>されずに、現在セットされている用紙で印刷します。                                                          |
| する           | 「用紙サイズを確認してください。」のメッセージが表<br>示されて印刷が中断されます。[オンライン]を押して、<br>印刷を継続することもできますが、正しく印刷されな<br>かったり、紙づまりが発生することがあります。 |

 LIPS LXプリンタードライバーからユーザー設定用紙を印刷する場合、縦置き、横置き にセットすることが可能ですが、長辺が297.0mm以下のユーザー設定用紙をセットす る場合は、横置きにセットしてください。また、LIPS LXプリンタードライバーから印 刷しない場合は、縦置きにセットしてください。

#### 1 給紙力セットを引き出します。

カヤット1

給紙力セットを止まる位置までゆっくりと 給紙力セットを止まる位置までゆっくりと 引き出します①。

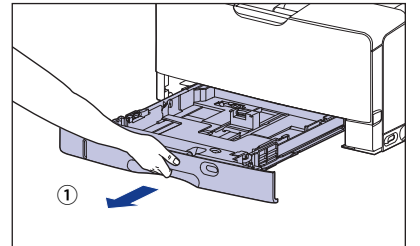

手前側を持ち上げてプリンター本体から取 図のように取っ手(A)を両手で持って、給 り外します②。

カセット2、3、4

引き出します①。

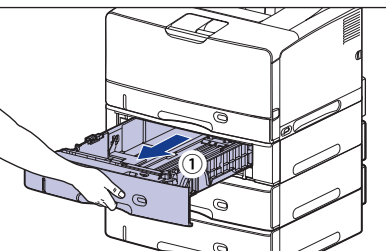

紙力セットの手前を少し持ち上げてから②、 完全に引き出します③。

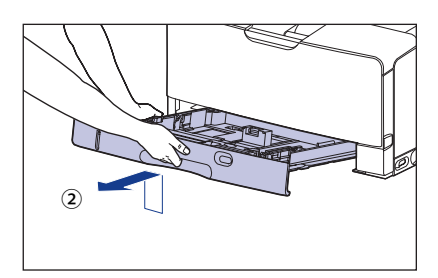

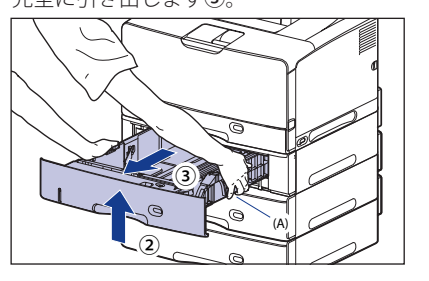

給紙・排紙のしかた

4

- ▲注意 用紙をセットするときは、必ず給紙力セットをプリンターから取り出してセットしてく ださい。給紙カセットを途中まで引き出した状態で用紙をセットすると、給紙カセット が落ちたりプリンターが倒れたりして、けがの原因になることがあります。
- ① 重要 ・給紙カセットは水平に引き抜くことはできません。無理に引き抜こうとすると給紙カ セットを破損することがあります。
  - 給紙力セットは重いので両手でしっかり持ってください。
  - 取り出した給紙カセットは、水平で安定した場所に置いてください。

#### 2 カセット1に用紙をセットする場合で、長さが A4 サイズ(297.0mm) よりも大きいサイズの用紙をセットするときは、給紙力セットの長さを 調節します。

給紙力セットの長さを調整するには、ロック解除レバーを「④」に合わせてロックを解除 し、給紙カセットの後部を持ってスライドさせ、ロック解除レバーを「圖」に合わせてロッ クします。

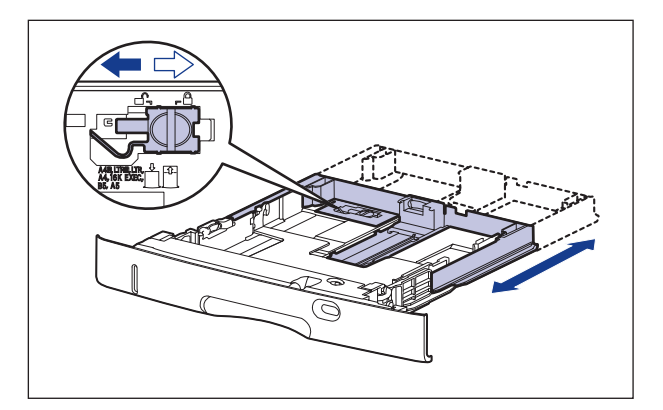

#### 3 用紙を給紙力セットの手前側に合わせてセットします。

カセット1

カセット2、3、4

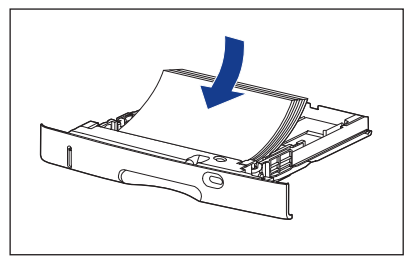

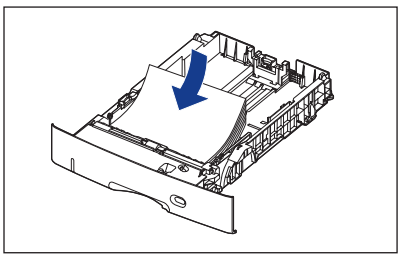

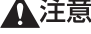

▲注意 用紙を補給するときは、用紙の端で手を切ったりしないように、注意して扱ってください。

- 🅙 重要 🔹 裁断状態が悪い用紙を使用すると、重送しやすくなる場合があります。そのような場合 は、用紙の束をよくさばき、用紙を平らな場所でよく揃えてからセットしてください。
  - ユーザー設定用紙を印刷する場合に、LIPS LXプリンタードライバーから印刷するとき は、縦置き、横置きにセットすることが可能です。ただし、「カセットN(N=1、2、3、 4) 用紙サイズ」を「フリー」に設定している場合に、長辺が297.0mm以下のユーザー 設定用紙を印刷するときは、横置きにセットしてください。また、LIPS LXプリンタード ライバーから印刷しない場合は、縦置きにセットしてください。

- ✓ メモ
   レターヘッドやロゴ付きの用紙などに印刷する場合は、次の指示にしたがって正しい向きに用紙をセットしてください。
   (←:給紙方向)
  - ・横置きでセットする場合は、用紙の表面(印刷する面)を下に向け、以下のようにセットします。

カセット1

カセット2、3、4

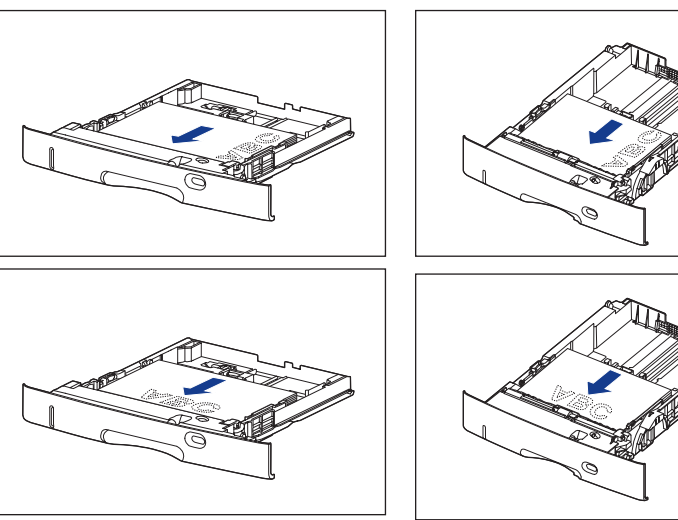

・縦置きでセットする場合は、用紙の表面(印刷する面)を下に向け、以下のようにセットします。

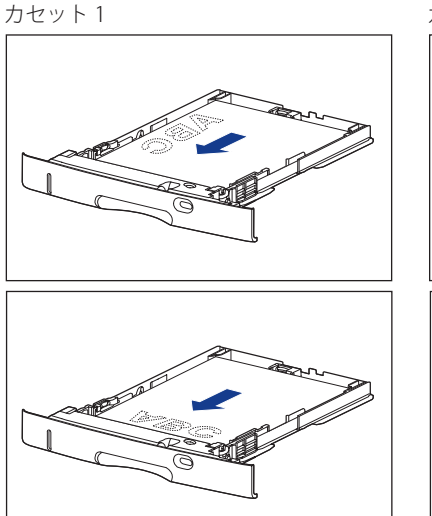

カセット2、3、4

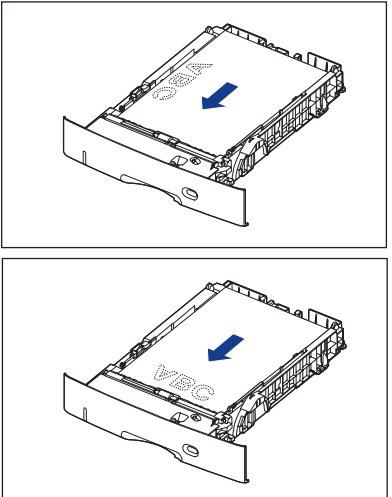

## **4** 側面の用紙ガイドのロック解除レバーをつまみながら、セットした用紙 サイズの位置に合わせて用紙ガイドを移動します。

側面の用紙ガイドは左右が連動しています。

カセット1

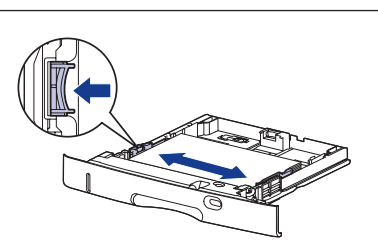

カセット2、3、4

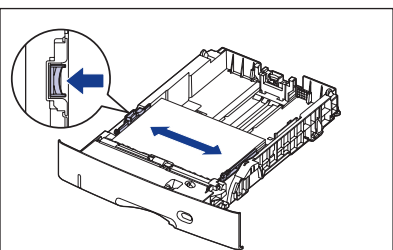

- 🕛 重要
- 必ず用紙ガイドを用紙の幅に合わせてください。ゆるすぎたりきつすぎたりすると、正 しく送られなかったり、紙づまりの原因になります。

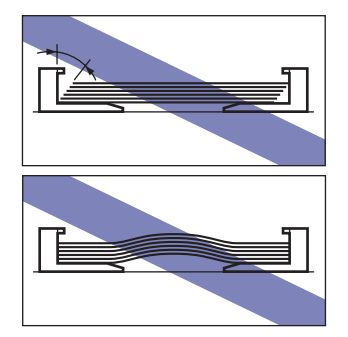

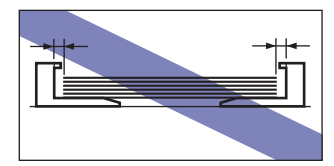

5 後端の用紙ガイドのロック解除レバーをつまみながら、セットした用紙 サイズの位置に合わせて用紙ガイドを移動します。

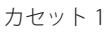

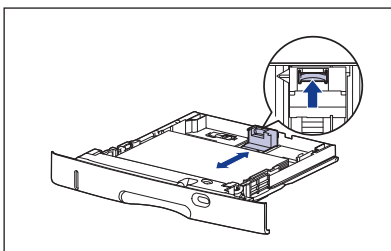

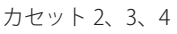

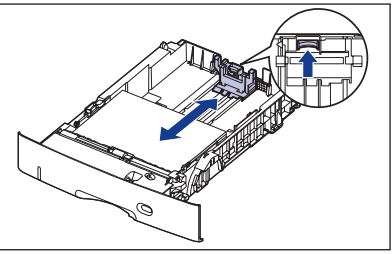

## **6** 用紙を図のように下へ押さえ、積載制限マーク(A)を超えていないか 確認し、用紙ガイドに付いているツメ(B)の下に用紙を入れます。

用紙ガイドのツメと用紙の間に十分すき間があることを確認してください。すき間が十分 にない場合は用紙を少し減らします。

カセット1

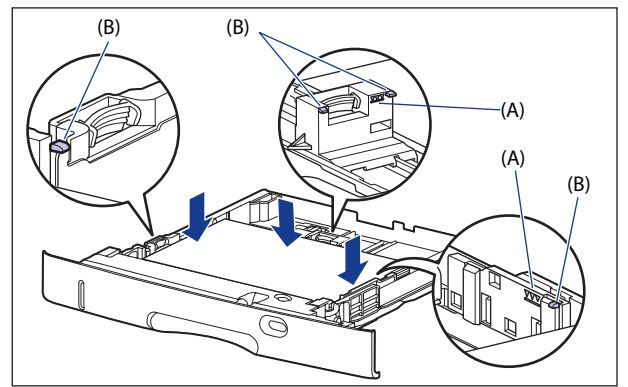

カセット 2、3、4(500 枚ユニバーサルカセット UC-67KG の場合)

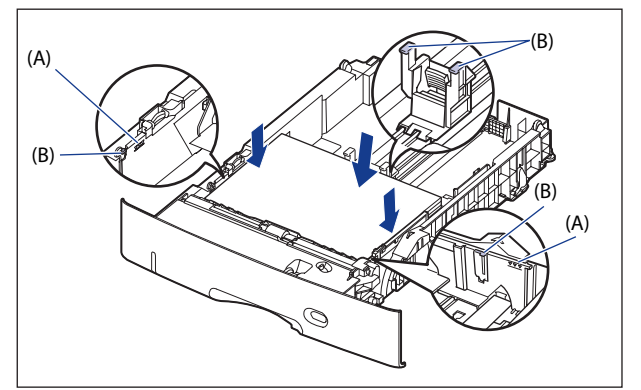

カセット 2、3、4(500 枚ユニバーサルカセット UC-67KD の場合)

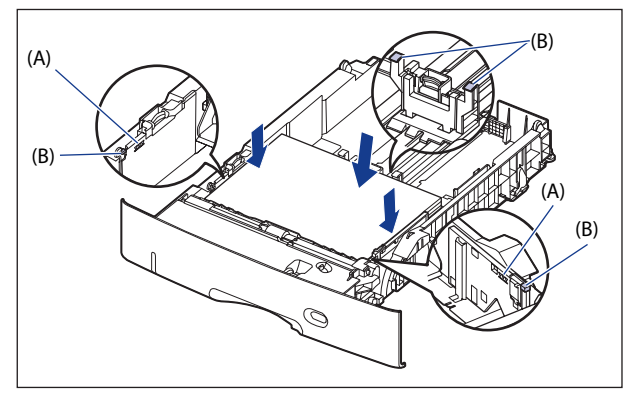

● 重要 カセット1にセットできる用紙の枚数は、普通紙(64g/m<sup>2</sup>の場合)で約250枚、カセット2、 3、4 にセットできる用紙の枚数は、普通紙(64q/m<sup>2</sup>の場合)で約 500 枚です。絶対に 用紙ガイドの積載制限マークを超えない範囲でセットしてください。積載制限マークを 超す量の用紙をセットすると、給紙不良の原因となります。

7 用紙サイズ設定スイッチ(A)の取っ手を持って、左側に合わせます。

カセット1

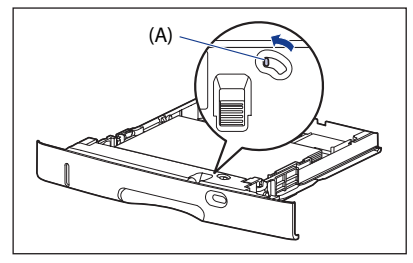

カセット2、3、4

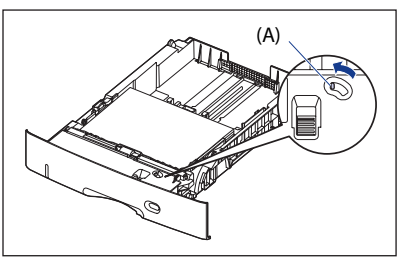

8 用紙サイズ登録ダイヤル(A)を「Custom」に合わせます。

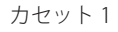

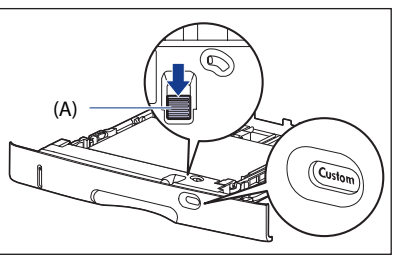

カセット2、3、4

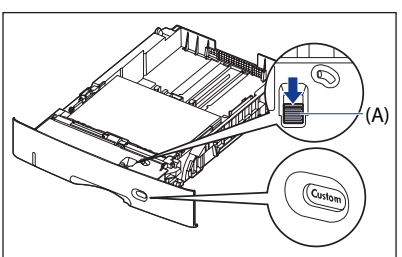

- 🕛 重要
- 用紙サイズ登録ダイヤルが「Custom」に合っていることを必ず確認してから給紙カセッ トをプリンター本体にセットしてください。用紙サイズ登録ダイヤルが合っていないと、 誤動作の原因になります。

# 9 給紙カセットを図のように斜めに差し込み①、ゆっくりと水平に押し込んでプリンター本体またはペーパーフィーダーにセットします②。

給紙力セット前面が、プリンターの前面と揃うまで、しっかりと奥まで押し込みます。

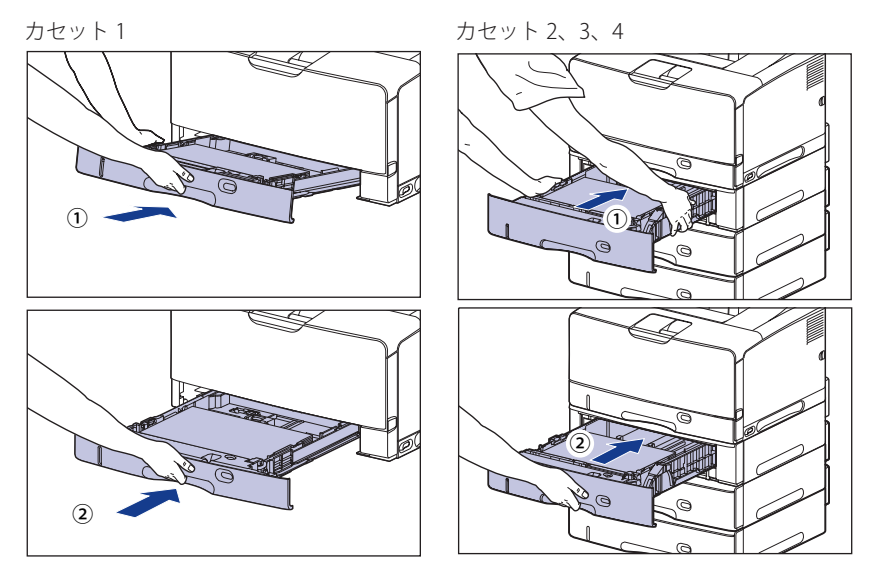

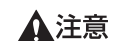

給紙カセットをセットするときは、指を挟まないように注意してください。

Windows や Macintosh のプリンタードライバーから印刷する場合は、プリンタードラ イバーを設定してください。(→P. 4-61) BMLinkS プリンタードライバーから印刷する場合は、「デフォルト用紙種類」の設定を 操作パネルで行った後、プリンタードライバーを設定してください。 DOS や UNIX などから印刷する場合は、「デフォルト用紙サイズ」および「デフォルト 用紙種類」の設定を操作パネルで行ってください。

## 手差しトレイに用紙をセットする

手差しトレイには、A3、B4、A4、B5、A5、レジャー(11 × 17)、リーガル、レター、エ グゼクティブと以下のユーザー設定用紙を普通紙(64g/m<sup>2</sup>)で約 100 枚までセットできま す。

- ●縦置きの場合:幅85.0~312.0mm、長さ127.0~470.0mm
- 横置きの場合(LIPS LXプリンタードライバー使用時のみ):幅127.0~312.0mm、長さ 127.0~312.0mm

厚紙や OHP フィルム、はがき、封筒など、給紙カセットにセットできない用紙もセット可 能です。

手差しトレイから印刷するときは、次の項目を設定する必要があります。

- 「手差しトレイ用紙サイズ」の設定は、プリンター本体のセットアップメニューとプリンタードライバーを一致させてお使いください。一致していないと、「以下の用紙をセット」のメッセージが表示されます。その場合[オンライン]を押すと、「手差しトレイ用紙サイズ」の設定がプリンタードライバーの設定値に変更され、印刷を続行することができます。
- グメモ プリンタードライバーが使用できない OS から印刷する場合は、あらかじめ給紙元を「手
   差しトレイ」に設定してください。(→P.4-15)

■ 手差しトレイに用紙をセットする (→P.4-44)

#### ■ 手差しトレイの用紙の設定をする (→P.4-58、P.4-59)

セットアップメニューの給紙グループ

•「手差しトレイ用紙サイズ」=セットした用紙のサイズ

BMLinkS プリンタードライバーから印刷するときは、「手差しトレイ用紙サイズ」の設定の他に、次の設定も行ってください。

セットアップメニューの給紙グループ

●「デフォルト用紙種類」=セットした用紙の種類(→LIPS機能ガイド「第3章 共通セッ トアップメニューの設定項目」)

DOS や UNIX など、プリンタードライバーが使用できない OS から印刷するときは、次の設定も行ってください。

セットアップメニューの給紙グループ

- ●「デフォルト用紙サイズ」=セットした用紙のサイズ(→LIPS機能ガイド「第3章 共通 セットアップメニューの設定項目」)
- ●「デフォルト用紙種類」=セットした用紙の種類(→LIPS機能ガイド「第3章 共通セッ トアップメニューの設定項目」)

#### ■ プリンタードライバーを設定する (→プリンタードライバーのヘルプ)

LIPS プリンタードライバーから印刷するときは、次の設定を行います。ここでは、 Windows 版 LIPS プリンタードライバーを例に説明しています。Macintosh 版プリンター ドライバーの操作については、プリンタードライバーのヘルプを参照してください。 「ページ設定」ページ

[出力用紙サイズ] =セットした用紙のサイズ

[給紙] ページ

[給紙部] = [手差しトレイ]

- [用紙種類] = [普通紙](初期値):普通紙(60~105g/m<sup>2</sup>)
  - [普通紙 L]: [普通紙] に設定して印刷した結果、用紙のカー ルが目立つときは、[普通紙 L] に設定してくだ さい。
  - [普通紙 H]: [普通紙] に設定して印刷した結果、定着性をより改善したいときは [普通紙 H] に設定してください。
  - [厚紙 L]: 厚紙 (106~199g/m<sup>2</sup>)
  - [厚紙 H]: [厚紙 L] に設定して印刷した結果、定着性をより改善したいときは、「厚紙 H」に設定してください。
  - [ラベル用紙]: ラベル用紙
  - [OHP フィルム]: OHP フィルム
  - [封筒]: 封筒
  - [はがき]: はがき、キヤノン推奨4面はがき
- MULinkS プリンタードライバーの用紙の設定方法については、BMLinkS プリンタードライバーに添付されている「ユーザーズマニュアル」を参照してください。

## 用紙のセット方法

手差しトレイに用紙をセットします。用紙の種類によってセット方法が異なりますので、 それぞれの手順を参照してください。

- ●普通紙、厚紙、OHPフィルム、ラベル用紙(→用紙(はがき、封筒以外)をセットする場合: P.4-46)
- ●はがき、封筒(→はがき、封筒をセットする場合: P.4-52)
- 重要 ●使用できる用紙の詳細は、「使用できる用紙」(→P.4-2)を参照してください。
  - 手差しトレイの取り扱いについては「手差しトレイや給紙カセットの取り扱いのご注意」(→P.4-16)を参照してください。

## 用紙(はがき、封筒以外)をセットする場合

手差しトレイに普通紙や厚紙、OHP フィルム、ラベル用紙をセットするときは、以下の手順で行います。

用紙は、縦置きまたは横置きにセットします。セットする用紙サイズによって置き方が次のように異なります。

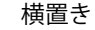

縦置き

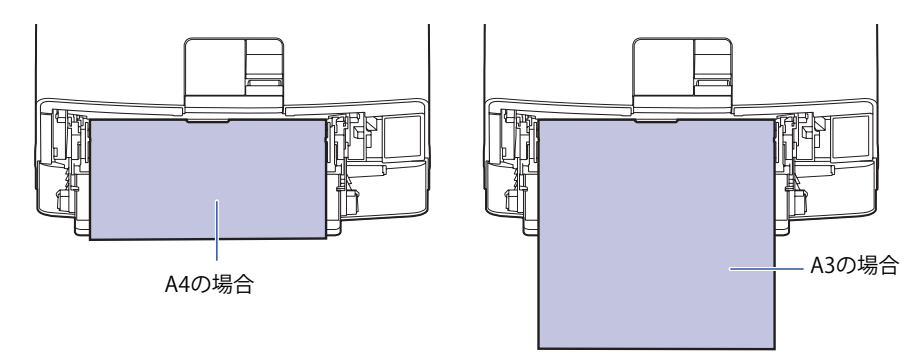

 横置きできる用紙 A4、B5、A5、レター、エグゼクティブ  縦置きできる用紙
 A3、B4、A4R、レジャー(11×17)、リーガル、 レターR

## 1 手差しトレイを開けます。

手差しトレイは中央の銀色の取っ手を持って開けます。

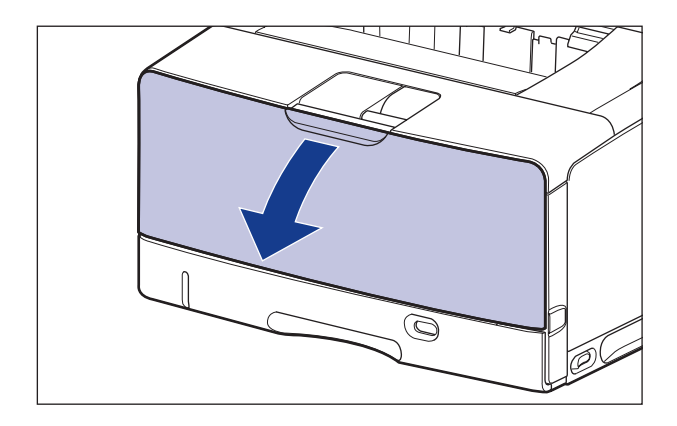

**2** 補助トレイを引き出します。

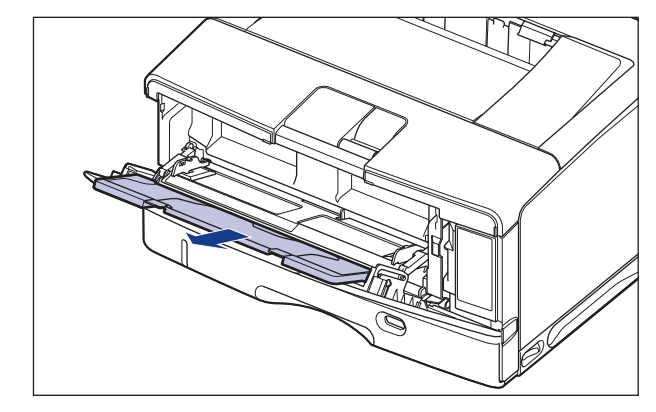

重要 手差しトレイに用紙をセットするときは、必ず補助トレイを引き出してください。

3 A4 や B4 などの長いサイズの用紙をセットするときは、延長トレイを開けます。

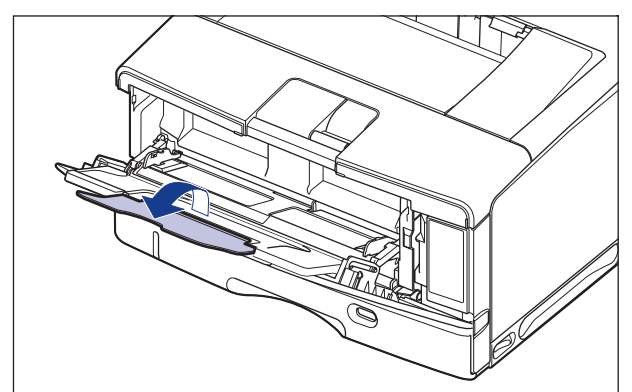

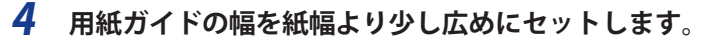

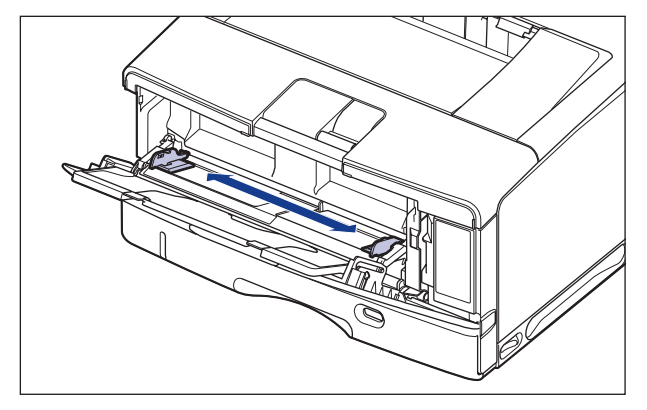

5 OHP フィルムやラベル用紙をセットする場合は、用紙を少量ずつさばき、 端を揃えます。

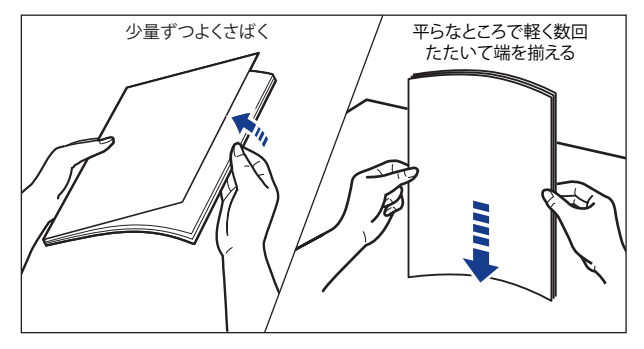

- ▲注意 用紙を補給するときは、用紙の端で手を切ったりしないように、注意して扱ってください。
- 重要
   OHPフィルムやラベル用紙は、よくさばいてからセットしてください。十分にさばけて いないと、重送されて、紙づまりの原因になります。
  - OHPフィルムをさばいたり、揃えたりするときは、できるだけ端を持ち、印刷面に触れ ないようにしてください。
  - OHPフィルムに手あかや指紋、ホコリや油分などが付着しないようにしてください。印 字不良の原因になります。

4-48 手差しトレイに用紙をセットする

## **6** 用紙の印刷面を上にして、奥に当たるまでゆっくりと差し込みます。

用紙束は積載制限ガイド (A) の下を通してください。

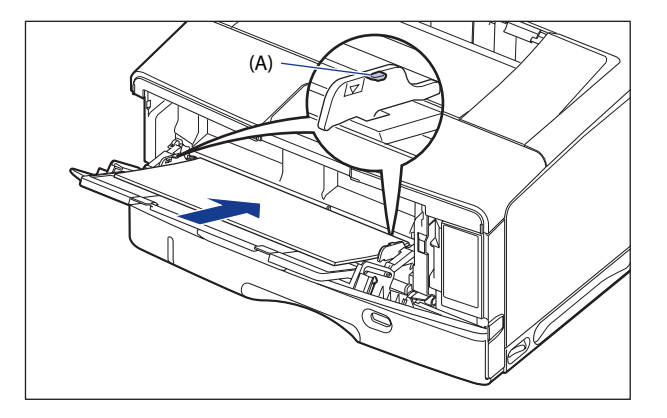

▲注意 用紙を補給するときは、用紙の端で手を切ったりしないように、注意して扱ってください。

- 重要 ・手差しトレイには、次の枚数までセットできます。用紙束の高さが積載制限ガイドを超えていないことを確認してください。
  - ・普通紙 :約100枚(64g/m<sup>2</sup>の場合)
  - ・厚紙
     :約50枚(128g/m<sup>2</sup>の場合)
  - OHPフィルム :約50枚
  - ・ラベル用紙 :約40枚
  - 用紙を斜めにセットしないでください。
  - 用紙の後端が不揃いになっていると、給紙不良や紙づまりの原因になります。
  - 用紙の先端が折れ曲がっていたりカールしている場合は、端を伸ばしてからセットして ください。
  - ・裁断状態が悪い用紙を使用すると、重送しやすくなる場合があります。そのような場合は、用紙の束をよくさばき、用紙を平らな場所でよく揃えてからセットしてください。
  - ユーザー設定用紙を印刷する場合に、LIPS LXプリンタードライバーから印刷するときは、縦置き、横置きにセットすることが可能です。ただし、「手差しトレイ用紙サイズ」を「フリー」に設定している場合に、長辺が312.0mm以下のユーザー設定用紙を印刷するときは、横置きにセットしてください。また、LIPS LXプリンタードライバーから印刷しない場合は、縦置きにセットしてください。

- ✓ メモ レターヘッドやロゴ付きの用紙などに印刷する場合は、次の指示にしたがって正しい向きに用紙をセットしてください。
  - (🛑:給紙方向)
  - A4、B5、A5、レター、エグゼクティブサイズのように用紙を横置きでセットする場合 は、用紙の表面(印刷する面)を上に向け、以下のようにセットします。

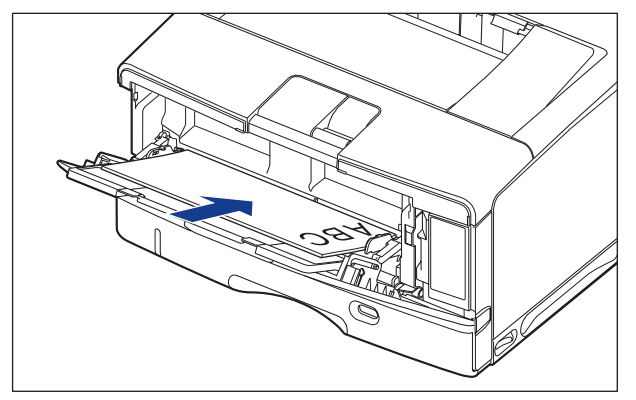

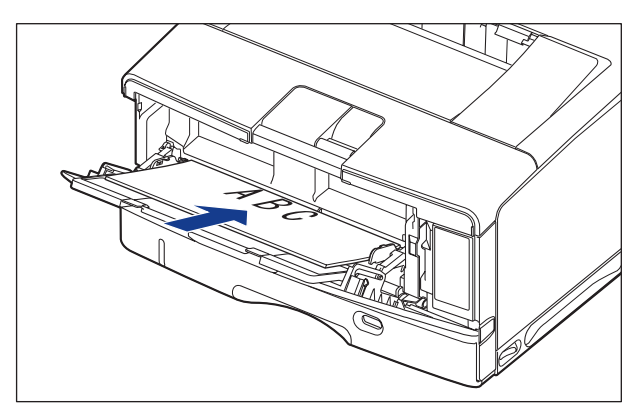

A3、B4、A4R、レジャー(11×17)、リーガル、レターRサイズのように用紙を縦置きでセットする場合は、用紙の表面(印刷する面)を上に向け、以下のようにセットします。

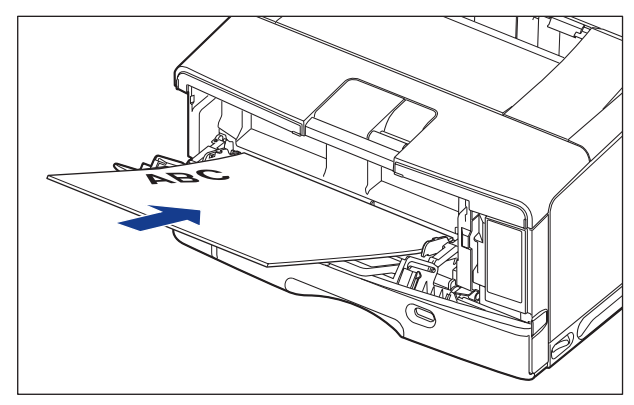

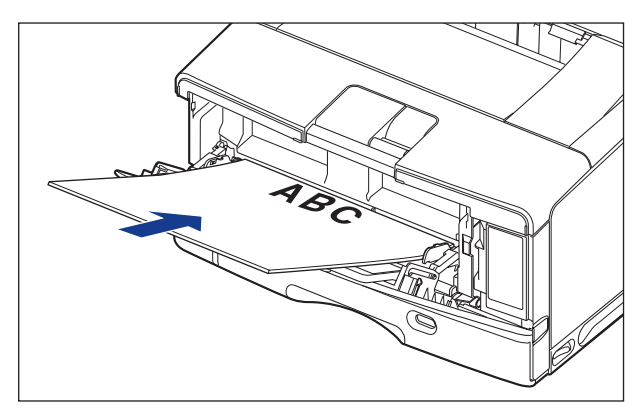

7 用紙ガイドを、用紙の左右にぴったりと合わせます。

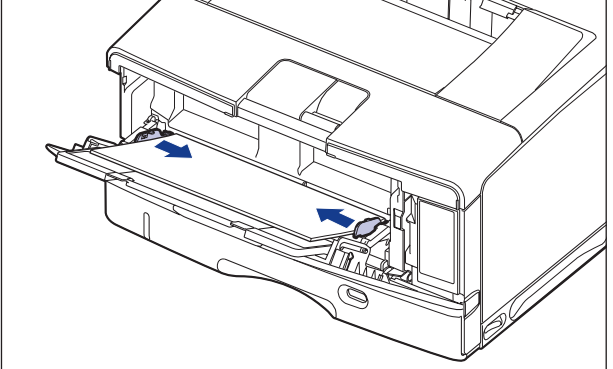

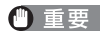

必ず用紙ガイドを用紙の幅に合わせてください。ゆるすぎたりきつすぎたりすると、正 しく送られなかったり、紙づまりの原因になります。

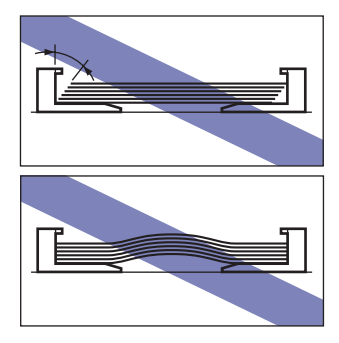

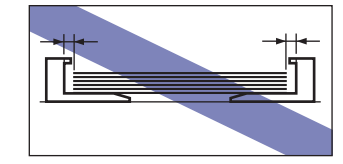

次に手差しトレイの用紙サイズを設定してください(→P.4-58)。

#### はがき、封筒をセットする場合

手差しトレイには、郵便はがき、郵便往復はがき、郵便4面はがき、キヤノン推奨4面はがき、 長形3号、洋形長3号、角形2号の封筒をセットできます。はがき、封筒を手差しトレイにセットするときは、次の手順でセットします。

ダ ★ プリンターは、はがき、往復はがき、4 面はがきサイズの普通紙(60 ~ 105g/m<sup>2</sup>)、
 厚紙(106 ~ 199g/m<sup>2</sup>)に印刷することもできます。はがき、往復はがき、4 面はがき
 サイズの普通紙、厚紙に印刷する場合は、「用紙(はがき、封筒以外)をセットする場合」
 (→P.4-46)を参照してください。

## 1 手差しトレイを開けます。

手差しトレイは中央の銀色の取っ手を持って開けます。

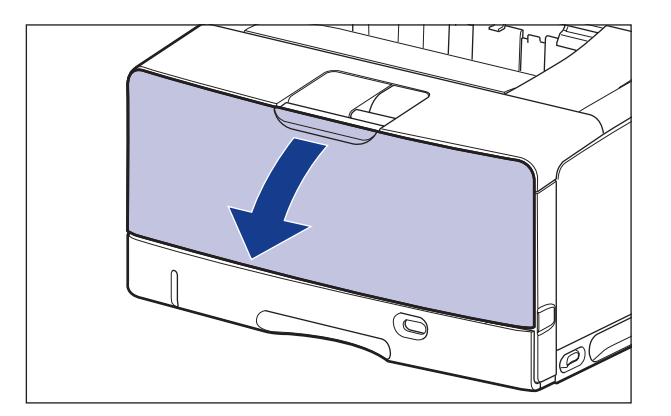

**2** 補助トレイを引き出します。

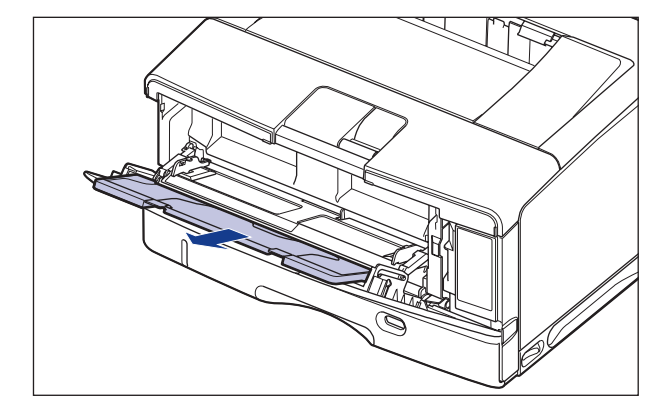

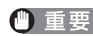

● 重要 手差しトレイに用紙をセットするときは、必ず補助トレイを引き出してください。 3 角形2号封筒などの長いサイズの用紙をセットするときは、延長トレイ

を開けます。

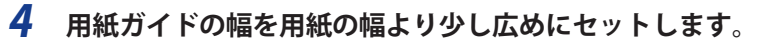

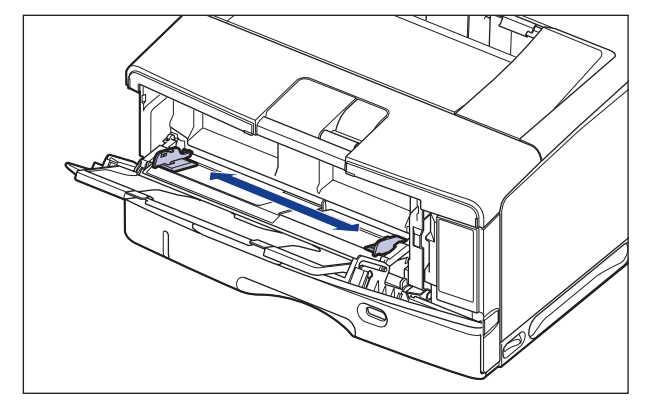

- 5 封筒をセットする場合は、次のように揃えます。
  - ●封筒の束を平らな場所へ置き、上面を押して空気を抜いてから、縁の折り目を きちんと付けて、平らにします。

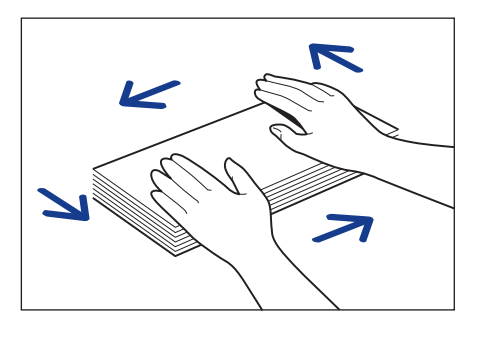

▲注意 用紙を補給するときは、用紙の端で手を切ったりしないように、注意して扱ってください。

● 封筒の四隅の固い部分を図のように取り除き、カールをなおします。

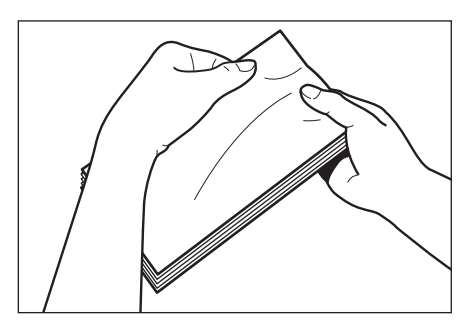

● 封筒を平らな場所で揃えます。

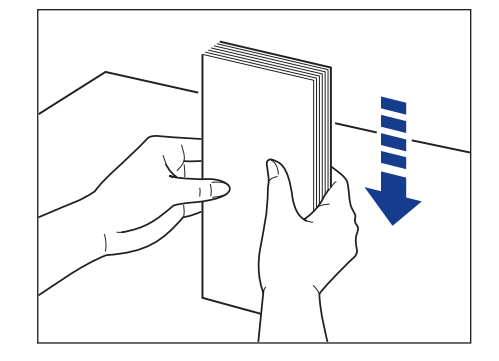

#### 6 用紙の印刷面を上にして、図のように手差しトレイの奥に当たるまで ゆっくりと差し込みます。

用紙束は積載制限ガイド(A)の下を通してください。

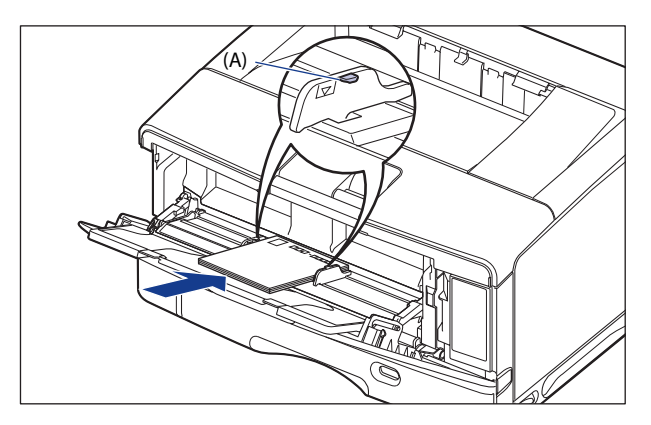

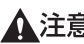

▲注意 用紙を補給するときは、用紙の端で手を切ったりしないように、注意して扱ってください。

● 重要 ・はがき、封筒は以下のようにセットします。

(◆: 給紙方向)・洋形長3号

長形3号

ふたがプリンターを前面から見て左側にな 底辺がプリンターを前面から見て奥側にな るようにセットします。 るようにセットします。

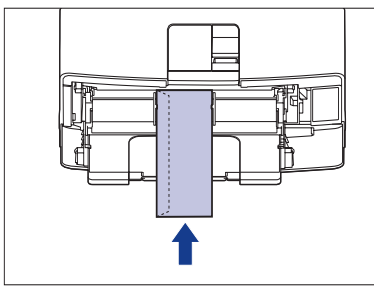

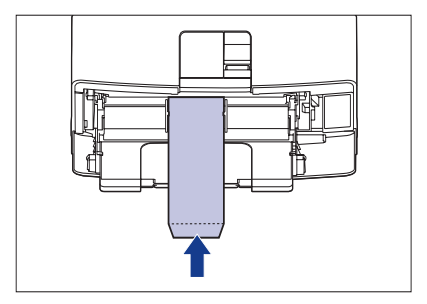

角形2号

底辺がプリンターを前面から見て奥側になるようにセットします。

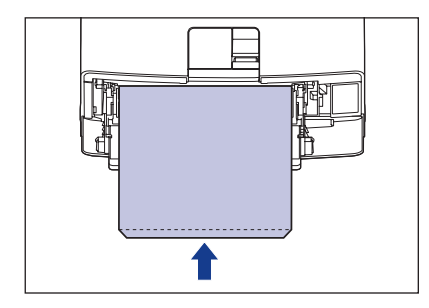

・はがき/往復はがき

はがきの上端がプリンターを前面から見て奥側になるようにセットします。

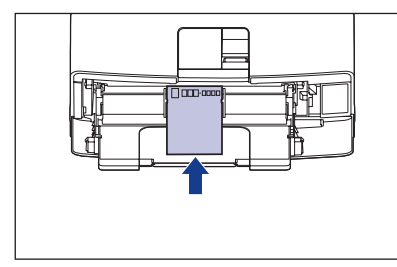

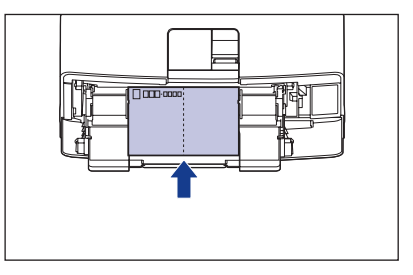

・4 面はがき はがきの上端がプリンターを前面から見て右側になるようにセットします。

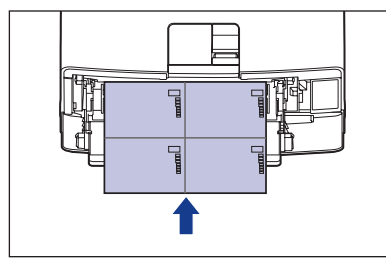

- 手差しトレイには、郵便はがき、郵便往復はがき、郵便4面はがき、キヤノン推奨4面は がきを約40枚まで、封筒を約10枚までセットできます。用紙束の高さが積載制限ガイド を超えていないことを確認してください。
- 封筒は、裏面(貼り合わせのある面)には印刷できません。
- ・往復はがきに印刷するときは、アプリケーションソフトの用紙設定と印字方向をセット する用紙の方向に合わせて設定してください。(例:Windows 2000/XP/Vista/7/Server 2003/Server 2008の場合は、「往復はがき横」を選択してください。)
- はがきがカールしているときは、逆向きに曲げて反りをなおしてからセットしてください。
- ・裁断状態が悪いはがきを使用すると、重送しやすくなる場合があります。そのような場合は、はがきを平らな場所でよく揃えてからセットしてください。

## 7 用紙ガイドを、用紙の左右にぴったりと合わせます。

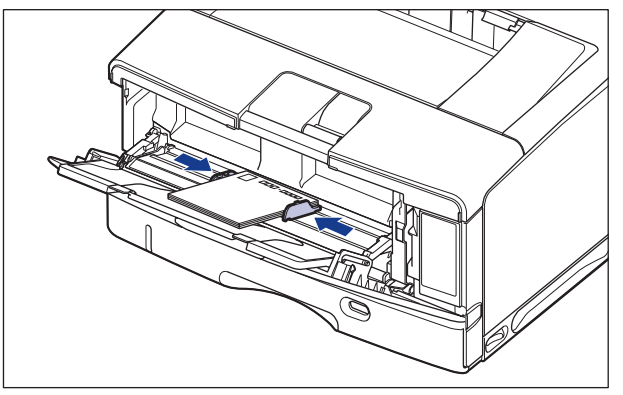

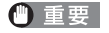

必ず用紙ガイドを用紙の幅に合わせてください。ゆるすぎたりきつすぎたりすると、正 しく送られなかったり、紙づまりの原因になります。

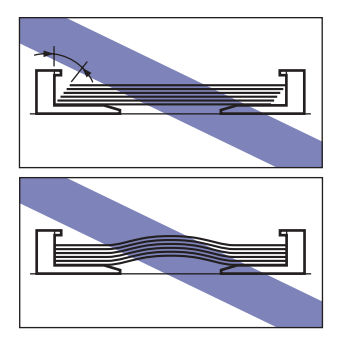

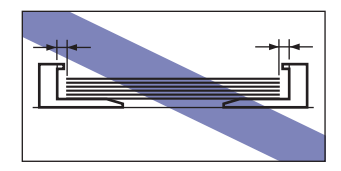

次に手差しトレイの用紙サイズを設定してください(→P.4-58)。

## (手差しトレイの用紙サイズを設定する

手差しトレイに用紙をセットしたときは、操作パネルから手差しトレイの用紙サイズを設定します。定形サイズの用紙や封筒、はがき、往復はがき、4 面はがきは、そのサイズを設定します。ユーザー設定用紙は、「ユーザー設定サイズ」または「ユーザー設定サイズ R」に設定します。手差しトレイの用紙サイズ設定は、工場出荷状態で「A4」に設定されています。

手差しトレイの用紙サイズの設定は、次の手順で行います。

- 重要 ・用紙サイズの設定は、プリンターのセットアップメニューとプリンタードライバーを一致させてお使いください。一致していないと、「以下の用紙をセット」のメッセージが表示されます。その場合 [オンライン]を押すと、「手差しトレイ用紙サイズ」の設定がプリンタードライバーの設定値に変更され、印刷を続行することができます。
  - ユーザー設定用紙をセットしたときは、「手差しトレイ用紙サイズ」を以下のように設定してください。
    - ・横置きにセットした場合(LIPS LXプリンタードライバー使用時のみ): 「ユーザー設 定サイズ」
    - ・縦置きにセットした場合:「ユーザー設定サイズR」
  - 手差しトレイにセットする用紙を頻繁に変更する場合は、「手差しトレイ用紙サイズ」 を「フリー」に設定すると便利です。「手差しトレイ用紙サイズ」を「フリー」に設定 すると、セットする用紙サイズを変更するたびに設定を変更する必要がありません。た だし、「フリー」に設定する場合は、次のことに気をつけてください。
    - セットした用紙とプリンタードライバーの用紙サイズの設定が合っていることを確認してください。異なっている場合は、「用紙長さ確認」の設定によって、次のように動作します。詳しくは、LIPS機能ガイド「第3章 共通セットアップメニューの設定項目」を参照してください。

| 「用紙長さ確認」の設定値 | プリンターの動作                                                                                              |
|--------------|----------------------------------------------------------------------------------------------------|
| しない(工場出荷時)   | 用紙サイズの設定が異なっていてもメッセージは表示<br>されずに、現在セットされている用紙で印刷します。                                                  |
| する           | 「用紙サイズを確認してください。」のメッセージが表示されて印刷が中断されます。[オンライン]を押して、<br>印刷を継続することもできますが、正しく印刷されなかったり、紙づまりが発生することがあります。 |

・LIPS LXプリンタードライバーからユーザー設定用紙を印刷する場合、縦置き、横置き にセットすることが可能ですが、長辺が312.0mm以下のユーザー設定用紙をセットす る場合は、横置きにセットしてください。また、LIPS LXプリンタードライバーから印 刷しない場合は、縦置きにセットしてください。

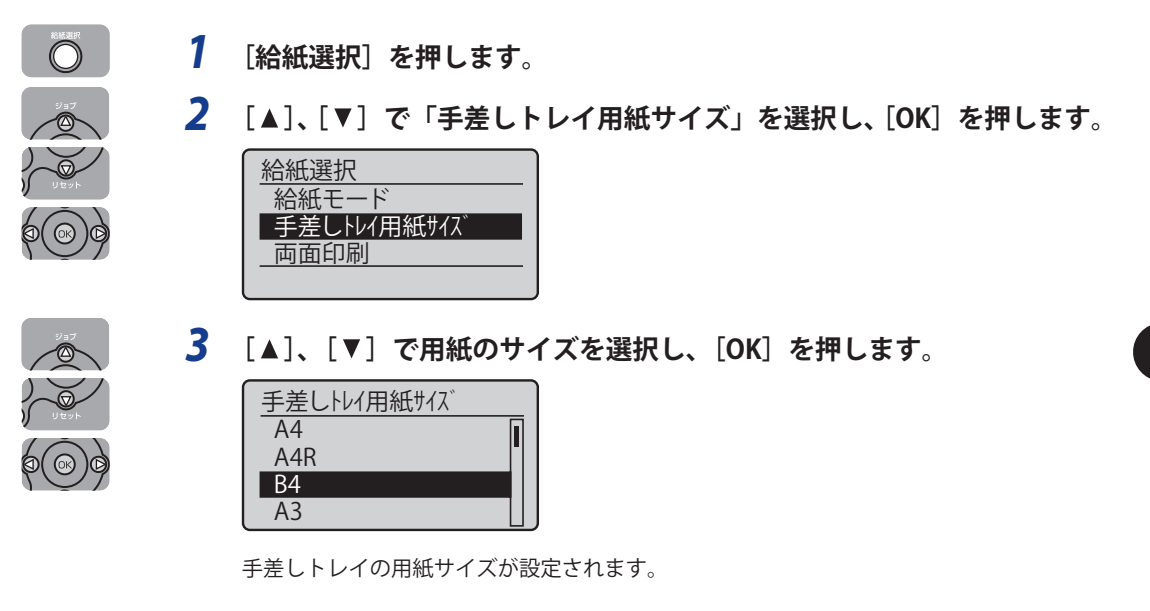

次に手差しトレイの用紙種類を設定してください(→次項目)。

## 「手差しトレイの用紙種類を設定する

DOS や UNIX など、プリンタードライバーが使用できない OS から印刷するときや、 BMLinkS プリンタードライバーから印刷するときは、操作パネルから用紙種類の設定を行 います。用紙の種類に合わせて操作パネルから「デフォルト用紙種類」を設定します。工 場出荷状態では「普通紙」に設定されています。

操作パネルでデフォルト用紙種類を設定するときは、次の手順で行います。

| 用紙の種類                        | 共通セットアップメニュー<br>「デフォルト用紙種類」の設定 |
|------------------------------|--------------------------------|
| 普通紙(60~105g/m <sup>2</sup> ) | 普通紙(初期値)* <sup>1</sup>         |
| 厚紙(106~199g/m <sup>2</sup> ) | 厚紙 L* <sup>2</sup>             |
| OHP フィルム                     | OHPフィルム                        |
| ラベル用紙                        | ラベル用紙                          |
| 封筒                           | 封筒                             |
| はがき                          | はがき                            |

\*<sup>1</sup>「普通紙」に設定して印刷した結果、用紙のカールが目立つ場合は「普通紙L」に設定し、定着性をより改善した いときは「普通紙H」に設定してください。

\*2「厚紙 L」に設定して印刷した結果、定着性をより改善したいときは、「厚紙 H」に設定してください。

● 重要 本プリンターは、はがき、往復はがき、4面はがきサイズの普通紙(60~105g/m<sup>2</sup>)、厚紙(106~199g/m<sup>2</sup>)に印刷することができます。はがき、往復はがき、4面はがきサイズの普通紙(60~105g/m<sup>2</sup>)に印刷する場合は、「普通紙」を選択し、厚紙(106~199g/m<sup>2</sup>)に印刷する場合は、「厚紙L」を選択します。

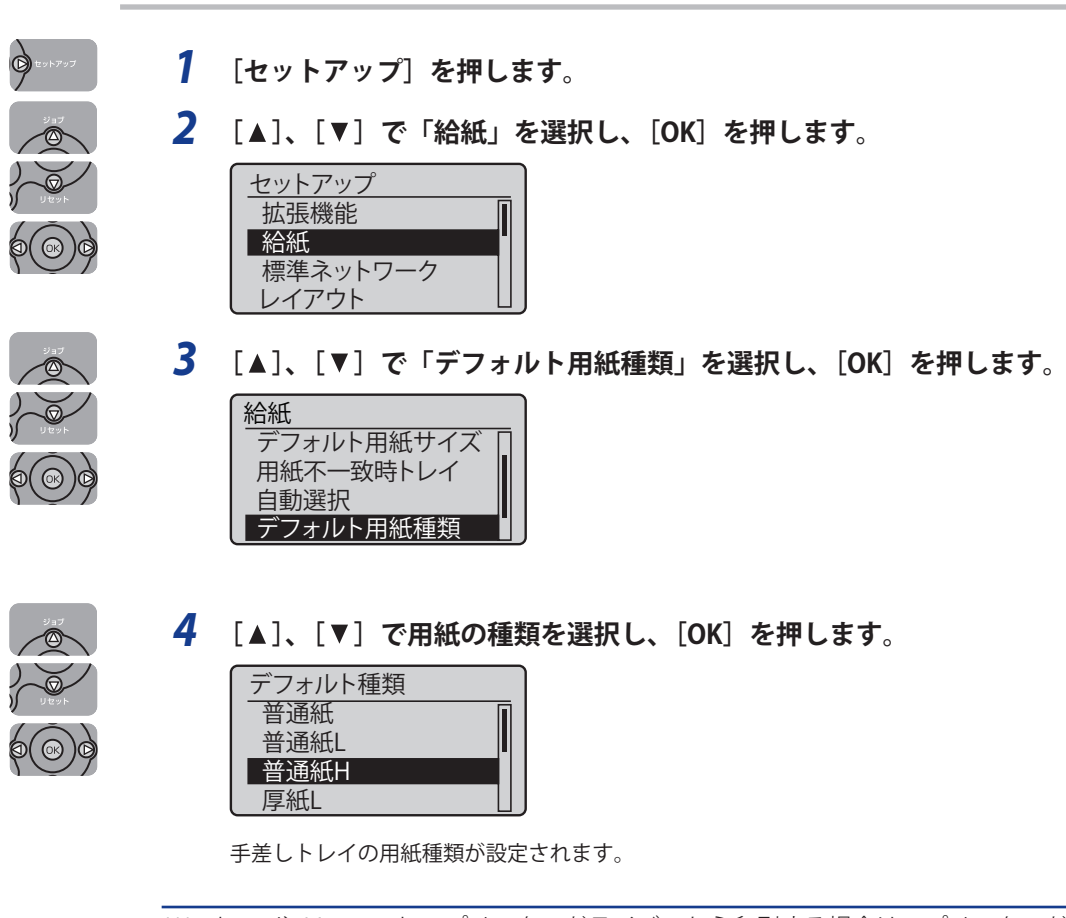

Windows や Macintosh のプリンタードライバーから印刷する場合は、プリンタードラ イバーを設定してください。(→P.4-61) BMLinkS プリンタードライバーから印刷する場合は、「デフォルト用紙種類」の設定を 操作パネルで行った後、プリンタードライバーを設定してください。 DOS や UNIX などから印刷する場合は、「デフォルト用紙サイズ」および「デフォルト 用紙種類」の設定を操作パネルで行ってください。

# プリンタードライバーの設定をして印刷する

用紙を給紙部にセットしたあと、次の手順でプリンタードライバーの設定をして印刷します。

- メモ
   ・お使いのOS、プリンタードライバーの種類およびバージョンによって画面が異なること があります。
  - プリンタードライバーのインストール方法については、User Software CD-ROMに収められている取扱説明書を参照してください。
  - プリンタードライバーの設定項目の詳しい説明については、プリンタードライバーのヘルプをご覧ください。
  - BMLinkSプリンタードライバーの用紙の設定方法については、BMLinkSプリンタードライ バーに添付されている「ユーザーズマニュアル」を参照してください。
  - 7 アプリケーションソフトの[ファイル]メニューから[印刷]を選択し ます。次に[名前]または[プリンター名]で本プリンターを選択し、[プ ロパティ]をクリックします。

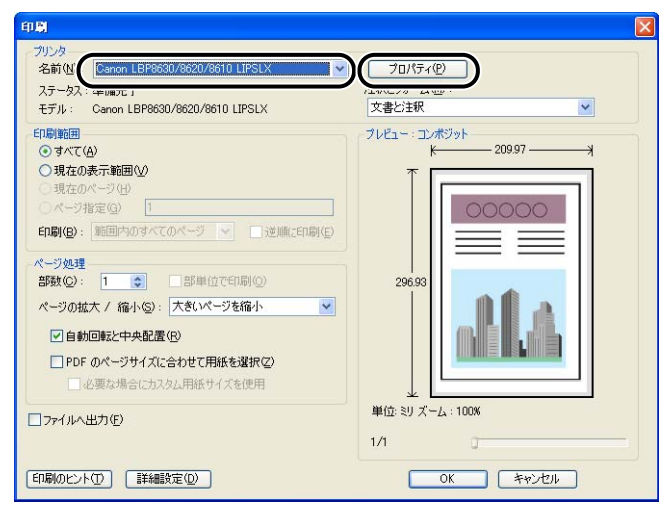

**2** [ページ設定] ページを表示して、[原稿サイズ] からアプリケーション ソフトで作成した原稿のサイズを選択します。

| 🥩 Canon LBP8630/862                                                                         | 0/8610 LIPSLXወታロパティ                                                                                                    | × |
|---------------------------------------------------------------------------------------------|----------------------------------------------------------------------------------------------------|---|
| ページ設定仕上げ給紙                                                                                  | 印刷品質                                                                                                    |   |
| お気に入り(E):                                                                                   | ● 「□ 標準設定                                                                                                    |   |
| 出力方法(例):                                                                                    | 🔁 E(T,B)                                                                                                    |   |
| ●<br>●<br>●<br>●<br>●<br>●<br>●<br>●<br>●<br>●<br>●<br>●<br>●<br>●<br>●<br>●<br>●<br>●<br>● | ● 原稿サイズ©:<br>● 出力用紙サイズ©:<br>● お豚©:<br>● お豚©:<br>● 10%()の信ぎ©<br>● 4<br>● 2100 mm × 2070 m<br>● 2027 m× 1108 m<br>● 2027 m× 1108 m<br>● 3<br>● 2027 m× 1108 m<br>● 3<br>● 3<br>● 3<br>● 3<br>● 3<br>● 3<br>● 3<br>● 3 |   |
|                                                                                             | ユーザー設定用紙( <u>())</u> ページオブション( <u>E</u> ) 標準に戻す( <u>R</u> )                                                                                                    | כ |
|                                                                                             | OK キャンセル ヘルナ                                                                                                    | 5 |

# 3 必要に応じて [出力用紙サイズ] でセットした用紙のサイズを選択します。

[原稿サイズ]と給紙カセットにセットした用紙サイズが同じ場合は、設定を変更する必要はありませんので、[原稿サイズと同じ]に設定しておきます。

| 🥩 Ganon LBP8630/8620/861                                           | 0 LIPSLXのプロパティ                | ×            |
|--------------------------------------------------------------------|-------------------------------|--------------|
| ページ設定仕上げ 給紙 印刷                                                     | 20世                           |              |
| お気に入り(E): • 💽 🕴                                                    | 標準設定                          |              |
| 出力方法(例): 🔤 日                                                       | 1時                            |              |
| →<br>→<br>→<br>→<br>→<br>→<br>→<br>→<br>→<br>→<br>→<br>→<br>→<br>→ |                               | ▼<br>▼<br>€Q |
|                                                                    | ユーザー設定用紙(山) ページオブション(丘) 標準に戻す | ®            |
|                                                                    | OK +++>tz#                    | ヘルプ          |

🕛 重要

[原稿サイズ] と [出力用紙サイズ] の設定が異なると、自動的に拡大または縮小して印 刷されます。

| [給:   | 紙] ペー:                 | ジを表示して               | 、[給紙部]         | を選択しま                                            | す。                             |
|-------|------------------------|----------------------|----------------|--------------------------------------------------|--------------------------------|
| 🥩 Car | ion LBP8630/862        | 0/8610 LIPSLXのプロパラ   | र्गत           |                                                  | ×                              |
| ページ   | 設定住上に給紙                | 刷品質                  |                |                                                  |                                |
| お気    | こ入り( <u>F</u> ):       | 1 標準設定               | ~              | 追加(1) 編集                                         | Q                              |
| 出力    | 方法( <u>M</u> ):        | 🚔 ED.BJ              | ~              | •                                                |                                |
|       | <b>]</b>               | 給紙方法( <u>6</u> ):    | <u></u> ±~-    | -ジを同じ用紙に印刷                                       | ~                              |
|       |                        | 給紙部(E):              |                | 自動<br>手差しトレイ<br>力セット1<br>力セット2<br>力セット3<br>力セット4 |                                |
| 6     |                        | 用紙名称(№):<br>用紙種類(♡): |                | 指定しない<br>パネル優先                                   | <ul> <li></li> <li></li> </ul> |
| A4(   | ■ / <b>レ</b><br>音率:自動) | □ A4/L⁄3−/ユ−1        | ザー設定用紙を縦送りにする( | μ                                                |                                |
|       | 設定確認♡                  |                      |                |                                                  |                                |
|       |                        |                      |                |                                                  | 標準に戻す(B)                       |
|       |                        |                      |                |                                                  | <u>キャンクル ヘルフ</u>               |

#### 5 [用紙種類]でセットした用紙のタイプを選択します。

4

| 🥩 Canon LBP8630/8620 | D/8610 LIPSLXのプロパティ                                                                                              |
|----------------------|----------------------------------------------------------------------------------------------------|
| ページ設定(仕上げ)給紙         | 印刷品質                                                                                                    |
| お気に入り( <u>F</u> ):   | ∮□ 標準設定                                                                                                    |
| 出力方法( <u>M</u> ):    | 🚔 ERB) 🗸                                                                                                    |
|                      | 給紙方法②: ↓ 全ページを同じ用級□印刷 ↓                                                                                          |
|                      | 治鉄部(E):<br><u> 手製・トレイ</u><br>力セット1<br>力セット2<br>力セット2<br>力セット3<br>力セット4                                           |
| ~                    | 用紙名称(1): 「総定」たれい                                                                                                 |
|                      | 田紙種類(2):     日紙種類(2):     日本/レター/ユーザー設定用紙を縦送りにする)     日本/レター/ユーザー設定用紙を縦送りにする)     日本/レター/ユーザー設定用紙を縦送りにする)     日本 |
| A4(倍率:自動)            | 置通転用<br>歴紙<br>歴紀<br>のドワッパンム<br>ラテッル用紙                                                                            |
| SXIE DESCA           |                                                                                                    |
|                      |                                                                                                    |
|                      | 標準に戻す(反)                                                                                                    |
|                      | OK キャンセル ヘルフ                                                                                                    |

4 給紙・排紙のしかた

メモ [用紙種類]に応じて、次のように設定してください。

| 用紙種類     |                              | プリンタードライバーの設定          |  |
|----------|------------------------------|------------------------|--|
|          | $60 \sim 105 \mathrm{g/m^2}$ | [普通紙](初期値)             |  |
| 普通紙      |                              | [普通紙 L] * <sup>1</sup> |  |
|          |                              | [普通紙 H] * <sup>2</sup> |  |
| 厚紙       | $106 \sim 199 { m g/m^2}$    | [厚紙 L]                 |  |
|          |                              | [厚紙 H] * <sup>3</sup>  |  |
| OHP フィルム |                              | [OHP フィルム]             |  |
| ラベル用紙    |                              | [ラベル用紙]                |  |
| 封筒       |                              | [封筒]                   |  |
| はがき      |                              | [はがき]                  |  |

\*1 普通紙(60~105g/m<sup>2</sup>)を印刷するとき、用紙のカールが目立つ場合に設定します。

\*2 普通紙(60~105g/m<sup>2</sup>)を印刷するとき、定着性をより改善したい場合に設定します。

\*3 厚紙(106~199q/m<sup>2</sup>)を印刷するとき、定着性をより改善したい場合に設定します。

#### 6 **[OK]をクリックして、プロパティダイアログボックスを閉じます。**

| Canon LBP8630/862 | D/8610 LIPSLXのプロパティ  |                                                 |
|-------------------|----------------------|-------------------------------------------------|
| ページ設定 仕上げ 給紙      | 印刷品質                 |                                                 |
| お気に入り(E):         | ▶ 標準設定               | ▶ 追加(1) 編集(2)                                   |
| 出力方法(M):          | 🚔 EDBI               | ~                                               |
|                   | 給紙方法( <u>6</u> ):    | 全ページを同じ用紙に印刷                                    |
|                   | 给纸器F(E):             | 自動<br>手至したイ<br>力セット1<br>力セット2<br>力セット3<br>力セット4 |
| · _ ~             | 用紙名称(N):             | 指定しない                                           |
|                   | 用紙種類(公):             | 普通紙                                             |
| A4(倍率:自動)         | ▲ A4/レター/ユーザー設定用紙を縦逆 | りにする(少                                          |
|                   |                      |                                                 |
|                   |                      |                                                 |
|                   |                      | 標準に戻す(日)                                        |
|                   |                      | OK ++>\tz/k \_/k)                               |

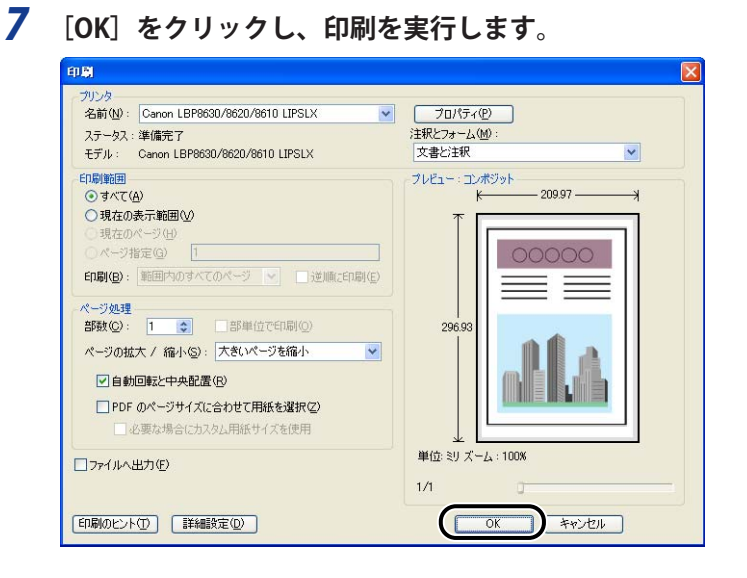
## 両面に印刷する

本プリンターはオプションの両面ユニットを取り付けると、自動で両面印刷することができます。自動両面印刷で使用できる用紙は、A3、B4、A4、B5、A5、リーガル、レジャー(11×17)、レター、エグゼクティブサイズの普通紙と重さ106~120g/m<sup>2</sup>の厚紙です。また、以下のユーザー設定用紙を自動両面印刷することもできます。

- ●縦置きの場合:幅210.0~297.0mm、長さ210.0~431.8mm
- 横置きの場合(LIPS LXプリンタードライバー使用時のみ):幅210.0~297.0mm、長さ 148.0~297.0mm
- 重要
   ・厚紙(121~199g/m<sup>2</sup>)、OHPフィルム、ラベル用紙、はがき、往復はがき、4面はが き、封筒には、自動両面印刷できません。
  - 両面印刷の設定をした状態で、奇数ページのジョブを印刷するときの最終ページの印刷 面は、「特殊両面処理」(LIPS機能ガイド「第3章 共通セットアップメニューの設定項 目」)の設定や給紙元によって、以下のようになります。

給紙力セットから印刷する場合
 「特殊両面処理」を「する」に設定すると、セットした用紙の下の面に印刷して排紙します。
 「特殊両面処理」を「しない」に設定すると、セットした用紙の上の面に印刷して排紙します。

手差しトレイから印刷する場合
 「特殊両面処理」を「する」に設定すると、セットした用紙の上の面に印刷して排紙します。
 「特殊両面処理」を「しない」に設定すると、セットした用紙の下の面に印刷して排紙します。

- プレプリント紙など用紙の向きや表裏のある用紙に印刷するとき、最終ページの用紙の 向きや表裏を前ページと合わせたいときは、「特殊両面処理」を「しない」に設定して ください。
- 両面印刷中は排紙トレイに用紙が完全に排紙されるまで用紙に触れないでください。両面印刷中は表面を印刷したあと一度途中まで排紙され、裏面を印刷するために再度給紙されます。
- 自動両面印刷するときは必ずサブ排紙トレイを閉じてから行ってください。
- 自動両面印刷中には、サブ排紙トレイを開けないでください。
- 手動両面印刷をする場合は、端を伸ばしてカールをなおしてから、1枚ずつ手差しトレイ にセットしてください。
- アリンターの RAM 容量によっては、罫線が多い文書や複雑な図・表・グラフのある文書を自動両面印刷する場合、印字品質が低下したり、「スプールメモリーが足りません。」と表示されて印刷できないことがあります。その場合は、「階調処理」を「標準」に設定して印刷しなおすか、拡張 RAM を増設する必要があります。「階調処理」については、LIPS 機能ガイド「第3章 共通セットアップメニューの設定項目」、拡張 RAM については、「拡張 RAM」(→P.1-14)を参照してください。

### 自動両面印刷と片面印刷を切り替える

自動両面印刷するときは、次の手順で行います。

#### ■ Windowsから印刷する場合

自動両面印刷をするときは、LIPS プリンタードライバーの [仕上げ] ページで [印刷方法] を [両面印刷] に設定します。LIPS プリンタードライバーの操作については、プリンター ドライバーのヘルプを参照してください。

■ Macintoshから印刷する場合

自動両面印刷をするときは、プリンタードライバーで設定します。プリンタードライバーの操作については、プリンタードライバーのヘルプを参照してください。

#### ■ DOSやUNIXから印刷する場合

DOS や UNIX など、プリンタードライバーが使用できない OS から印刷する場合は、操 作パネルで設定します。

プリンターの操作パネルで自動両面印刷と片面印刷を切り替えるときは、次の手順で行います。

- 1 [給紙選択]を押します。
- **2** [▼]で「両面印刷」を選択し、[OK]を押します。

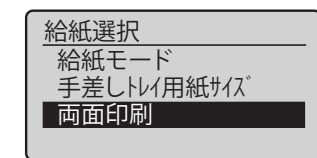

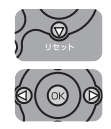

**3** [▼] で「する」を選択し、[OK] を押します。

| 両面印刷 |  |
|------|--|
| しない  |  |
| する   |  |
|      |  |
| l    |  |

両面印刷が設定されます。

## 自動両面印刷するときの用紙のセットのしかた

自動両面印刷では、裏面から印刷されますので、用紙をセットする向きが片面印刷のとき と逆になります。レターヘッドなど、用紙の表裏や向きのある用紙に印刷するときは次の ように用紙をセットします。

#### 給紙カセットから給紙する場合

#### ■ A4、B5、A5、レター、エグゼクティブサイズの用紙を横置きでセットする場合

用紙の表面(1面目)を上に向け、以下のようにセットします。

(←:給紙方向)

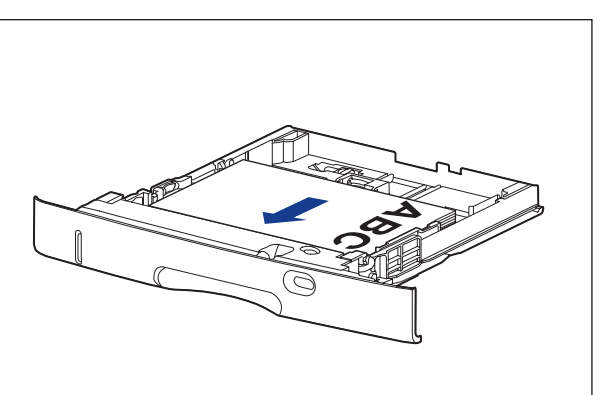

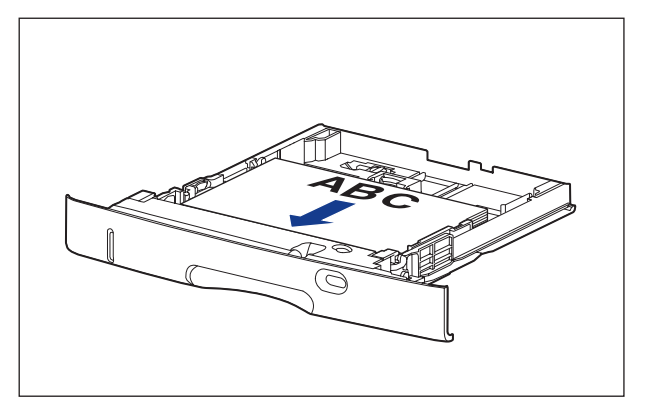

## ■ A3、B4、A4R、レジャー(11×17)、リーガル、レターRサイズの用紙を縦置きでセットする場合

用紙の表面(1面目)を上に向け、以下のようにセットします。(←:給紙方向)

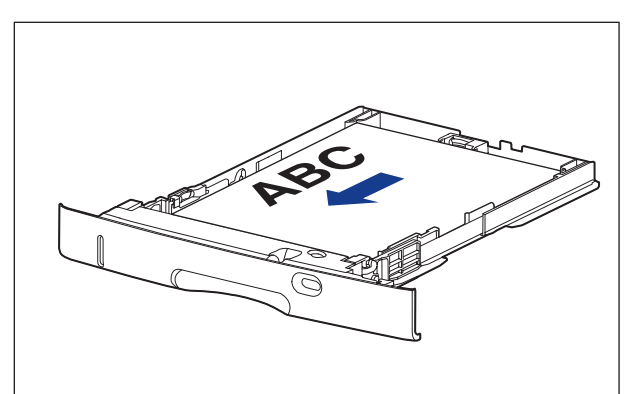

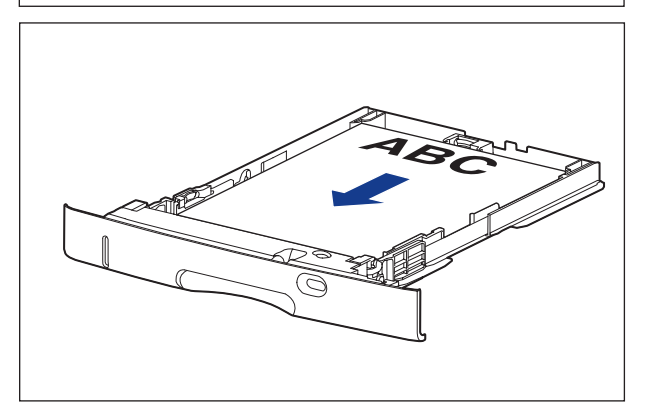

#### 手差しトレイから給紙する場合

■ A4、B5、A5、レター、エグゼクティブサイズの用紙を横置きでセットする場合

用紙の表面(1面目)を下に向け、以下のようにセットします。

(🗲:給紙方向)

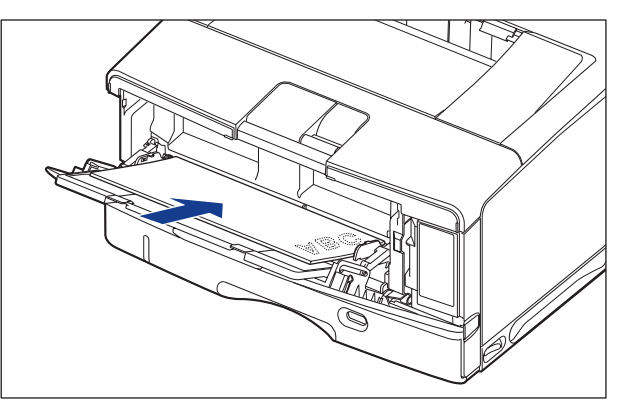

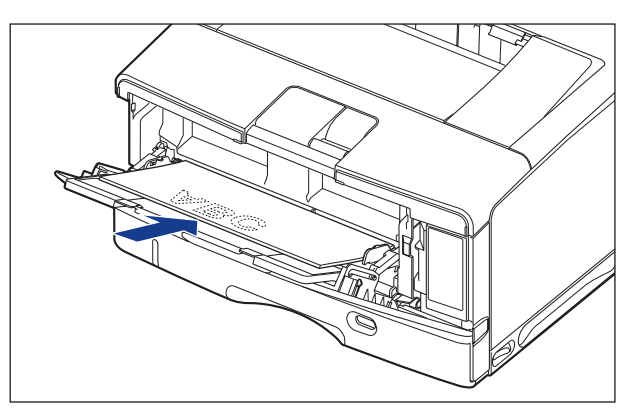

## ■ A3、B4、A4R、レジャー(11×17)、リーガル、レターRサイズの用紙を縦置きでセットする場合

用紙の表面(1面目)を下に向け、以下のようにセットします。(←:給紙方向)

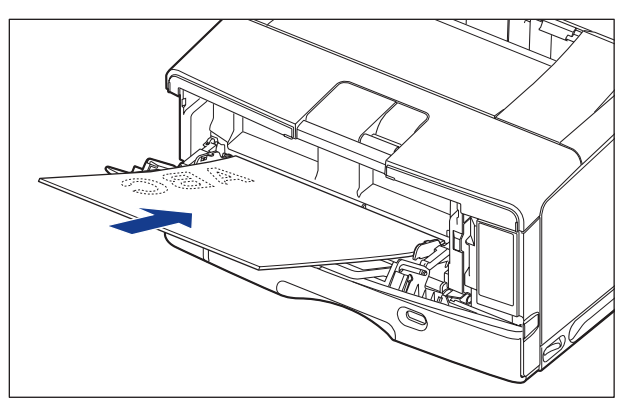

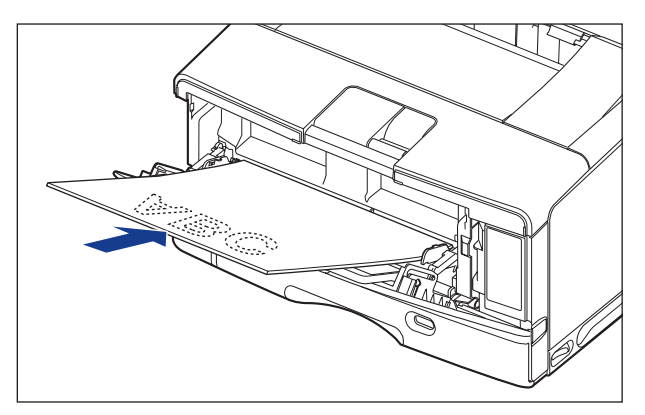

### 手動両面印刷するときの用紙のセットのしかた

本プリンターは、裏面に印刷済みの用紙にも対応しており、自動両面印刷できない用紙に も両面印刷することが可能です。

- 重要 ・はがきに両面印刷する場合、裏面(文書側の面)から先に印刷したあと、表面(宛名側の面)を印刷してください。
  - •手動両面印刷をする場合は、端を伸ばしてカールをなおしてから、1枚ずつ手差しトレイ にセットしてください。
- A4、B5、A5、レター、エグゼクティブサイズの用紙を横置きでセットする場合

用紙の表面(1面目)を上に向け、以下のようにセットします。

(←:給紙方向)

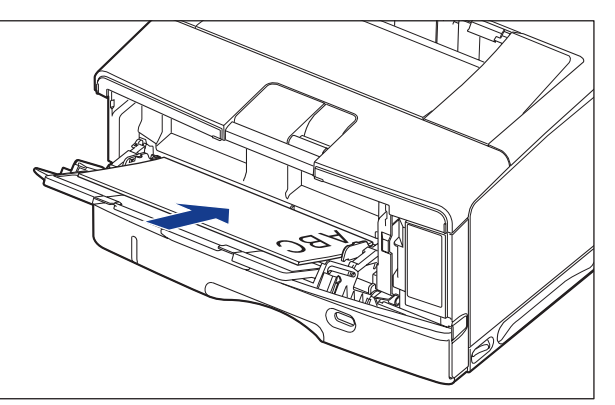

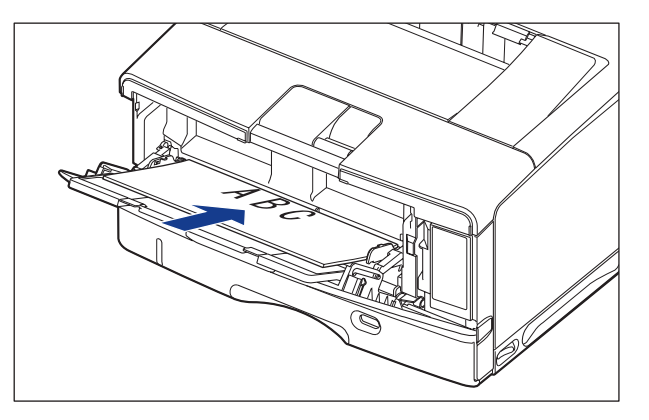

## ■ A3、B4、A4R、レジャー(11×17)、リーガル、レターRサイズの用紙を縦置きでセットする場合

用紙の表面(1面目)を上に向け、以下のようにセットします。(←:給紙方向)

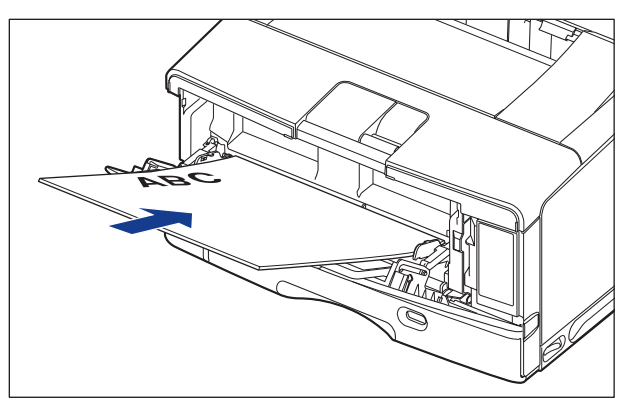

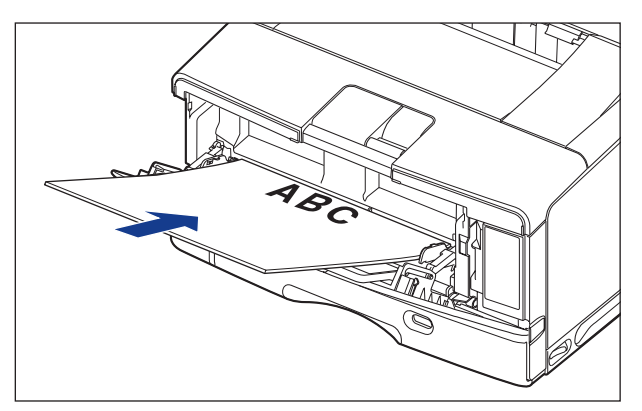

# とじしろを付けて印刷する

用紙の端にとじしろ用の余白を付けて印刷することができます。とじしろを付けるときは、 付ける位置(長手方向または短手方向)ととじしろ(最大 50mm)を指定します。

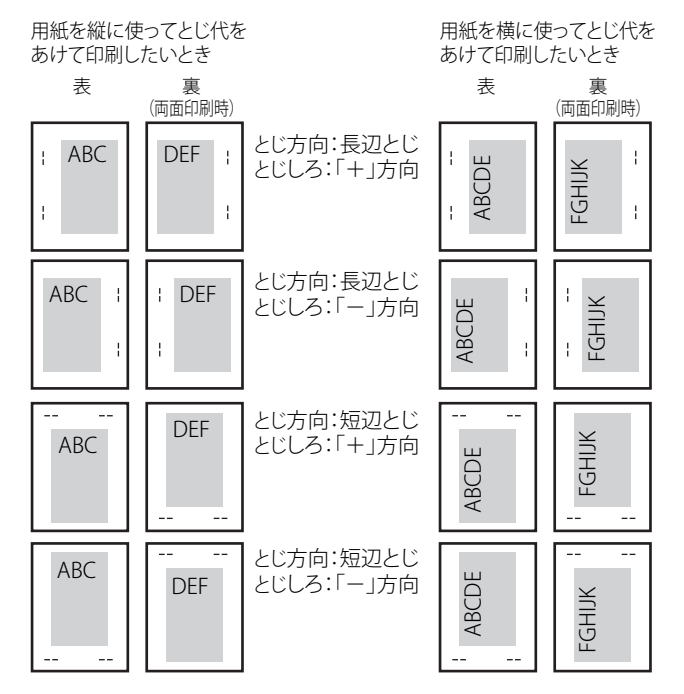

重要 とじしろを設定した結果、用紙の印字可能領域を超えた部分はカットされます。

- ・プリンタードライバーの場合、(+)、(-)方向の設定はとじ位置の選択で行います。
   す。
  - 自動両面印刷の場合、表裏のとじ位置を自動的に合わせます。
  - 縦位置補正、横位置補正の設定はとじしろの設定に関係なく有効です。このため、両面 印刷で縦位置補正、横位置補正が設定されている場合、表裏のとじしろがずれることが あります。

## とじしろを設定する

とじしろを設定するときは、次の手順で行います。

#### ■ Windowsから印刷する場合

とじしろは、LIPS プリンタードライバーの [仕上げ] ページで [とじ方向] と [とじしろ] を設定します。LIPS プリンタードライバーの操作については、プリンタードライバー のヘルプを参照してください。

● 重要 BMLinkS プリンタードライバーをご使用の場合、操作パネルでとじしろの設定を行います。「DOS や UNIX から印刷する場合」と同様の手順で設定してください。

#### ■ Macintoshから印刷する場合

とじしろは、プリンタードライバーで設定します。プリンタードライバーの操作については、プリンタードライバーのヘルプを参照してください。

#### ■ DOSやUNIXから印刷する場合

DOS や UNIX など、プリンタードライバーが使用できない OS から印刷する場合は、操 作パネルでとじしろを設定します。

プリンターの操作パネルでとじしろを設定するときは、次の手順で行います。

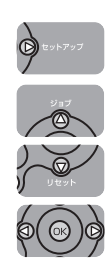

#### 7 [セットアップ]を押します。

**2** [▲]、[▼] で「レイアウト」を選択し、[OK] を押します。

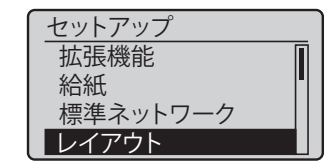

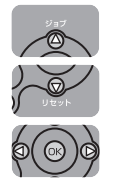

**3** [▲]、[▼] で「とじ方向」を選択し、[OK] を押します。

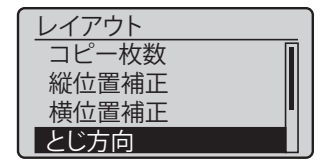

とじ方向の設定値が表示されます。

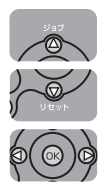

**4** [▲]、[▼] で目的のとじ方向を選択し、[OK] を押します。

| とじ方向   |
|--------|
| - 長辺とじ |
| 短辺とじ   |
|        |
| l      |

選択したとじ方向が設定されます。

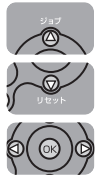

**5** [▲]、[▼] で「とじしろ」を選択し、[OK] を押します。

| レイアウト |   |
|-------|---|
| 縱位置補正 |   |
| 横位置補正 |   |
| とじ方向  |   |
| とじしろ  | ľ |

とじしろの設定値が表示されます。

#### **6** [▲]、[▼] で目的の数値を選択し、[OK] を押します。

数値は、〔▲〕または[▼]を押すたびに 0.5mm 単位で変化します。 [▲]を押すたびに設定値が増え、〔▼]を押すたびに設定値が減ります。また、〔▲] あるいは[▼]から指を離さずに押し続けていると、加減速度が速くなります。

| とじしろ          |
|---------------|
| 25.5          |
|               |
| (-50.0~+50.0) |

とじしろが設定されます。

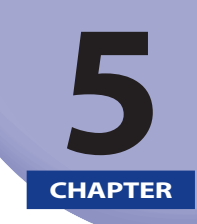

# 日常のメンテナンス

この章では、トナーカートリッジの交換や清掃のしかたなど、メンテナンスのしかたについ て説明しています。

| トナーカートリッジを交換する              |      |
|-----------------------------|------|
| メッセージが表示されたときは              |      |
| トナーカートリッジを交換するときのご注意....... |      |
| トナーカートリッジの交換                |      |
| 使用済みトナーカートリッジ回収のお願い         | 5-12 |
| トナーカートリッジの取り扱いのご注意          | 5-13 |
| トナーカートリッジの保管について            | 5-15 |
| 印字濃度を調整する                   | 5-16 |
| 定着ローラーを清掃する                 | 5-17 |
| 印字位置を調整する                   | 5-20 |
|                             |      |
| 印字位置の調整                     | 5-22 |
| プリンターの外部を清掃する               | 5-26 |
| プリンターを移動する                  | 5-29 |
| プリンターの取り扱いについて              | 5-36 |

# トナーカートリッジを交換する

トナーカートリッジの交換方法や取り扱い、保管時のご注意について説明しています。

#### メッセージが表示されたときは

トナーカートリッジは消耗品です。プリンターの使用中にトナーが少なくなると、ディス プレーにメッセージが表示されます。

※ トナーカートリッジの印字可能枚数については、「消耗品のご案内」(→P.8-20)の「交換の目安」を参照してください。

| メッセージ                        | 表示される時期                          | 内容および対処                                                                                                    |
|------------------------------|----------------------------------|----------------------------------------------------------------------------------------------------|
| 「16 トナー交換準備<br>(継続して印刷できます)」 | トナーカートリッジの交<br>換時期が近づいたとき        | <ul> <li>・印刷は継続できます</li> <li>・新品のトナーカートリッジを用意してください</li> <li>・大量の印刷をするときは、トナーカートリッジを交換することをおすすめします</li> </ul>                              |
| 「トナー残量を<br>確認してください。」        | トナーカートリッジの交<br>換時期が近づいたとき        | <ul> <li>プリンターは停止します</li> <li>[オンライン]を押すと印刷は継続できます</li> <li>新品のトナーカートリッジを用意してください</li> <li>大量の印刷をするときは、トナーカートリッジを交換することをおすすめします</li> </ul> |
| 「9F トナーを<br>確認してください」        | トナーカートリッジが寿<br>命になった可能性がある<br>とき | <ul> <li>・印刷は継続できます</li> <li>・プリンター本体の故障の原因となることがありますので、新しいトナーカートリッジ<br/>に交換することをおすすめします</li> </ul>                                        |
| 「1Gトナーを<br>確認してください」         | トナーカートリッジが寿<br>命になったとき           | <ul> <li>・印刷は継続できます</li> <li>・新品のトナーカートリッジに交換してください</li> </ul>                                                                             |

\* トナーが少なくなったときに「16 トナー交換準備(継続して印刷できます)」と「トナー残量を確認してください。」のどちらが表示されるかは、セットアップメニューの「警告処理」の設定によります。本プリンターの工場 出荷時の状態では、「16 トナー交換準備(継続して印刷できます)」が表示されるように設定されています。「警 告処理」の設定については、LIPS 機能ガイド「第3章 共通セットアップメニューの設定項目」を参照してください。

① 重要 印字がかすれたり、印字ムラが出るときは、「16 トナー交換準備(継続して印刷できます)」や「トナー残量を確認してください。」のメッセージが表示されなくても、トナーカートリッジの寿命がきていることが原因です。印字品質が低下したら、そのまま使い続けずに新品のトナーカートリッジと交換してください。

## トナーカートリッジを交換するときのご注意

次の手順で新しいトナーカートリッジと交換してください。

- ▲警告 使用済みのトナーカートリッジを火中に投じないでください。トナーカートリッジ内に 残ったトナーに引火して、やけどや火災の原因になります。
- ▲注意 トナーで衣服や手を汚さないように注意してください。衣服や手が汚れた場合は、直ち に水で洗い流してください。温水で洗うとトナーが定着し、汚れがとれなくなることが あります。
- 重要 必ず本プリンター専用のトナーカートリッジを使用してください。
- メモ
   ・トナーカートリッジの取り扱いについては、「トナーカートリッジの取り扱いのご注意」(→P.5-13)を参照してください。
  - 梱包材は予告なく位置・形状が変更されたり、追加や削除されることがあります。

## 「トナーカートリッジの交換

#### 1 前カバーを開けます。

前カバー上面にあるレバーを押しながら、ゆっくりと開けます。

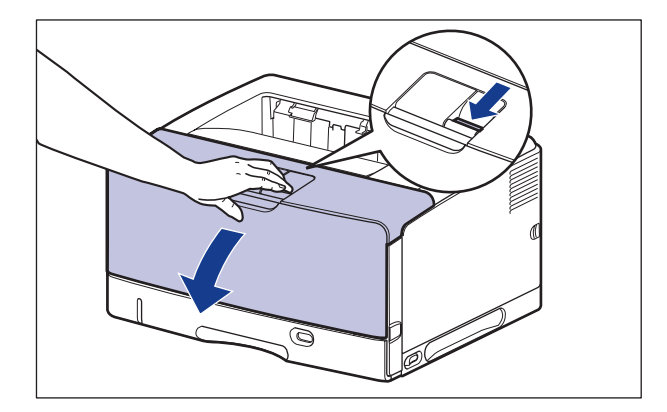

**2** トナーカートリッジをプリンターから取り出します。

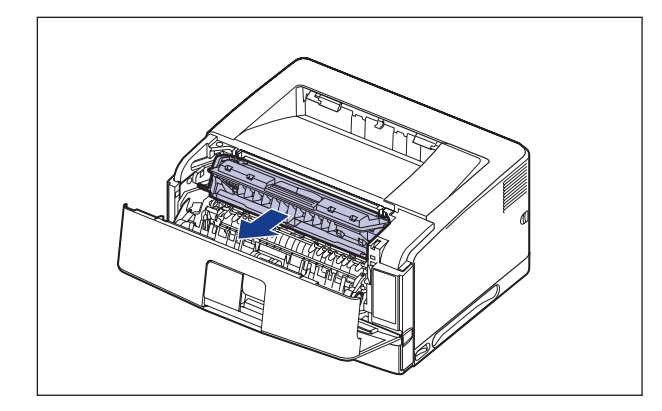

🕛 重要

図の位置にある高圧接点部(A)や電気接点部(B)には、絶対に触れないでください。 プリンター故障の原因になることがあります。

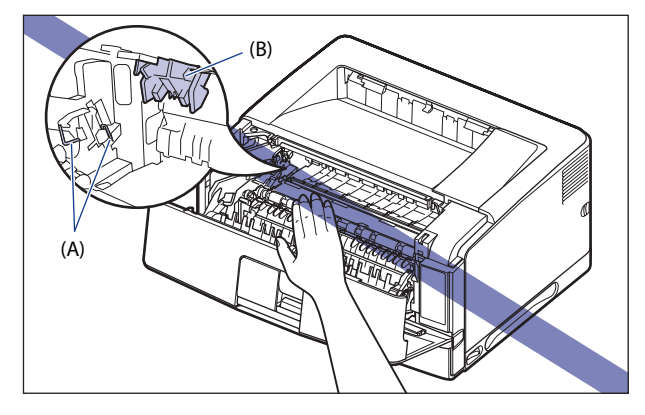

使用済みトナーカートリッジの回収にご協力ください。詳しくは「使用済みトナーカートリッジ回収のお願い」(→P.5-12)を参照してください。

#### 3 搬送ガイドを清掃します。

#### ● 搬送ガイドを持ち上げます。

搬送ガイドは緑色の取っ手を持って持ち上げます。

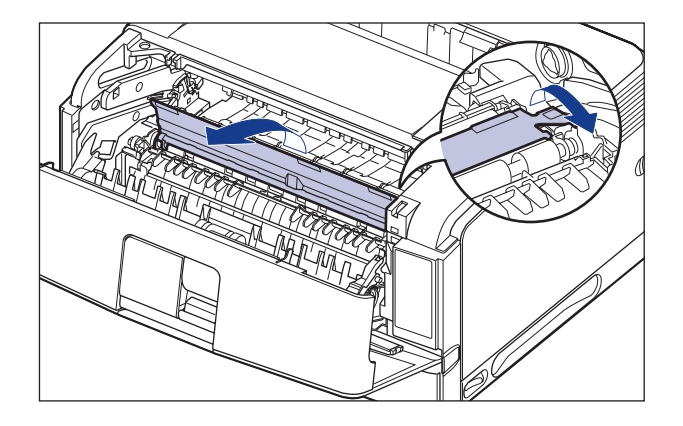

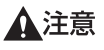

搬送ガイドから手を離さないでください。搬送ガイドが勢いよく元の位置に戻り、けが の原因になることがあります。

●水を含ませて固く絞った布で、搬送ガイドに付いている紙粉やトナーをふき取ります。

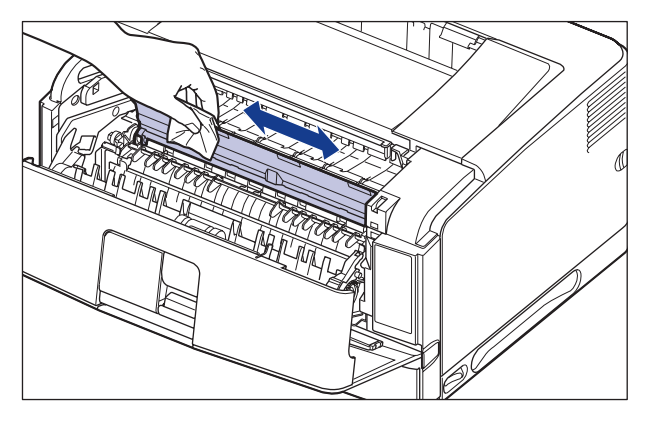

ふき取ったら、乾いた柔らかい布でからぶきしてください。

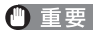

重要 ・中性洗剤などのクリーニング溶液は、絶対に使用しないでください。 • 給紙ローラー(A)には、絶対に触れないでください。故障や動作不良の原因になりま す。

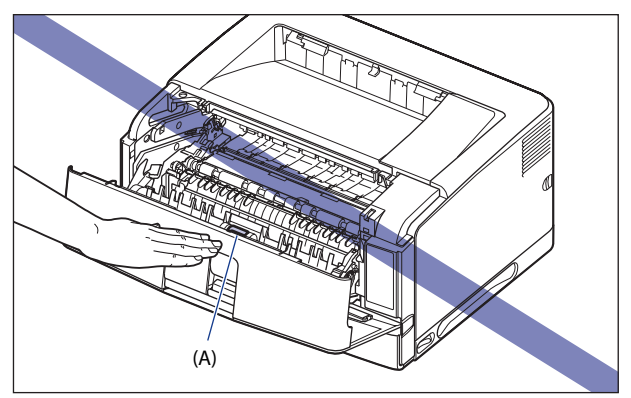

- 搬送ガイドに水分や紙粉が残らないようにしてください。
- 必ず最後にからぶきしてください。内部に水分が残ると、故障の原因になります。

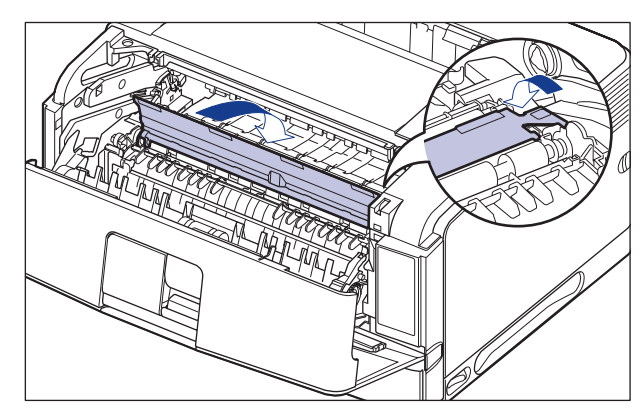

● 搬送ガイドをゆっくりと元の位置に戻します。

▲注意 元の位置に戻るまで搬送ガイドから手を離さないでください。搬送ガイドが勢いよく元 の位置に戻り、けがの原因になることがあります。

#### 4 トナーカートリッジを箱から取り出します。

保護袋は矢印付近に切り込みがありますので、手で切り取って開けることができます。

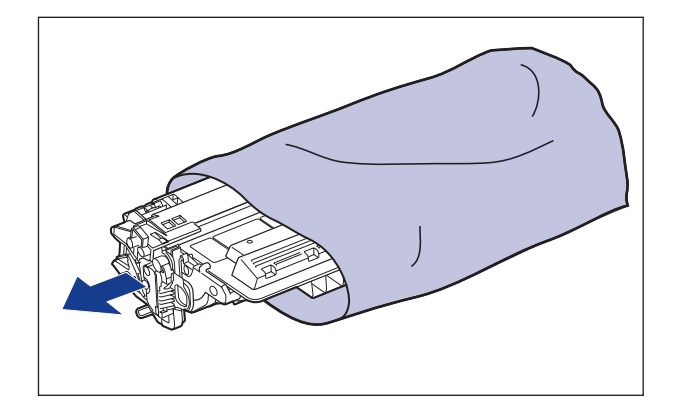

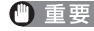

- 重要 トナーカートリッジが入っていた保護袋は、捨てずに保管しておいてください。プリン ターのメンテナンスなど、トナーカートリッジを取り出すときに必要になります。
  - 5 トナーカートリッジを押さえながらテープをゆっくりと引き上げてはが し①、黒い保護シートごと取り外します②。

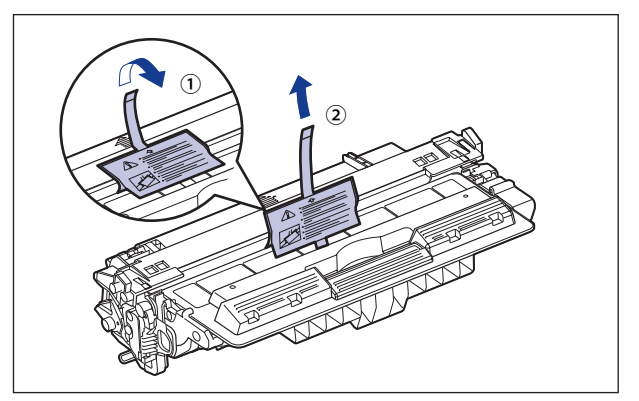

6 トナーカートリッジを図のように持ち、ゆっくりと5~6回振って、内部のトナーを均一にならします。

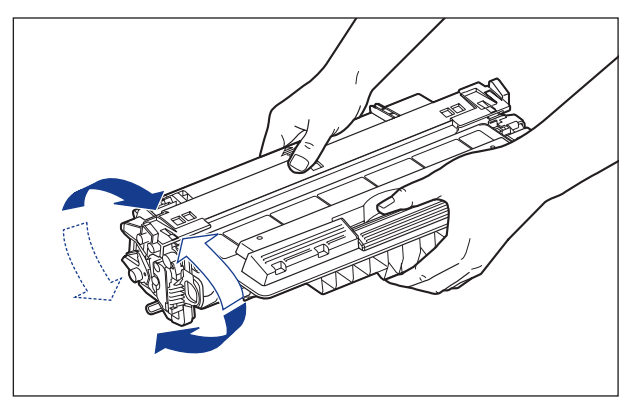

- 重要 ・トナーが均一になっていないと、印字品質が低下します。この操作は必ず行ってください。
  - トナーカートリッジはゆっくり振ってください。ゆっくり振らないとトナーがこぼれる ことがあります。
  - 7 トナーカートリッジを平らな場所に置き、図のようにタブを折り①、ト ナーカートリッジを押さえながらシーリングテープ(長さ約75cm)を ゆっくりと引き抜きます②。

シーリングテープは、タブに指をかけ、矢印の方向にまっすぐ引き抜きます。

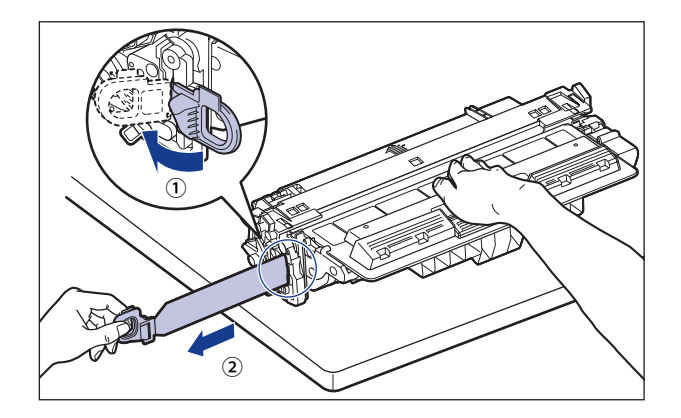

- ▲注意
  - シーリングテープを勢いよく引き抜いたり、途中で止めたりするとトナーが飛び散ることがあります。トナーが目や口に入った場合は、直ちに水で洗い流し、医師と相談してください。

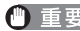

● 重要 ・曲げて引いたり、上向きや下向きに引っ張らないでください。シーリングテープが途中 で切れ、完全に引き抜けなくなることがあります。

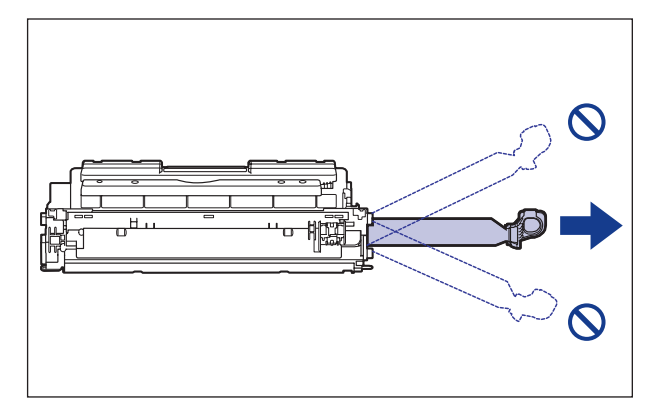

- •シーリングテープは最後まで完全に引き抜いてください。シーリングテープがトナー カートリッジ内に残っていると、印字不良の原因になります。
- シーリングテープを引き抜くときは、トナーカートリッジメモリー(A) に触れたり、 ドラム保護シャッター(B)を手で押さえつけないように気を付けて作業を行ってくださ い。

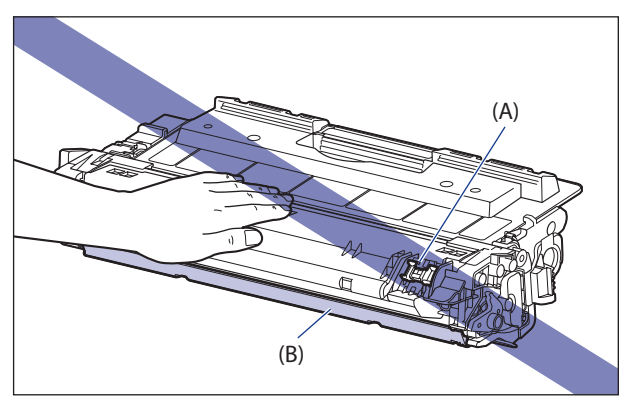

8 図のように矢印のついている面を上にして、トナーカートリッジを正し く持ちます。

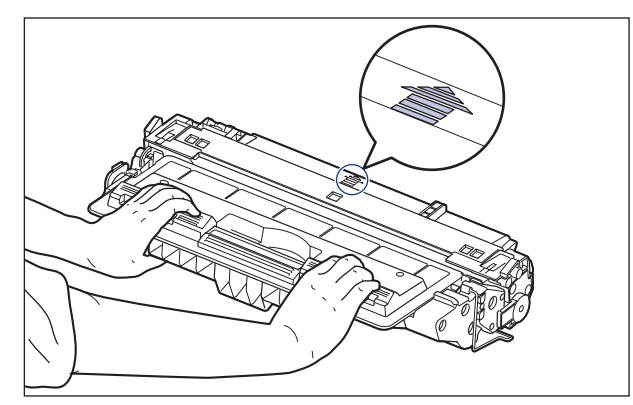

## 9 トナーカートリッジを両手で持ち、本体に取り付けます。

トナーカートリッジの(A)をトナーカートリッジガイド(B)に合わせて止まるまで差し 込みます。

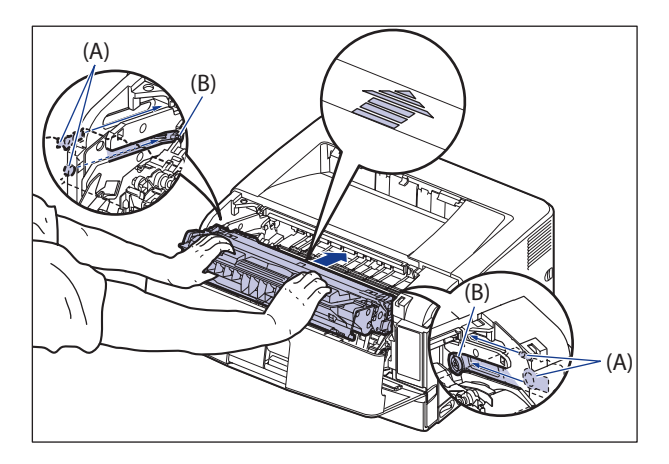

## 10 前カバーを閉めます。

前カバーは確実に閉めます。

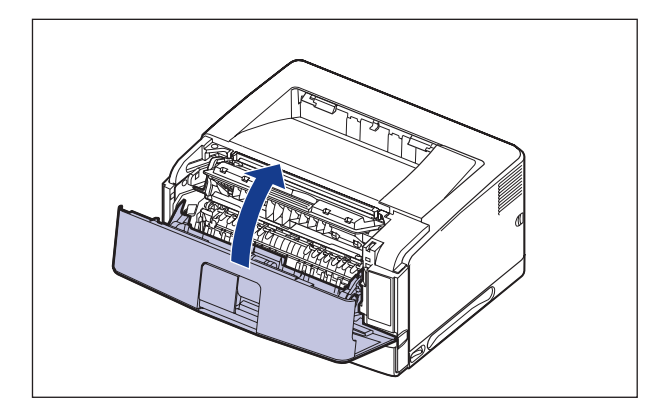

- ●重要 ・前カバーが開かないことを確認してください(前カバーとプリンターの間に隙間が空いていたり、前カバーがぐらついていないことを確認してください)。前カバーが確実に閉まっていないと、印字不良の原因になります。
  - 前カバーが閉まらないときは、トナーカートリッジの取り付け状態を確認してください。無理に前カバーを閉めると故障の原因になります。
  - トナーカートリッジを取り付けたあと、前カバーを開けたまま長時間放置しないでください。

## 使用済みトナーカートリッジ回収のお願い

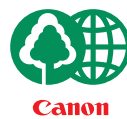

キヤノンでは地球環境保全と資源の有効活用を目的といたしまして、使用済みカートリッジの回収を行っております。

この回収活動は、お客さまのご協力によって成り立っております。

キヤノンによる"環境保全と資源の有効活用"の取り組みの主旨にご賛同いただき、回収にご 協力いただける場合には、使用済みカートリッジを下記の方法でご返却いただきますようご 協力をお願いいたします。

※回収窓口へお持ち込みの場合

キヤノンマーケティングジャパンではご販売店の協力の下、全国に3000 拠点をこえる回収窓口をご用意いたしております。

※回収専用箱による宅配便利用の場合

使用済みトナーカートリッジの数が多いお客さまには、回収専用箱をご 用意させていただいております。

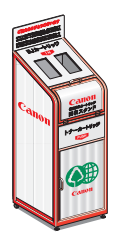

回収窓口の検索、および回収専用箱のご注文方法につきましては、キャノン サポートページを参照してください。

■キャノンサポートページ http://canon.jp/support

## トナーカートリッジの取り扱いのご注意

トナーカートリッジは、光に敏感な部品や精密な機構の部品で構成されています。粗雑な 取り扱いは、破損や印字品質低下の原因になることがあります。トナーカートリッジの取 り付けや取り外しを行うときは、次の点に気を付けて取り扱ってください。

- ▲警告 使用済みのトナーカートリッジを火中に投じないでください。トナーカートリッジ内に 残ったトナーに引火して、やけどや火災の原因になります。
- ▲注意 トナーで衣服や手を汚さないように注意してください。衣服や手が汚れた場合は、直ち に水で洗い流してください。温水で洗うとトナーが定着し、汚れがとれなくなることが あります。
- 重要
   ・プリンターの修理のためにトナーカートリッジをプリンターから取り出したときは、す みやかにトナーカートリッジを梱包してあった保護袋に入れるか、厚い布で包んでくだ さい。
  - •絶対に直射日光や強い光に当てないでください。
  - トナーカートリッジメモリー(A)に触れると、故障の原因になることがあります。また、内部の感光ドラムを手で触れたり、傷を付けたりすると、印刷品質が低下します。
     絶対に手で触れたり、ドラム保護シャッター(B)を開けないでください。

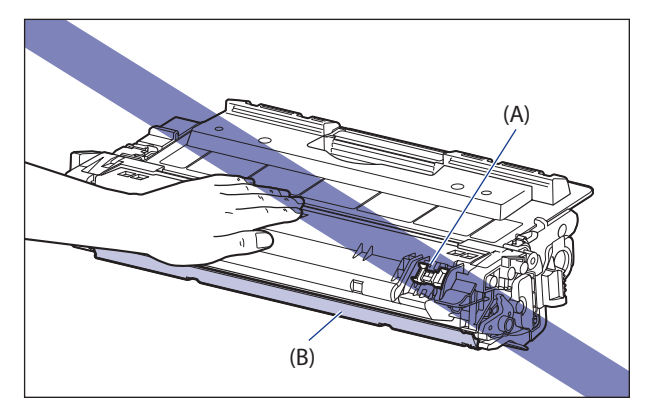

• 電気接点部(C) など指定された以外の部分は、持ったり、触れたりしないでください。 故障の原因になることがあります。

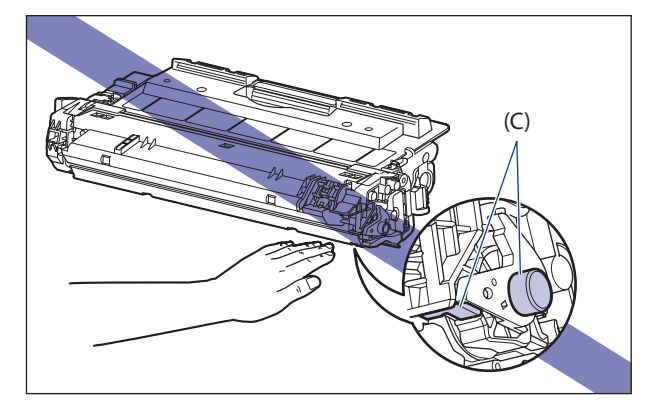

トナーカートリッジを取り扱うときは、図のように矢印のついている面を上にして、正しく持ってください。立てたり、裏返したりしないでください。

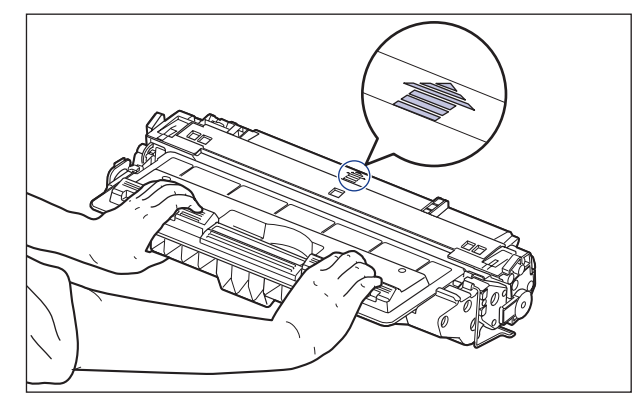

- 絶対に分解や改造などをしないでください。
- トナーカートリッジを急激な温度変化にさらすと、内部や外部に水滴が付着(結露)することがあります。
   温度変化のある場所で取り付けるときなどは、保護袋を開封せずに2時間以上置き、周囲の温度に慣らしてから開封してください。
- トナーカートリッジをディスプレーやコンピューター本体など、磁気を発生する装置に 近付けないでください。
- トナーカートリッジは磁気製品です。フロッピーディスクやディスクドライブなど、磁気を嫌う製品には近付けないでください。データ破損などの原因になることがあります。

## トナーカートリッジの保管について

交換用にお求めになったトナーカートリッジや、修理や移動時に取り出したトナーカート リッジは、次のような点に気を付けて保管してください。

- 重要
   ・新品のトナーカートリッジは、実際に使用するときまで保護袋から取り出さないでください。
  - メンテナンスなどのために使用中のトナーカートリッジを取り出したときは、すみやかに梱包してあった保護袋に入れるか、厚い布で包んでください。
  - 立てたり、裏返しにしないでください。プリンターにセットするときと同じ向きで保管 してください。
  - 安全かつ快適にご使用いただくために、次の条件を満たした場所で保管してください。
    - ・ 直射日光の当たる場所は避けてください。
    - ・高温多湿の場所や、温度変化や湿度変化の激しい場所は避けてください。
       保管温度範囲:0~35℃
       保管湿度範囲:35~85%RH(相対湿度・結露しないこと)
  - アンモニアなどの腐食性のガスが発生する場所や、空気に塩分が多く含まれている場所、ほこりの多い場所での保管は避けてください。
  - 幼児の手の届かないところに保管してください。
  - フロッピーディスクやディスクドライブなど、磁気を嫌う製品の近くには置かないでください。

#### ■ 結露とは

保管湿度範囲内でも、外気との温度差によってトナーカートリッジ外部や内部に水滴が 付着することがあります。この水滴が付着する状態を結露といいます。結露はトナーカー トリッジの品質に悪影響をおよぼします。

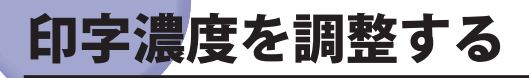

印刷結果の印字濃度が濃すぎたり、薄すぎたりするようなときは、次の操作でトナー濃度 を調整します。トナー濃度は、工場出荷時に(0)に設定されています。トナー濃度は-3 ~+12まで設定できます。

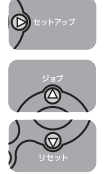

- 1 [セットアップ]を押します。
- **2** [▲]、[▼] で「印字位置調整」を選択し、[OK] を押します。

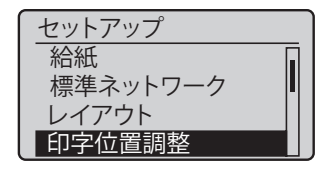

印字調整グループの設定項目が表示されます。

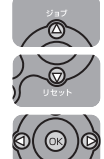

**3** [▲]、[▼] で「トナー濃度」を選択し、[OK] を押します。

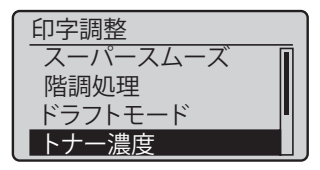

トナー濃度の設定値が表示されます。

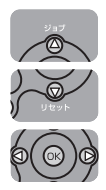

- **4** [▲]、[▼] で目的の数値を選択し、[OK] を押します。
  - [▼]を押すと数値が減り、印字濃度は薄くなります。
  - [▲]を押すと数値が増え、印字濃度は濃くなります。

| トナー濃度         |
|---------------|
|               |
| 5             |
| (-3うすく~+12こく) |

濃度が設定されます。

# <mark>定着ロ</mark>ーラーを清掃する

印刷した用紙の表面や裏面に黒点状の汚れが付着するような場合は、次の手順で定着ロー ラーを清掃してください。清掃することで、画像不良の発生を防止します。

- 重要
   A4またはレターサイズの用紙以外に、クリーニング用紙を印刷することはできません。 A4またはレターサイズの用紙をご用意ください。
  - クリーニング用紙を印刷するには、手差しトレイにA4またはレターサイズの用紙をセットしてください。

プリンターがオンライン状態になっていることを確認します。
 オンライン状態になっていない場合、[オンライン]を押します。

2 [ユーティリティー]を押します。

**3** [▲]、[▼] で「クリーニング」を選択し、[OK] を押します。

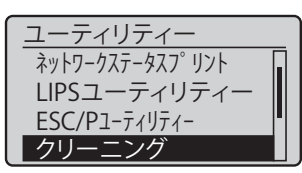

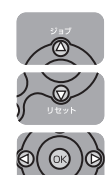

 $\bigcirc$ 

**4** [▲]、[▼] で「A4」または「LTR」を選択し、[OK] を押します。

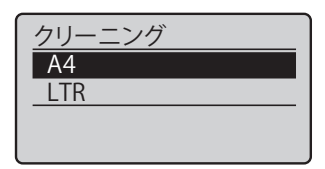

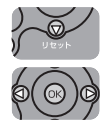

**5** [▼]で「はい」を選択し、[OK]を押します。

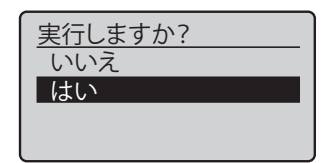

ディスプレーに「クリーニングパターンを印刷するための用紙をセットしてください。」と 表示され、クリーニング用紙の印刷待ちになります。

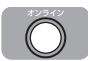

6 手差しトレイに A4 またはレターサイズの用紙をセットし、[オンライン] を押します。

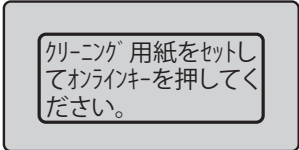

クリーニング用紙が印刷されます。

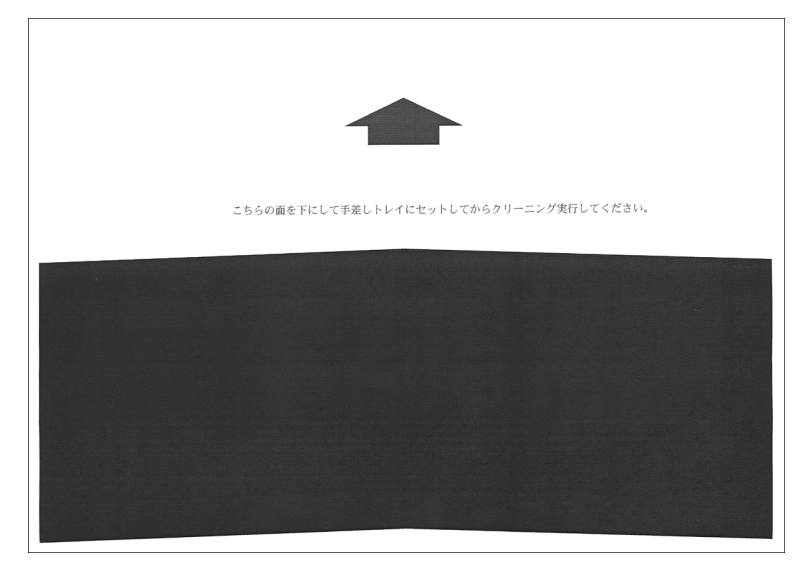

7 クリーニング用紙の印刷面を下にして、矢印が奥になるように手差しトレイにセットします。

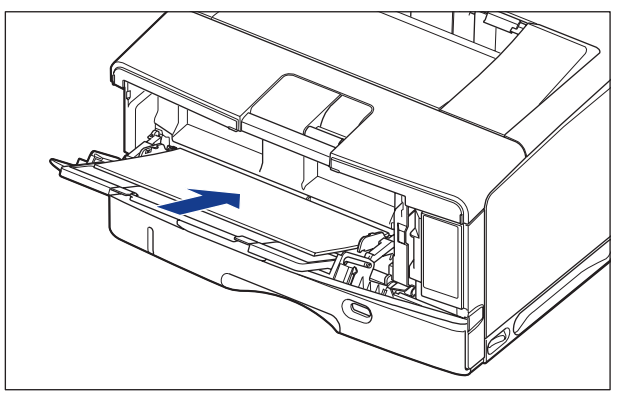

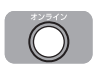

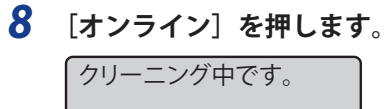

.....К

用紙がゆっくりと送られて、定着ローラーの清掃を開始します。

- ✓ メモ クリーニングの実行には、約95秒かかります。
  - クリーニングは中止することができません。完了するまでお待ちください。
     クリーニング用紙を使って、定着ローラーのクリーニングを行っても、印刷した用紙の 表面や裏面に黒点状の汚れが付着するような場合は、印刷したクリーニング用紙を使わ ずにA4またはレターサイズの白紙を手差しトレイにセットして、再度クリーニングを 行ってください。

# 印字位置を調整する

特定の給紙元からの印字位置がずれている場合に操作パネルから印字位置を調整すること ができます。

- ① 重要 印字位置を調整した結果、印字データが有効印字領域をはみ出る場合は、その部分が欠けて印字されます。

#### 印字位置の確認

印字位置プリントを印刷し、調整する方向と位置を確認します。

- 重要 両面印刷の印字位置を調整する場合は、あらかじめ「両面印刷」(→LIPS 機能ガイド「第 3章 共通セットアップメニューの設定項目」)を「する」に設定しておきます。
  - 1 [給紙選択]を押します。
  - **2** [▲]、[▼] で「給紙モード」を選択し、[OK] を押します。

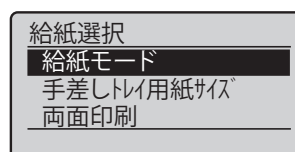

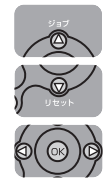

3 [▲]、[▼] で印字位置を確認したい給紙元を選択し、[OK] を押します。 両面印刷の印字位置を調整する場合は任意の給紙元を選択します。

| 給紙モード  |
|--------|
| 自動     |
| カセット1  |
| カセット2  |
| 手差しトレイ |

5-20 印字位置を調整する

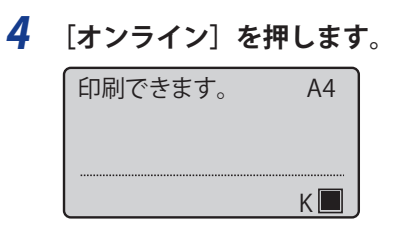

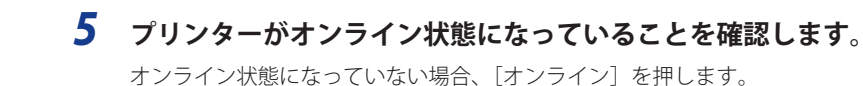

6 [ユーティリティー]を押します。

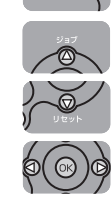

 $\bigcirc$ 

 $\bigcirc$ 

74U74-Ø

**7** [▲]、[▼] で「印字位置調整プリント」を選択し、[OK] を押します。

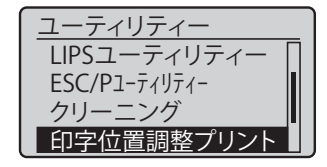

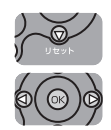

**8** [▼]で「はい」を選択し、[OK]を押します。

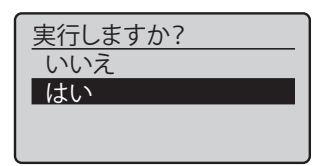

以下のような印字位置プリントが印刷されます。排紙された用紙の先端が、印字位置プリ ントの上端になります。

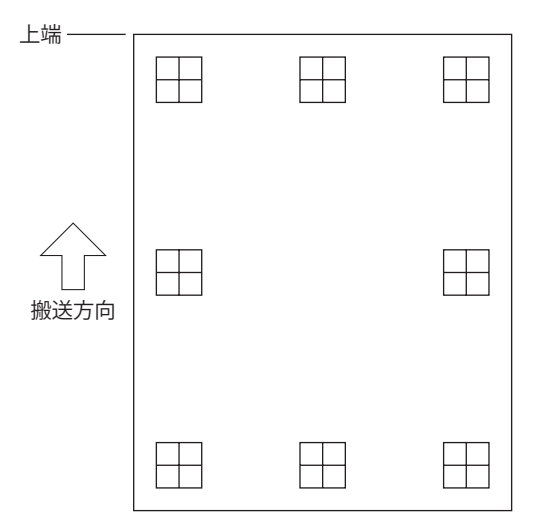

次に印刷結果を見て、「印字位置の調整」(→次項目)で、調整する方向と位置を設定 します。

#### 印字位置の調整

印字位置プリントの印刷結果を見て、調整する方向と位置を設定します。

印刷された用紙に印字された "田" は以下の数値で形成されています。

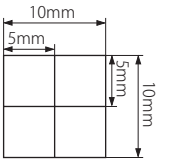

※用紙の端からそれぞれ5mm

ここでは例として、給紙元をカセット1に選択し、以下の印字位置プリントが印刷された 場合の設定を行います。 この場合、上方向に -5.0mm の印字位置の調整を行います。

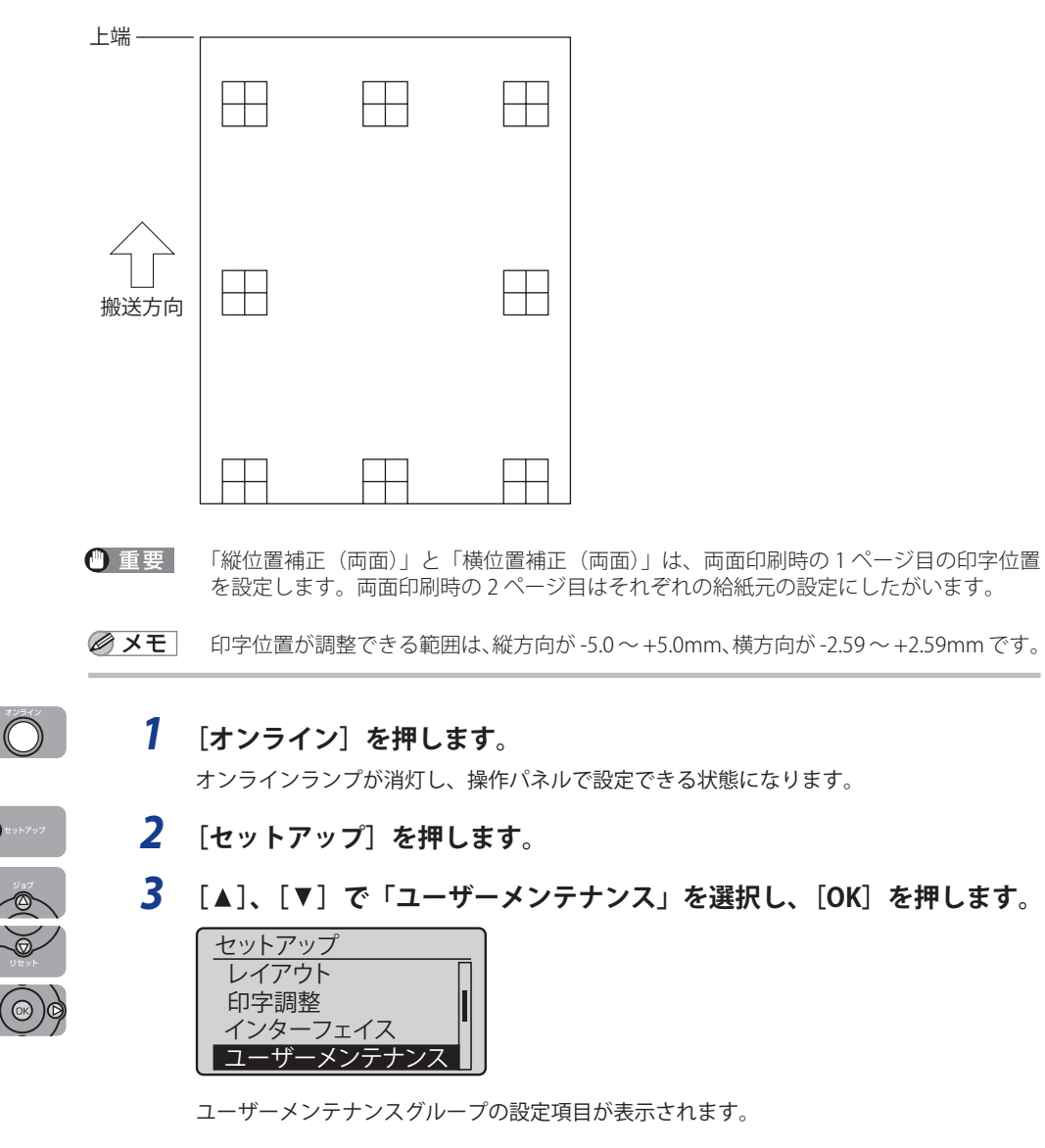

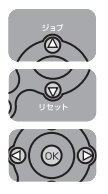

**4** [▲]、[▼] で「印字位置調整」を選択し、[OK] を押します。

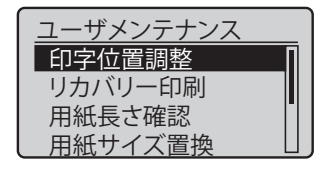

印字調整の設定項目が表示されます。

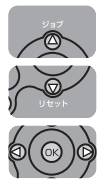

5

#### [▲]、[▼] で印字位置を調整する給紙元と方向を選択し、[OK] を押 します。

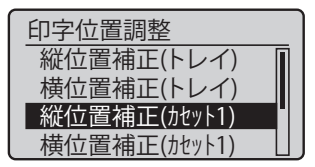

## **6** [▲]、[▼] で目的の数値を設定し、[OK] を押します。

印字位置プリントの印刷結果を見て、調整する数値を選択します。 [▲]を押すたびに設定値が増え、[▼]を押すたびに設定値が減ります。また、[▲] あるいは [▼] から指を離さずに押し続けていると、加減速度が速くなります。

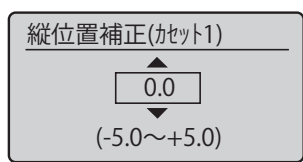

印字位置が設定されます。

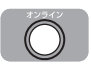

#### 7 [オンライン] を押します。

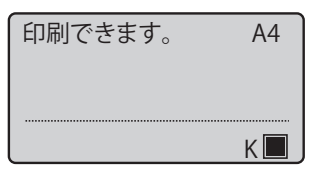

 $\bigcirc$ 

- **8** [オンライン]を押して、オンライン状態にします。
- **9** [ユーティリティー] を押します。

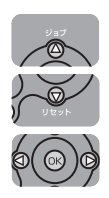

**10** [▲]、[▼] で「印字位置調整プリント」を選択し、[OK] を押します。

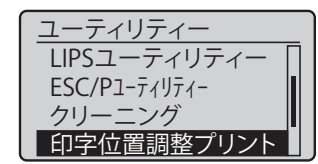

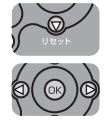

**11** [▼] で「はい」を選択し、[OK] を押します。

| 実行しますか? |
|---------|
| いいえ     |
| はい      |
|         |
|         |

設定変更された印字位置が印刷されます。印刷結果を見て、印字位置の確認をします。 さらに印字位置の調整を行う場合は、手順1~11を繰り返します。
## プリンターの外部を清掃する

本プリンターの最良の印字品質を保つために、定期的に本体外部や通気口を清掃してくだ さい。本プリンターの清掃は、故障や感電事故を避けるため、次の点に気を付けて清掃を行っ てください。

- ▲警告 ・清掃のときは、電源をオフにし、電源プラグを抜いてください。火災や感電の原因になります。
  - アルコールやベンジン、シンナーなどの引火性溶剤は使用しないでください。引火性溶剤が製品内部の電気部品などに接触すると、火災や感電の原因になります。
- 重要 ・本体のプラスチックが変質したり、ひびが入ることがありますので、絶対に水または水で薄めた中性洗剤以外のクリーニング溶液を使用しないでください。
  - 中性洗剤は必ず水で薄めてご使用ください。
  - •本プリンターには、注油の必要はありません。絶対に注油しないでください。

### 1 次の操作を行います。

プリンターの電源をオフにします①。 プリンターのシャットダウンを行ってから電源をオフにしてください。 シャットダウン方法は、「電源をオフにする」(→P.2-43)を参照してください。 USB ケーブルを接続している場合は、コンピューターの電源をオフにして②、USB ケーブ ルを抜きます③。 電源プラグを電源コンセントから抜きます④。

電源フラクを電源コンセントから扱きより色。 アース線を専用のアース線端子から取り外します⑤。

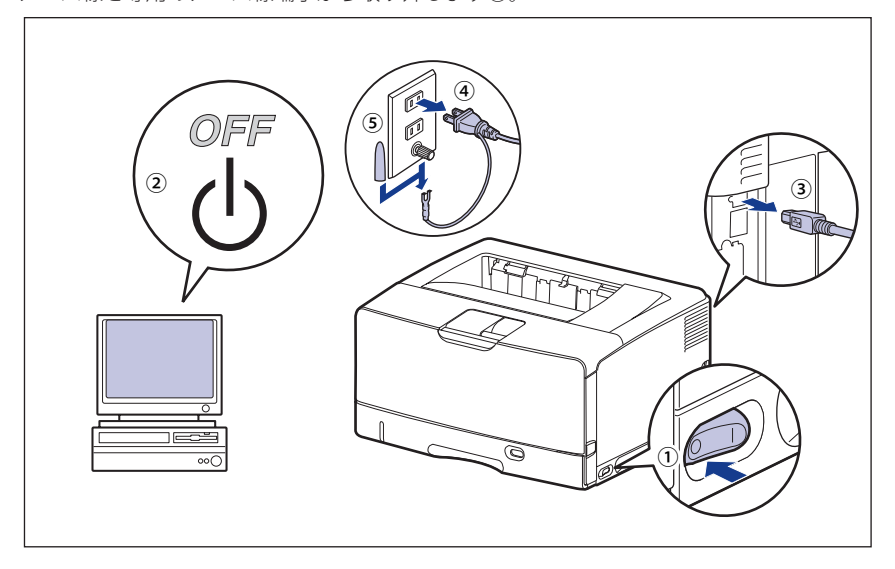

① 重要 電源コードを外した際は、アース線にキャップをして保管してください。

#### 2 水または水で薄めた中性洗剤を含ませた柔らかい布をかたく絞り、汚れ をふき取ります。

中性洗剤を使用したときは、必ずあとから水を含ませた柔らかい布で洗剤をふき取ってく ださい。

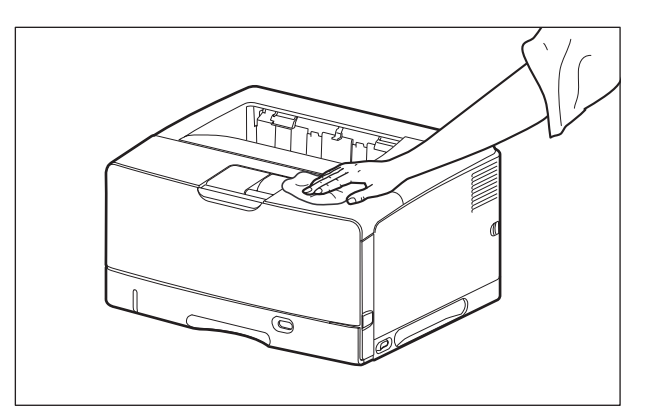

- **3** 汚れが落ちたら、乾いた柔らかい布で水分をふき取ります。
- **4** 完全に乾いたら、アース線を専用のアース線端子へ、電源プラグを電源 コンセントへ接続し、USB ケーブルを接続します。

# プリンターを移動する

メンテナンスや移転などで本プリンターを移動するときは、必ず以下の手順にしたがって 移動させてください。

① 重要 必ず前カバーやサブ排紙トレイが閉まっていることを確認してから持ち運んでください。

✓ メモ 設置場所については、「設置場所について」(→P.2-5)を参照してください。

#### 1 次の操作を行います。

プリンターの電源をオフにします①。 プリンターのシャットダウンを行ってから電源をオフにしてください。 シャットダウン方法は、「電源をオフにする」(→P.2-43)を参照してください。 USBケーブルを接続している場合は、コンピューターの電源をオフにして②、USBケーブ ルを抜きます③。 電源プラグを電源コンセントから抜きます④。 アース線を専用のアース線端子から取り外します⑤。

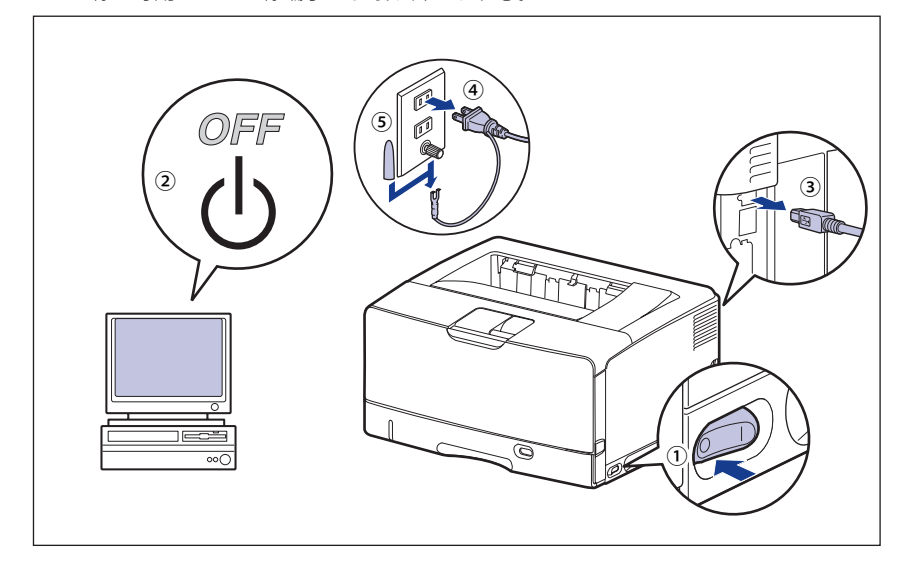

▲警告

プリンター本体を移動させる場合は、必ずプリンターとコンピューターの電源をオフに し、電源プラグを抜き、インターフェイスケーブルを取り外してください。そのまま移 動すると、電源コードやインターフェイスケーブルが傷つき、火災や感電の原因になり ます。

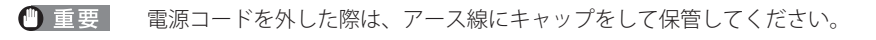

**2** すべてのインターフェイスケーブルや電源コードを取り外します。

- 🥝 🗲 オプションの両面ユニットが取り付けられているときは、プリンターから取り外します。 取り外しかたについては、「両面ユニットを取り外す」(→ P.7-24)を参照してください。
  - 3 給紙カセットを止まる位置までゆっくりと引き出し①、手前側を持ち上 げてプリンター本体から取り外します②。

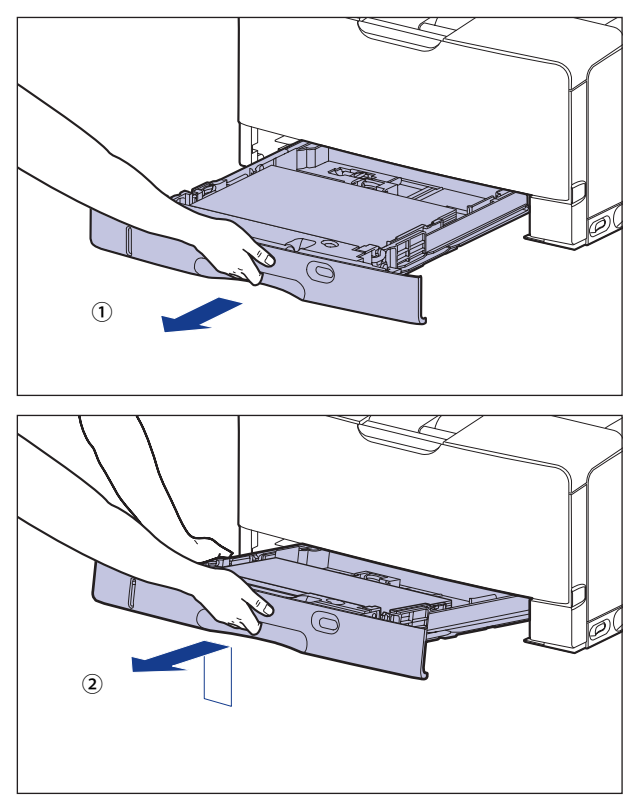

● 重要 給紙カセットは水平に引き抜くことはできません。無理に引き抜こうとすると給紙カセッ トを破損することがあります。

## 4 プリンター本体を設置場所から移動します。

プリンター本体下部にある運搬用取っ手の中央部に2人以上で手を掛け、同時に持ち上げ て運びます。

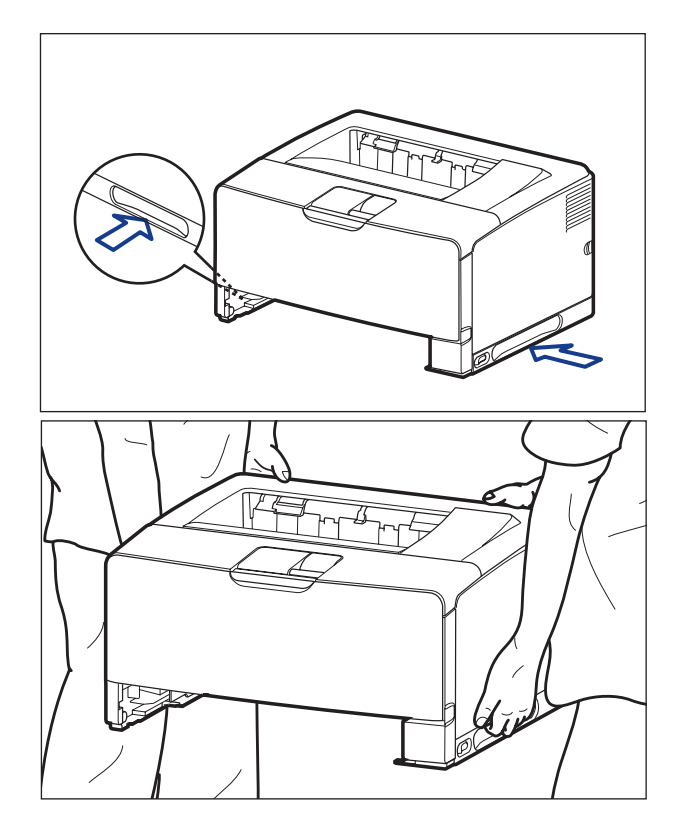

▲注意 ・本プリンターは、給紙カセットを取り付けていない状態で約19.6kgあります。必ず2人以 上で腰などを痛めないように注意して持ち運んでください。  絶対に本体前面や背面など、運搬用取っ手以外の部分を持たないでください。落として けがの原因になることがあります。

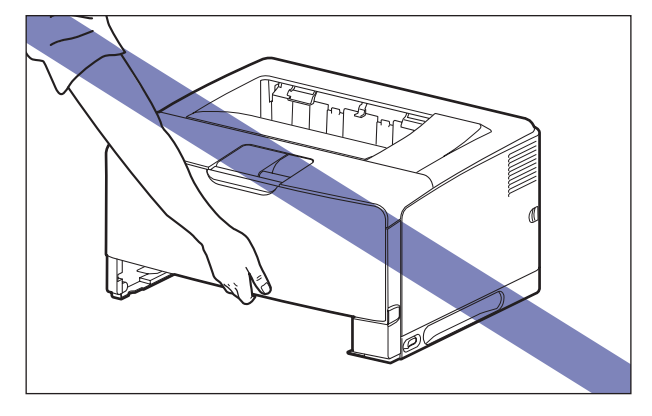

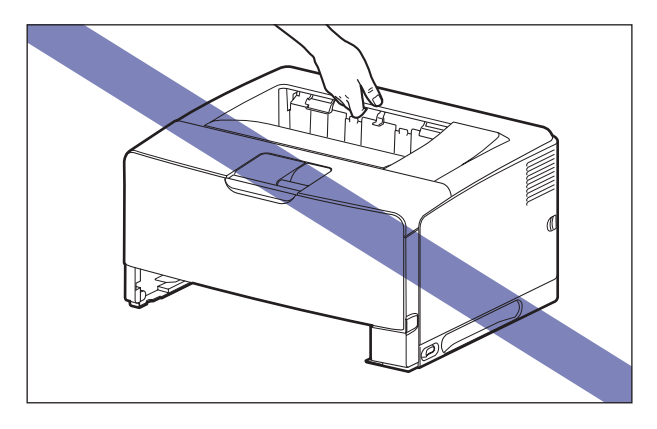

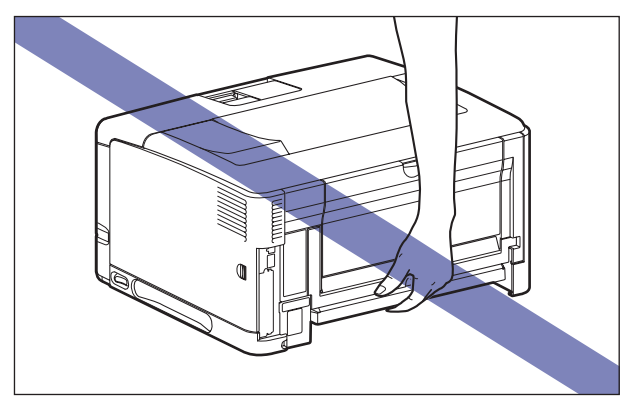

•本プリンターは、本体背面側(A)が重くなっています。持ち上げるときにバランスをくずさないように注意してください。落としてけがの原因になることがあります。

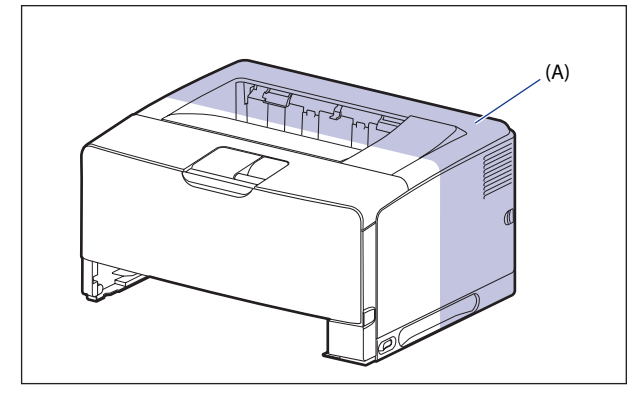

- 給紙カセットを取り付けた状態で持ち運ばないでください。給紙カセットが落下し、けがの原因になることがあります。
- ペーパーフィーダーを取り付けた状態で持ち運ばないでください。ペーパーフィーダー が落下し、けがの原因になることがあります。

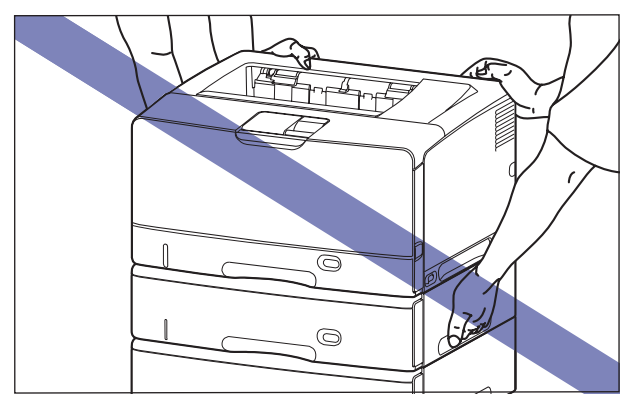

ペーパーフィーダーは1台ずつ取り外してから持ち運んでください。ペーパーフィーダーが落下し、けがの原因になることがあります。

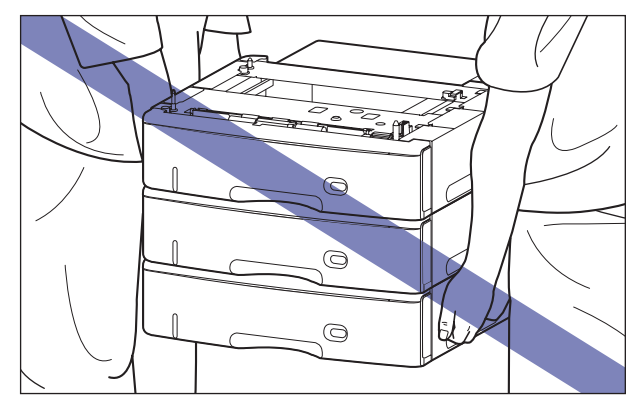

 ダメモ オプションのペーパーフィーダーが取り付けられていたときは、プリンターを移動場所 に運ぶ前にペーパーフィーダーを移動場所に設置します。取り付けかたについては、「ペー パーフィーダー」(→P.7-2)を参照してください。

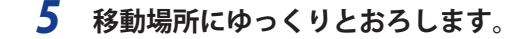

- ▲注意 プリンターはゆっくりと慎重におろしてください。手などを挟むと、けがの原因になる ことがあります。
- ① 重要 設置場所には、オプション品の取り付けやケーブルの接続などを行うためのスペースを 確保しておいてください。

## 6 給紙カセットを図のように斜めに差し込み①、ゆっくりと水平に押し込んでプリンター本体にセットします②。

給紙力セット前面が、プリンターの前面と揃うまで、しっかりと奥まで押し込みます。

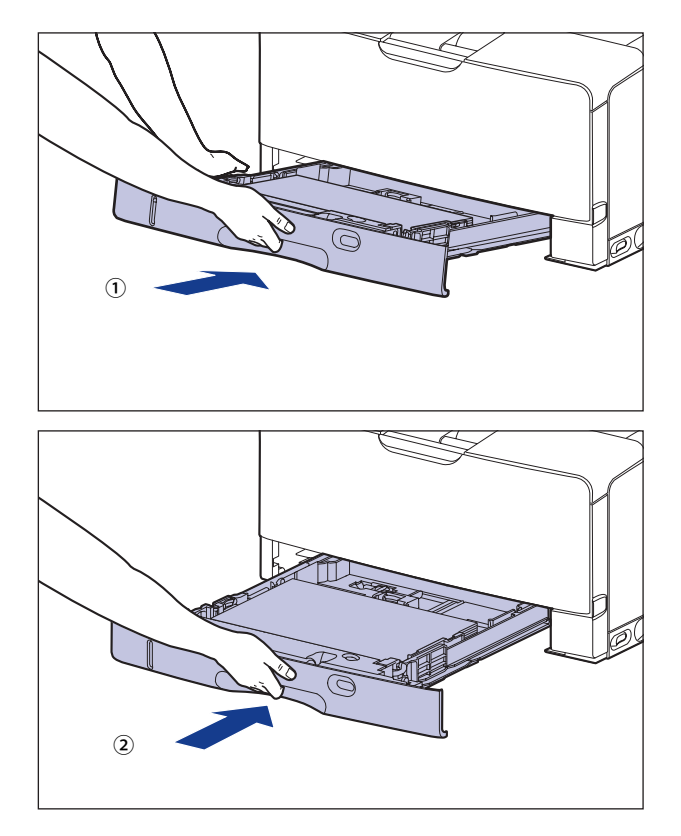

▲注意 給紙カセットをセットするときは、指を挟まないように注意してください。

ダメモ オプションの両面ユニットが取り付けられていたときは、プリンターに取り付けます。
 取り付けかたについては、「両面ユニット」(→P.7-20)を参照してください。

- 7 USB ケーブル以外のインターフェイスケーブルや電源コードを接続します。
- 8 アース線を専用のアース線端子へ、電源プラグを電源コンセントへ接続 します。
- **9** USB ケーブルを接続します。

#### ● プリンターを輸送するときは

移転、引越しなどでプリンターを輸送するときは、輸送中の破損や故障を避けるため、トナーカートリッジを取り外し、購入時に入っていたパッケージ (箱)や梱包材を使ってしっかりと梱包してください。 本プリンターが入っていたパッケージや梱包材がないときは、適した大きさの段ボールに、適当な梱包材を入れてしっかりと梱包してください。

# プリンターの取り扱いについて

本プリンターは、いろいろな電子部品や精密な光学部品を多く使用しています。以下の内 容をよくお読みいただき、気を付けて取り扱ってください。

- 重要
   ・本プリンターの取り扱いについては、「安全にお使いいただくために」(→P.xiv)もお読みください。
  - プリンターやトレイ、カバーなどの上に重いものを置かないでください。プリンターが 破損する原因になります。

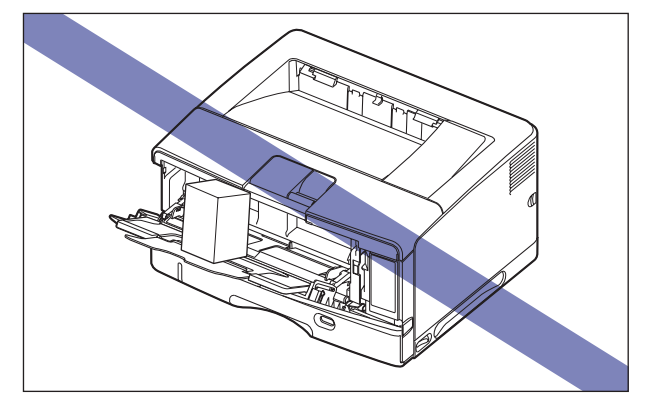

- 各カバーは、必要以上の時間開けたままにしないでください。直射日光や強い光が当たると、印刷の品質が低下する原因になります。
- •印刷中に振動を与えないでください。印刷の品質が低下することがあります。

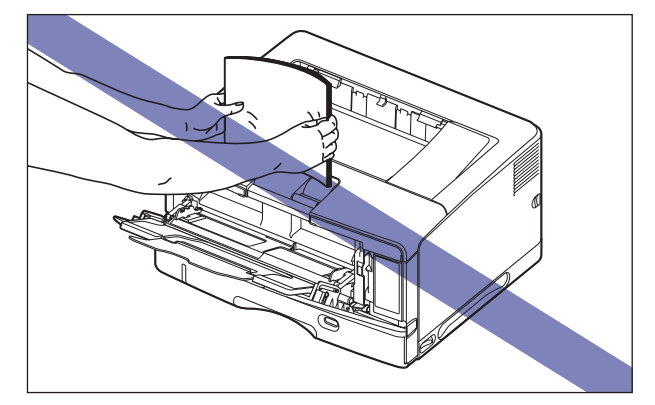

- •印刷中は、絶対にプリンターのカバーを開けないでください。故障の原因になります。
- •各カバーは、ていねいに開閉してください。プリンター破損の原因になります。
- 本プリンターにホコリ除けのカバーをかけるときは、電源スイッチをオフにして、本体の温度が十分に下がってから行ってください。

- •長期間使用しないときは、電源コードのプラグを電源コンセントから抜いてください。
- •化学薬品を使用している場所では、使用・保管しないでください。
- プリンターの使用中や使用直後は、排紙トレイ周辺やサブ排紙トレイ周辺が高温になり ます。用紙を取り除くときや、紙づまりの処理をするときは、排紙トレイ周辺やサブ排 紙トレイ周辺に触れないように気を付けてください。

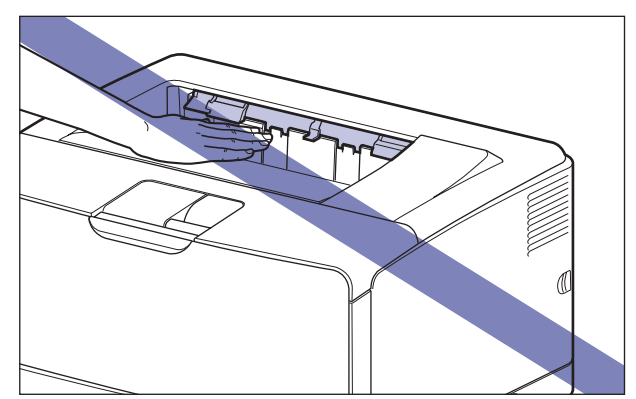

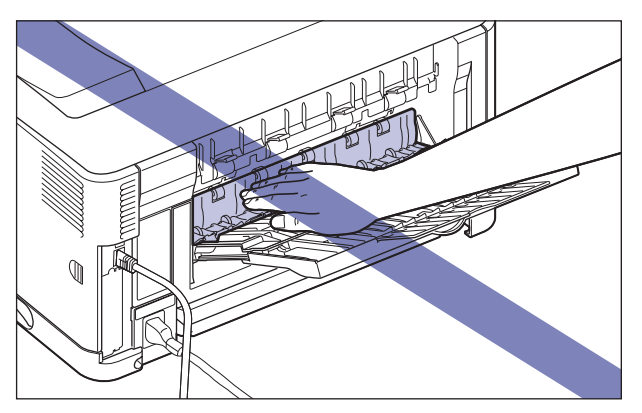

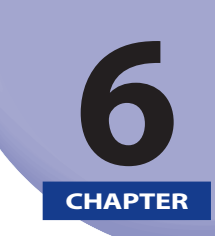

# 困ったときには

この章では、紙づまりが起こったときやエラーメッセージが表示されたときの対処のしかた について説明しています。

| トラブル解決マップ              | 6-2  |
|------------------------|------|
| 紙づまりが起こったときには(紙づまりの除去) | 6-4  |
| 紙づまりの位置                | 6-7  |
| 紙づまりの除去手順              | 6-8  |
| メッセージー覧                | 6-32 |
| サービスコール表示              | 6-48 |
| 正しい印刷結果が得られないときには      | 6-50 |
| 電源やプリンター動作のトラブル        | 6-50 |
| 印刷結果のトラブル              | 6-54 |
| 印字品質のトラブル              | 6-59 |
| プリンターの機能を確認したいときには     | 6-63 |
| ステータスプリント              | 6-63 |

トラブル解決マップ

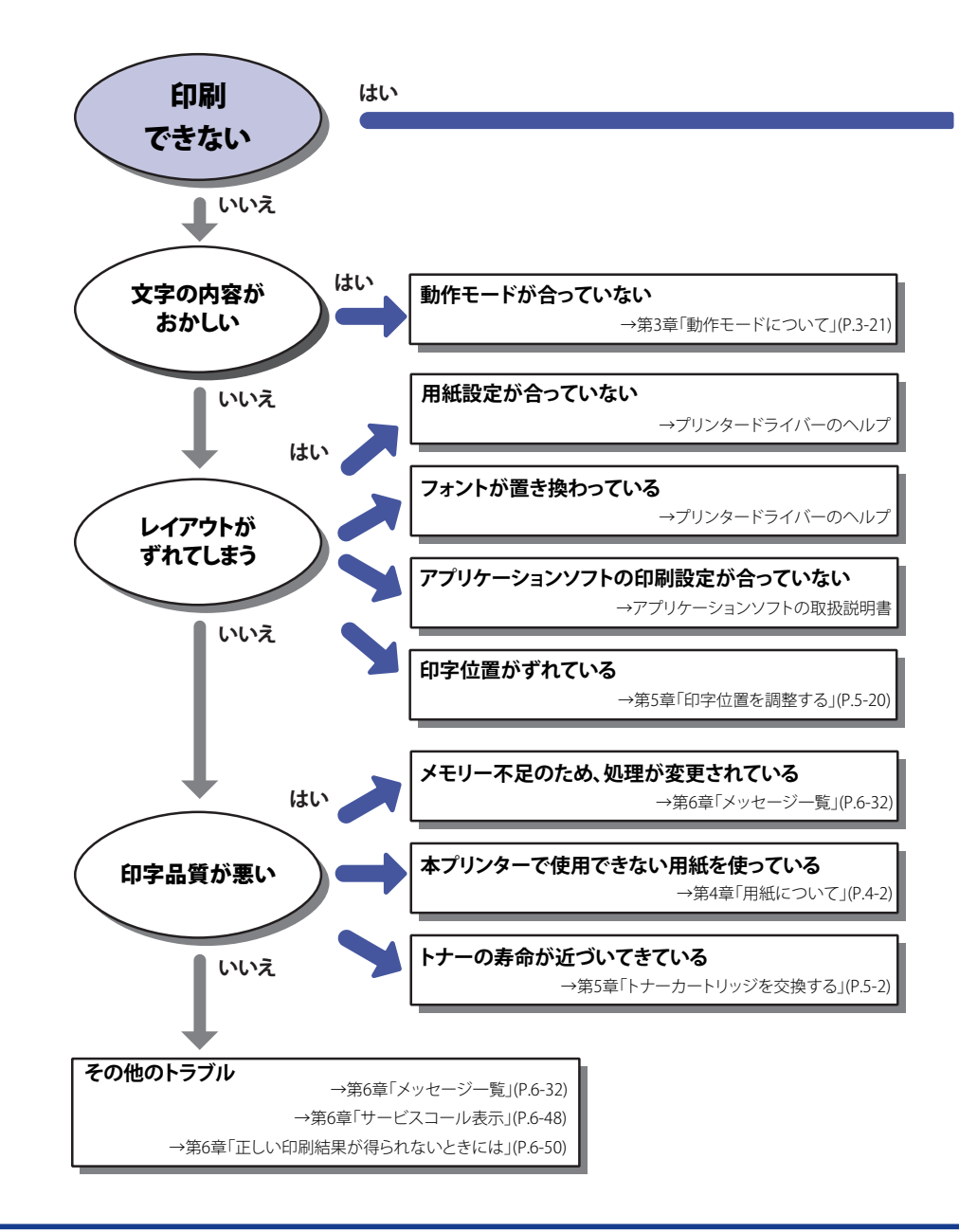

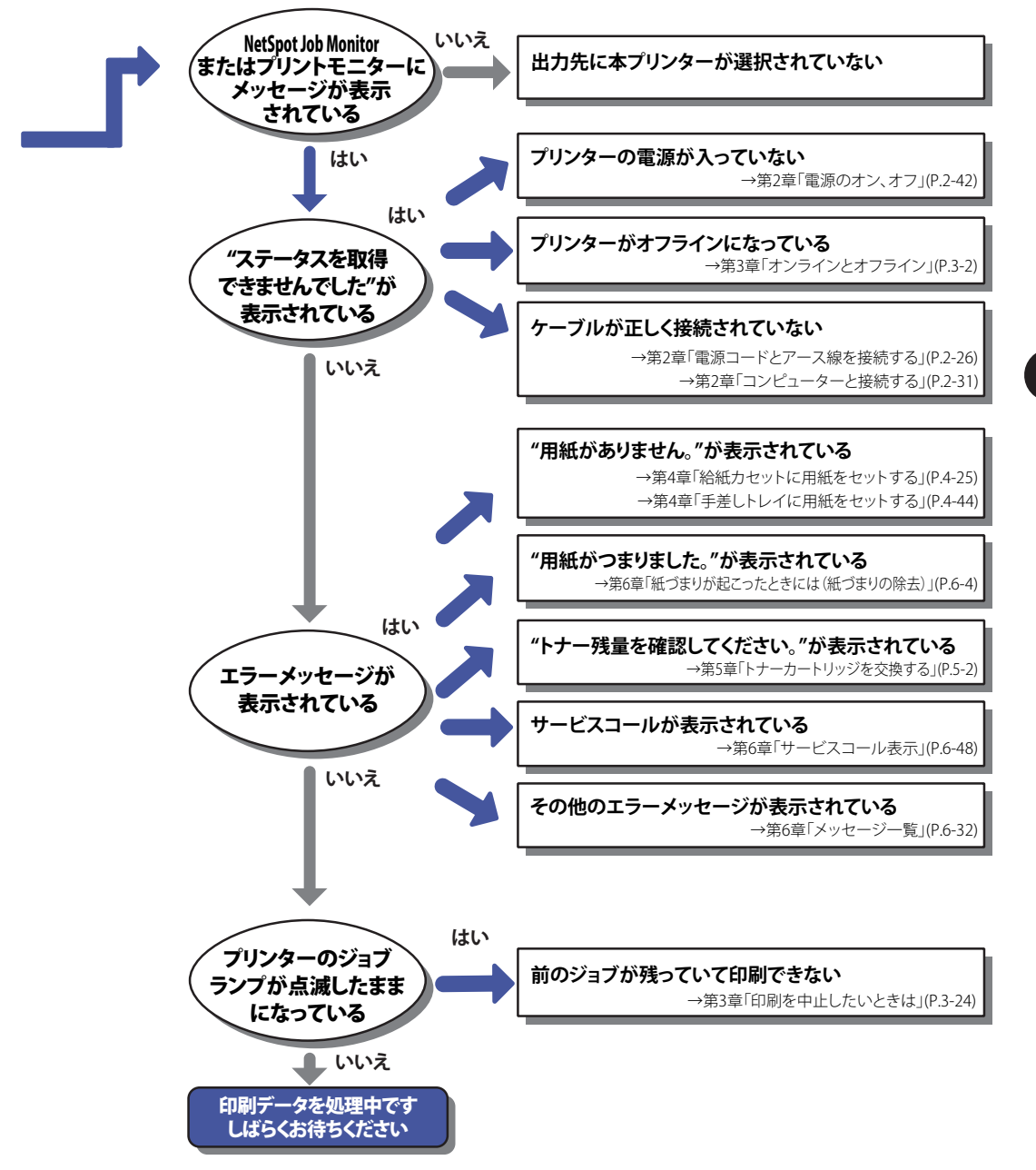

## 紙づまりが起こったときには(紙づまりの除去)

印刷中に、何らかの理由で紙づまりが起こると、ピーという警告音が鳴り、ディスプレー に「用紙がつまりました。」というメッセージが表示されます。紙づまりが起こったときは、 次の手順でつまった用紙を取り除き、印刷を再開します。手順通り用紙を取り除いても紙 づまりのメッセージが消えないときは、まだ用紙の断片などが内部に残っている可能性が あります。再度プリンターの各部を点検し、つまっている用紙を完全に取り除いてください。

- ▲警告 製品内部には、高圧になる部分があります。紙づまりの処理など内部を点検するときは、 ネックレス、ブレスレットなどの金属物が製品内部に触れないように点検してください。 やけどや感電の原因になります。
- ▲注意 •プリンター使用中は定着器周辺が高温になっています。紙づまりの処理をするときは、 定着器が完全に冷えてから作業を行ってください。定着器が高温のまま触れると、やけ どの原因になることがあります。
  - ・排紙直後の用紙は、熱くなっている場合があります。特に連続印刷した場合は、用紙を 取り除くときや、取り除いた用紙を揃えるときに注意してください。やけどの原因にな ることがあります。
  - 紙づまりの処理をするときは、トナーで衣服や手を汚さないように注意してください。
     衣服や手が汚れた場合は、直ちに水で洗い流してください、温水で洗うとトナーが定着し、汚れがとれなくなることがあります。
  - 紙づまりで用紙を製品内部から取り除くときは、紙づまりしている用紙の上にのっているトナーが飛び散らないように、丁寧に取り除いてください。トナーが目や口などに入ることがあります。トナーが目や口に入った場合は、直ちに水で洗い流し、医師と相談してください。
  - 紙づまりを取り除くときは、用紙の端で手を切ったりしないように、注意して扱ってください。
  - 紙づまりの処理がすべて終了したら、排紙部にあるローラーには衣服や手などを近づけないでください。印刷中でなくてもローラーが急に回転し、衣服や手などが巻き込まれて、けがの原因になることがあります。
- 重要 ・つまっている用紙を取り除くときは、本プリンターの電源をオンのままで作業を行って ください。電源をオフにすると、印刷中のデータが消去されてしまいます。
  - 無理に取り除くと、用紙が破れたり、内部の装置を傷めることがあります。用紙を取り 除くときは、位置ごとに正しい方向へ引き出してください。
  - 用紙が破れているときは、残りの紙片も探して取り除いてください。
  - 前カバーを開けずにつまった用紙を取り除いた場合は、エラーメッセージが消えないことがあります。このような場合は、前カバーを一度開閉してください。

• 図の位置にある高圧接点部(A)や電気接点部(B)には、絶対に触れないでください。 プリンター故障の原因になることがあります。

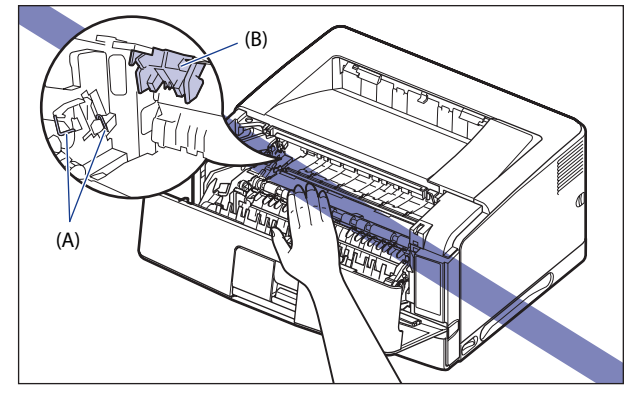

•転写ローラー(C)には、絶対に手を触れないでください。印字品質が低下することがあります。

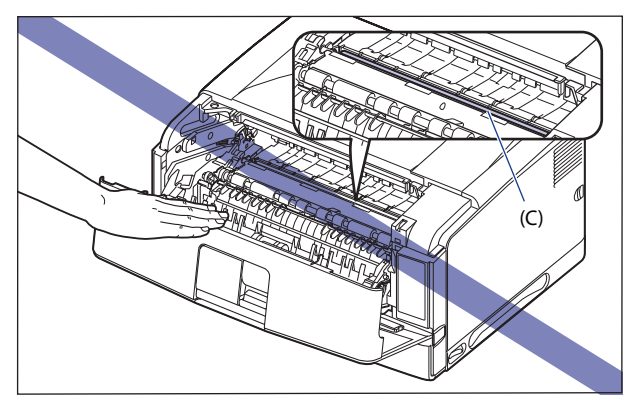

 プリンターの使用中や使用直後は、排紙トレイ周辺やサブ排紙トレイ周辺が高温になり ます。用紙を取り除くときや、紙づまりの処理をするときは、排紙トレイ周辺やサブ排 紙トレイ周辺に触れないように気を付けてください。

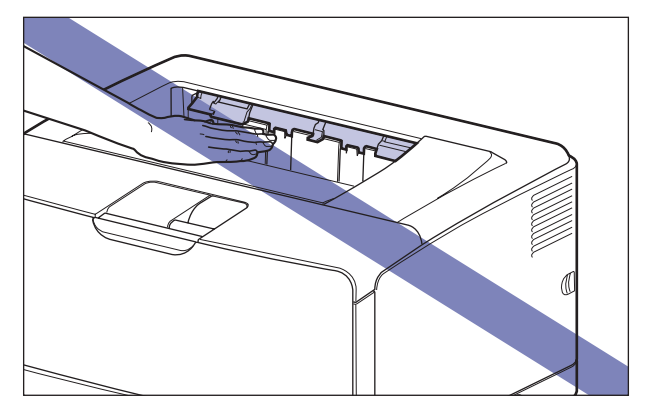

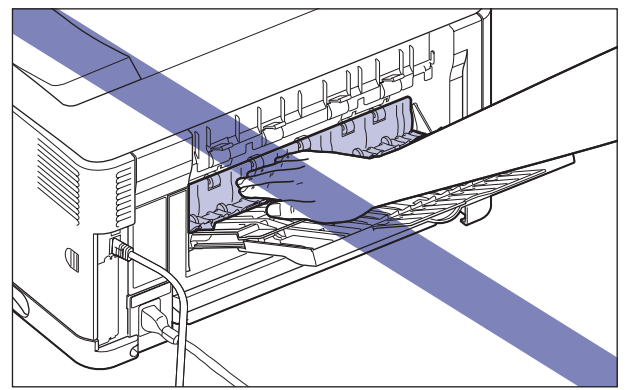

ディスプレーに表示されているメッセージは、紙づまりが起きた場所を示しております。

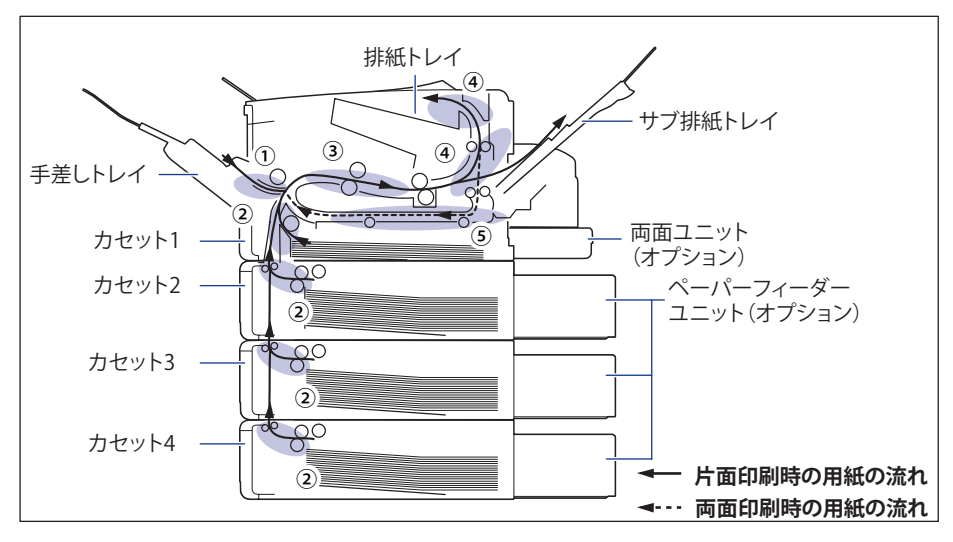

|   | 紙づまり位置                                                  | メッセージ                       | 参照先                                                |
|---|---------------------------------------------------------|-----------------------------|----------------------------------------------------|
| 1 | 手差しトレイ                                                  | 手差しトレイ                      | →P.6-8                                             |
| 2 | カセット1/カセット 2* /<br>カセット 3* /カセット 4*<br>* ペーパーフィーダー装着時のみ | カセット1/カセット2/<br>カセット3/カセット4 | →P.6-9                                             |
| 3 | 前カバー内部                                                  | 前カバー                        | →P.6-14                                            |
| 4 | 排紙トレイ、サブ排紙トレイ                                           | サブ排紙トレイ                     | ・片面印刷していたとき<br>→ P.6-19<br>・両面印刷していたとき<br>→ P.6-23 |
| 5 | 両面搬送部<br>(両面ユニット装着時のみ)                                  | 両面ユニット                      | →P.6-23                                            |

## 紙づまりの除去手順

表示されているメッセージに応じてつまった紙を取り除きます。

#### 紙づまりの除去(手差しトレイエリア)

次の手順にしたがって、つまっている用紙を取り除きます。

 手差しトレイを使用している場合は、手差しトレイにつまっている用紙 を取り除き、手差しトレイを閉めます。

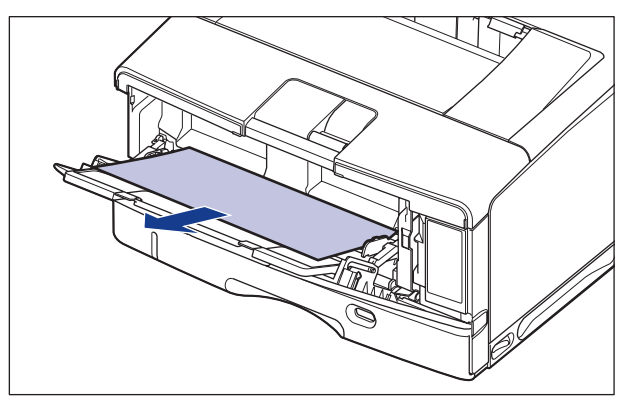

🕛 重要

つまった用紙が簡単に取り除けない場合は、無理に引っぱらずに「紙づまりの除去(前 カバーエリア)」(→P.6-14)に進んでください。

#### 2 前カバーを開けます。

前カバー上面にあるレバーを押しながら、ゆっくりと開けます。

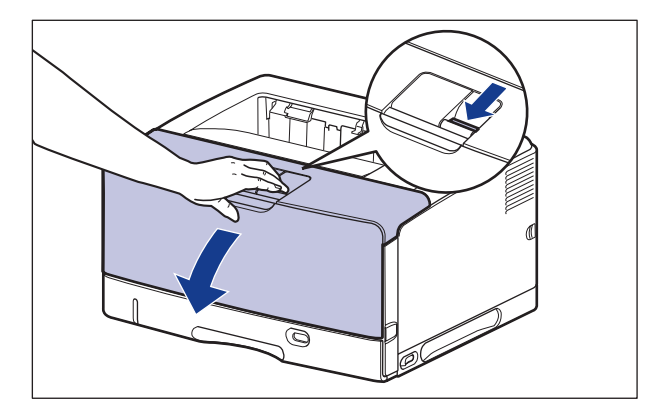

#### 3 前カバーを閉めます。

前カバーは確実に閉めます。

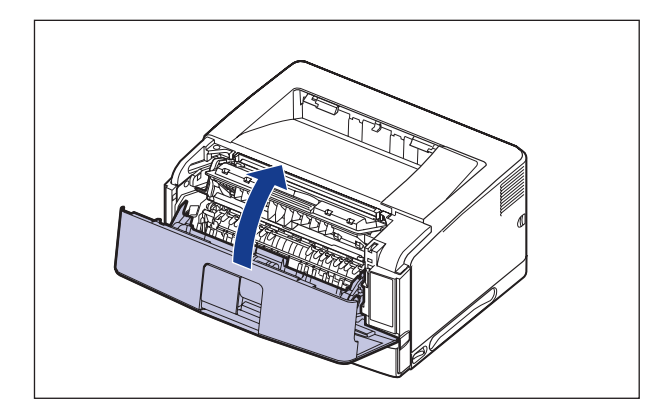

- 重要 ・前カバーが開かないことを確認してください(前カバーとプリンターの間に隙間が空いていたり、前カバーがぐらついていないことを確認してください)。前カバーが確実に閉まっていないと、印字不良の原因になります。
  - 前力バーを開けたまま長時間放置しないでください。

#### 紙づまりの除去(カセット1/カセット2/カセット3/カセット4エリア)

次の手順にしたがって、つまっている用紙を取り除きます。

手差しトレイを使用している場合は、手差しトレイの用紙を取り除き、
 手差しトレイを閉めます。

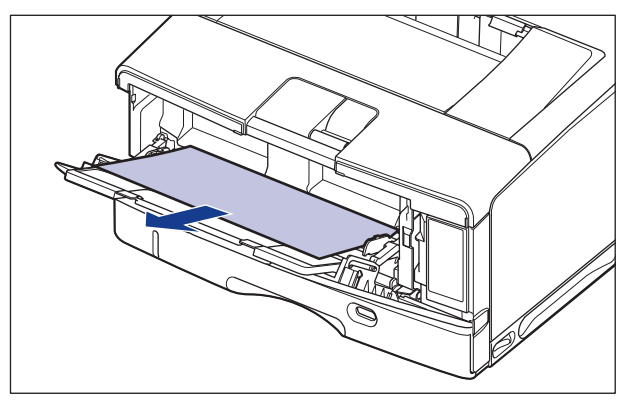

# 2 ペーパーフィーダーが装着されている場合は、給紙カセットを引き出します。

ペーパーフィーダーの給紙カセットを止まる位置までゆっくりと引き出し、手前側を持ち 上げて取り外します。

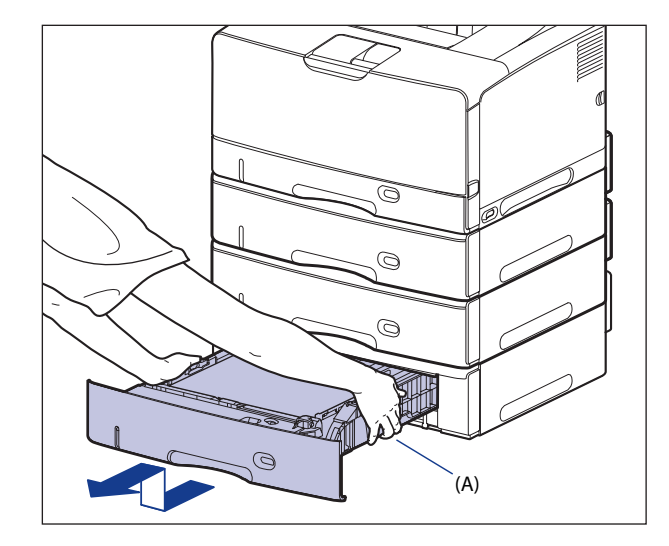

3 プリンター本体の給紙カセットを止まる位置までゆっくりと引き出し、 手前側を持ち上げて取り外します。

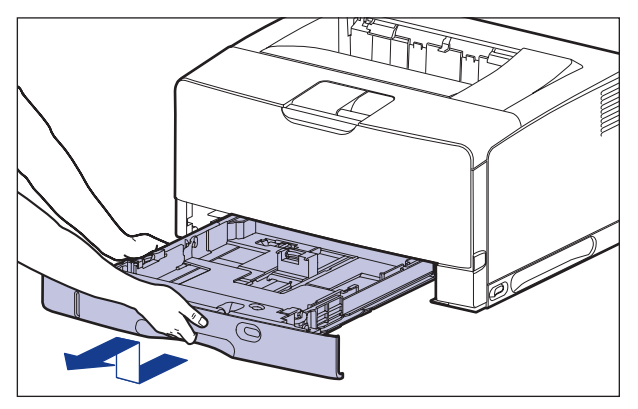

- 4 つまっている用紙を取り除きます。
  - プリンター本体の給紙力セットに用紙がつまっている場合は、図のように下 に引っぱって取り除きます。

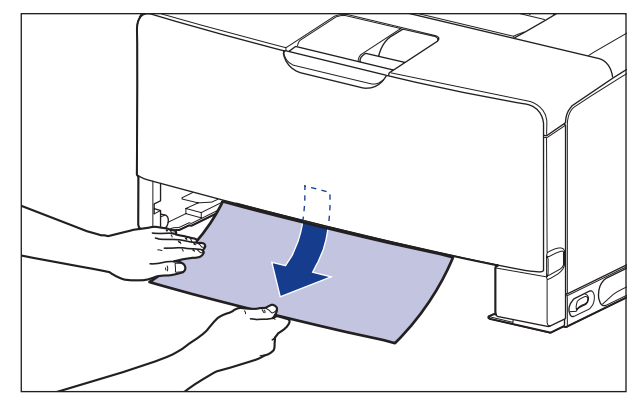

□ ペーパーフィーダーに用紙がつまっている場合は、図のように上に引っぱっ て取り除きます。

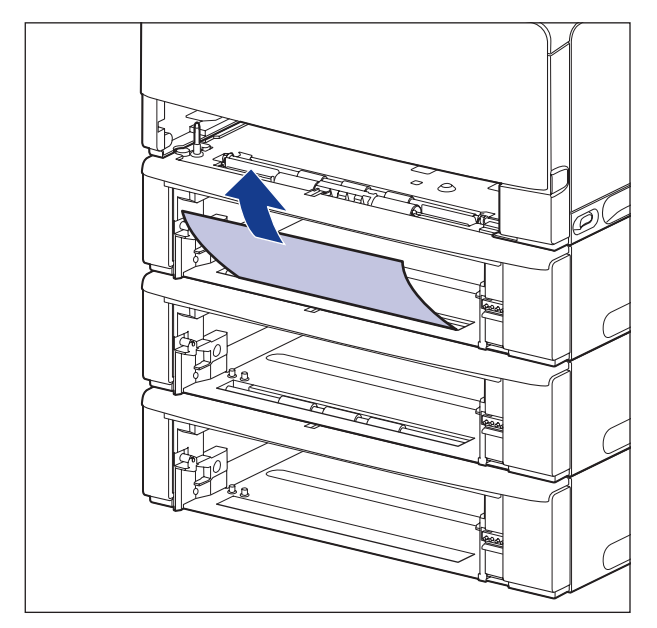

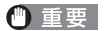

プリンターとペーパーフィーダーの給紙ローラー(A)には、絶対に触れないでください。 故障や動作不良の原因になります。

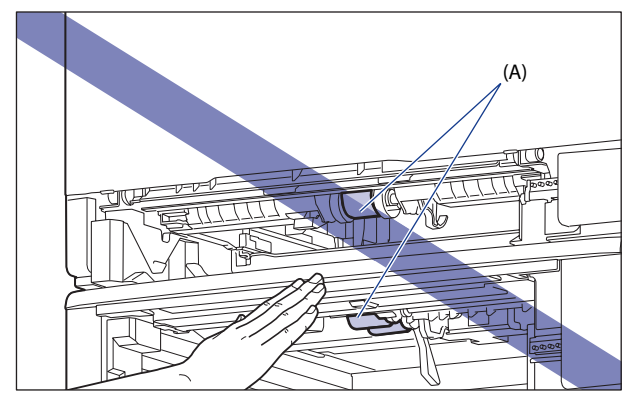

5 給紙カセットを斜めに差し込み、ゆっくりと水平に押し込んでプリン ター本体にセットします。

給紙力セット前面が、プリンターの前面と揃うまで、しっかりと奥まで押し込みます。

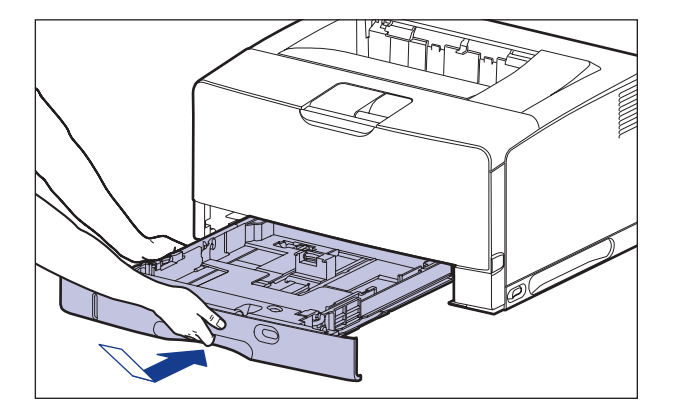

ペーパーフィーダーが装着されている場合は、ペーパーフィーダーの給紙カセットもセットします。

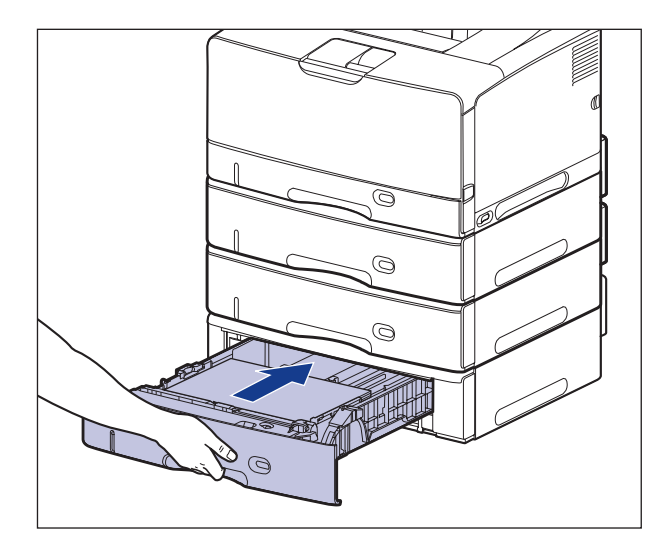

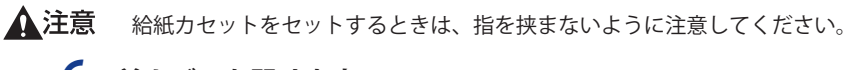

## **6** 前カバーを開けます。

前カバー上面にあるレバーを押しながら、ゆっくりと開けます。

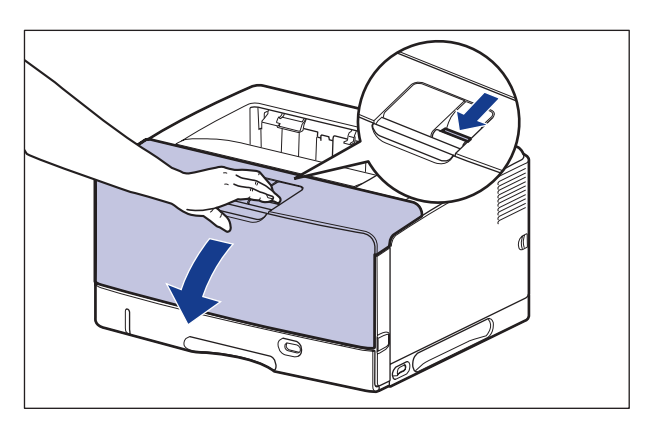

### 7 前カバーを閉めます。

前カバーは確実に閉めます。

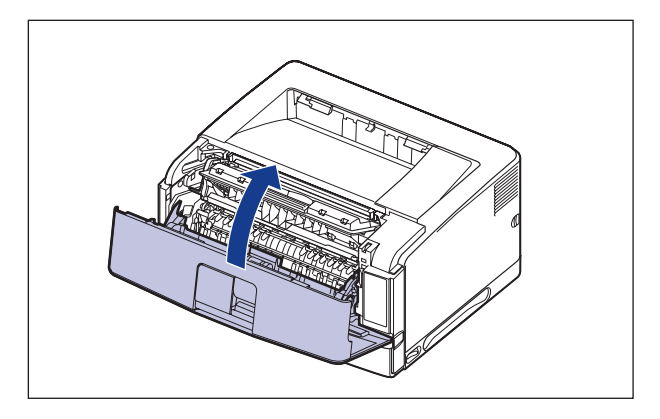

- 重要 ・前カバーが開かないことを確認してください(前カバーとプリンターの間に隙間が空いていたり、前カバーがぐらついていないことを確認してください)。前カバーが確実に閉まっていないと、印字不良の原因になります。
  - 前カバーを開けたまま長時間放置しないでください。

#### 紙づまりの除去(前カバーエリア)

次の手順にしたがって、つまっている用紙を取り除きます。

手差しトレイを使用している場合は、手差しトレイの用紙を取り除き、
 手差しトレイを閉めます。

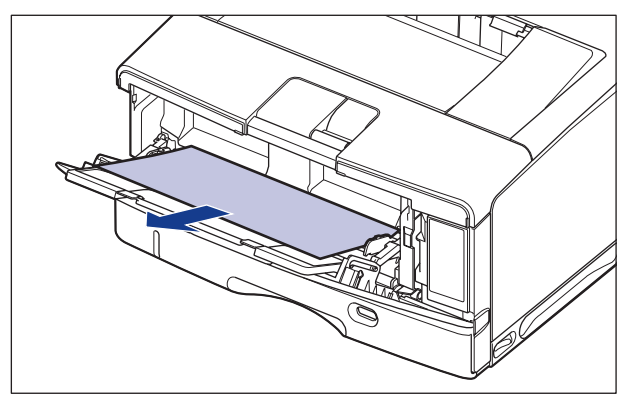

## 2 前カバーを開けます。

前カバー上面にあるレバーを押しながら、ゆっくりと開けます。

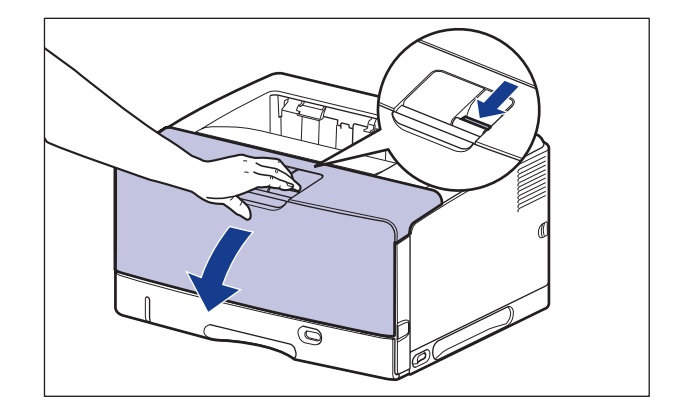

**3** トナーカートリッジをプリンターから取り出します。

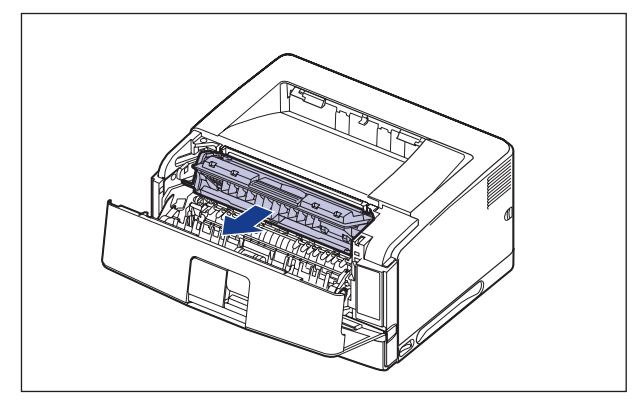

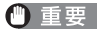

図の位置にある高圧接点部(A)や電気接点部(B)には、絶対に触れないでください。 プリンター故障の原因になることがあります。

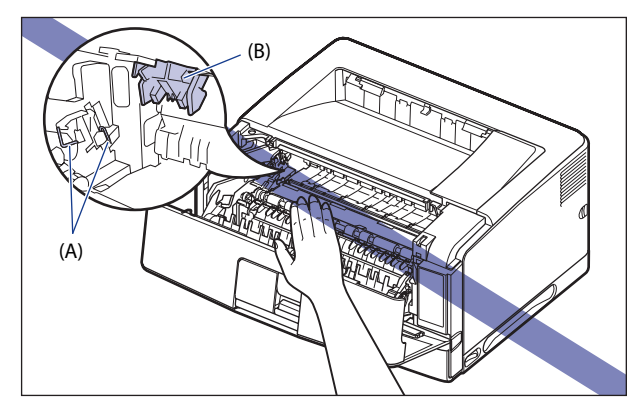

● メモ トナーカートリッジの取り扱いについては、「トナーカートリッジの取り扱いのご注意」
 (→ P.5-13)を参照してください。

4 トナーカートリッジを保護袋に入れます。

5 前カバー内側につまっている用紙を取り除きます。

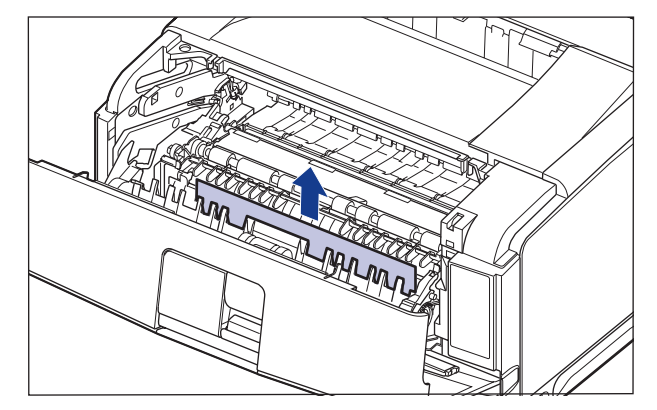

### 6 搬送ガイドを持ち上げます。

搬送ガイドは緑色の取っ手を持って持ち上げます。

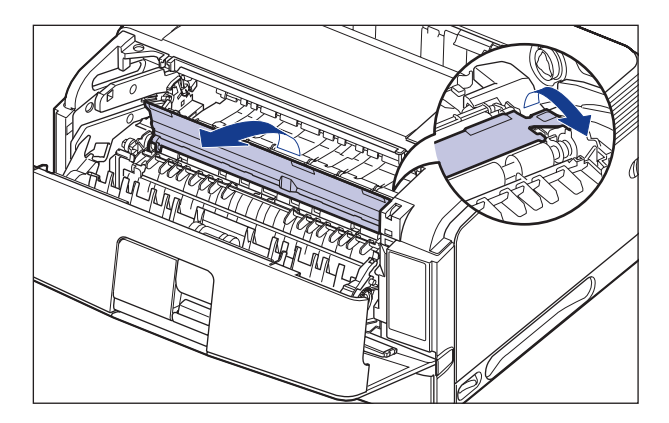

▲注意 搬送ガイドから手を離さないでください。搬送ガイドが勢いよく元の位置に戻り、けが の原因になることがあります。

## 7 つまっている用紙を取り除きます。

用紙の手前側を搬送ガイドから送り出してから①、用紙をゆっくりと矢印の方向に取り除 きます②。定着していないトナーをこぼさないようにゆっくりと矢印の方向に取り除いて ください。

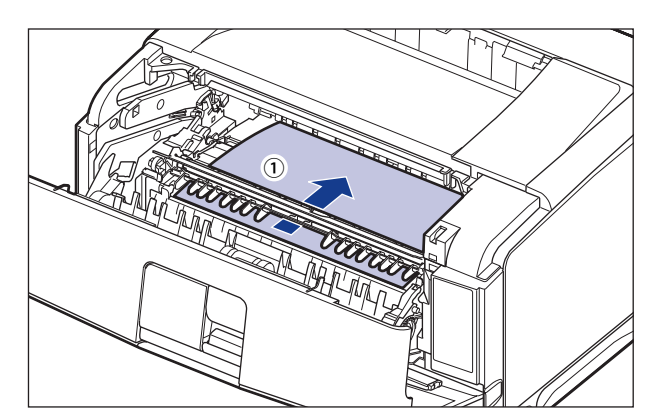

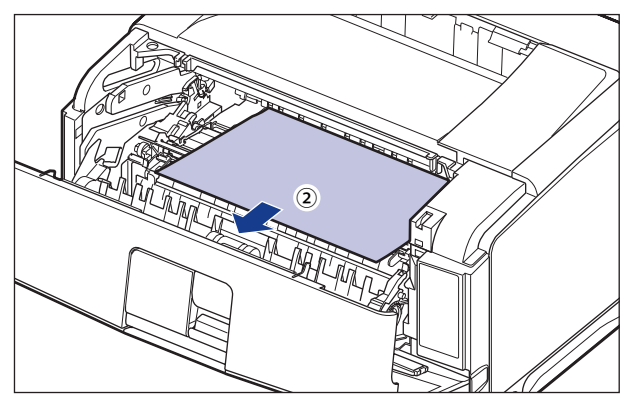

#### 8 トナーカートリッジを両手で持ち、本体に取り付けます。

トナーカートリッジの(A)をトナーカートリッジガイド(B)に合わせて止まるまで差し 込みます。

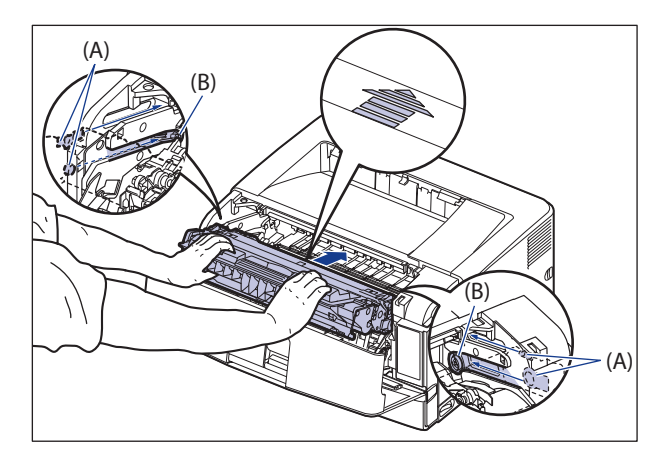

#### 9 前カバーを閉めます。

前カバーは確実に閉めます。

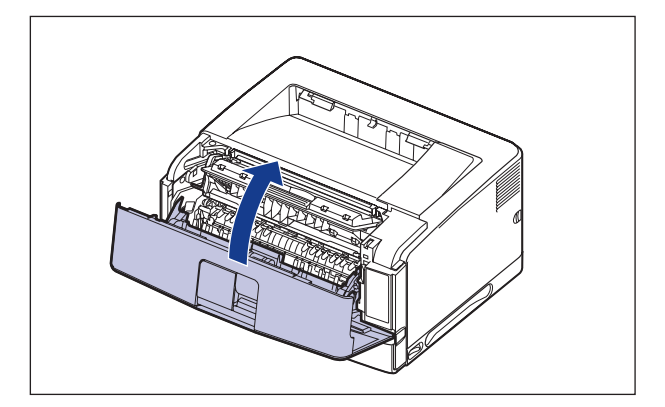

- 重要 ・前カバーが開かないことを確認してください(前カバーとプリンターの間に隙間が空いていたり、前カバーがぐらついていないことを確認してください)。前カバーが確実に閉まっていないと、印字不良の原因になります。
  - 前カバーが閉まらないときは、トナーカートリッジの取り付け状態を確認してください。無理に前カバーを閉めると故障の原因になります。
  - トナーカートリッジを取り付けたあと、前カバーを開けたまま長時間放置しないでください。

次の手順にしたがって、つまっている用紙を取り除きます。

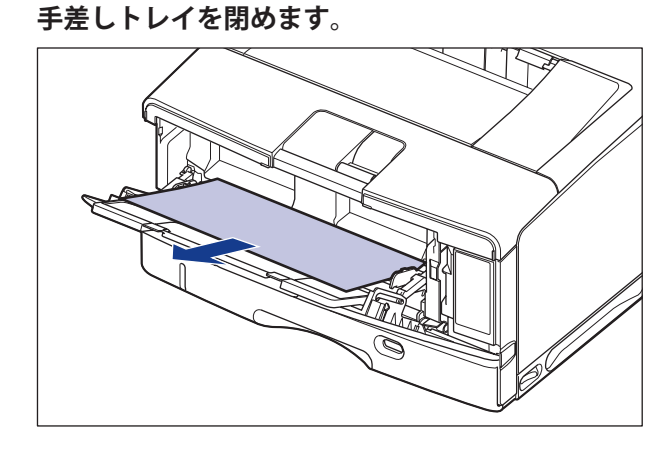

1 手差しトレイを使用している場合は、手差しトレイの用紙を取り除き、

## 2 前カバーを開けます。

前カバー上面にあるレバーを押しながら、ゆっくりと開けます。

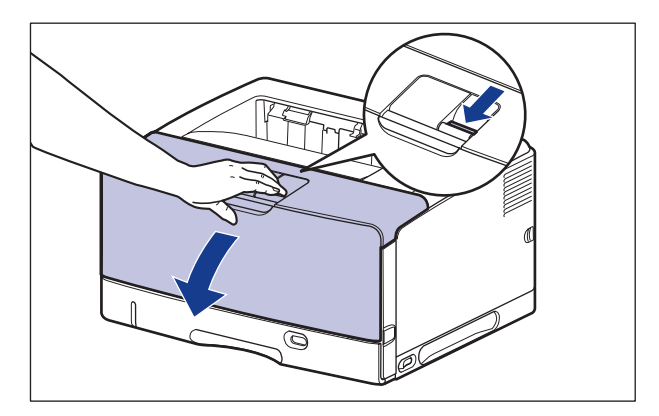

#### 3 排紙トレイにつまっている用紙を取り除きます。

サブ排紙トレイを使用している場合は、手順4へ進んでください。

- 重要 つまった用紙が簡単に取り除けない場合は、無理に引っぱらずに「紙づまりの除去(前 カバーエリア)」(→ P.6-14) に進んでください。
  - □ 排紙トレイにつまっている用紙を取り除きます。

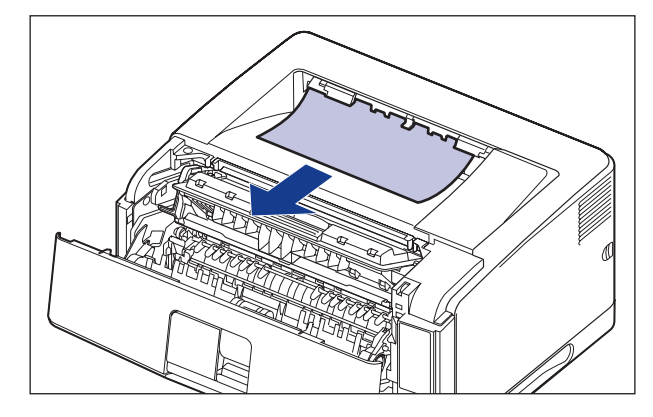

□ サブ排紙トレイを開けます。

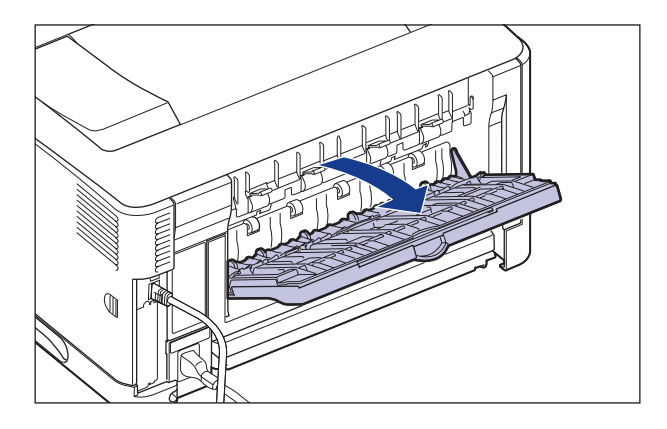

□ サブ排紙トレイ内の白い搬送ガイドを開けて①、つまっている用紙を取り除 きます②。

用紙の先端を手前に送り出してから、つまっている用紙を取り除きます。

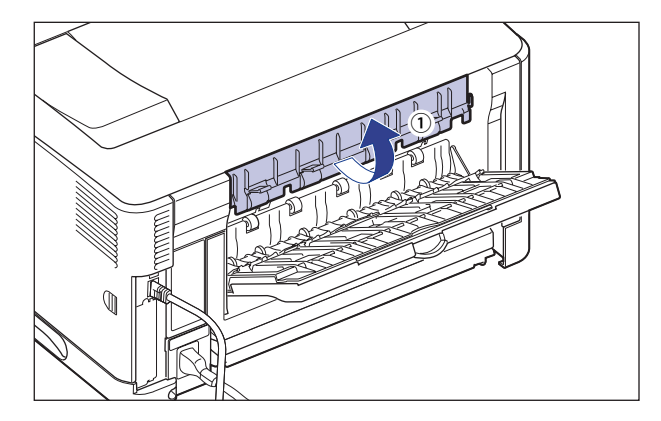

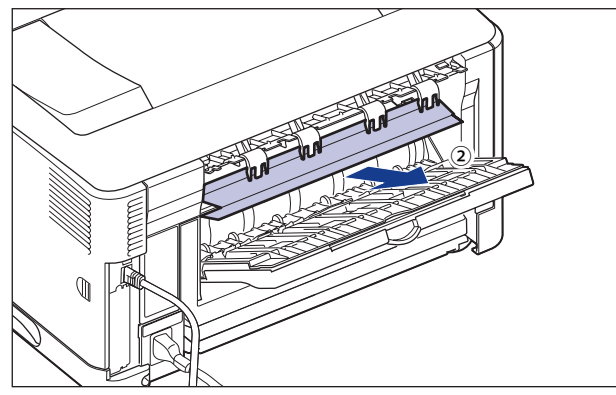

□ サブ排紙トレイを閉めます。

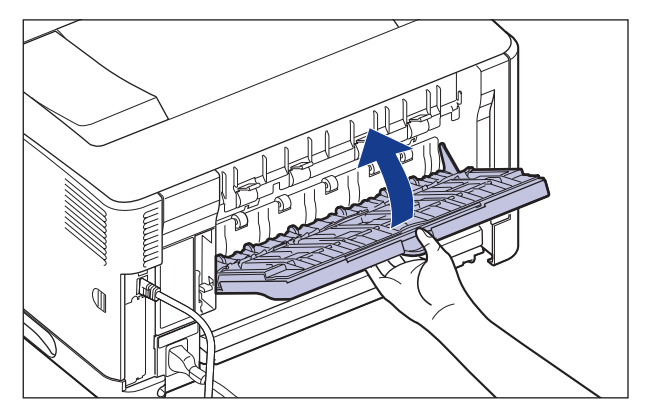

手順5に進んでください。

4 サブ排紙トレイにつまっている用紙を取り除きます。

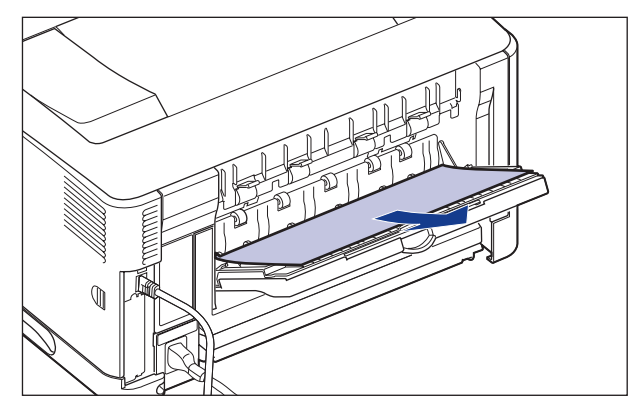

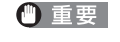

① 重要 つまった用紙が簡単に取り除けない場合は、無理に引っぱらずに「紙づまりの除去(前) カバーエリア)」(→ P.6-14) に進んでください。

#### 5 前カバーを閉めます。

前カバーは確実に閉めます。

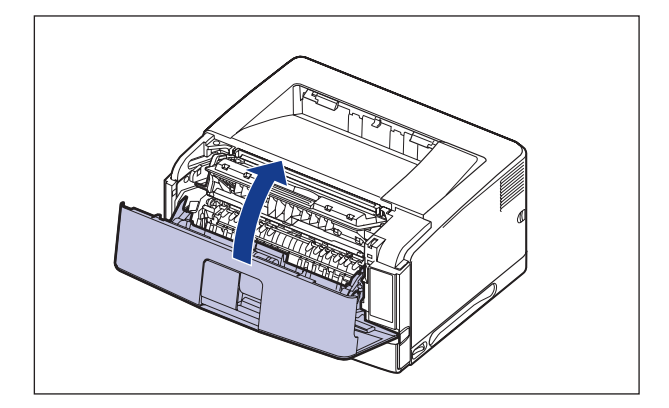

- 重要 ●前カバーが開かないことを確認してください(前カバーとプリンターの間に隙間が空い ていたり、前カバーがぐらついていないことを確認してください)。前カバーが確実に 閉まっていないと、印字不良の原因になります。
  - 前カバーを開けたまま長時間放置しないでください。

#### 紙づまりの除去(両面ユニットエリア)

次の手順にしたがって、つまっている用紙を取り除きます。

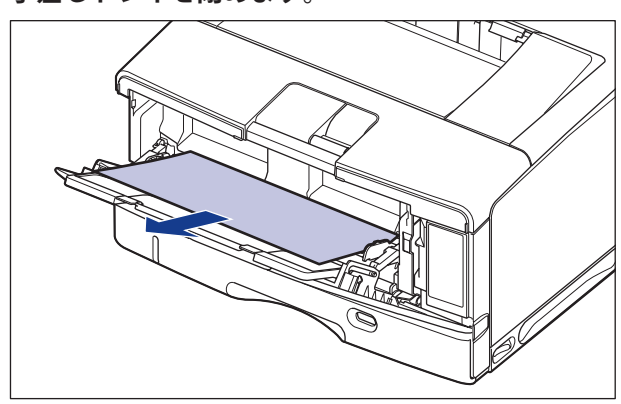

# 手差しトレイを使用している場合は、手差しトレイの用紙を取り除き、 手差しトレイを閉めます。

## 2 前カバーを開けます。

前カバー上面にあるレバーを押しながら、ゆっくりと開けます。

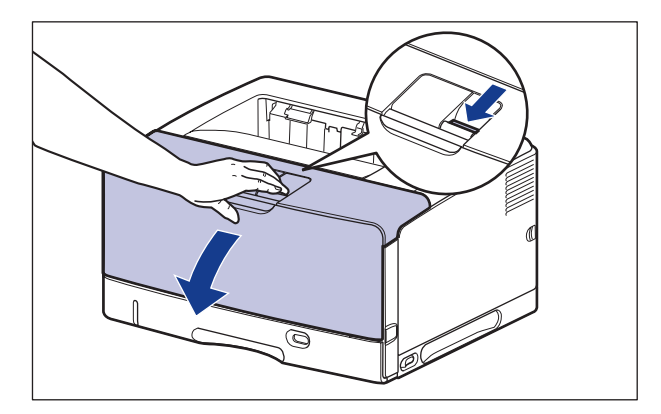

3 排紙トレイにつまっている用紙を取り除きます。

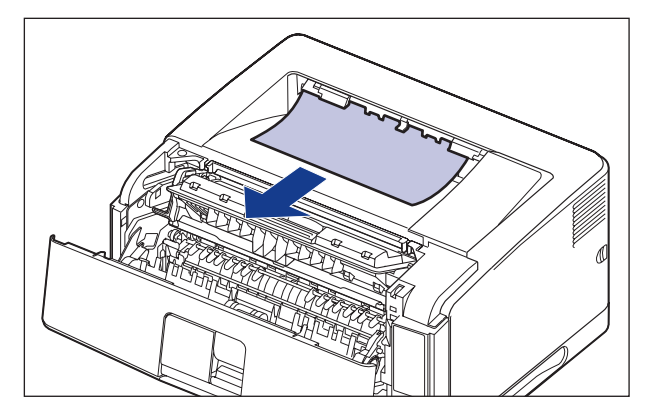

① 重要 つまった用紙が簡単に取り除けない場合は、無理に引っぱらずに次の手順に進んでくだ さい。

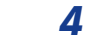

#### トナーカートリッジをプリンターから取り出します。

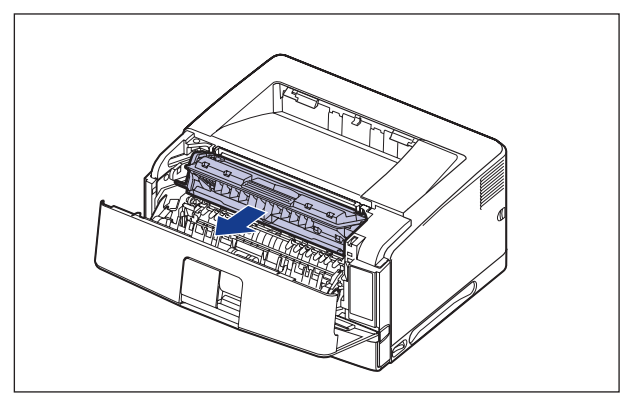

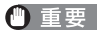

図の位置にある高圧接点部(A)や電気接点部(B)には、絶対に触れないでください。 プリンター故障の原因になることがあります。

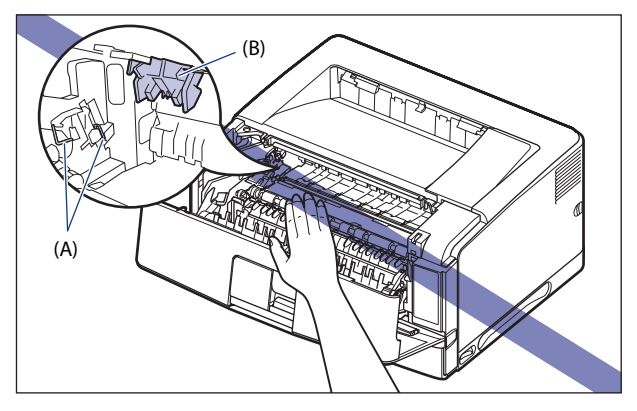
- メモ トナーカートリッジの取り扱いについては、「トナーカートリッジの取り扱いのご注意」 (→ P.5-13)を参照してください。
  - 5 トナーカートリッジを保護袋に入れます。

# 6 つまっている用紙を取り除きます。

□ 黒色の搬送ガイドを上げ①、つまっている用紙を取り除きます②。

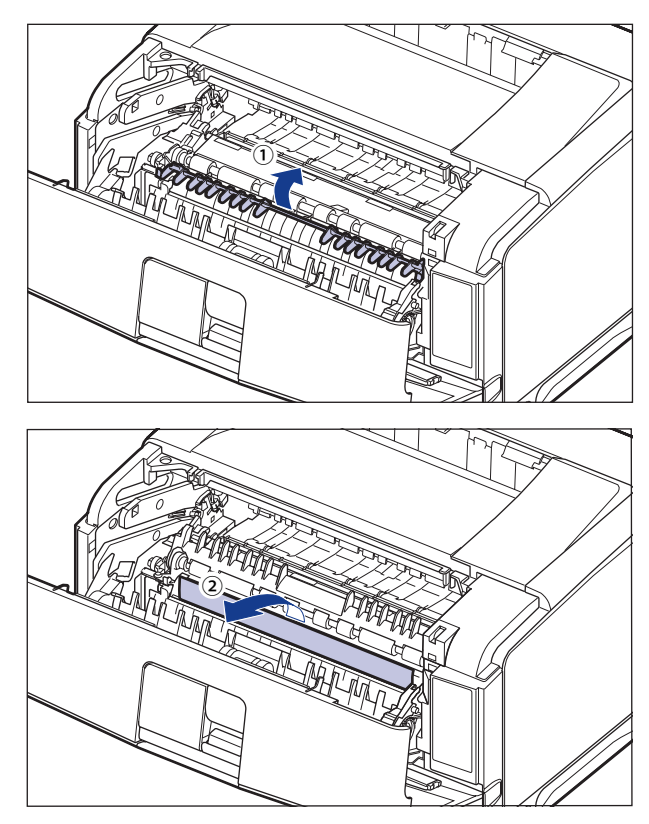

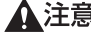

▲注意 搬送ガイドから手を離さないでください。搬送ガイドが勢いよく元の位置に戻り、けが の原因になることがあります。

- □ 両面ユニットを止まる位置までゆっくりと引き出し①、手前側を持ち上げて プリンター本体から取り外します②。
  - ※両面ユニットを取り外すときは、必ず前カバーが開いていることを確認してください。前カバーが閉じている状態で両面ユニットを取り外すと、印刷可能な状態にするために電源を入れなおす必要があります。電源を一度切ると、印刷中のデータが消去されてしまいます。

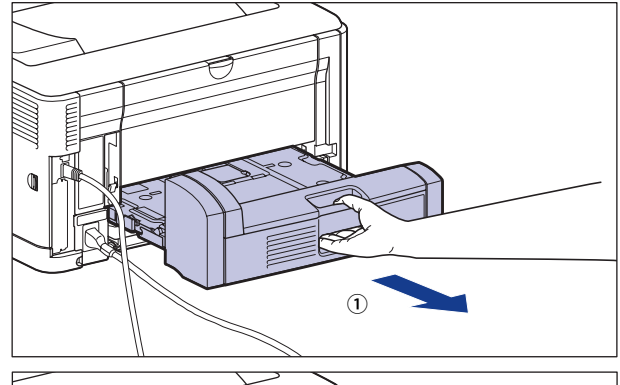

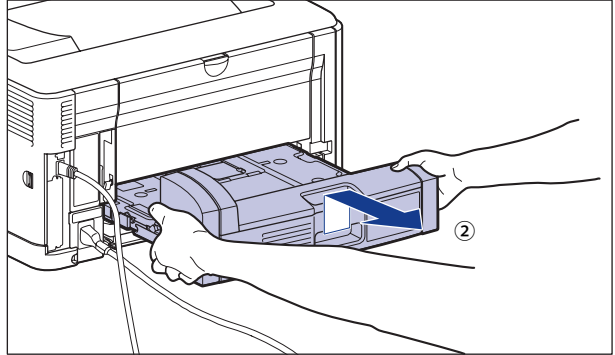

- □ 両面ユニットにつまっている用紙を取り除きます。
  - (A)の部分に用紙が見えている場合は手前に用紙を引っぱって取り除きます。

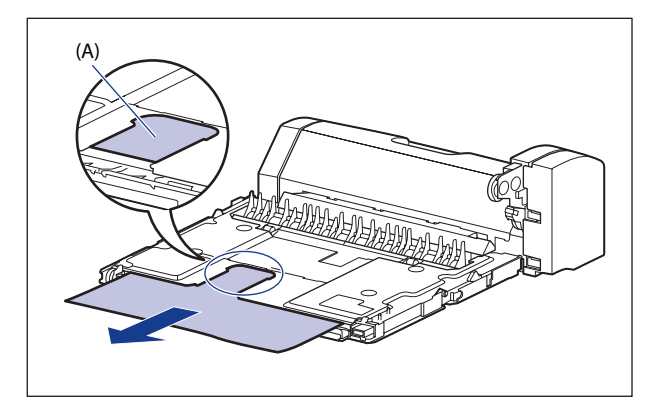

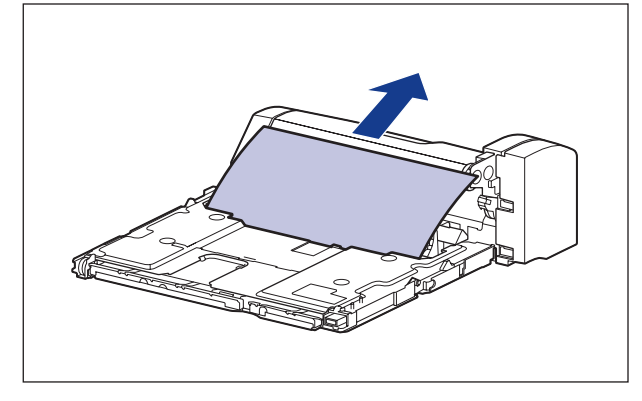

□ サブ排紙トレイを開けます。

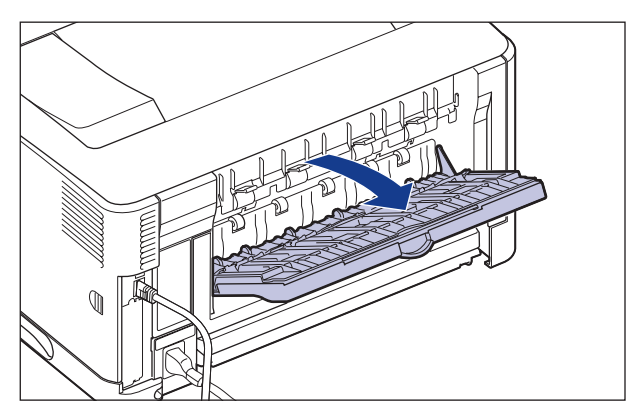

□ サブ排紙トレイ内の白い搬送ガイドを開けて①、つまっている用紙を取り除 きます②。

用紙の先端を手前に送り出してから、つまっている用紙を取り除きます。

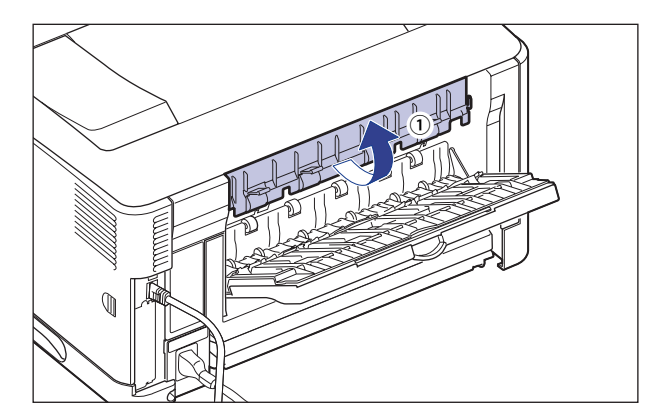

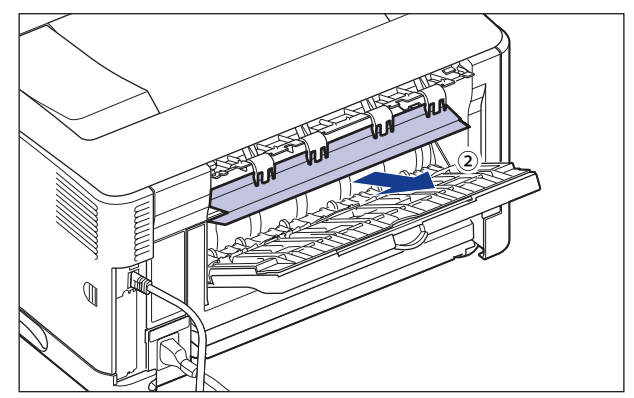

□ サブ排紙トレイを少し閉じて①、黒い搬送ガイドのフックを取り外します ②。

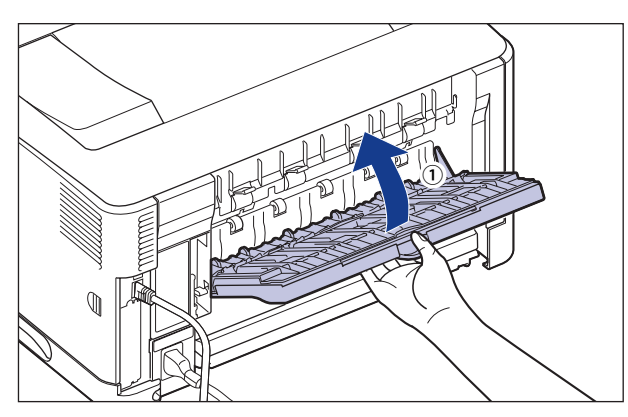

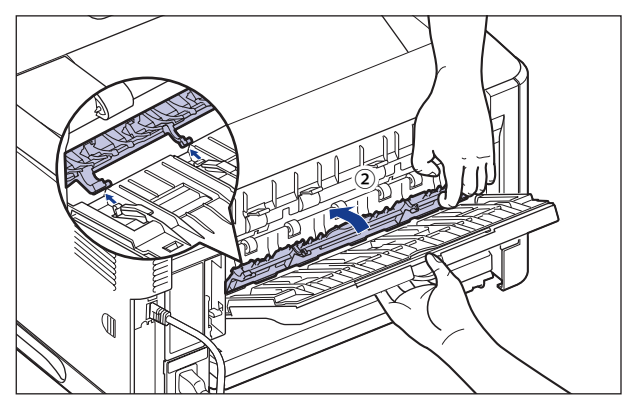

□ サブ排紙トレイを図の位置まで開けます。

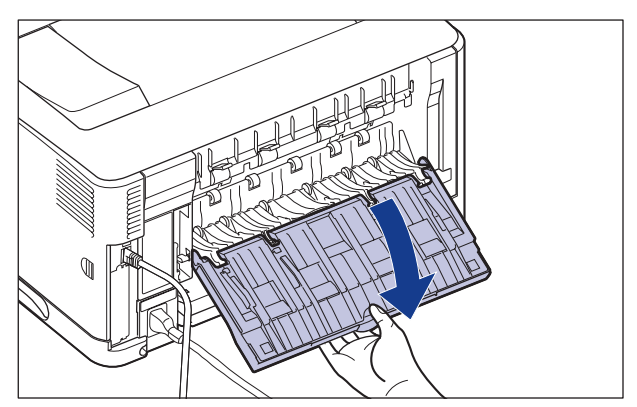

□ つまっている用紙を取り除きます。

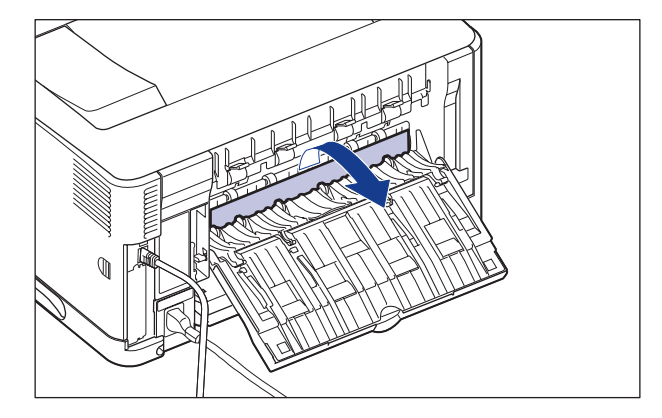

□ サブ排紙トレイを閉めます。

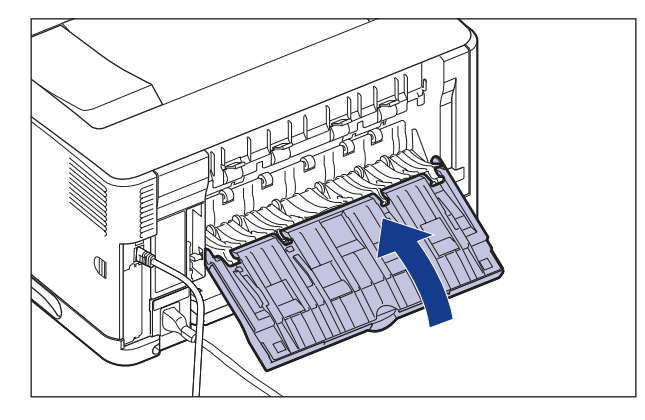

□ 両面ユニットを図のように持って、水平にしっかりと奥まで押し込みます。

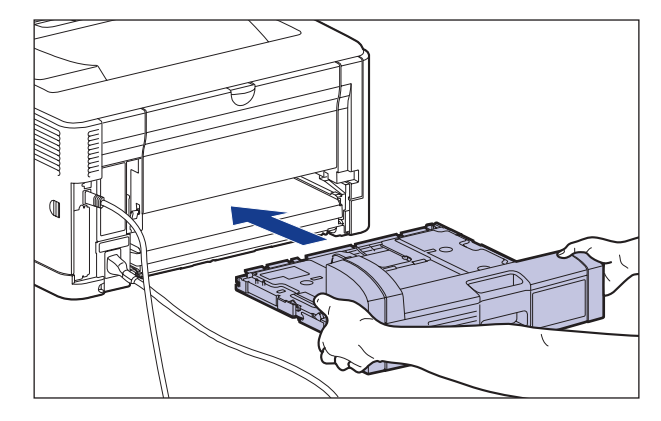

▲注意 プリンターと両面ユニットの間に手などを挟まないように、ゆっくりと慎重に行ってく ださい。手などを挟むと、けがの原因になることがあります。

# 7 トナーカートリッジを両手で持ち、本体に取り付けます。

トナーカートリッジの(A)をトナーカートリッジガイド(B)に合わせて止まるまで差し 込みます。

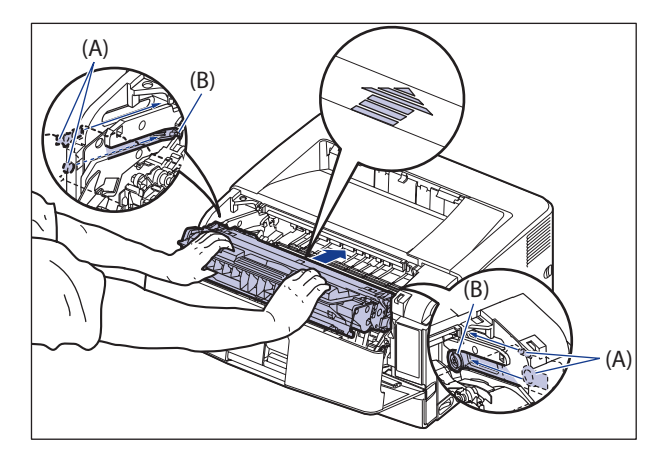

## 8 前カバーを閉めます。

前カバーは確実に閉めます。

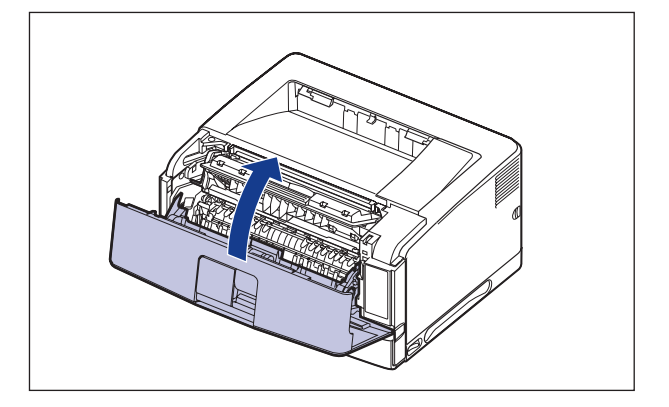

- 重要 ・前カバーが開かないことを確認してください(前カバーとプリンターの間に隙間が空いていたり、前カバーがぐらついていないことを確認してください)。前カバーが確実に閉まっていないと、印字不良の原因になります。
  - 前カバーが閉まらないときは、トナーカートリッジの取り付け状態を確認してください。無理に前カバーを閉めると故障の原因になります。
  - トナーカートリッジを取り付けたあと、前カバーを開けたまま長時間放置しないでください。

メッセージー覧

プリンターの使用中に、何らかの理由で印刷が不可能な状態(エラー状態)になると、ブザー が鳴り、メッセージランプが点灯してディスプレーにトラブル内容を示すエラーメッセー ジを表示します。また、印刷に支障はないが何らかの処置が必要な状態(警告状態)になると、 ディスプレーに警告メッセージを表示します。

これらのメッセージが表示されたときは、メッセージに応じて次のような処置を行ってください。

- 🥟 🗡 複数の警告状態が同時に発生しているときは、警告メッセージを交互に表示します。
  - エラー状態と警告状態が同時に発生しているときは、警告メッセージは表示されません。
  - (警告メッセージ)の付いているメッセージは、メッセージが表示されている場合(警告状態が発生している場合)でも、プリンターは停止しません。
  - く自動エラースキップ可>のマークが付いているメッセージは、[オンライン]を押す とエラーを回避(エラースキップ)して印刷を継続できますが、印刷データが欠落した り、正しく印刷されなかったりします。処理を中止したいときは、ソフトリセットの操 作を行い、原因を取り除いてから、[オンライン]を押して再度印刷しなおしてください。また、このマークが付いているメッセージは、共通セットアップメニューの「自動 エラースキップ」を「する」に設定すると自動的にエラースキップさせることもできま す。

#### Ennn-nnnn (n は数字)

- 原因 プリンターの内部機構にトラブルが発生した
- **処置**「サービスコール表示」(→P.6-48)の指示にしたがって、処置してください。

#### 冷却中です。しばらくお待ちください

- 原因1 連続印刷(特に幅の狭い用紙)によって定着器の温度が一定の温度を超えた
- 処置
   そのまましばらくお待ちください。プリンターが自動的に定着器の冷却を行います。冷却が終了すると印刷を再開します。
- **原因 2** 幅の狭い用紙から幅の広い用紙へ切り替えて印刷した場合、印字品質を保つため、 定着器の冷却を行っている
- 処置 そのまましばらくお待ちください。プリンターが自動的に定着器の冷却を行います。印刷中に表示された場合は、冷却が終わると印刷を再開します。印刷終了後に表示された場合は、定着器の冷却が終わると、表示が消えて機械の駆動が止まり、印刷可能状態になります。

6

## 主電源を切り、オプションを確認してください。

- **原因1** オプションのペーパーフィーダーまたは両面ユニットが正しく取り付けられてい ない
- 処置 電源をいったんオフにし、ペーパーフィーダーまたは両面ユニットを正しく取り 付けてから電源をオンにしなおしてください。(→オプション品の取り付け:P.7-1)
- **原因 2** 本プリンターの電源がオンになっているときに、オプションのペーパーフィー ダーまたは両面ユニットが脱着された
- 処置 電源をいったんオフにし、ペーパーフィーダーまたは両面ユニットを脱着してから電源をオンにしなおしてください。(→オプション品の取り付け:P.7-1)
- **原因3** オプションのペーパーフィーダーまたは両面ユニット接続部の接触不良が起きている
- **処置** 電源をオフにし、電源プラグを電源コンセントから抜いて、お買い求めの販売店 に修理をご依頼ください。
- **原因4** 本プリンター用ではないペーパーフィーダーまたは両面ユニットが取り付けられ た
- 処置 電源をいったんオフにし、本プリンター用のペーパーフィーダーまたは両面ユニットを取り付けてから電源をオンにしなおしてください。(→オプション品の取り付け:P.7-1)

## 対応していないカセットがセットされています。

- 原因 LBP8630/LBP8620/LBP8610 専用でないペーパーフィーダーを装着している
- 処置1 ディスプレーに表示されているペーパーフィーダーを取り外してください。(→ ペーパーフィーダーを取り外す:P.7-18)
- 処置2 [オンライン]を押します。印刷可能な状態になりますが、装着しているすべてのペーパーフィーダーから給紙することはできません。

## 用紙がありません。

- 原因 給紙元にアプリケーションソフトから指定したサイズの用紙がセットされていない(給紙モードが「自動」のときはすべての給紙元、固定のときは設定されている給紙元)
- 処置1 用紙を補給またはセットしてください。
- 処置2 [給紙選択]を押して、同じ用紙サイズまたは大きい用紙サイズの他の給紙元を 選択してください。(→ 給紙元の選択: P.4-15)

## 前カバーを閉めてください。

原因前力バーが開いている。

処置前カバーをしっかりと閉めます。

## トレイを閉めてください。/サブ排紙トレイを閉めてください。

原因 サブ排紙トレイが図の位置まで開いている

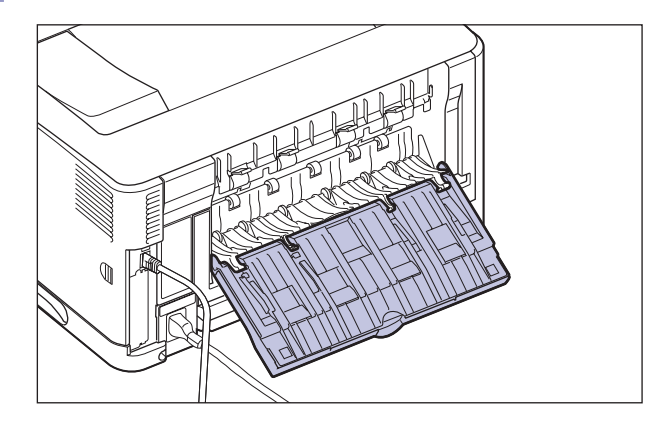

**処置** サブ排紙トレイを図の位置まで閉じてください。オンライン状態になっていない ときは、[オンライン]を押してください。

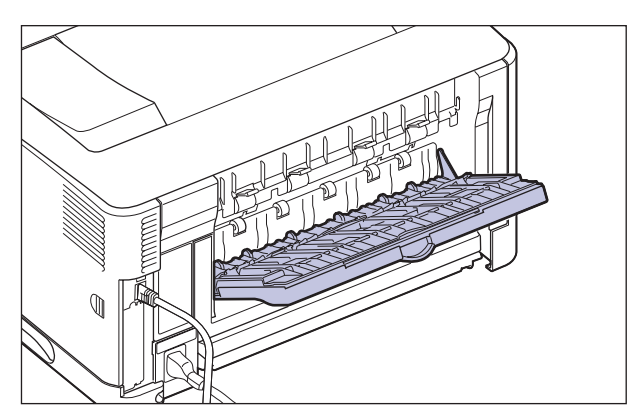

#### 用紙がつまりました。

- 原因 内部で紙づまりを起こしている
- 処置 紙づまりを除去し、給紙カセットやカバーを元に戻してください。オンライン状態になっていないときは、[オンライン]を押してください。(→紙づまりが起こったときには(紙づまりの除去): P.6-4)
- 重要
   ・紙づまりが複数の場所で同時に起こった場合、ディスプレーに紙づまりの位置を交互に 表示します。
  - どのカバーも開けずに紙づまりを取り除いた場合は、必ず前カバーを一度開閉してから、[オンライン]を押してください。

## トナーをセットしてください。

- 原因 トナーカートリッジがセットされていない、または正しくセットされていない
- 処置 トナーカートリッジをセットする、または正しくセットしてください。(→トナー カートリッジを交換する:P.5-2)

## 16 トナー交換準備(継続して印刷できます) (警告メッセージ)

- 原因 トナーカートリッジの交換時期が近づいたとき
- 処置 少しの間はそのまま印刷を継続できますが、新しいトナーカートリッジを準備してください。大量に印刷するときや画像に白抜けが発生したときは、新しいトナーカートリッジに交換してください。前カバーを閉めたあと、オンライン状態になっていないときは、「オンライン」を押してください。(→トナーカートリッジを交換する:P.5-2)

## トナー残量を確認してください。

原因 トナーカートリッジの交換時期が近づいたとき

- 処置 [オンライン]を押します。少しの間はそのまま印刷を継続できますが、新しいトナーカートリッジを準備してください。大量に印刷するときや画像に白抜けが発生したときは、新しいトナーカートリッジに交換してください。前カバーを閉めたあと、オンライン状態になっていないときは、[オンライン]を押してください。(→トナーカートリッジを交換する:P.5-2)
- メモ トナーカートリッジをセットしても、メッセージが消えるまで数秒間かかります。

#### カセット1をセットしてください。

- 原因 カセット1がセットされていない
- **処置1** カセット1をセットしてください。(→ 給紙カセットに用紙をセットする:P.4-25)
- 処置2 [給紙選択]を押して、手差しトレイを選択してください。(→ 給紙部について P.4-13)

#### カセット2をセットしてください。

- 原因 カセット2がセットされていない
- **処置1** カセット2をセットしてください。(→ 給紙カセットに用紙をセットする: P.4-25)
- 処置2 [給紙選択]を押して、手差しトレイを選択してください。(→給紙部について P.4-13)

#### カセット3をセットしてください。

- 原因 カセット3がセットされていない
- 処置1 カセット3をセットしてください。(→給紙カセットに用紙をセットする:P.4-25)
- 処置2 [給紙選択]を押して、手差しトレイを選択してください。(→給紙部について P.4-13)

#### 用紙積載オーバーです。カセット2の用紙を減らしてください。

- 原因 カセット2の用紙の積載制限を超えている
- 処置1 カセット2の用紙を減らしてください。(→給紙カセットに用紙をセットする: P.4-25)

#### 用紙積載オーバーです。カセット3の用紙を減らしてください。

- 原因 カセット3の用紙の積載制限を超えている
- 処置1 カセット3の用紙を減らしてください。(→ 給紙カセットに用紙をセットする: P.4-25)
- **処置2** [給紙選択]を押して、他の給紙元を選択してください。(→ 給紙部について P.4-13)

#### 用紙積載オーバーです。カセット4の用紙を減らしてください。

- 原因 カセット4の用紙の積載制限を超えている
- 処置1 カセット4の用紙を減らしてください。(→ 給紙カセットに用紙をセットする: P.4-25)
- 処置2 [給紙選択]を押して、他の給紙元を選択してください。(→ 給紙部について P.4-13)

#### 給紙できません。

- **原因** 手差しトレイや給紙カセットから給紙できない用紙サイズまたは用紙種類の用紙 が指定されている
- **処置1** 給紙元を指定している場合は、[給紙選択]を押して、「給紙モード」を「自動」 に設定してください。
- **処置2** [給紙選択]を押して、指定した用紙サイズ/用紙種類がセット可能な給紙元を 選択し、用紙をセットしてください。
- **処置3** セットアップメニューの給紙グループの「デフォルト用紙サイズ」と「デフォルト用紙種類」の設定を給紙元にセット可能な用紙に変更してください。
- **処置4** [オンライン]を押し、現在選択されている給紙元から印刷します。ただし、印字品質が低下することがあります。

## 排紙トレイがいっぱいです。用紙を取り除いてください。

- 原因 排紙トレイが満載になった
- 処置 排紙トレイの用紙を取り除いてください。

6

困ったときには

#### 1G トナーを確認してください

- 原因 トナーカートリッジが寿命に到達した
- 処置 トナーカートリッジを取り出し、新しいトナーカートリッジと交換します。(→ トナーカートリッジを交換する:P.5-2)

#### 1H トナーの接続確認

#### (警告メッセージ)

- 原因 トナーカートリッジが正しく取り付けられていない可能性がある
- **処置1** トナーカートリッジを取り出し、正しくセットしなおしてください。
- 処置 2 処置 1 を行ってもメッセージが表示され、印字品質に問題がある場合は、トナー カートリッジを取り出し、新しいトナーカートリッジと交換することをおすすめ します。(→トナーカートリッジを交換する: P.5-2)

#### ダウンロードメモリーが足りません。

#### <自動エラースキップ可>

- 原因 オーバーレイフォームや外字などを登録するメモリーが不足してオーバーフロー した
- **処置1** [オンライン]を押し、印刷を継続します。ただし、オーバーフローしたデータ は登録されません。
- 処置 2 リセットメニューでソフトリセットしたあと、次のような方法で RAM の空き容量を増加し、データを登録しなおして印刷します。
  - ハードリセットをするか、プリンターの電源を入れなおす(メモリー内のデー タはすべて消去されますので気を付けてください)。
  - ●オプションの拡張RAMを取り付ける。(→RAM/ROM: P.7-27)

#### システムメモリーが足りません。 <自動エラースキップ可>

- 原因 システムのデータ処理(主に図形処理や文字処理)時に、処理に必要なワークメ モリーが不足した
- 処置1 [オンライン]を押し、印刷を継続します。ただし、エラーが発生したデータは 正しく印刷されません。
- **処置 2** リセットメニューでソフトリセットしたあと、次のような方法で RAM の空き容量を増加します。
  - ハードリセットするか、プリンターの電源を入れなおす(メモリー内のデータ はすべて消去されますので気を付けてください)。
  - ●オプションの拡張RAMを取り付ける。(→RAM/ROM: P.7-27)

#### ジョブ開始エラーが発生しました。

## <自動エラースキップ可>

<自動エラースキップ可>

- **原因** 指定したエミュレーションが存在しない
- **処置1** [オンライン] を押し、次の印刷を継続します。ただし、エラーが発生したデー タは印刷されません。
- **処置2** 本プリンターに内蔵のエミュレーションを指定します。
- 処置3 オプションのコントロール ROM を取り付けてエミュレーションを追加します。(→ RAM/ROM: P.7-27)

#### 30 メモリーが足りません。

- 原因1 システムのデータ処理で、ワークメモリーが不足した
- **処置** [オンライン] を押し、印刷を継続します。ただし、エラーが発生したデータは 正しく印刷されないことがあります。
- 原因 2 (電源のオン時に本エラーが発生した場合)メモリーの構成が変更された(拡張 RAM が取り外された)ために NVRAM に設定されているメモリーの容量を確保で きなかった
- **処置1** [オンライン]を押し、印刷を継続します。ただし、メモリー構成の変更により 正しく印刷されないことがあります。
- ① 重要 「30 メモリーが足りません。」が発生した時点で、NVRAMのメモリーの構成が確保可能な値に書き換えられます。
- 処置2 電源をオフにした後、メモリーの構成を変更前の構成に戻して(取り外した RAM を取り付けて)印刷しなおします。(→RAM/ROM: P.7-27)
- 処置3 セットアップメニューのインターフェイスグループで「拡張受信バッファー」を 「使わない」に設定し、印刷しなおします。(→LIPS 機能ガイド「第3章 共通セッ トアップメニューの設定項目」)

#### 両面印刷エラーが発生しました。

#### <自動エラースキップ可>

- **原因** 自動両面印刷できない用紙サイズ(向きを含む)または用紙種類の両面データを 受信した
- 処置1 [オンライン]を押し、印刷を継続します。ただし、両面のデータを片面ずつ2ページに分けて印刷します。
- **処置2** リセットメニューでソフトリセットしたあと、自動両面印刷可能な用紙サイズあるいは用紙種類に変更して、印刷しなおします。

#### ワークメモリーが足りません。

<自動エラースキップ可>

- **原 因** 各動作モード専用のワークメモリーが確保できない
- **処置1** [オンライン] を押し、印刷を継続します。ただし、エラーが発生したデータは 正しく印刷されません。
- ① 重要 [オンライン]を押して印刷を継続する場合、登録済みのオーバーレイやマクロなどのデー タが削除されることがありますので、気を付けてください。
- **処置 2** リセットメニューでソフトリセットしたあと、次のような方法で RAM の空き容量を増加し、印刷しなおします。
  - ハードリセットをするか、プリンターの電源を入れなおす(プリンターが受信 したメモリー内のデータは、すべて消去されますので気を付けてください)。
  - ●LIPS LXプリンタードライバーをご使用の場合は、オプションの拡張RAMを取り 付ける。ただし、拡張RAMを取り付けても問題が解決しない場合があります。 (→RAM/ROM: P.7-27)

#### 登録テーブルがいっぱいのため印刷できません。 く自動エラースキップ可>

- 原因 1つのジョブの中にあるドキュメント数が16を超えた
- 処置 [オンライン]を押し、印刷を継続します。ただし、エラーが発生したジョブは
   印刷されません。

#### 指定した解像度では印刷できません。 <自動エラースキップ可>

- 原因 データが複雑すぎて処理できない
- 処置1 [オンライン]を押し、印刷を継続します。ただし、画質を落として印刷します。
- 処置2 リセットメニューでソフトリセットしたあと、セットアップメニューの印字調整 グループで「階調処理」を「標準」に設定し、印刷しなおします。(→LIPS 機能ガ イド「第3章 共通セットアップメニューの設定項目」)
- 処置3 画質を下げずに印刷したいときは、オプションの拡張 RAM を取り付けて印刷し なおします。(→RAM/ROM: P.7-27)

#### スプールメモリーが足りません。 く自動エラースキップ可>

- 原因 スプールメモリーが不足したため、印刷できない
- **処置1** [オンライン] を押し、印刷を継続します。ただし、エラーが発生したページは 印刷されません。

- 処置2 リセットメニューでソフトリセットしたあと、用紙サイズを小さく設定して、印刷しなおします。
- 処置3 リセットメニューでソフトリセットしたあと、セットアップメニューの印字調整 グループで「階調処理」を「標準」に設定し、印刷しなおします。(→LIPS 機能ガ イド「第3章 共通セットアップメニューの設定項目」)
- 処置4 セットアップメニューの給紙グループで「両面印刷」が「する」に設定してある 場合は「しない」に設定し、印刷しなおします。(→LIPS 機能ガイド「第3章 共通セッ トアップメニューの設定項目」)
- 処置5 セットアップメニューの印字調整グループで「中間調選択」の設定を変更して印刷しなおします。(→LIPS機能ガイド「第3章共通セットアップメニューの設定項目」)
- **処置6** オプションの拡張 RAM を取り付けて印刷しなおします。(→RAM/ROM: P.7-27)

#### 用紙サイズを確認してください。

- **原因1** 実際に手差しトレイにセットした用紙サイズと、コンピューターまたは操作パネ ルから設定した「手差しトレイ用紙サイズ」の設定が違っている
- 処置「手差しトレイ用紙サイズ」とセットした用紙のサイズを合わせ [オンライン]
   を押してください。(→LIPS 機能ガイド「第3章 共通セットアップメニューの設定項目」)
- **原因 2** LIPS LX プリンタードライバーを使用して、長辺が 312.0mm (給紙カセットの場合は、297.0mm) 以下の定形外の用紙を縦置きにセットして印刷した
- **処 置** 横置きにセットして印刷しなおします。
- **原因 3** LIPS LX プリンタードライバーを使用せずに、ユーザー設定用紙を横置きにセットして印刷した
- **処 置** 縦置きにセットして印刷しなおします。
- **原因4** セットアップメニューの拡張機能グループの「用紙長さ確認」が「する」に設定 されている。
- 処置 手差しトレイから印刷する場合は、「用紙長さ確認」の設定を「しない」に設定 することで、「用紙サイズを確認してください。」が表示されなくなります。 ただし、用紙サイズのチェックを行わないため、手差しトレイにセットした用紙 サイズとアプリケーションソフトで指定した用紙サイズが異なる場合は、余白が あいたり、画像の一部が欠けたりすることがあります。 また、印刷速度が低下することがあります。

## イメージモードで対応できないデータ形式が指定されました。 <自動エラースキップ可>

- **原因** イメージモードで印刷中に、対応していない形式のデータを受信した
- **処置1** [オンライン] を押すと、印刷を継続します。ただし、正しく印刷されないこと があります。
- **処置2** イメージデータ形式に対応したプリンタードライバーで印刷しなおします。

#### セキュアプリントできません。

#### <自動エラースキップ可>

- **原因** LBP8630/LBP8620/LBP8610 用でないプリンタードライバーからセキュアプリントの設定をしたデータが送られてきた
- **処 置** [オンライン] を押して印刷をキャンセルします。

#### 保存エラーが発生しました。

#### <自動エラースキップ可>

- **原因** LBP8630/LBP8620/LBP8610 用でないプリンタードライバーから保存ジョブプリントの設定をしたデータが送られてきた
- 処置 [オンライン]を押して印刷をキャンセルします。

#### ジョブ受信中にエラーが発生しました。 <自動エラースキップ可>

- **原 因** ジョブ受信中に解析不可能なデータを受信したかタイムアウトが発生した
- **処置1** [オンライン]を押して印刷をキャンセルしたあと、印刷しなおします。
- 処置2 ご使用のネットワークに問題が発生している可能性があります。ご使用のネット ワークの状態を確認してください。

#### 鍵管理のファイルが消去されたか壊れています。

- 原因 鍵管理関係のファイルが壊れている
- 処置 次の操作を行います。
  - 1. セットアップメニューの標準ネットワークグループで「リモート UI 設定」→「SSL」 を選択し、「オフ」であることを確認する
  - 2. プリンターを再起動し、リモート UI から鍵と証明書の再生成および SSL の設定を行う (→ リモート UI ガイド「第3章リモート UI のいろいろな機能」)
  - 3. 再度プリンターを再起動する

## サブ排紙トレイを閉めてください。

- 原因 自動両面印刷時にフェイスアップで排紙しようとした
- 処置 サブ排紙トレイを閉めます。印刷が再開され、排紙トレイに排紙されます。

#### 9F トナーを確認してください

## (警告メッセージ)

- **原因** 一度寿命に到達した使用済みのトナーカートリッジがセットされている可能性が ある
- **処置1** トナーカートリッジに問題がないか確認してください。
- 処置2 処置1を行ってもメッセージが表示され、印字品質に問題がある場合は、トナー カートリッジを取り出し、新しいトナーカートリッジと交換することをおすすめ します。(→トナーカートリッジを交換する:P.5-2)

#### A4 nn Error (nn は 2 桁の英数字)

- 原因 プリンターに何らかの異常が起こり、正常に動かなくなった
- 処置 電源を入れなおしてください。電源を入れなおしても再度メッセージが表示された場合は、ディスプレーに表示されているメッセージを書きとめお買い求めの販売店にご連絡ください。

#### A5 nn Error (nn は 2 桁の英数字)

- 原因 プリンターに何らかの異常が起こり、正常に動かなくなった
- 処置 電源を入れなおしてください。電源を入れなおしても再度メッセージが表示された場合は、ディスプレーに表示されているメッセージを書きとめお買い求めの販売店にご連絡ください。

#### A7 nn ERROR (nn は 2 桁の英数字)

- 原因プリンターに何らかの異常が起こり、正常に動かなくなった
- 処置 電源を入れなおしてください。電源を入れなおしても再度メッセージが表示された場合は、ディスプレーに表示されているメッセージを書きとめお買い求めの販売店にご連絡ください。

#### D0 nn Error (nn は 2 桁の英数字)

原因 プリンターに何らかの異常が起こり、正常に動かなくなった

2 電源を入れなおしてください。電源を入れなおしても再度メッセージが表示された場合は、ディスプレーに表示されているメッセージを書きとめお買い求めの販売店にご連絡ください。

#### 分割印刷バッファーがオーバーフローしました。

- 原因 分割印刷モード時に分割印刷用バッファーがオーバーフローした
- 処置1 リセットメニューでソフトリセットをしたあと、HP-GL セットアップメニューの「分割印刷」を「しない」、「拡大/縮小」を「自動」に設定し、出力用紙サイズを指定して印刷しなおします。ただし、作図データは拡大/縮小されて印刷されます。(→HP-GL ユーザーズガイド)
- 処置2 [オンライン]を押して、印刷を継続します。ただし、オーバーフローしたデー タは正しく印刷されません。

#### 再描画バッファーがオーバーフローしました。

- 原因 リプロットバッファーがオーバーフローした
- 処置1 リセットメニューでソフトリセットをしたあと、HP-GLのリプロットバッファー に保存するデータ数を 54206 バイト以内に設定し、印刷しなおします。(→HP-GL ユーザーズガイド)
- **処置 2** [オンライン] を押して、印刷を継続します。ただし、オーバーフローしたデー タは正しく印刷されません。

#### ポリゴンバッファーがオーバーフローしました。

- 原因 ポリゴンバッファーがオーバーフローした
- 処置1 リセットメニューでソフトリセットをしたあと、HP-GLのポリゴンバッファーに 保存するデータ数を49000バイト以内に設定し、印刷しなおします。(→HP-GLユー ザーズガイド)
- 処置2 [オンライン]を押して、印刷を継続します。ただし、オーバーフローしたデー タは正しく印刷されません。

#### レイアウトエラーが発生しました。

- **原因** メモリー不足によりページをレイアウトできない
- 処置1 LIPS LX ドライバーの [グラフィックモード] の設定を「イメージモード」にして印刷しなおしてください。(→LIPS LX プリンタードライバーのヘルプ)

- 処置2 リセットメニューでソフトリセットをしたあと、空きメモリーを増やすために ハードリセットをするか、プリンターの電源を入れなおして印刷しなおします。 (プリンターが受信したメモリー内のデータはすべて消去されますので気を付け てください。)
- **処置3** [オンライン] を押して、印刷を継続します。ただし、エラーが発生したページ 以降は印刷されません。

#### 印字データのバージョンエラーが発生しました。

- **原因** LBP8630/LBP8620/LBP8610 用でないプリンタードライバーから印刷した
- **処置** LBP8630/LBP8620/LBP8610 用のプリンタードライバーから印刷しなおしてくだ さい。

#### シンタックスエラーが発生しました。

- **原因** LIPS LX プリンタードライバーを使用して印刷したときに、不正なデータが送ら れた
- 処置1 [オンライン]を押して、次の印刷を継続します。ただし、エラーが発生したページ以降は印刷されません。
- **処置2** 印刷するデータを確認して、印刷しなおしてください。

#### D8 nn Error (nn は 2 桁の英数字)

- 原因 プリンターに何らかの異常が起こり、正常に動かなくなった
- 処置 電源を入れなおしてください。電源を入れなおしても再度メッセージが表示された場合は、ディスプレーに表示されているメッセージを書きとめお買い求めの販売店にご連絡ください。

#### イメージデータエラーが発生しました。

- 原因 TIFF または JPEG データの中に、本プリンターでは処理できないデータが含まれている
- **処 置** 本プリンターでは印刷できないデータです。[オンライン] を押して、印刷をキャンセルします。

#### イメージ参照データエラーが発生しました。

原因 TIFF データの中に、本プリンターでは処理できないデータが含まれている

6

**処置** 本プリンターでは印刷できないデータです。[オンライン] を押して、印刷をキャンセルします。

#### D9 nn Error (nn は 2 桁の英数字)

- **原因** プリンターに何らかの異常が起こり、正常に動かなくなった
- 2 電源を入れなおしてください。電源を入れなおしても再度メッセージが表示された場合は、ディスプレーに表示されているメッセージを書きとめお買い求めの販売店にご連絡ください。

#### ES 両面ユニットエラー

#### (警告メッセージ)

- 原因 印字位置が正しく補正されていない可能性がある
- 処置 両面ユニットをセットしなおしてください。それでもこのメッセージが表示される場合は、新しい両面ユニットに交換することをおすすめします。(→両面ユニット: P.7-20)

## フォントが見つかりません。

#### <自動エラースキップ可>

- 原因 オーバーレイフォームの作成に使用した登録フォントが、印刷時に消去されていた
- **処置1** [オンライン]を押すと、間引き描画で印刷を継続します。
- 処置2 メモリーに再度フォントを登録しなおすか、使用可能な登録フォントを使って フォームを作り、印刷しなおします。

#### F9-nn PWR OFF>ON (nn は 2 桁の英数字)

- **原因** 印刷データ処理中にトラブルが発生した
- 2 電源を入れなおしてください。電源を入れなおしても再度メッセージが表示された場合は、ディスプレーに表示されているメッセージを書きとめお買い求めの販売店にご連絡ください。

## フォントテーブルがオーバーフローしました。 <自動エラースキップ可>

- 原因 登録するフォントの数が多すぎてフォントの情報を登録するための領域(フォントテーブル)がオーバーフローした
- 処置1 [オンライン]を押し、印刷を継続します。ただし、エラーが発生したページは 正しく印刷されません。

処置 2 LIPS のコマンドをプログラミングして印刷したときは、不要な文字セットを消去してから印刷しなおします。(→ プログラマーズマニュアル「コマンドリファレンス 4.2」)

## 擬似スケーラブルサイズエラーが発生しました。 <自動エラースキップ可>

- 原因 擬似スケーラブル可能な大きさを超えた文字がある
- **処置** [オンライン] を押して、印刷を継続します。ただし、エラーが発生した文字は 正しく印刷されません。

## 擬似スケーラブル座標点エラーが発生しました。 <自動エラースキップ可>

- 原因 擬似スケーラブルの輪郭座標点の点数が最大値を越えた文字がある
- **処置** [オンライン] を押して、印刷を継続します。ただし、エラーが発生した文字は 正しく印刷されません。

#### 以下の用紙をセット

- 原因 アプリケーションソフトで設定したサイズの用紙が、プリンターの給紙カセット や手差しトレイにセットされていない、もしくは、違う用紙サイズの給紙元が選 択されている
- 処置1 選択されている給紙カセットにアプリケーションソフト(または拡大/縮小)で 設定したサイズの用紙をセットしてください。(→給紙カセットに用紙をセット する:P.4-25)
- 処置2 手差しトレイの場合は手差しトレイ用紙サイズを確認し、アプリケーションソフト(または拡大/縮小)で設定した用紙サイズと合っていない場合は正しく設定してください。(→手差しトレイに用紙をセットする:P.4-44)
- 処置3 [給紙選択]で、サイズの合った用紙がセットされている給紙カセットを選択してください。(→給紙部について: P.4-13)
- 処置4 [オンライン]を押し、セットされている用紙に強制的に印刷してください。手 差しトレイの場合、手差しトレイ用紙サイズの設定が自動的にアプリケーション ソフトの設定に切り替わります。
- ① 重要 「以下の用紙をセット」のメッセージが表示されているときに前カバーを開けると、メッセージの表示が消えることがありますが、必ず表示されていたメッセージにしたがって用紙を交換してください。

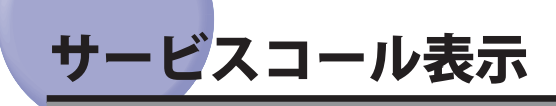

プリンターに何らかの異常が起こり、正常に動かなくなったときは、次のようなサービス コールが表示されます。

| メッセージ                                  | 原因                           | 処置                                                                            |
|----------------------------------------|------------------------------|-------------------------------------------------------------------------------|
| 「Ennn-nnnn」<br>(n は英数字)                | プリンター内部機<br>構にトラブルが発<br>生した。 | 次の手順にしたがって、電源を入れなおしてください。<br>数回電源を入れなおしてもメッセージが消えない場合<br>は、お買い求めの販売店にご連絡ください。 |
| 「E001-nnnn」<br>「E003-nnnn」<br>(n は英数字) | プリンターの定着<br>器にトラブルが発<br>生した。 | 次の手順2以降にしたがって、お買い求めの販売店に<br>ご連絡ください。                                          |
| 「F9-nn PWR OFF>ON」<br>(n は英数字)         | 印刷データ処理中<br>にトラブルが発生<br>した。  | 次の手順にしたがって、電源を入れなおしてください。                                                     |

1 電源をいったんオフにし、10 秒以上待ってから電源をオンにしなおして ください。

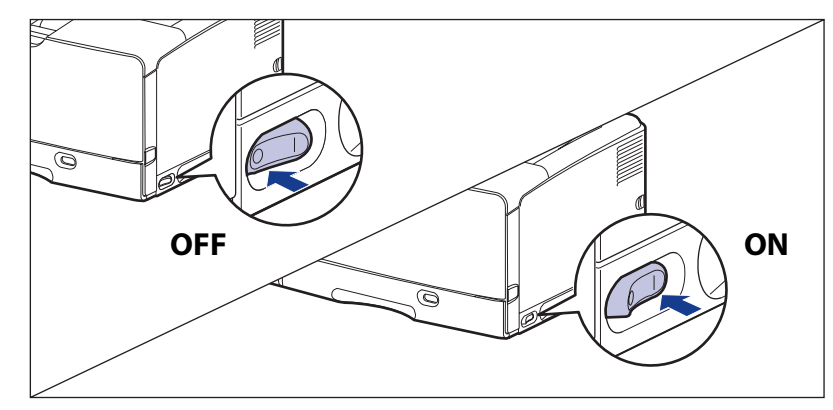

メッセージが表示されない場合は、そのままご使用になれます。再度メッセージが表示された場合は、次の手順に進んでください。

2 ディスプレーに表示されている英数字とメッセージを書きとめます。

# 3 次の操作を行います。

プリンターの電源をオフにします①。

USB ケーブルを接続している場合は、コンピューターの電源をオフにして②、USB ケーブ ルを抜きます③。 電源プラグを電源コンセントから抜きます④。

アース線を専用のアース線端子から取り外します⑤。

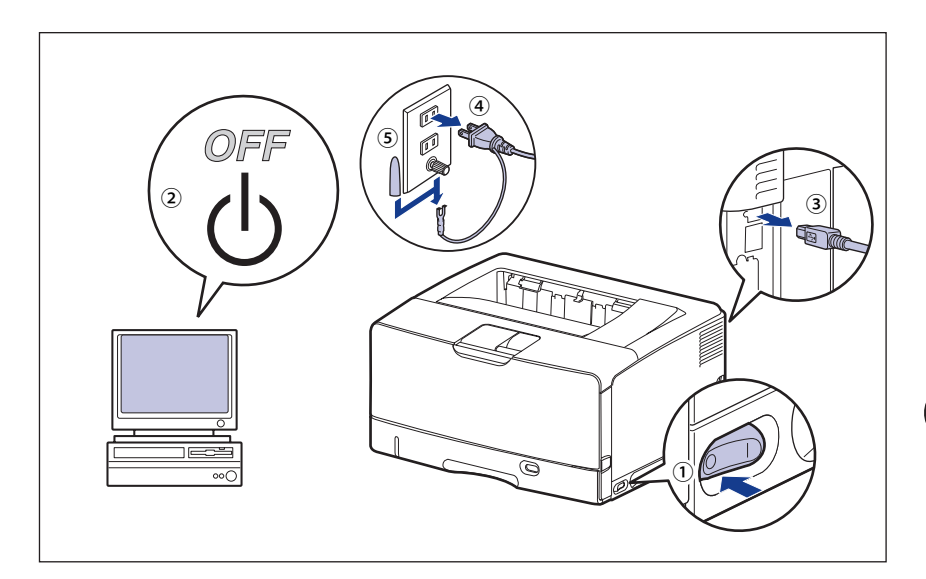

● 重要 電源コードを外した際は、アース線にキャップをして保管してください。

## 4 お買い求めの販売店にご連絡ください。

ご連絡の際には、症状およびメモしたコードナンバーをお知らせください。

✓ メモ 不明な点がありましたら、「お客様相談センター」(巻末参照)にお問い合わせください。

# 正しい印刷結果が得られないときには

本プリンターの使用中に、トラブルと思われるような症状が起こったら、症状に応じて次 のような処置をします。

- 重要 ・ディスプレーにメッセージが表示されたときは、「メッセージー覧」(→P.6-32)、 「サービスコール表示」(→P.6-48)を参照してください。
  - ・紙づまりの場合は、「紙づまりが起こったときには(紙づまりの除去)」(→P.6-4)を 参照してください。
  - ここに記載されていない症状が起こったときや、記載されている処置を行っても直らないとき、原因がどうしてもわからないときは、「お客様相談センター」(巻末参照)にお問い合わせください。
- - BMLinkSプリンタードライバーをお使いの場合、「処置」に記載されているプリンター ドライバーの設定は行えません。

## 電源やプリンター動作のトラブル

#### 電源が入らない

- 原因1 電源プラグが電源コンセントから抜けている
- 処置 電源プラグを電源コンセントに差し込みます。
- 原因2 延長コードを使用したりタコ足配線をしている
- 処置 壁の電源コンセントに直接電源プラグを差し込みます。
- 原因3 ブレーカーが落ちている
- 処置 配電盤のブレーカーをオンにします。
- 原因4 電源コード内部で断線している
- 処置 同じタイプの他の装置に使用している電源コードに交換してみて、電源が入るようであれば電源コード内部の断線です。新しい電源コードを購入の上交換してください。

#### プリンターが動かない

原因1 オフラインになっている

- 処置 [オンライン]を押し、オンラインランプを点灯します。(→オンラインとオフラ イン:P.3-2)
- **原因 2** メモリー内にデータが残っている(ジョブランプが点灯している)
- 処置 [オンライン]を押してオフラインにし、リセットメニューで「排出」を選択してメモリー内に残っているデータを出力します。(→印刷を中止したいときは: P.3-24)
- 原因3 インターフェイスケーブルが外れている
- 処置 インターフェイスケーブルをコンピューターおよびプリンター本体のインター フェイス接続部にしっかりと接続します。(→コンピューターと接続する:P.2-31)
- 原因4 本プリンターやオプション品に故障がある
- **処置** ディスプレーのメッセージを見て、処置します。(→メッセージー覧:P.6-32、サービスコール表示:P.6-48)

## プリントサーバーのランプがすべて消灯している

- 原因1 LAN ケーブルが正しく取り付けられていない、または断線している
- **処置1** LAN ケーブルを一度取り外し、接続しなおします。
- **処置 2** 他の LAN ケーブルに交換し、接続しなおします。
- **原因 2** ハブの UP-LINK(カスケード)ポートに接続している
- **処置1** ハブの "X" マークのあるポートに接続しなおします。
- **処置2** ハブに UP-LINK(カスケード)スイッチがある場合は、"X"側に切り替えます。
- **原因3** クロスタイプのLAN ケーブルを使っている。
- **処置1** ストレートタイプの LAN ケーブルと交換します。
- **処置 2** クロスタイプの LAN ケーブルをハブの UP-LINK(カスケード)ポートに接続しま す。ハブに UP-LINK(カスケード)スイッチがある場合は "=" 側にします。
- タロスタイプのLAN ケーブルとは、プリンターとコンピューターを直接接続する場合に
  使用するケーブルのことです。

6

- 原因4 ハブと通信できない
- **処置1** ハブの電源がオンになっていることを確認します。
- 処置2 接続したハブの通信速度に合わせてプリントサーバーの通信設定をします。(→ LIPS 機能ガイド「第3章 共通セットアップメニューの設定項目」)
- **処置3** ハブを交換します。
- **原因 5** プリントサーバーのハードウェアに異常がある
- **処 置** お買い求めの販売店に状況を連絡してください。

#### 印刷が途中で止まってしまった

- 原因 メモリー内にデータが残っている(ジョブランプが点灯している)
- 処置 [オンライン]を押してオフラインにし、リセットメニューで「排出」を選択してメモリー内に残っているデータを出力します。(→印刷を中止したいときは: P.3-24)

#### 操作パネルのランプがつかない

- 原因1 電源がオンになっていない
- 処置 電源をオンにしてください。
- 原因2 スリープモードになっている
- **処 置** 印刷データを送るか、操作パネルのキーをどれか押すと印刷可能な状態に戻ります。

#### 操作パネルのキーが機能しない

- 原因1 メモリー内にデータが残っている(ジョブランプが点灯している)
- 処置 [オンライン]を押してオフラインにし、リセットメニューで「排出」を選択します。
   (→印刷を中止したいときは: P.3-24)
- **原因2** キーロック機能が働いている(キーを押すとピーという警告音が鳴り、ディスプ レーに「キーロック中です。」と表示される)
- **処 置** リモート UI からキーロック機能を解除します。プリンターの管理者にご連絡く ださい。

## 印刷するたびに紙づまりが起こる

- **原因1** 給紙力セットや手差しトレイにセットした用紙が積載制限を超えている
- **処置** 用紙を積載制限の範囲内まで減らし、印刷しなおしてください。(→ 給紙カセットに用紙をセットする: P.4-25、手差しトレイに用紙をセットする: P.4-44)
- 原因2 給紙力セットや手差しトレイに用紙が正しくセットされていない
- 処置 用紙を正しくセットしなおし、印刷しなおしてください。(→ 給紙カセットに用紙をセットする: P.4-25、手差しトレイに用紙をセットする: P.4-44)
- 原因3 給紙力セットや手差しトレイに使用できない用紙がセットされている
- **処 置**使用できる用紙に交換し、印刷しなおしてください。(→用紙について:P.4-2)
- **原因 4** LIPS LX プリンタードライバーを使用して、長辺が 312.0mm(給紙カセットの場合は、297.0mm)以下の定形外の用紙を縦置きにセットして印刷した
- 処置 横置きにセットして印刷しなおします。
- **原因 5** LIPS LX プリンタードライバーを使用せずに、定形外の用紙を横置きにセットして印刷した
- 処置縦置きにセットして印刷しなおします。
- 原因6 紙づまり処理が不完全である
- 処置 紙づまりを除去し、印刷しなおしてください。(→紙づまりが起こったときには(紙 づまりの除去): P.6-4)

# 印刷結果のトラブル

#### 意味不明の半角文字が印刷される

- 原因1 動作モードの自動切り替えがうまく働かなかった
- 処置 動作モードを目的のエミュレーションに固定して印刷しなおしてください。(→
   LIPS 機能ガイド「第3章 共通セットアップメニューの設定項目」)
- 原因2 LIPS 専用セットアップメニューの漢字コードの設定が違っている
- 処置 LIPS専用セットアップメニューの漢字コードの設定をコンピューターで使用している漢字コードに正しく合わせてください。(→LIPS機能ガイド「第4章LIPS専用セットアップメニューの設定項目」)
- **原因 3** 付属の Windows 用 LIPS プリンタードライバーをインストールせずに Windows から印刷した
- **処置** 付属の Windows 用 LIPS プリンタードライバーをインストールし、印刷しなおしてください。
- **原因4** DOS アプリケーションソフトのプリンター設定が適切でない
- **処 置** DOS アプリケーションソフトのプリンター設定を、本プリンターと互換性のある プリンターに再設定します。
- **原因 5** コントロール ROM をセットして使用中に、動作モードの自動切り替えができな かった
- 処置 動作モードを、プリンター本体にセットしたコントロール ROM のエミュレーションに固定し、インターフェイスの設定を、コンピューターと接続しているインターフェイスに固定して印刷しなおしてください。(→LIPS機能ガイド「第3章 共通セットアップメニューの設定項目」)

#### 指定した書体と違う書体で印字される

- 原因 Windows 用 LIPS IV プリンタードライバーで TrueType フォントの置き換えが設定されている
- 処置 Windows 用 LIPS IV プリンタードライバーで TrueType フォントの置き換えを正しく設定しなおし、印刷しなおしてください。(→プリンタードライバーのヘルプ)

## 白紙のページが印刷されない

- 原因 LIPS4 セットアップメニューまたは LIPS LX セットアップメニューの「白紙節約」 が「する」になっている
- 処置 白紙のページを印刷するときは、「白紙節約」を「しない」に設定します。(→
   LIPS 機能ガイド「第4章 LIPS 専用セットアップメニューの設定項目」)

#### 最後のページが印刷できない

- **原因** コンピューターからデータの終わりを表すコマンドが送られて来ない(ジョブランプが点灯している)
- 処置 [オンライン]を押してオフラインの状態にし、リセットメニューで「排出」を 選択します(印刷機能のないアプリケーションソフトで印刷した場合、最後のページのデータが1ページに満たないと、そのままメモリー内に残ってしまいます)。 (→印刷を中止したいときは:P.3-24)

## データが用紙をはみだした

- **原因1** LIPS LX プリンタードライバーを使用して、長辺が 312.0mm (給紙カセットの場合は、297.0mm) 以下の定形外の用紙を縦置きにセットして印刷した
- 処置 横置きにセットして印刷しなおします。
- **原因 2** LIPS LX プリンタードライバーを使用せずに、ユーザー設定用紙を横置きにセットして印刷した
- 処置 縦置きにセットして印刷しなおします。
- 原因3 データのサイズより小さな用紙をセットした
- 処置 データのサイズに合った用紙をセットするか、用紙サイズに合わせた縮小率で縮 小印刷をしてください。(→LIPS機能ガイド「第4章 LIPS専用セットアップメニュー の設定項目」)
- 原因4 用紙をセットする位置が合っていない
- 処置 用紙を正しくセットし、印刷しなおしてください。(→ 給紙カセットに用紙をセットする: P.4-25、手差しトレイに用紙をセットする: P.4-44)
- **原因5** 余白なしで、用紙いっぱいのデータを印刷した
- 処置1 本プリンターの有効印字領域は用紙の周囲 5mm(封筒は 10mm)の範囲を除いた領域です。データの周囲に余白を取ってください。

- 重要 封筒に印刷した場合、郵便番号欄の文字が欠けて印刷される場合があります。このよう な場合は、LIPS プリンタードライバーの[仕上げ詳細]ダイアログボックスで[印字領 域を広げて印刷する]にチェックマークを付けることで、文字が欠けずに印刷すること ができます。
- 処置2 LIPS プリンタードライバーの [仕上げ詳細] ダイアログで「印字領域を広げて印刷する」にチェックマークを付けると、印字領域を広げて印刷します。ただし、データの周囲が欠けて印字されることがあります。
- **原因 6** ESC/P モードの「ページフォーマット」の設定が合っていない
- **原因7** セットアップメニューのユーザーメンテナンスグループの「印字位置調整」で印 字位置が調整されている
- 処置 セットアップメニューのユーザーメンテナンスグループの「印字位置調整」で適切な値に調整してください。(→印字位置を調整する:P.5-20)

#### 印字位置がずれてしまう

- **原因1** セットアップメニューのレイアウトグループの「とじしろ」、「縦位置補正」、「横 位置補正」が設定されている
- 処置 セットアップメニューのレイアウトグループの「とじしろ」、「縦位置補正」、「横 位置補正」の設定を「0」に設定し、印刷しなおします。(→LIPS 機能ガイド「第 3章 共通セットアップメニューの設定項目」)
- **原因 2** アプリケーションソフトの「上余白」や「用紙位置」の設定が合っていない
- 処置 アプリケーションソフトの「上余白」や「用紙位置」を正しく設定し、印刷しなおしてください。(→アプリケーションソフトの取扱説明書)
- 原因3 ESC/P モードの「上余白」や「用紙位置微調整」の設定が合っていない
- 処置 ESC/P モードの「上余白」や「用紙位置微調整」を正しく設定し、印刷しなおしてください。(→LIPS 機能ガイド「第5章 ESC/P 専用セットアップメニューの設定項目」)
- **原因4** セットアップメニューのユーザーメンテナンスグループの「印字位置調整」で印字位置が調整されている
- 処置 セットアップメニューのユーザーメンテナンスグループの「印字位置調整」で適切な値に調整してください。(→印字位置を調整する:P.5-20)

## 印字位置がだんだんずれていく

- **原因** ESC/Pモードを使用しているときに、ページフォーマットの設定とアプリケーションソフトで設定した用紙の種類が合っていない
- 処置 アプリケーションソフトの用紙の種類とページフォーマットの設定を合わせて印刷しなおします。(→動作モードについて: P.3-21)

#### ページの途中から次ページに分かれて印刷される

- 原因 1 アプリケーションソフトの「行間」や「1ページの行数」の設定が合っていない
- 処置 1ページに収まるように、アプリケーションソフトの印刷指定で「行間」や「1ページの行数」を変更してから印刷しなおします。(→アプリケーションソフトの取扱説明書)
- 原因2 セットアップメニューの動作モードグループで「動作モード選択」が「自動選択」 に設定されているときに、セットアップメニューのインターフェイスグループの 「タイムアウト時間」の設定秒数が短すぎる
- 処置 セットアップメニューの動作モードグループで「動作モード選択」を「自動選択」以外に設定するか、「タイムアウト時間」の設定秒数を十分に長くします。(→ LIPS 機能ガイド「第3章 共通セットアップメニューの設定項目」)

#### 縮小されて印刷される

- **原因1** 縮小印刷の設定がされている
- 処置1 LIPS セットアップメニューの「拡大/縮小」を「しない」にしてください。(→ LIPS 機能ガイド「第4章 LIPS 専用セットアップメニューの設定項目」)
- **処置2** プリンタードライバーの「拡縮率」の設定を確認してください。
- 原因 2 ESC/P モードで使用しているときに、ページフォーマットが「B4→A4 縦」「B4→ A4 横」に設定されている
- 処置 ESC/P モードの「ページフォーマット」を正しく設定し、印刷しなおしてください。
   (→LIPS 機能ガイド「第5章 ESC/P 専用セットアップメニューの設定項目」)

## 用紙にしわがよる

- **原因1** 給紙力セットや手差しトレイに用紙が正しくセットされていない
- **処置** 給紙カセットや手差しトレイに用紙を正しくセットしてください。(→ 給紙カセットに用紙をセットする: P.4-25、手差しトレイに用紙をセットする: P.4-44)
- 原因2 吸湿した用紙を使用している
- 処 置 新しい用紙に交換し、印刷しなおしてください。(→用紙について:P.4-2)
- 原因3 用紙が適切でない
- 処置 用紙の種類によっては、しわがよることがあります。このような場合は、セット アップメニューのユーザーメンテナンスグループで、「うねり特殊処理」を「す る」に設定してください。(→LIPS 機能ガイド「第3章 共通セットアップメニュー の設定項目」)

#### 用紙がカールする

- 原因1 吸湿した用紙を使用している
- **処 置**新しい用紙に交換し、印刷しなおしてください。(→用紙について:P.4-2)
- 原因2 用紙が適切でない
- 処置 本プリンターで使用できる用紙と交換してください。(→用紙について:P.4-2)
- 原因3 薄手の用紙を使用している
- **処置** プリンタードライバーで[用紙種類]を[普通紙L]に設定します。[用紙種類] の設定は、[給紙]ページで行います。
- 原因4 カールしやすい用紙を排紙トレイに排紙している
- 処置 カールしやすい OHP フィルムや封筒などに印字するときは、サブ排紙トレイに 切り替えます。(→ 排紙先について: P.4-18)

#### 用紙が真っ白で何も印刷されない

- **原因1** シーリングテープを引き抜かずにトナーカートリッジをセットした
- 処置 トナーカートリッジを取り出し、シーリングテープを抜き取ってセットしなおしてください。(→トナーカートリッジを交換する:P.5-2)

原因2 用紙が重なって送られた

- 処置 給紙カセットや手差しトレイの用紙を、よく揃えてからセットしなおしてください。OHP フィルム、ラベル用紙の場合は、よくさばいてセットしなおしてください。(→ 給紙カセットに用紙をセットする:P.4-25、手差しトレイに用紙をセットする:P.4-44)
- 原因3 プリンター内部でトラブルが発生している
- 処置1 ディスプレーに「Ennn-nnnn」が表示されているときは、電源をいったんオフにし、
   10 秒以上待ってから電源をオンにしなおしてください。メッセージが消えることがあります。
- **処置 2** 処置 1 の操作をしてもメッセージが消えないときは、お買い求めの販売店に連絡 し、修理を依頼してください。

#### 印刷した OHP フィルムに白い粉がつく

- **原因** OHP フィルム以外の用紙を連続印刷したあとに OHP フィルムを印刷した
- 処置 OHP フィルム以外の用紙を連続して印刷したあとに、OHP フィルムを印刷する と紙粉が付着して排紙される場合があります。このような場合は、やわらかい布 で紙粉をこすり、取り除いてください。

# 印字品質のトラブル

#### 白いすじ(線)が入る

- 原因1 トナーがなくなった
- 処置 新しいトナーカートリッジに交換してください。(→トナーカートリッジを交換 する:P.5-2)
- 原因2 トナーカートリッジ内のドラムが劣化している
- 処置 新しいトナーカートリッジに交換してください。(→トナーカートリッジを交換 する:P.5-2)

#### 部分的に白く抜ける

原因1 適切な用紙を使用していない

処置 使用できる用紙に交換し、印刷しなおしてください。(→用紙について: P.4-2)

- 原因2 吸湿した用紙を使用している
- **処 置**新しい用紙に交換し、印刷しなおしてください。(→用紙について:P.4-2)
- 原因3 トナーカートリッジ内のドラムが劣化している
- 処置 新しいトナーカートリッジに交換してください。(→トナーカートリッジを交換 する:P.5-2)

#### 印字が全体的にうすい

- 原因1 トナー濃度の設定が適当でない
- **処置** セットアップメニューの印字調整グループで、「トナー濃度」を調節してください。 (+LIPS 機能ガイド「第3章 共通セットアップメニューの設定項目」)
- **原因 2** セットアップメニューの印字調整グループで、「ドラフトモード」が「使う」に 設定されている
- 処置 セットアップメニューの印字調整グループで、「ドラフトモード」を「使わない」
   に設定してください。(→LIPS 機能ガイド「第3章 共通セットアップメニューの
   設定項目」)

#### 印字が全体的に黒ずむ

- 原因1 トナー濃度の設定が適当でない
- 処置 セットアップメニューの印字調整グループで、「トナー濃度」を調節してください。
   (→LIPS 機能ガイド「第3章 共通セットアップメニューの設定項目」)
- 原因2 プリンターが直射日光または強い光が当たる場所に設置されている
- **処置** プリンターを直射日光または強い光が当たらない場所に移動してください。ある いは、強い光を出す光源をプリンターから離してください。

#### 印字ムラが出る

- 原因1 トナーがなくなった
- 処置 新しいトナーカートリッジに交換してください。(→トナーカートリッジを交換 する:P.5-2)

原因2 用紙が湿っている、あるいは乾燥している

- 処 置 適切な用紙に交換し、印刷しなおしてください。(→ 用紙について: P.4-2)
- 原因3 トナーカートリッジが劣化、あるいは損傷している
6

困ったときには

処置 新しいトナーカートリッジに交換してください。(→トナーカートリッジを交換 する:P.5-2)

#### 印刷した用紙の表面や裏面に黒点状の汚れが付着する

- 原因 定着ローラーが汚れている
- **処置** 定着ローラーを清掃してください。(→定着ローラーを清掃する: P.5-17)

#### ページの一部が印刷されない

- 原因1 拡大/縮小率の設定が適当でない
- 処置1 プリンタードライバーで[倍率を指定する]のチェックマークを消します。チェックマークを消すと、[原稿サイズ]と[出力用紙サイズ]に応じて拡大/縮小率が自動的に設定されます。
   [倍率を指定する]の設定は、[ページ設定]ページで行います。
- 処置2 プリンタードライバーで[倍率を指定する]のチェックマークを付け、使用する 用紙サイズに適した倍率を設定します。
   [倍率を指定する]の設定は、[ページ設定]ページで行います。
- 原因2 用紙をセットする位置が合っていない
- 処置 用紙を正しくセットしてください。(→用紙のセット方法: P.4-25、P.4-44)
- **原因3** 余白なしで、用紙いっぱいのデータを印刷した
- 処置1 本プリンターの有効印字領域は用紙の周囲 5mm(封筒は 10mm)の範囲を除いた領域です。データの周囲に余白を取ってください。
- 重要 封筒に印刷した場合、郵便番号欄の文字が欠けて印刷される場合があります。このような場合は、LIPS プリンタードライバーの [仕上げ詳細] ダイアログボックスで [印字領域を広げて印刷する] にチェックマークを付けることで、文字が欠けずに印刷することができます。
- 処置2 LIPS プリンタードライバーの [仕上げ詳細] ダイアログで「印字領域を広げて印刷する」にチェックマークを付けると、印字領域を広げて印刷します。ただし、データの周囲が欠けて印字されることがあります。

#### 用紙全面が真っ黒に印刷される

- 原因 トナーカートリッジ内のドラムが劣化している
- 処置 新しいトナーカートリッジに交換してください。(→トナーカートリッジを交換 する:P.5-2)

#### 定着性が悪い

- 原因 用紙が適切でない
- 処置 本プリンターで使用できる用紙と交換してください。(→用紙について: P.4-2)

#### 印刷した用紙にすじ状の汚れが付着する

- **原因1** トナーカートリッジを交換した、または印刷を長期間行わなかった
- 処置 セットアップメニューのメンテナンスグループで、「特殊印字モードA」を「モード2」に 設定してください。(→ LPS 機能ガイド「第3章共通セットアップメニューの設定項目」) 「モード2」に設定しても問題が解決しない場合は、「モード3」に設定してくだ さい。 「モード3」に設定しても問題が解決しない場合は、「モード4」に設定してくだ さい。
- 重要 ・用紙の種類や使用環境を変えることで設定値を「モード1」に戻しても、印刷した用紙に すじ状の汚れが付着しなくなることがあります。その場合、設定値を「モード1」にして で使用ください。
  - 「モード2」、「モード3」、「モード4」に設定すると、すじ状の汚れは軽減されますが、「モード1」に比べ印刷濃度が薄くなります。また、輪郭がはっきりしなくなったり、粗さが多少目立つことがあります。
- **原因 2** 用紙の種類や使用環境によっては、すじ状の汚れが付着することがある
- 処置 未開封の新しい用紙に交換してください。(→用紙について: P.4-2)

# プリンターの機能を確認したいときには

本プリンターは、メニューの設定値などを確認できるステータスプリントの機能を備えて います。プリンターの準備や接続が終了したあと、プリンターの動作確認をしたいときなど、 必要に応じて行ってください。

## ステータスプリント

ステータスプリントでは、プリンターで現在使用できる機能や、メニュー設定値の一覧な どが印刷されます。ステータスプリントを行うときは、次の手順で操作します。

- ・ステータスプリントは、A4サイズの用紙に印刷します。給紙カセットか手差しトレイに A4サイズの用紙をセットしてください。
  - プリンターの操作パネルからメニューで設定した値は、ステータスプリントにも反映されます。例えば、自動両面印刷が設定されている場合は、ステータスプリントも両面に2ページ分印刷されます。ただし、コピー枚数は無視され、常に1枚の用紙が印刷されます。
  - プリンターがオンライン状態になっていることを確認します。
     オンライン状態になっていない場合、「オンライン」を押します。
  - 2 [ユーティリティー]を押します。
    - 3 [▲]、[▼]を押して「共通ステータスプリント」を選択し、[OK]を 押します。

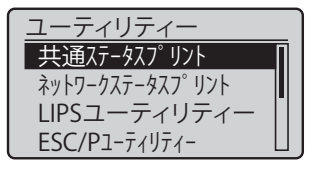

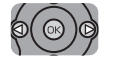

 $\bigcirc$ 

**4** [▼]を押して「はい」を選択し、[OK] を押します。

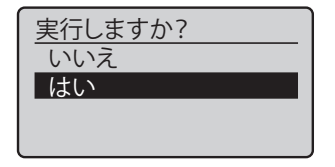

ステータスプリントが印刷されます。

## 5 ステータスプリントの印刷内容を確認します。

ステータスプリントを行うと、次のように印刷されます。ステータスプリントでは、現在 使用できる機能や、プリンター機能メニューで設定されている設定値の一覧、プリンター に内蔵されているソフトウェアやハードウェアのバージョン名、印刷枚数などを確認でき ます。印刷枚数は、ステータスプリントの右下にある「Page Count」で確認できます。

🕛 重要

ここに掲載されているステータスプリントはサンプルです。お使いのプリンターで出力 したステータスプリントとは、内容が異なることがあります。

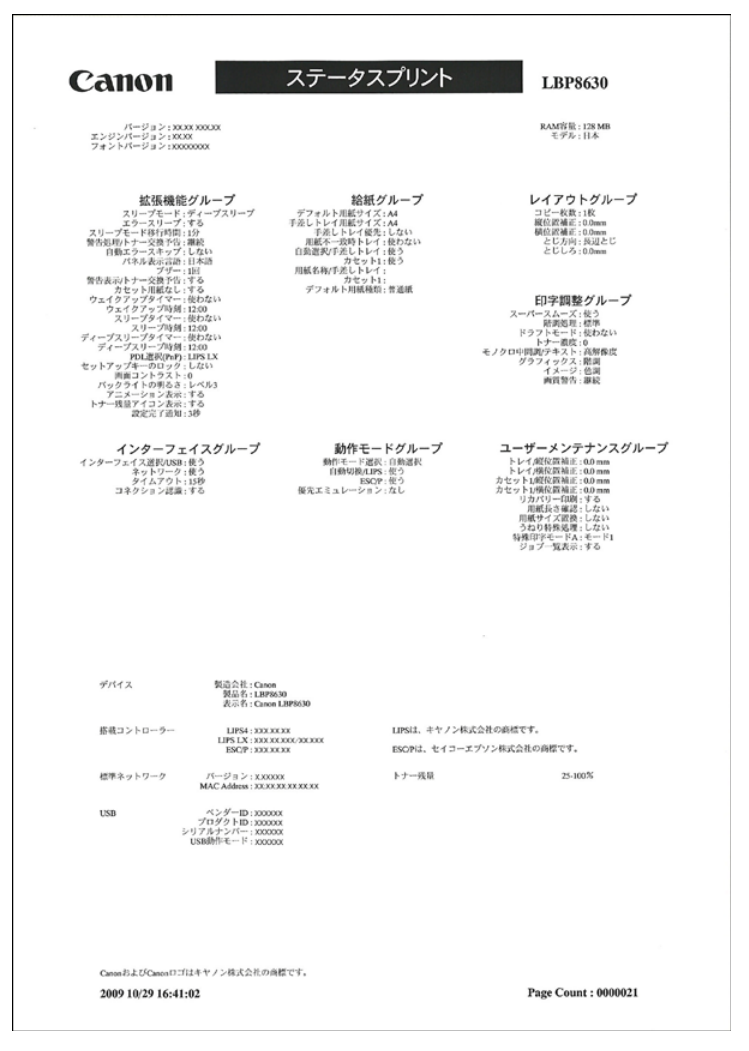

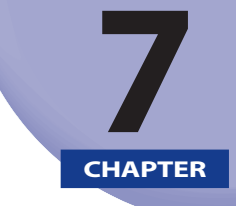

# オプション品の取り付け

この章では、オプション品の取り付けかたについて説明しています。

| ペーパーフィーダー                | 7-2  |
|--------------------------|------|
| プリンター本体を移動する             | 7-3  |
| 梱包材を取り外し、ペーパーフィーダーを取り付ける |      |
| ペーパーフィーダーを取り外す           | 7-18 |
| 両面ユニット                   |      |
| 両面ユニットを取り付ける             | 7-21 |
| 両面ユニットを取り外す              | 7-24 |
| RAM/ROM                  | 7-27 |
| RAM、ROM の取り付け位置について      | 7-28 |
| RAM、ROM を取り付ける           | 7-28 |
| RAM、ROM の設定について          | 7-35 |
| RAM または ROM を取り外す        | 7-36 |
| インテリジェントコントローラー NB-J2    |      |
| パッケージの内容を確認する            | 7-37 |
| ケーブルを用意する                | 7-38 |
| 各部の名称と機能                 | 7-39 |
| NB-J2 を取り付ける             | 7-40 |
| NB-J2 を取り外す              | 7-44 |
| 内蔵型無線プリントサーバー NB-W2      |      |
| パッケージの内容を確認する            | 7-46 |
| 各部の名称と機能                 | 7-47 |
| NB-W2 を取り付ける             | 7-48 |
| NB-W2 を取り外す              | 7-52 |

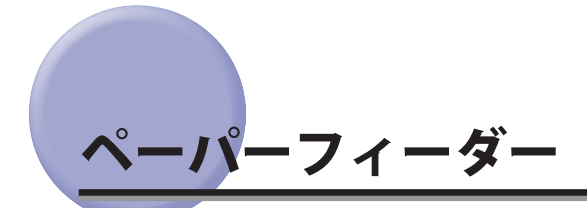

ペーパーフィーダーは、プリンター本体の底面に取り付けて使用します。

ペーパーフィーダーを設置する前に、パッケージに以下のものがすべて揃っているかを確認してください。万一不足しているものや破損しているものがあった場合は、お買い求めの販売店までご連絡ください。

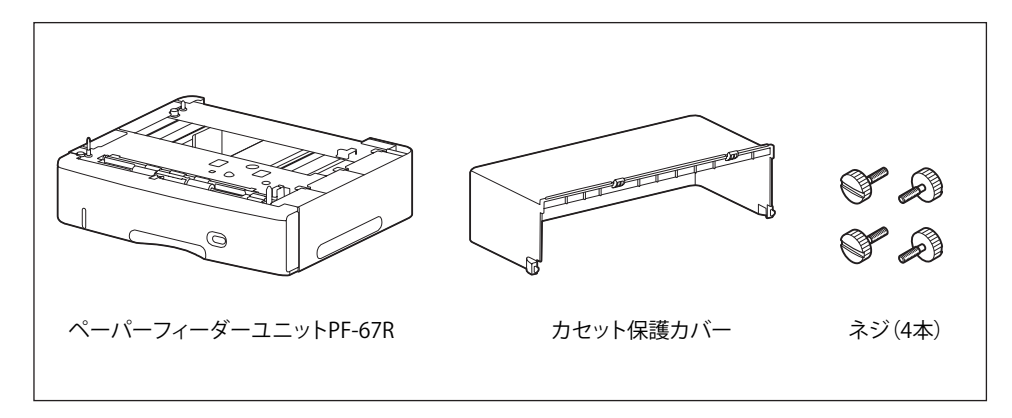

- ▲警告 ペーパーフィーダーを取り付けるときは、必ずプリンターの電源をオフにし、電源プラ グを抜き、プリンター本体に接続されているすべてのインターフェイスケーブルや電源 コードを取り外してください。そのまま作業を行うと、電源コードやインターフェイス ケーブルが傷つき、火災や感電の原因になります。
- 重要 ペーパーフィーダーのコネクタ(A) や給紙ローラー(B) には触れないでください。故 障や給紙不良の原因になります。

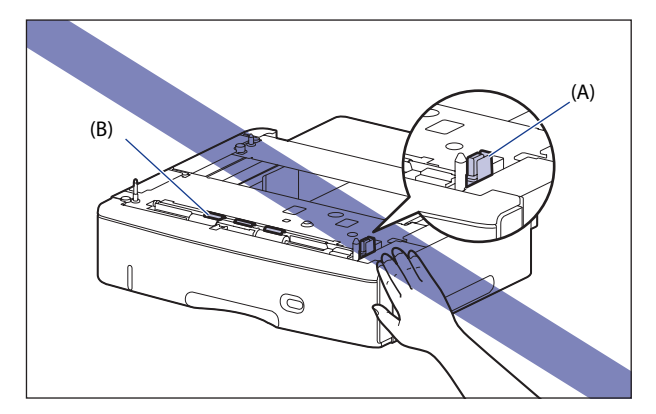

- ペーパーフィーダーに付属の給紙カセット(UC-67KG)にA5サイズはセットできません。オプションの500枚ユニバーサルカセットUC-67KDを装着することで、セット可能です(自動両面印刷も可能)。
- ペーパーフィーダーの用紙のセット方法については、「給紙カセットに用紙をセットする」(→P.4-25)を参照してください。
- ペーパーフィーダーを取り付けるとネジが4本あまりますが、なくした場合に必要になるので、大切に保管しておいてください。

# 「プリンター本体を移動する

プリンター設置後に、ペーパーフィーダーを取り付けるときは、次の手順でプリンターを いったん適切な場所に移動させます。

- ▲警告 プリンター本体を移動させる場合は、必ずプリンターとコンピューターの電源をオフに し、電源プラグを抜き、インターフェイスケーブルを取り外してください。そのまま移 動すると、電源コードやインターフェイスケーブルが傷つき、火災や感電の原因になり ます。
- ▲注意 給紙カセットを取り付けた状態で持ち運ばないでください。給紙カセットが落下し、けがの原因になることがあります。

## 1 次の操作を行います。

プリンターの電源をオフにします①。 プリンターのシャットダウンを行ってから電源をオフにしてください。 シャットダウン方法は、「電源をオフにする」(→ P.2-43)を参照してください。 USB ケーブルを接続している場合は、コンピューターの電源をオフにして②、USB ケーブ ルを抜きます③。

電源プラグを電源コンセントから抜きます④。 アース線を専用のアース線端子から取り外します⑤。

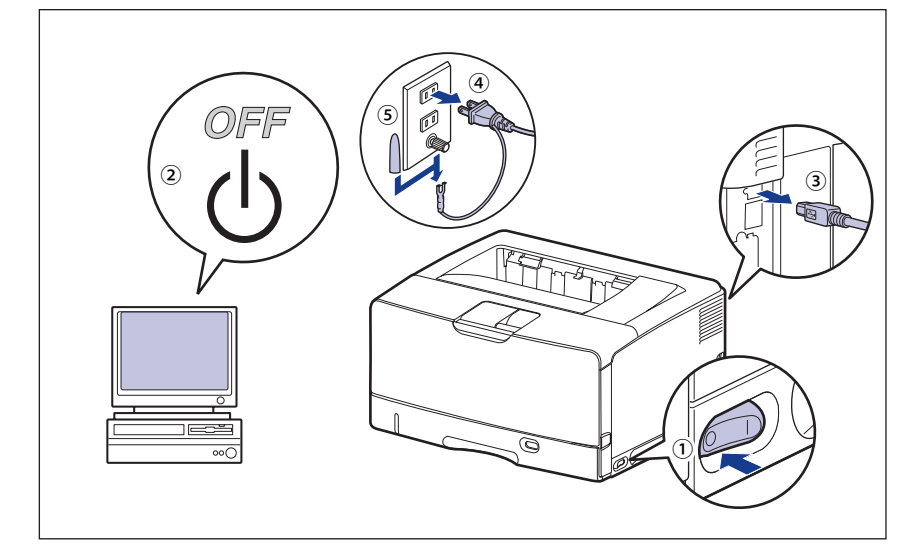

- 重要 電源コードを外した際は、アース線にキャップをして保管してください。
  - 2 すべてのインターフェイスケーブルや電源コードを取り外します。
- ダメモ オプションの両面ユニットが取り付けられているときは、プリンターから取り外します。
   取り外しかたについては、「両面ユニットを取り外す」(→P.7-24)を参照してください。

**3** 給紙カセットを止まる位置までゆっくりと引き出し①、手前側を持ち上 げてプリンター本体から取り外します②。

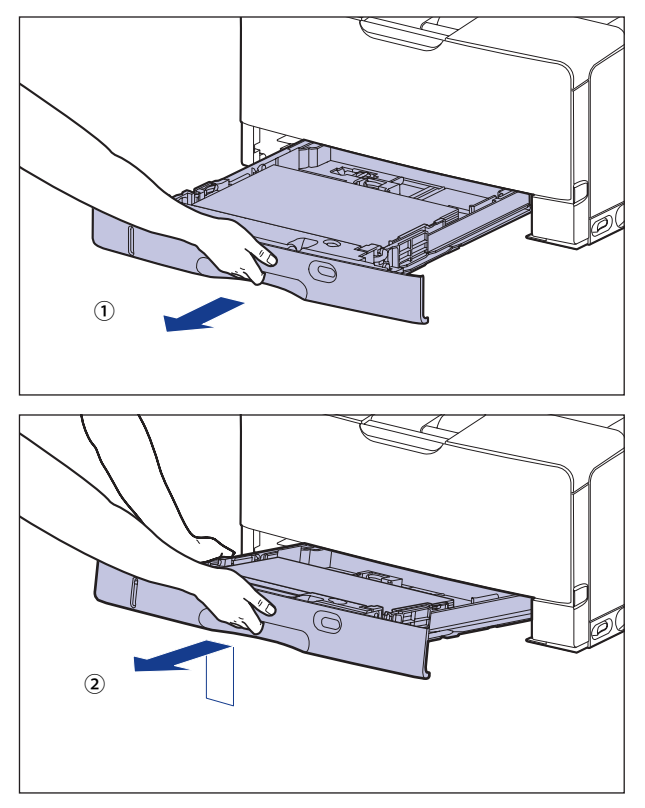

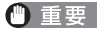

給紙力セットは水平に引き抜くことはできません。無理に引き抜こうとすると給紙力セットを破損することがあります。

# 4 プリンター本体を設置場所から移動します。

プリンター本体下部にある運搬用取っ手の中央部に2人以上で手を掛け、同時に持ち上げ て運びます。

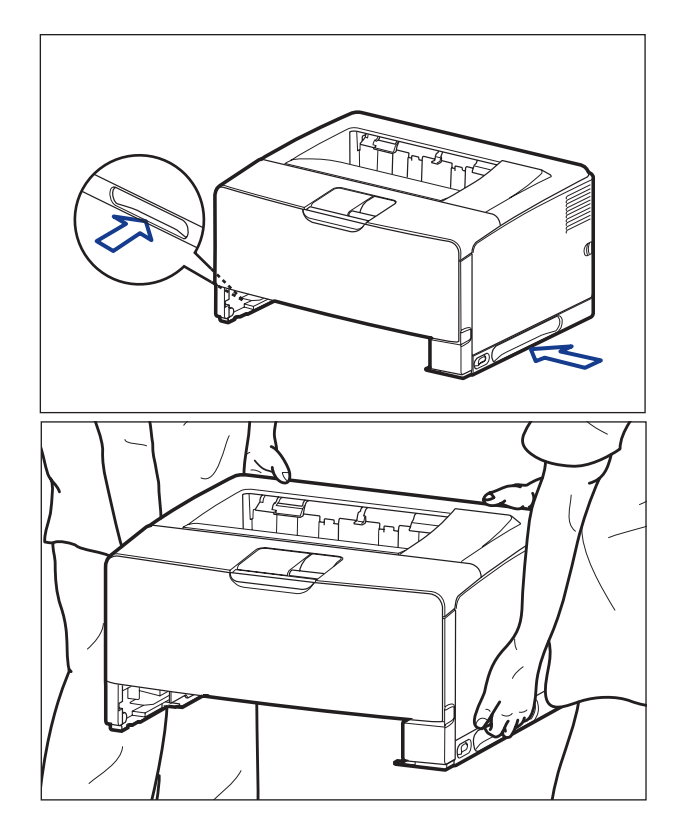

▲注意 ・本プリンターは、給紙カセットを取り付けていない状態で約19.6kgあります。必ず2人以 上で腰などを痛めないように注意して持ち運んでください。 •絶対に本体前面や背面など、運搬用取っ手以外の部分を持たないでください。落として けがの原因になることがあります。

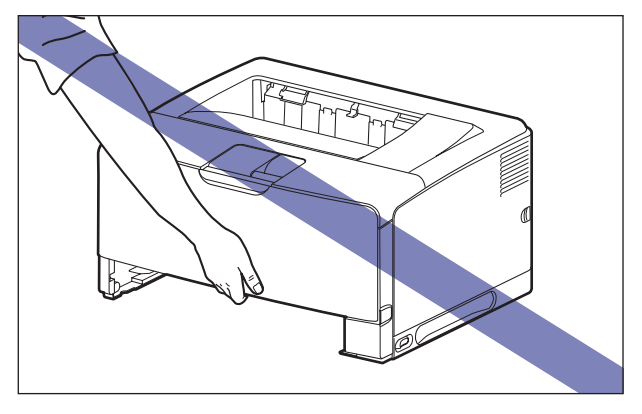

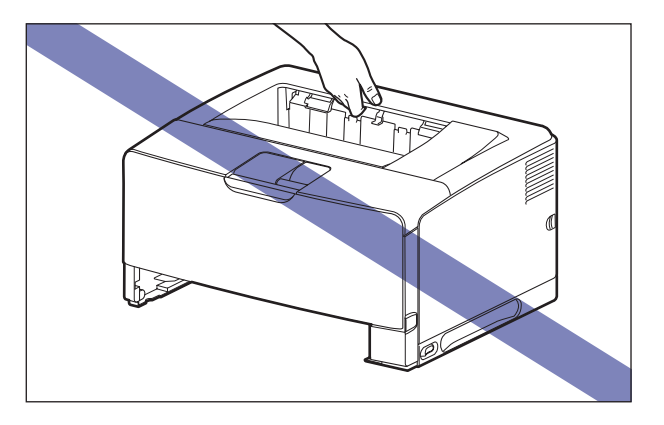

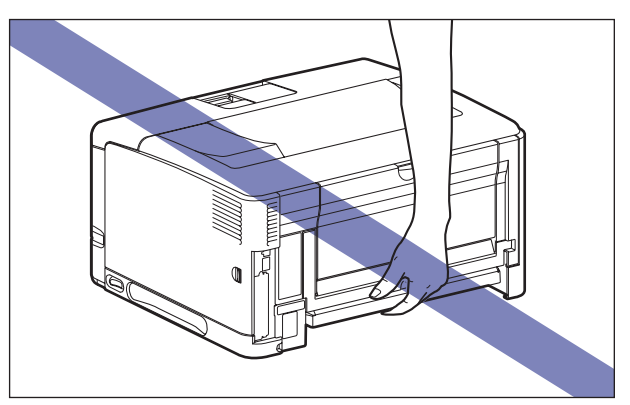

•本プリンターは、本体背面側(A)が重くなっています。持ち上げるときにバランスをくずさないように注意してください。落としてけがの原因になることがあります。

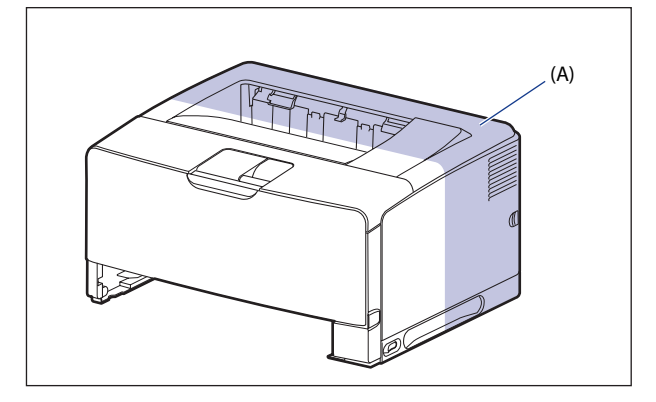

① 重要 必ず前カバーやサブ排紙トレイが閉まっていることを確認してから持ち運んでください。

# 梱包材を取り外し、ペーパーフィーダーを取り付ける

ペーパーフィーダーは、プリンター本体の底面に取り付けます。

- ▲注意 ・プリンターやペーパーフィーダーはゆっくりと慎重におろしてください。手などを挟む と、けがの原因になることがあります。
  - 給紙カセットを取り付けた状態で持ち運ばないでください。給紙カセットが落下し、けがの原因になることがあります。
- ① 重要 ・ペーパーフィーダー内部に梱包材が残っていると、動作時に給紙不良や故障の原因になります。必ず手順にしたがって梱包材を残さずに取り外してください。
  - 取り外した梱包材は、移転や移設、修理などの輸送時に必要になります。なくさないよう大切に保管しておいてください。
- ✓ メモ 梱包材は予告なく位置・形状が変更されたり、追加や削除されることがあります。

# 1 ペーパーフィーダーの給紙カセットに貼られている梱包材を取り外します。

● 背面左側の梱包材

図の順に取り外します。

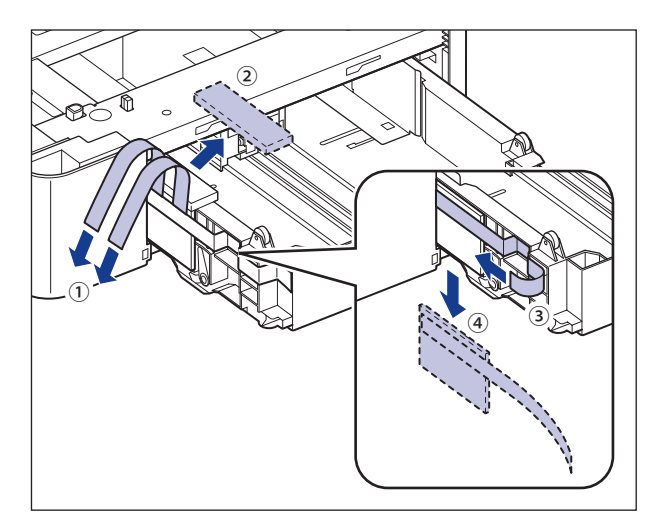

#### ● 背面右側の梱包材

図の順に取り外します。

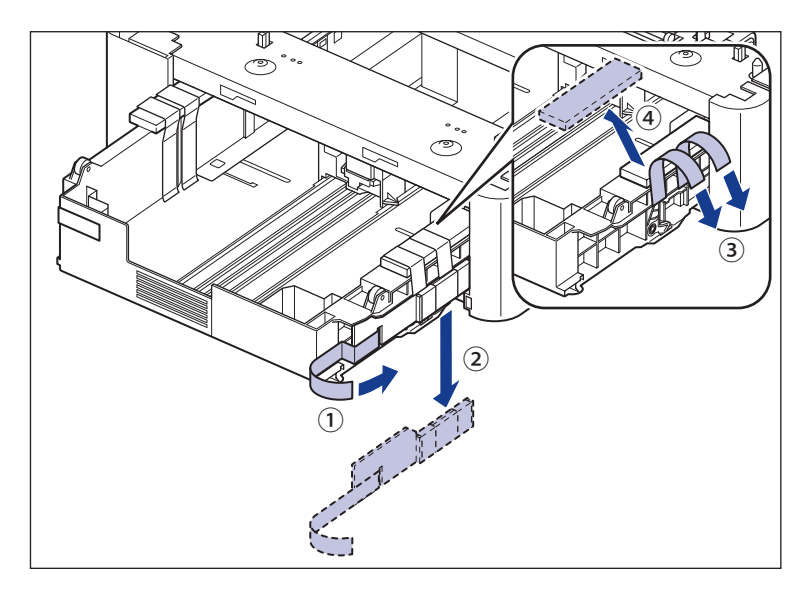

### 2 給紙カセットを止めているテープと、テープ付き梱包材を取り外します。

テープ付き梱包材は、2本のテープを取り外して①、梱包材と一緒に取り外します②。

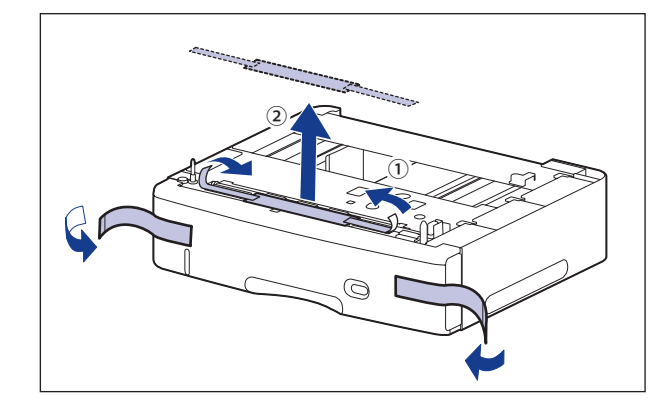

# **3** ペーパーフィーダーから、給紙カセットを引き出します。

給紙力セットを止まる位置まで引き出します①。

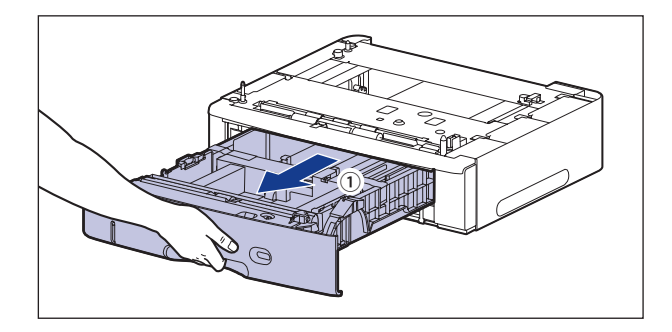

図のように取っ手(A)を両手で持って、給紙力セットの手前を少し持ち上げてから②、 完全に引き出します③。

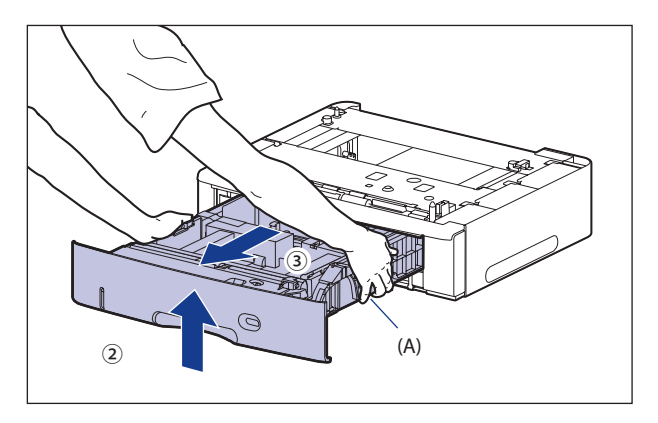

#### ● 重要 ・給紙力セットは重いので両手でしっかり持ってください。

- •取り出した給紙カセットは、水平で安定した場所に置いてください。
- 給紙カセットは水平に引き抜くことはできません。無理に引き抜こうとすると給紙カセットを破損することがあります。

# **4** 給紙カセットに貼られているテープと、テープ付き梱包材を取り外します。

図の順に取り外します。

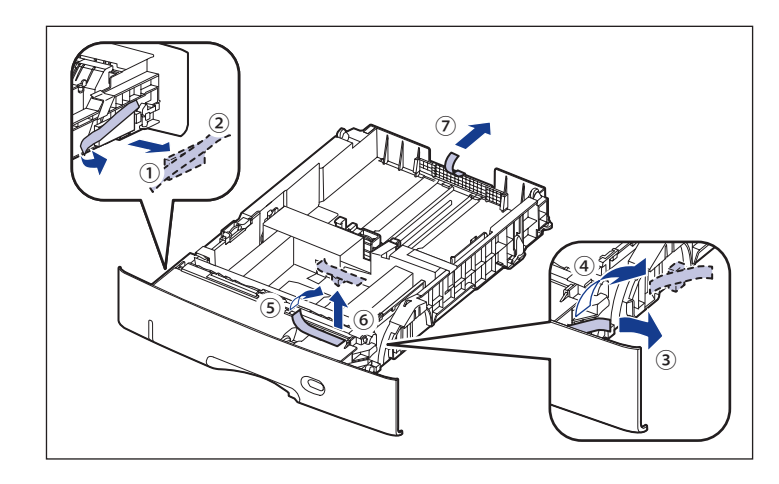

5 後端の用紙ガイドのロック解除レバーをつまみながら、用紙ガイドを移動します。

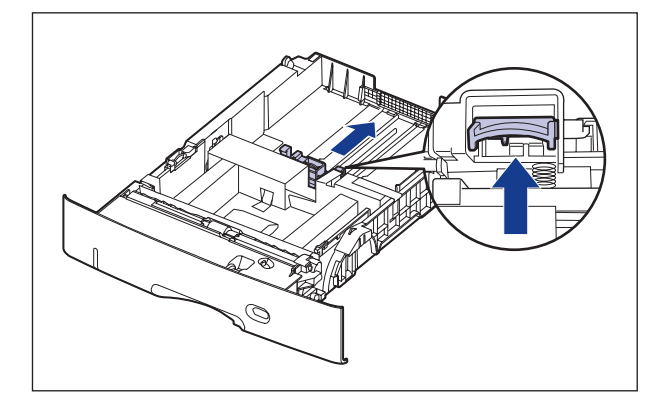

# 6 テープと梱包材を取り外します。

図の位置にあるテープを取り外します①。

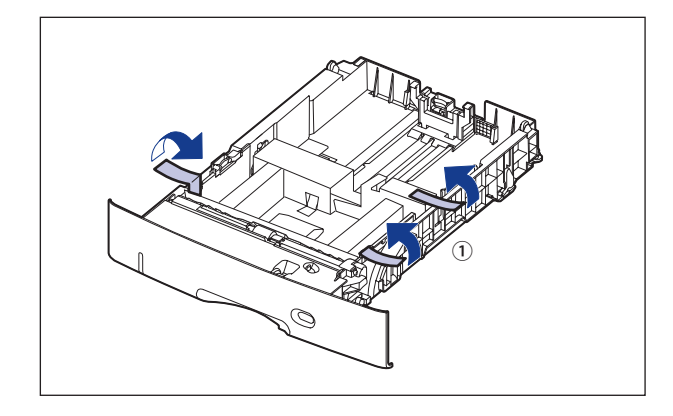

テープ付き梱包材を取り外します②。

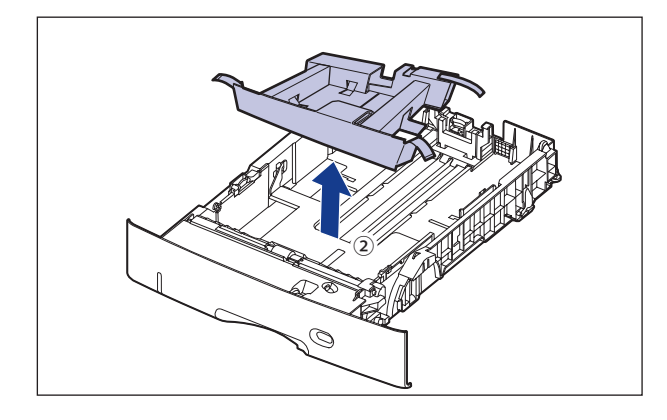

7 テープ付き梱包材を取り外します。

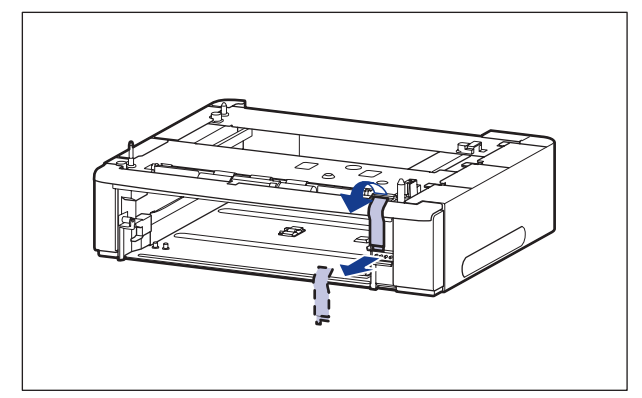

### 8 ペーパーフィーダーを設置場所に置きます。

ペーパーフィーダーを持ち運ぶときは、両手で左右の運搬用取っ手の中央部を持って運ん でください。

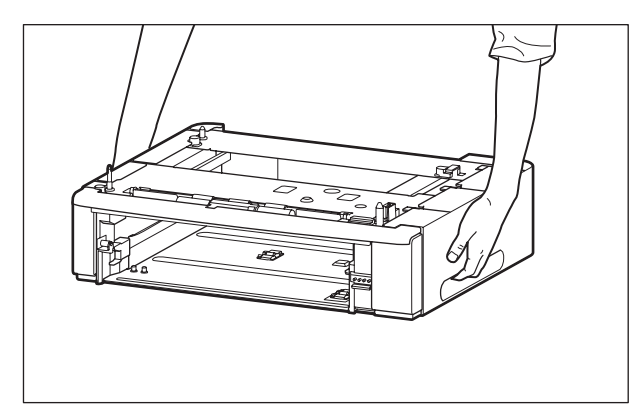

● 重要 ・ペーパーフィーダーのコネクタ(A) や給紙ローラー(B) には触れないでください。故 障や給紙不良の原因になります。

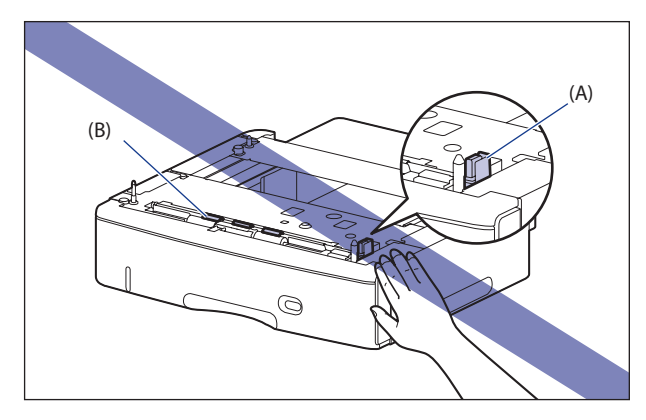

- 本プリンターおよびオプション品の質量で歪んだり、沈む可能性のある場所(じゅうたん、畳などの上)には設置しないでください。
- プリンター本体を載せたり、電源コードやインターフェイスケーブルなどの接続作業ができるように、周囲に十分なスペースを確保しておいてください。

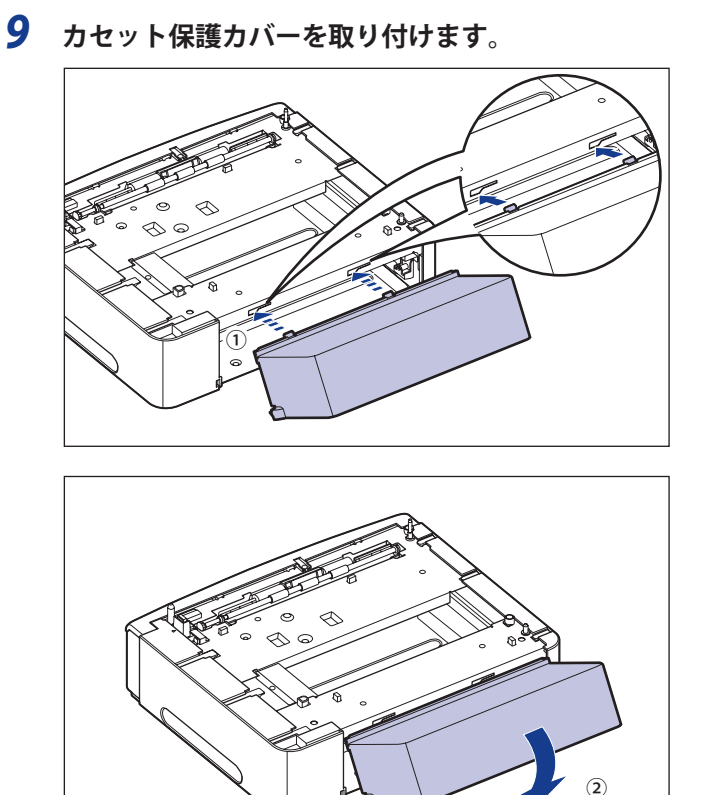

- ●重要 カセット保護カバーに手をかけたり、強く押したり、物を置いたりしないでください。 カセット保護カバーが破損する恐れがあります。
- メモ ペーパーフィーダーのカセット保護カバーは1段装着するごとに取り付けてください。

#### **10** ペーパーフィーダーとペーパーフィーダーを取り付けるときは、ペー パーフィーダーの位置決めピン(A)やコネクタ(B)に合わせてゆっく りと載せます。

ペーパーフィーダーを1台のみ取り付ける場合は、手順14に進んでください。

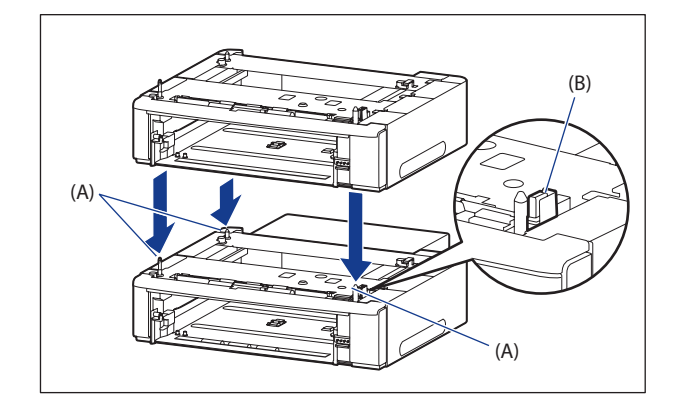

### 11 付属の4本のネジでペーパーフィーダーを固定します。

ネジはしっかりと固定してください。

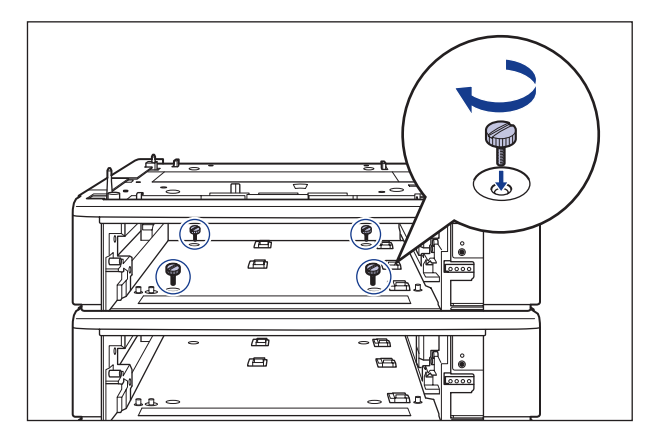

メモ ペーパーフィーダーを取り付けるとネジが4本あまりますが、なくした場合に必要になるので、大切に保管しておいてください。

12 カセット保護カバーを取り付けます。

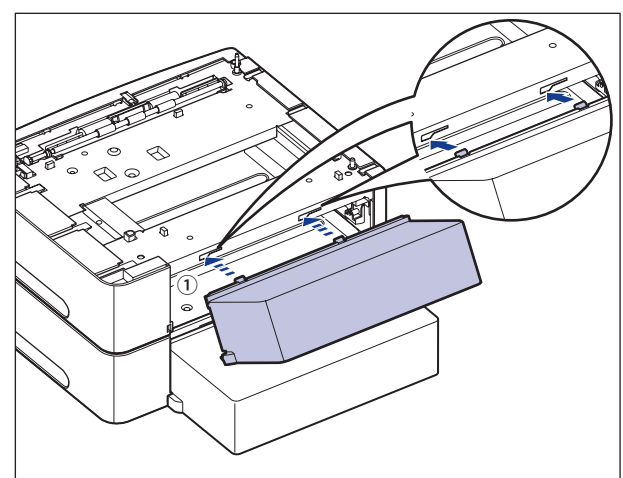

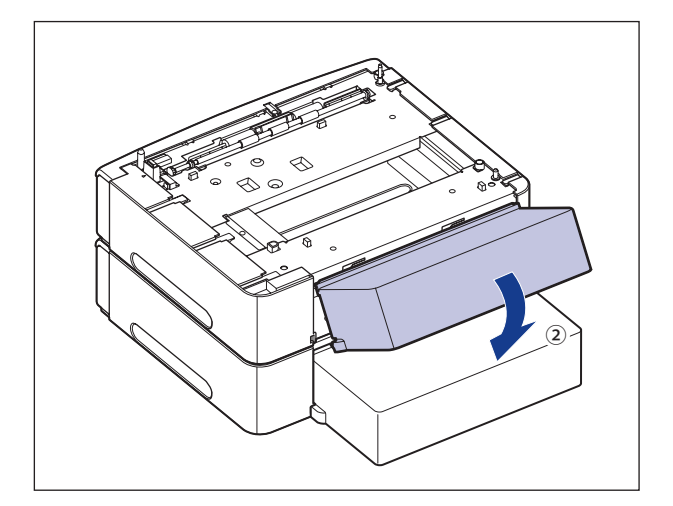

- ① 重要 カセット保護カバーに手をかけたり、強く押したり、物を置いたりしないでください。 カセット保護カバーが破損する恐れがあります。
- メモ ペーパーフィーダーのカセット保護カバーは1段装着するごとに取り付けてください。
  - 13 ペーパーフィーダーをもう1台取り付ける場合は、手順10~手順12を 行って取り付けます。

#### 14 プリンター本体をペーパーフィーダーの両側面や前面に合わせてゆっく りと載せます。

プリンター本体を載せるときは、位置決めピン(A)やコネクタ(B)も合わせてください。

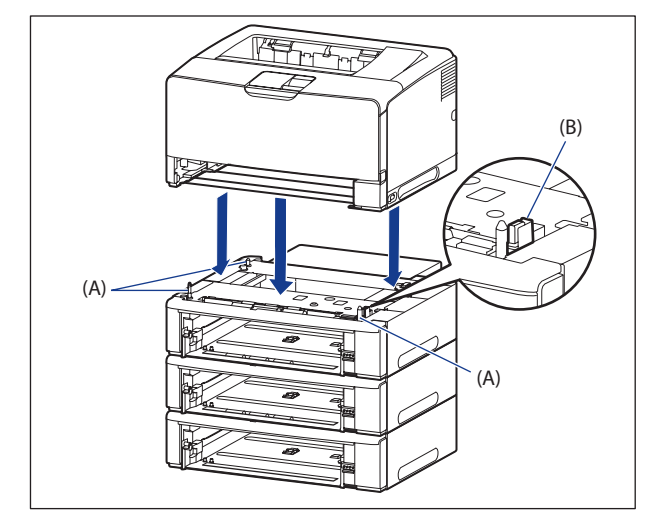

① 重要 プリンター本体がペーパーフィーダーにうまく載らないときは、一度プリンターを持ち 上げて、水平にしてから載せなおしてください。プリンターを持ち上げずに無理に載せ ようとすると、ペーパーフィーダーのコネクタや位置決めピンが破損することがありま す。

### 15 給紙カセットをプリンター本体、ペーパーフィーダーにセットします。

- メモ オプションの両面ユニットが取り付けられていたときは、プリンターに取り付けます。 取り付けかたについては、「両面ユニットを取り付ける」(→P.7-21)を参照してください。
  - 16 USB ケーブル以外のインターフェイスケーブルや電源コードを接続します。
  - 17 アース線を専用のアース線端子へ、電源プラグを電源コンセントへ接続 します。
  - 18 USB ケーブルを接続します。
- ① 重要 ペーパーフィーダーの設置後、はじめて給紙カセットに用紙をセットするときは、必ず プリンターの電源を一度入れてから行ってください。
- ペーパーフィーダーを装着した後は、プリンタードライバーの[デバイスの設定]ページでオプション機器の設定が必要になります。[デバイスの設定]ページの[デバイス情報取得]ボタンをクリックすると、プリンターのオプション情報が自動的に取得できます。

# ペーパーフィーダーを取り外す

ペーパーフィーダーの取り外しは、次の手順で行います。

- ▲警告 ペーパーフィーダーを取り外すときは、必ずプリンターとコンピューターの電源をオフ にし、電源プラグを抜き、プリンター本体に接続されているすべてのインターフェイス ケーブルや電源コードを取り外してください。そのまま作業を行うと、電源コードやイ ンターフェイスケーブルが傷つき、火災や感電の原因になります。
- ▲注意 ・給紙カセットを取り付けた状態で持ち運ばないでください。給紙カセットが落下し、けがの原因になることがあります。
  - ペーパーフィーダーを取り付けた状態で持ち運ばないでください。ペーパーフィーダー が落下し、けがの原因になることがあります。

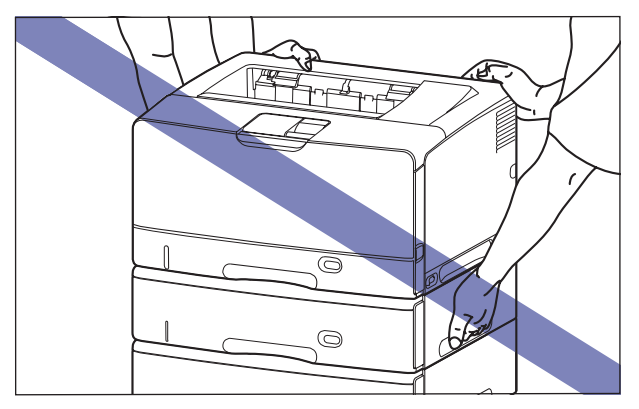

 ペーパーフィーダーは1台ずつ取り外してから持ち運んでください。ペーパーフィーダー が落下し、けがの原因になることがあります。

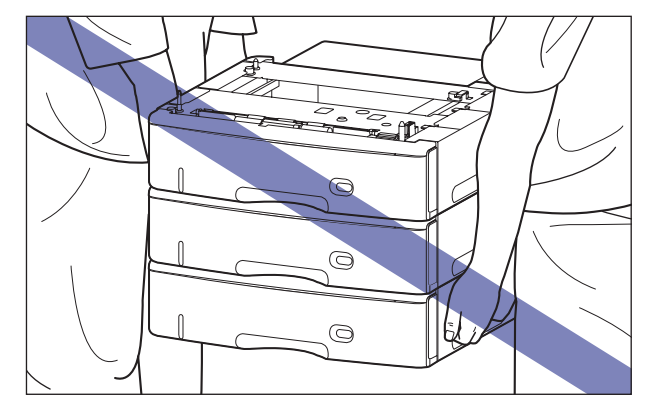

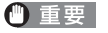

プリンターの移動や修理の際は、ペーパーフィーダーや給紙力セットを取り外してください。

- **1** プリンターの電源をオフにします。
- USB ケーブルを接続している場合は、コンピューターの電源をオフにして、USB ケーブルを抜きます。
- **3** 電源プラグを電源コンセントから抜きます。
- 4 アース線を専用のアース線端子から取り外します。
- **5** すべてのインターフェイスケーブルや電源コードを取り外します。
- ✓★モ オプションの両面ユニットが取り付けられているときは、プリンターから取り外します。 取り外しかたについては、「両面ユニットを取り外す」(→P.7-24)を参照してください。
  - **6** プリンター本体、ペーパーフィーダーから給紙カセットを引き出します。
  - 7 プリンターを持ち上げて、ペーパーフィーダーから取り外します。
  - **8** カセット保護カバーを取り外します。
  - 9 ペーパーフィーダーを2台以上取り付けている場合、ペーパーフィーダー を固定しているすべてのネジを取り外して、上の段から順にペーパー フィーダーを取り外します。
  - 10 ペーパーフィーダーを移動します。
  - 11 プリンター本体を設置場所へ戻します。
  - **12** 給紙カセットをプリンター本体にセットします。
- ✓ メモ オプションの両面ユニットが取り付けられていたときは、プリンターに取り付けます。 取り付けかたについては、「両面ユニットを取り付ける」(→P.7-21)を参照してください。
  - 13 USB ケーブル以外のインターフェイスケーブルや電源コードを接続します。
  - 74 アース線を専用のアース線端子へ、電源プラグを電源コンセントへ接続 します。
  - 15 USB ケーブルを接続します。

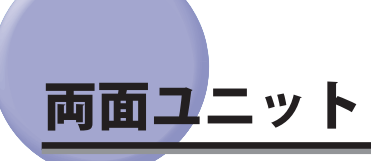

両面ユニットは、プリンター本体の背面に取り付けて使用します。

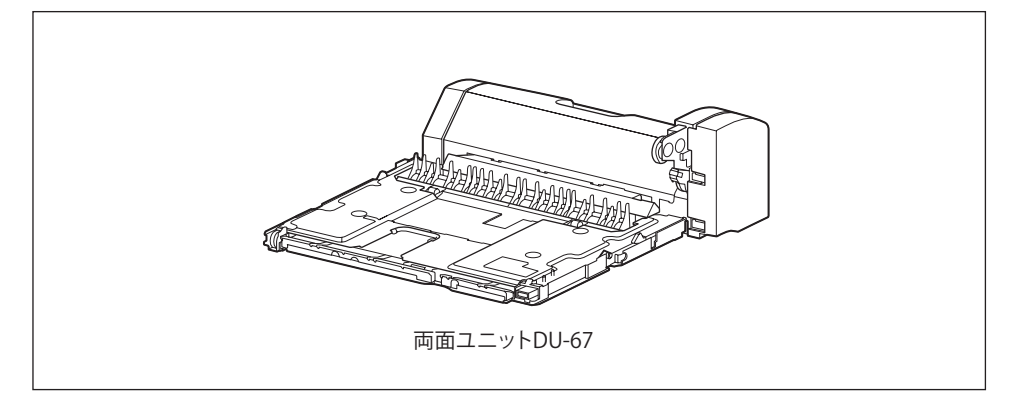

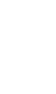

▲警告 両面ユニットを取り付けるときは、必ずプリンターの電源をオフにし、電源プラグを抜き、 プリンター本体に接続されているすべてのインターフェイスケーブルや電源コードを取 り外してください。そのまま作業を行うと、電源コードやインターフェイスケーブルが 傷つき、火災や感電の原因になります。

# 両面ユニットを取り付ける

両面ユニットは、プリンター本体の背面に取り付けます。

✓ メモ 梱包材は予告なく位置・形状が変更されたり、追加や削除されることがあります。

### 1 次の操作を行います。

プリンターの電源をオフにします①。 プリンターのシャットダウンを行ってから電源をオフにしてください。 シャットダウン方法は、「電源をオフにする」(→P.2-43)を参照してください。 USBケーブルを接続している場合は、コンピューターの電源をオフにして②、USBケーブ ルを抜きます③。 電源プラグを電源コンセントから抜きます④。 アース線を専用のアース線端子から取り外します⑤。

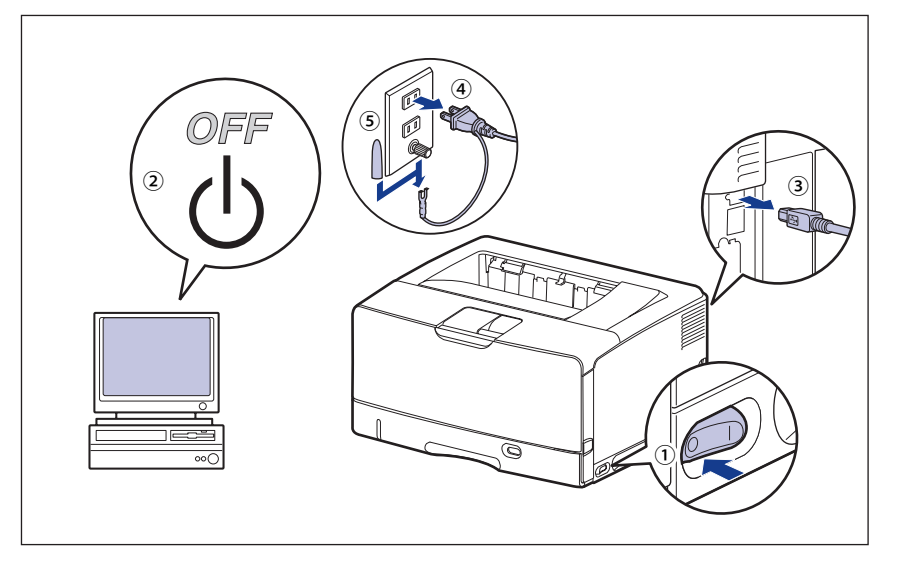

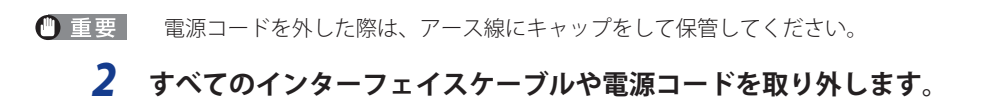

7

オプション品の取り付け

## 3 両面ユニットカバーを取り外します。

両面ユニットカバーは、取っ手(A)の部分に指をかけて取り外します。

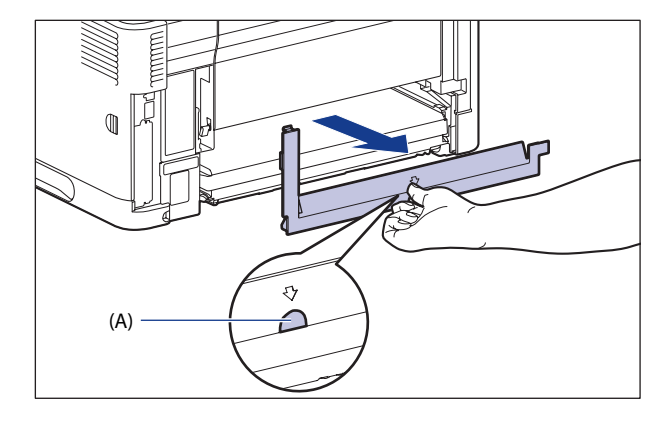

● 重要 両面ユニットカバーは、捨てずに保管しておいてください。両面ユニットを取り外した ときに必要になります。

## 4 両面ユニットを取り付けます。

図のように両面ユニットを水平にしっかりと奥まで押し込みます。

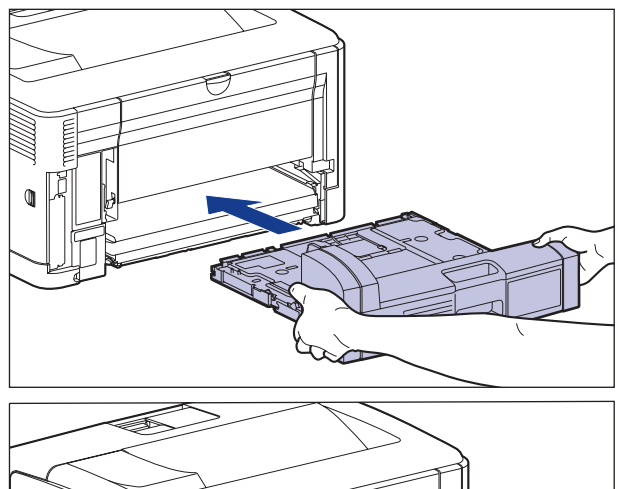

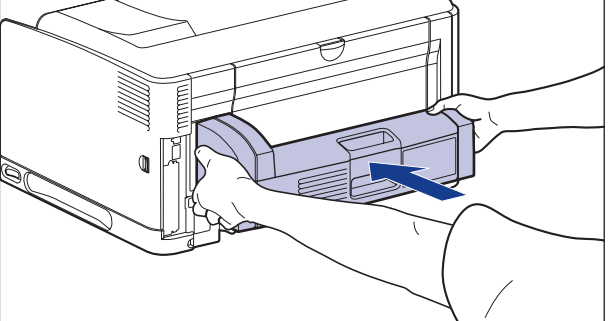

- ▲注意 プリンターと両面ユニットの間に手などを挟まないように、ゆっくりと慎重に行ってく ださい。手などを挟むと、けがの原因になることがあります。
- 重要 両面ユニットが確実に取り付けられていないと(プリンター背面と両面ユニットの間に 隙間が空いていると)、給紙不良の原因になります。

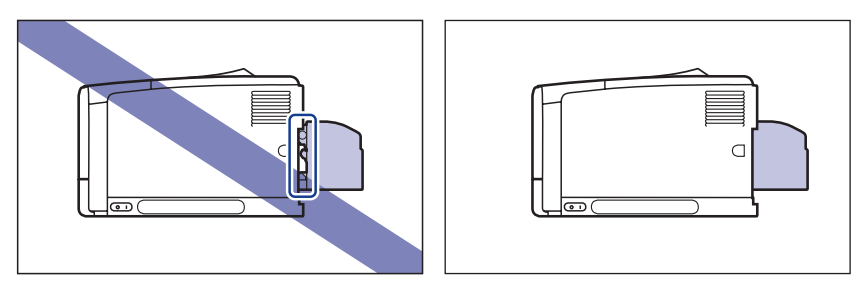

5 USB ケーブル以外のインターフェイスケーブルや電源コードを接続します。

# 6 アース線を専用のアース線端子へ、電源プラグを電源コンセントへ接続します。

- **7** USB ケーブルを接続します。
- メモ 両面ユニットを装着した後は、プリンタードライバーの[デバイスの設定]ページでオ プション機器の設定が必要になります。[デバイスの設定]ページの[デバイス情報取得] をクリックすると、プリンターのオプション情報が自動的に取得できます。

## 両面ユニットを取り外す

両面ユニットの取り外しは、次の手順で行います。両面ユニットを取り付ける際にプリン ター本体から取り外した、両面ユニットカバーをご用意ください。

- ▲警告 両面ユニットを取り外すときは、必ずプリンターとコンピューターの電源をオフにし、 電源プラグを抜き、プリンター本体に接続されているすべてのインターフェイスケーブ ルや電源コードを取り外してください。そのまま作業を行うと、電源コードやインター フェイスケーブルが傷つき、火災や感電の原因になります。
- ① 重要 プリンターの移動や修理の際は、両面ユニットを取り外してください。
  - **1** プリンターの電源をオフにします。
  - 2 USB ケーブルを接続している場合は、コンピューターの電源をオフにして、USB ケーブルを抜きます。
  - **3** 電源プラグを電源コンセントから抜きます。
  - **4** アース線を専用のアース線端子から取り外します。
  - 5 すべてのインターフェイスケーブルや電源コードを取り外します。

6 両面ユニットを止まる位置までゆっくりと引き出し①、図のように手前 側を持ち上げてプリンター本体から取り外します②。

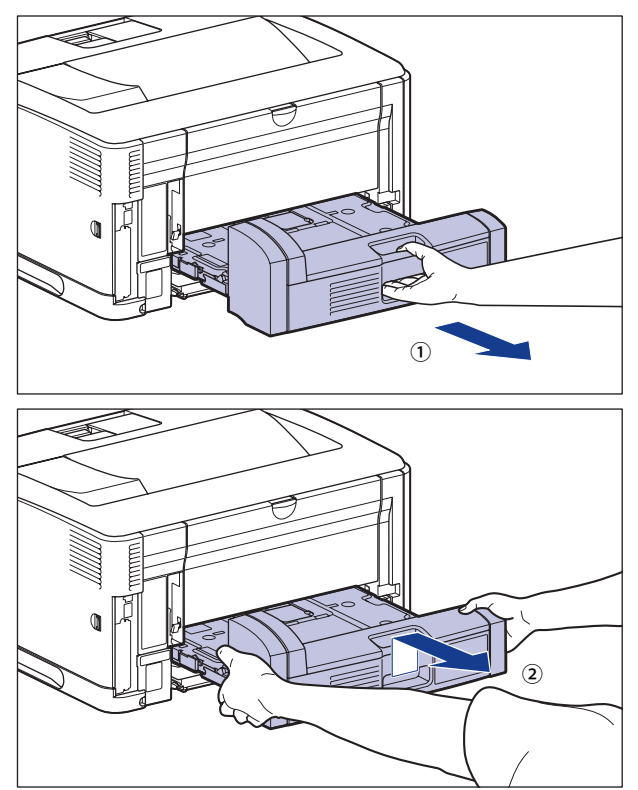

### 7 両面ユニットカバーを取り付けます。

両面ユニットカバーは、取っ手(A)の部分に指をかけて取り付けます。

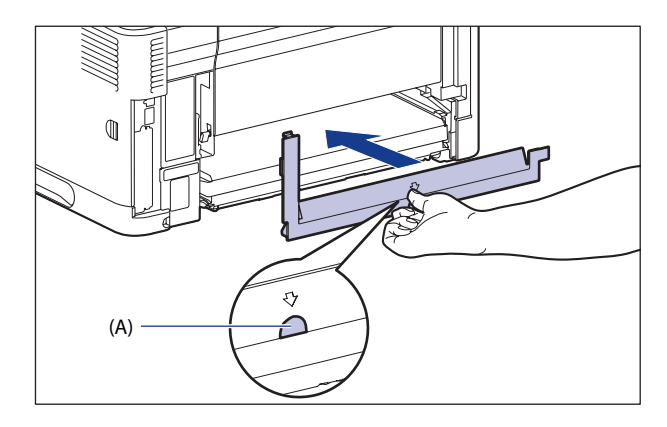

8 USB ケーブル以外のインターフェイスケーブルや電源コードを接続します。

- **9** アース線を専用のアース線端子へ、電源プラグを電源コンセントへ接続します。
- 10 USB ケーブルを接続します。

7

# RAM/ROM

拡張 RAM、コントロール ROM は、プリンター右側のメインボードに取り付けて使用します。 取り付けたあと、必要に応じて RAM や ROM を設定します。以下のことに気を付けて RAM や ROM の取り付けを行ってください。

- ▲ 警告 RAM や ROM を取り付けるときは、必ずプリンターの電源をオフにし、電源プラグを抜き、 プリンター本体に接続されているすべてのインターフェイスケーブルや電源コードを取 り外してください。そのまま作業を行うと、電源コードやインターフェイスケーブルが 傷つき、火災や感電の原因になります。
- ▲注意 RAM、ROMの取り扱いには注意してください。RAM、ROMの角や部品の鋭利な部分に 触れると、けがの原因になることがあります。
- 重要 RAMとROMは、形状や取り付ける位置、取り付け方法が異なります。取り付け位置や取り付け方法を間違えないように気を付けてください。間違えると正しく動作しません。
  - RAMやROMには、静電気に敏感な部品などが使用されています。静電気による破損を防止するために、取り扱いに当たっては次のことをお守りください。
    - 一度室内の金属部分に手を触れ、体の静電気を逃がしてから作業をしてください。
    - ・ 作業中にディスプレーなど、静電気を発生しやすいものに触れないでください。
    - ・メインボードの部品やプリント配線、コネクタには直接手を触れないでください。
    - ・静電気の影響を避けるために、RAMやROMは取り付ける直前まで保護袋から取り出さないでください。
  - メインボードにあるスイッチには絶対に触れないでください。スイッチを動かすとプリンターが正常に動作しません。

# RAM、ROM の取り付け位置について

RAM と ROM は、取り付ける位置が異なります。取り付ける前に図を参照して、取り付け 位置を確認してから作業を行ってください。

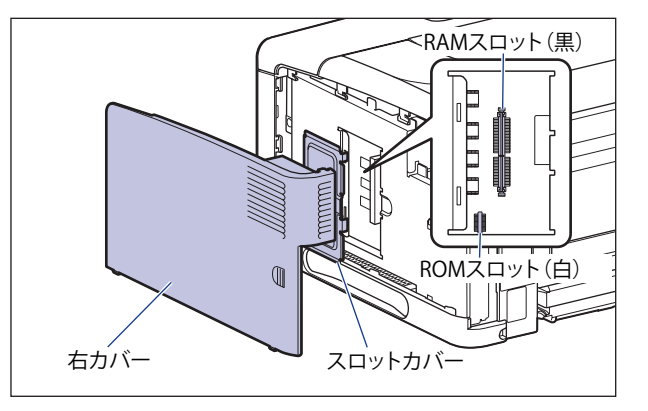

# RAM、ROM を取り付ける

RAM と ROM は、次の手順でプリンター本体のメインボードに取り付けます。取り付け作 業には、プラスドライバーが必要です。あらかじめネジに合ったサイズのものをご用意く ださい。

## 1 次の操作を行います。

プリンターの電源をオフにします①。 プリンターのシャットダウンを行ってから電源をオフにしてください。 シャットダウン方法は、「電源をオフにする」(→P.2-43)を参照してください。 USB ケーブルを接続している場合は、コンピューターの電源をオフにして②、USB ケーブ ルを抜きます③。 電源プラグを電源コンセントから抜きます④。

アース線を専用のアース線端子から取り外します(5)。

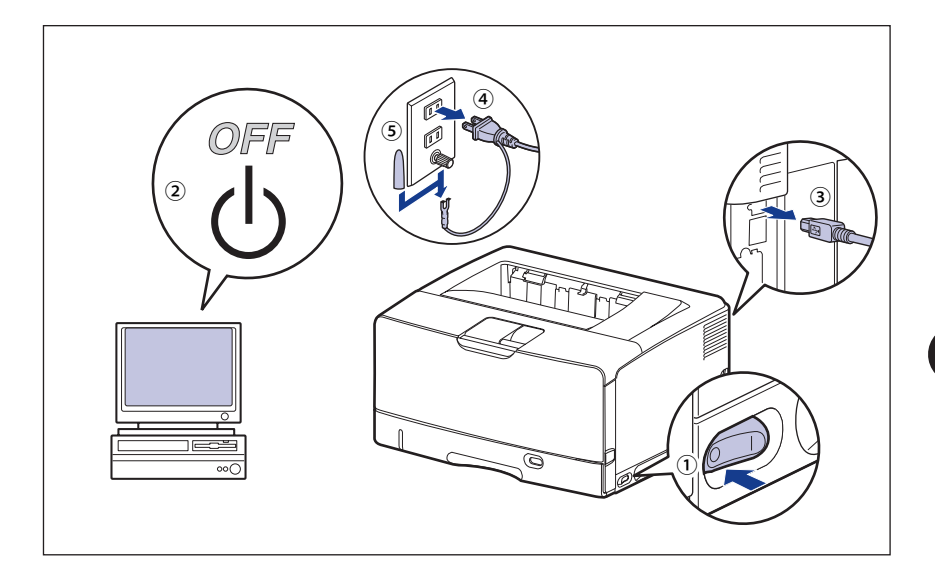

重要 電源コードを外した際は、アース線にキャップをして保管してください。

## **2** すべてのインターフェイスケーブルや電源コードを取り外します。

作業用スペースが十分とれない場合は、作業しやすい場所にプリンターを移動します。

3 プリンター背面のネジを取り外します。

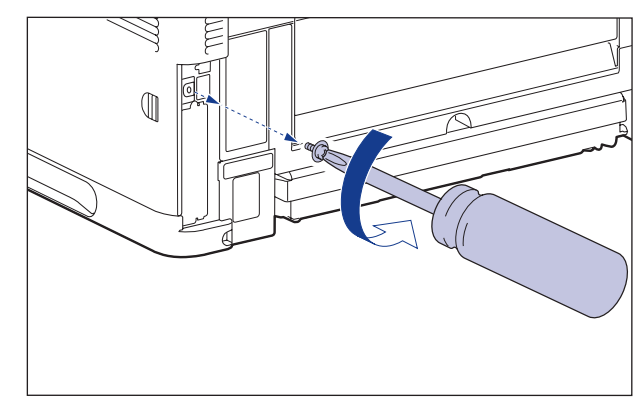

# 4 右カバーを取り外します。

右カバーを矢印の方向にスライドさせます①。

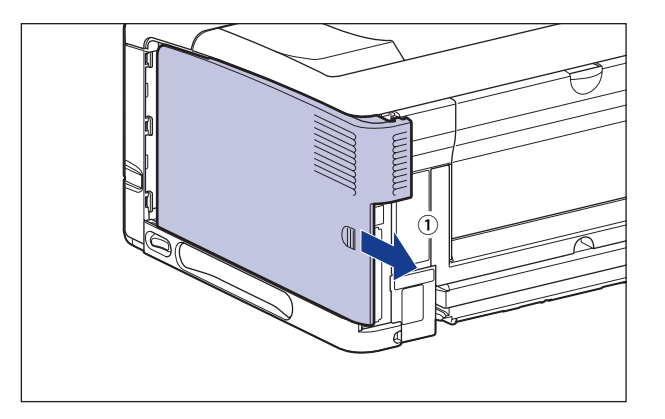

右カバーを取り外します②。

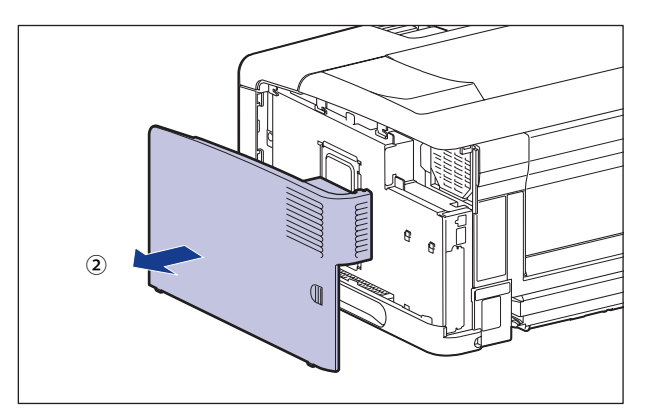

5 スロットカバーの2本のネジを取り外します。

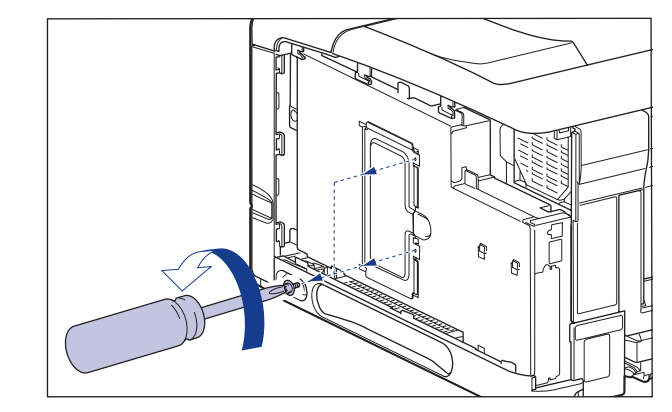

**6** スロットカバーを取り外します。

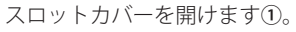

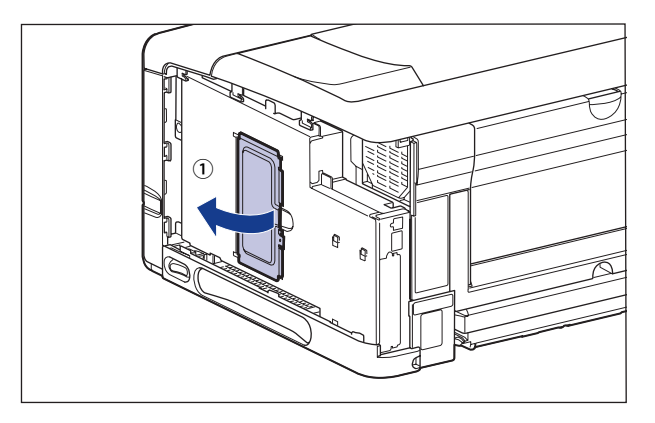

スロットカバーを少し持ち上げて②、矢印の方向にスロットカバーを取り外します③。

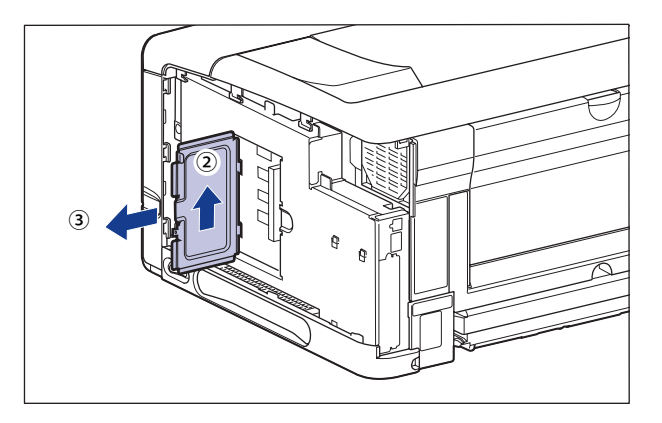

- 重要 ・メインボードの部品やプリント配線、コネクタには直接手を触れないでください。
  - 作業中にネジなどの金属がメインボードに触れないように気を付けてください。
  - 製品内部に、ネジやクリップ、ステイプル針などを落とさないでください。これらが製品内部に落ちたときは、電源プラグを電源コンセントに接続しないで、お買い求めの販売店にご連絡ください。
  - 右カバーやスロットカバーを取り付けていない状態でプリンターの電源をオンにしない でください。故障の原因になることがあります。
- RAM や ROM の取り付ける位置は以下のとおりです。取り付け位置を確認してから RAM や ROM を取り付けてください。

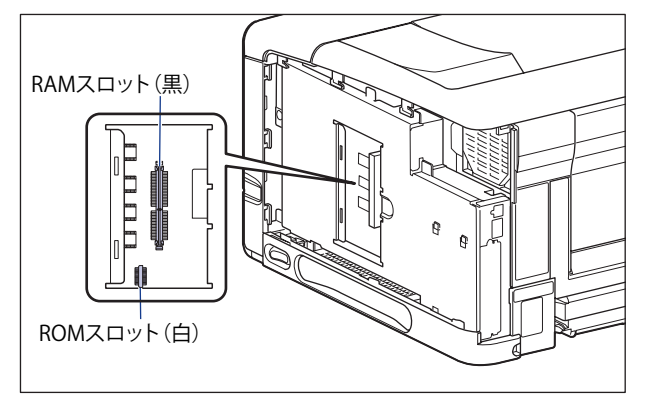

**7** RAM や ROM を取り付けます。

#### ● RAMを取り付ける場合

□ 黒色のRAMスロットへ図のように切り欠きに合わせて差し込み①、奥まで しっかりと押し込みます②。

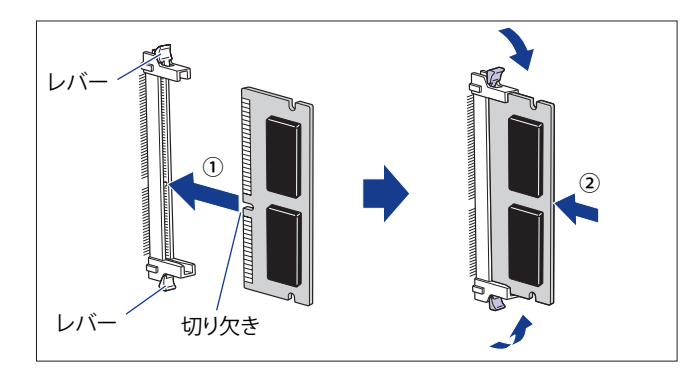

RAM が正しく取り付けられると、RAM スロット両端のレバーが閉じます。
● ROMを取り付ける場合

□ 2ヶ所のコネクタに合わせて、奥までしっかりと押し込みます。

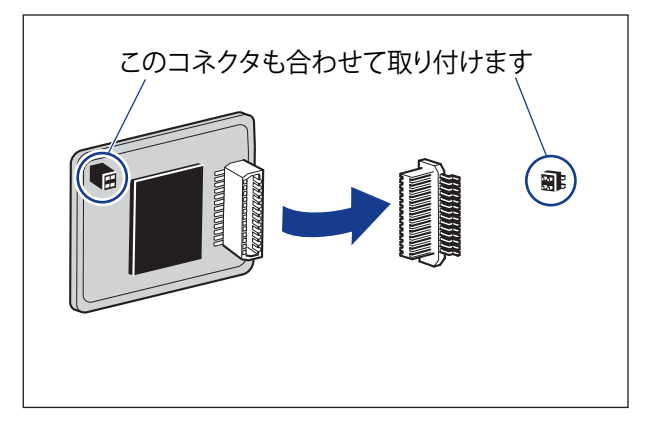

▲注意 メインボードの部品や RAM、ROM の角でけがをしないように注意してください。

**8** スロットカバーを取り付けて①、閉めます②。

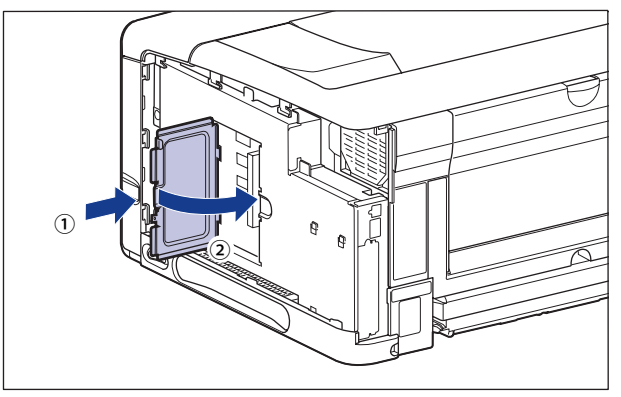

## 9 スロットカバーの2本のネジを取り付けます。

スロットカバーを取り付けるときは、下側のネジを取り付けてから①、上側のネジを取り 付けます②。

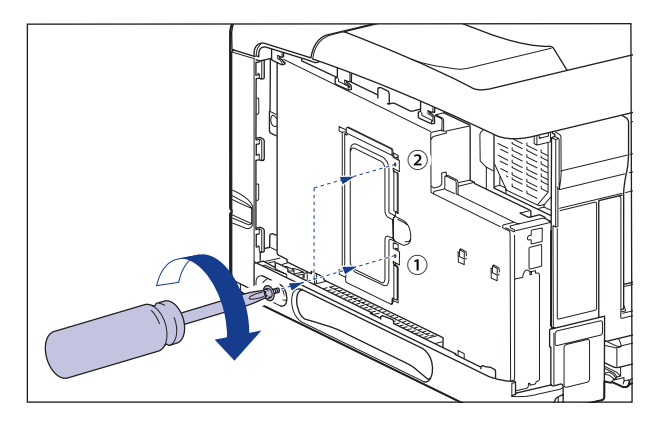

- ペーパーフィーダーを取り付けるとネジが4本あまりますが、なくした場合に必要になるので、大切に保管しておいてください。
  - 10 図のように右カバーを取り付けて①、スライドさせます②。

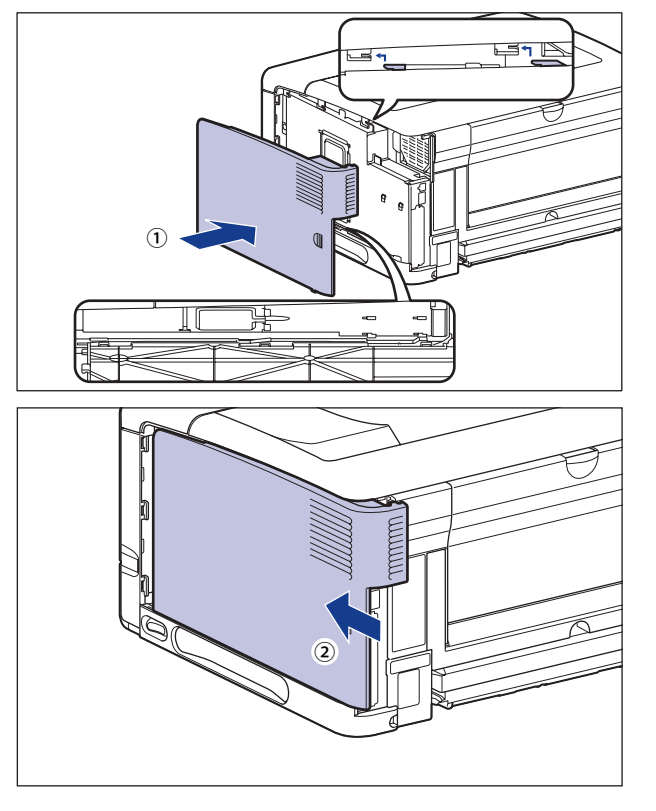

7 オプション品の取り付け

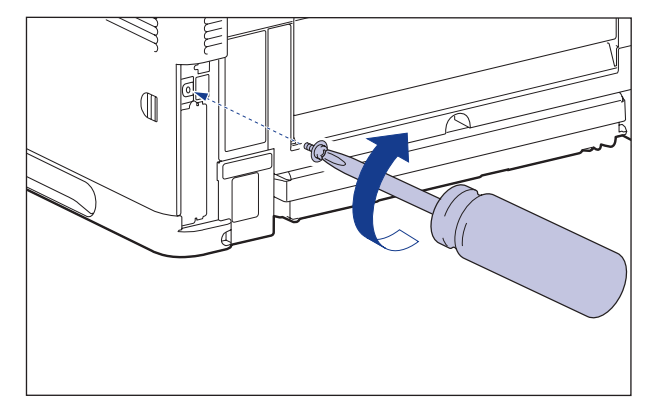

- 12 USB ケーブル以外のインターフェイスケーブルや電源コードを接続します。
- 13 アース線を専用のアース線端子へ、電源プラグを電源コンセントへ接続 します。

14 USB ケーブルを接続します。

## 【RAM、ROM の設定について

RAM や ROM を取り付けたあとは、必要に応じて次の設定を行ってください。

拡張 RAM → 必要に応じてメニューの印字調整グループの設定を行ってください。

コントロール ROM → メニュー機能で設定します。

- メモ ・操作パネルのメニュー機能のエミュレーションモードの設定についてはLIPS機能ガイド 「第2章 メニューの機能と操作」またはオプションのコントロールROMに付属の取扱説 明書を参照してください。
  - プリンタードライバーの[デバイスの設定]ページでオプション機器の設定が必要になります。[デバイスの設定]ページの[デバイス情報取得]をクリックすると、プリンターのオプション情報が自動的に取得できます。

## RAM または ROM を取り外す

RAM または ROM は、プリンター本体の右カバー、スロットカバーを取り外してから、次の手順で取り外します。

- ▲注意 ・RAMやROMを取り外すときは、必ずプリンターの電源をオフにし、プリンター本体に接続されているすべてのインターフェイスケーブルや電源コードを取り外してから作業を行ってください。そのまま作業を行うと、感電の原因になることがあります。
  - RAM、ROMの取り扱いには注意してください。RAM、ROMの角や部品の鋭利な部分に触れると、けがの原因になることがあります。

#### ■ RAMの取り外しかた

RAM スロット両端のレバーを同時に矢印の方向へ押すと①、RAM が外れます②。

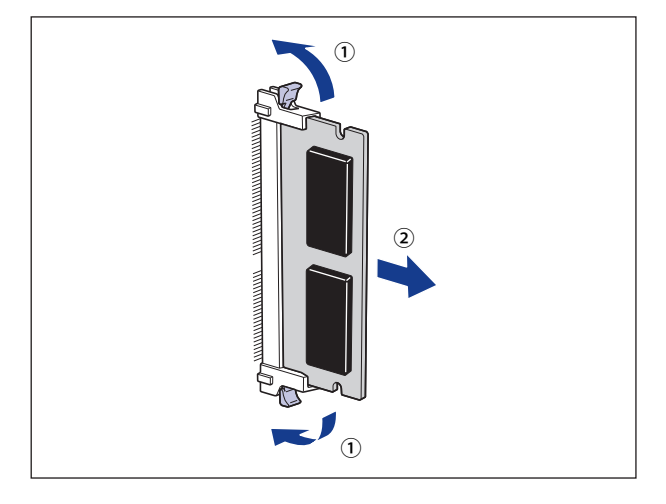

#### ■ ROMの取り外しかた

ROM の端を持って、ROM を引き抜きます。

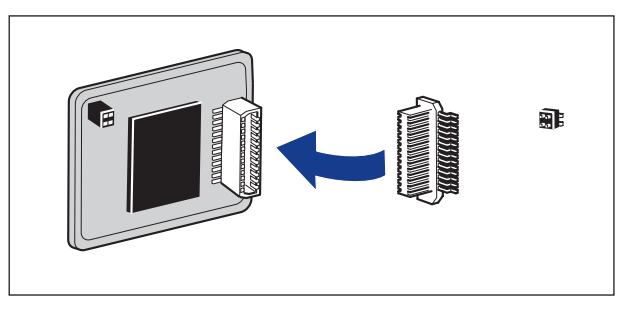

# インテリジェントコントローラー NB-J2

## パッケージの内容を確認する

NB-J2 はプリンター背面の拡張ボードスロットへ取り付けます。NB-J2 を取り付ける前に、 パッケージに次のものがすべて揃っているかどうかを確認してください。万一不足してい るものや破損しているものがあった場合には、お買い求めの販売店までご連絡ください。

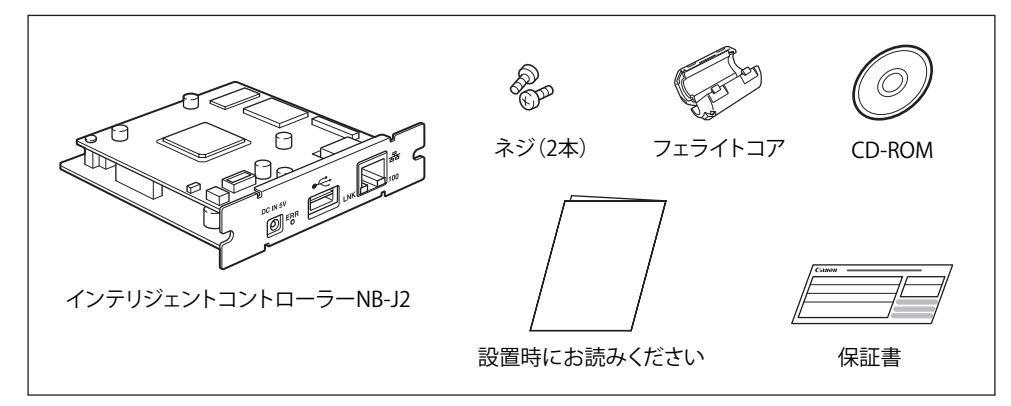

- ▲注意 ・NB-J2を取り付けるときは、必ずプリンターの電源をオフにし、プリンター本体に接続されているすべてのインターフェイスケーブルや電源コード、アース線を取り外してから 作業を行ってください。そのまま作業を行うと、感電の原因になることがあります。
  - NB-J2の取り扱いには注意してください。NB-J2の角や部品の鋭利な部分に触れると、けがの原因になることがあります。
- 重要 NB-J2には、静電気に敏感な部品などが使用されています。静電気による破損を防止する ために、取り扱いに当たっては次のことをお守りください。
  - 一度室内の金属部分に手を触れ、体の静電気を逃がしてから作業してください。
  - 作業中に、ディスプレーなどの静電気を発生しやすいものに、触れないでください。
  - ・NB-J2の部品やプリント配線、コネクタには直接手を触れないでください。
  - 静電気の影響を避けるために、NB-J2は取り付ける直前まで保護袋から取り出さないでください。また、保護袋はNB-J2を取り外すときに必要になります。捨てないで保管しておいてください。

- NB-J2とプリンターに標準装備されているネットワークインターフェイス(標準ネットワーク)の2つのインターフェイスを同時に使用することはできません。
   使用するインターフェイスの選択は、セットアップメニューのインターフェイスグループにある「拡張カード」の「優先ネットワーク設定」で設定します。詳しくは、NB-J2に付属のユーザーズガイド「第3章 SMSを使用する」を参照してください。
- NB-J2 には、LAN ケーブルは付属していません。NB-J2 を装着して、プリンターをネット ワークに接続する場合は、お使いのネットワークに合わせ、LAN ケーブルを別途ご用意 ください。

## ケーブルを用意する

カテゴリー5以上対応のツイストペアケーブルで本プリンターをネットワークに接続する ことができます。ケーブルやハブなどは、必要に応じて別途ご用意ください。

#### ■ ネットワークの環境について

NB-J2 は、10BASE-T/100BASE-TX 接続に対応しています。

●10BASE-T Ethernetネットワークに接続する場合

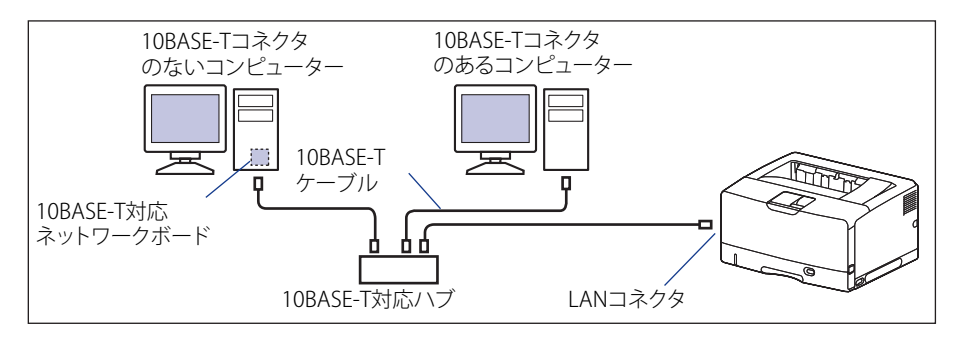

●100BASE-TX Ethernetネットワークに接続する場合

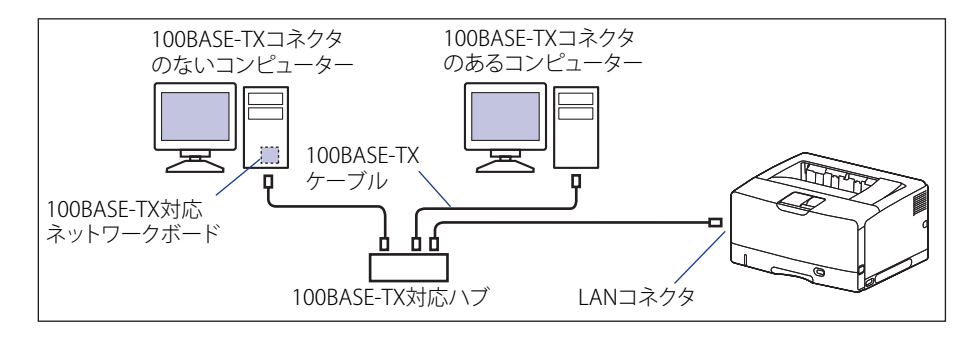

- 重要 NB-J2は、上記以外のネットワークには接続できません。
  - プリンターを接続するハブの空きポートを確認してください。空きポートがない場合は、ハブの増設が必要になります。

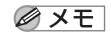

100BASE-TX Ethernet ネットワークに接続する場合は、ハブや LAN ケーブル、コンピュー ター用ネットワークボードなど、LAN に接続している機器は、すべて 100BASE-TX に対 応しているものが必要になります。詳しくはお買い求めの販売店、または「お客様相談 センター」へお問い合わせください。

# 各部の名称と機能

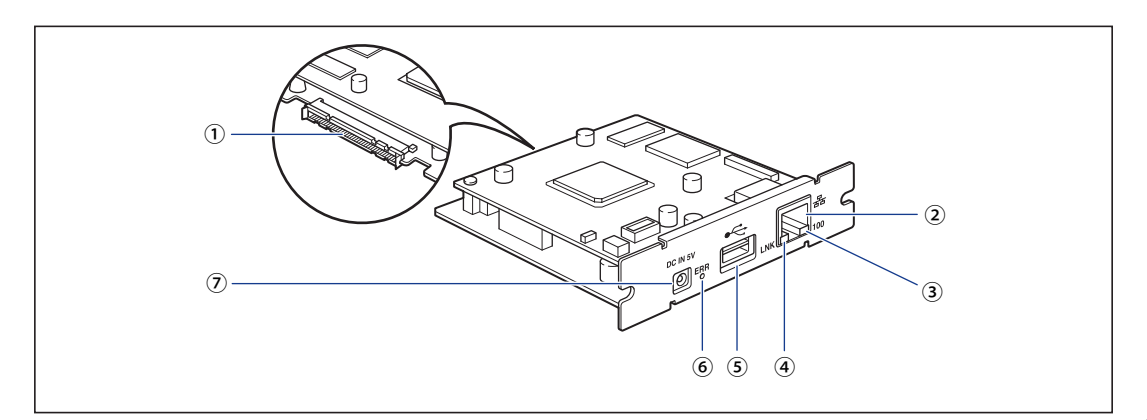

#### ① プリンター接続コネクタ

プリンターと接続するコネクタです。コネクタに は直接手を触れないでください。

#### ② LAN コネクタ

10BASE-T/100BASE-TX のLAN ケーブル接続部です。

#### ③ 100 ランプ(緑色)

NB-J2 が 100BASE-TX でネットワークに接続されて いるときに、点灯します。 10BASE-T 接続の場合は、点灯しません。

#### ④ LNK ランプ(緑色)

NB-J2 がネットワークに正しく接続されているとき に、点灯します。

#### ⑤ USB ホストコネクタ

USB 機器と接続するときの USB ケーブル接続部で す。本コネクタから最大 200mA の電流を供給する ことが可能です。オプションの AC アダプタを使用 した場合は、最大 500mA の電流を供給することが できるようになります。

#### ⑥ ERR ランプ(オレンジ色)

NB-J2 が正常に動作していないときに、点灯または 点滅します。

#### ⑦ DC ジャック

オプションの AC アダプタを接続するときの DC プ ラグ接続部です。接続する USB 機器の消費電流が 200mA 以上の場合、オプションの AC アダプタを 使用して USB 機器をお使いください。

# NB-J2 を取り付ける

NB-J2 は、次の手順でプリンター本体の拡張ボードスロットに取り付けます。NB-J2 の取り 付け作業には、プラスドライバーが必要です。あらかじめネジに合ったサイズのものをご 用意ください。

#### 1 次の操作を行います。

プリンターの電源をオフにします①。 プリンターのシャットダウンを行ってから電源をオフにしてください。 シャットダウン方法は、「電源をオフにする」(→ P.2-43)を参照してください。 USB ケーブルを接続している場合は、コンピューターの電源をオフにして②、USB ケーブ ルを抜きます③。 電源プラグを電源コンセントから抜きます④。 アース線を専用のアース線端子から取り外します⑤。

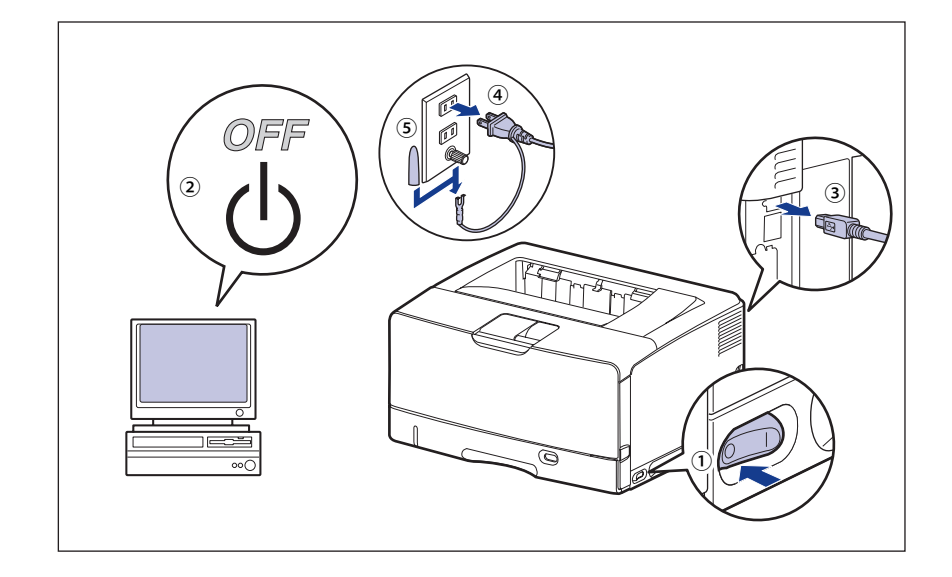

- 重要 ・NB-J2の抜き差しは、必ず電源をオフにした状態で行ってください。電源をオンにしたま まで基板を抜き差しすると、NB-J2やプリンターを破損する恐れがあります。
  - 電源コードを外した際は、アース線にキャップをして保管してください。
  - 2 すべてのインターフェイスケーブルや電源コードを取り外します。

3 ネジを外して、拡張ボードスロットの保護板を取り外します。

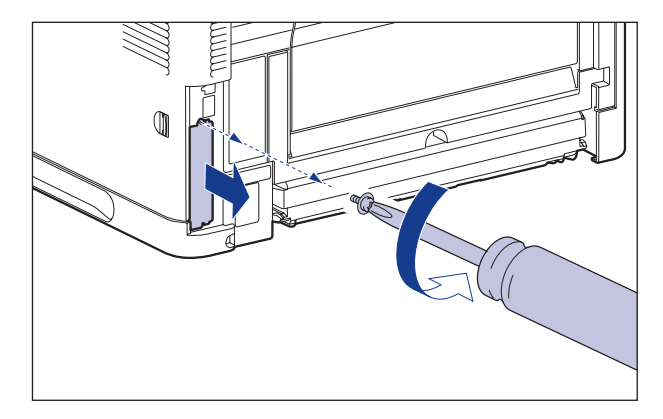

🧭 🗲 🛛 取り外した保護版とネジは、NB-J2 を外したときに必要になります。なくさないように 保管しておいてください。

#### **4** NB-J2 を拡張ボードスロットに差し込みます。

NB-J2 は、金属製のパネル部分を持ち、基板を拡張ボードスロット内部のガイドレールに 合わせて差し込みます。

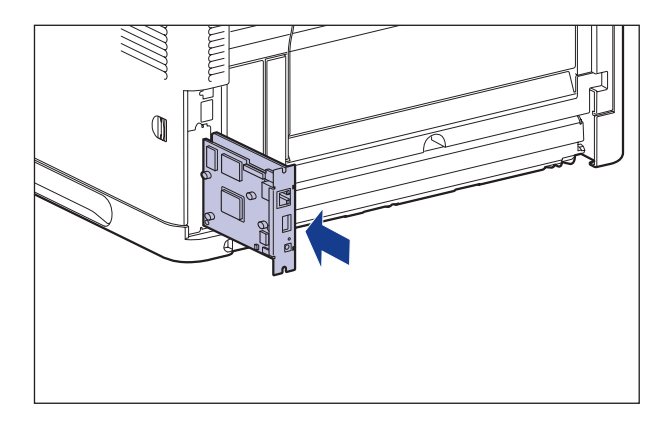

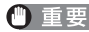

- 重要 ・基板の部品やプリント配線、コネクタには直接手を触れないでください。
  - •NB-J2のプリンター接続コネクタを、拡張ボードスロット内部のコネクタに、しっかりと 確実に押し込んでください。

7

オプション品の取り付け

5 NB-J2 の上下を、付属の 2 本のネジで固定します。

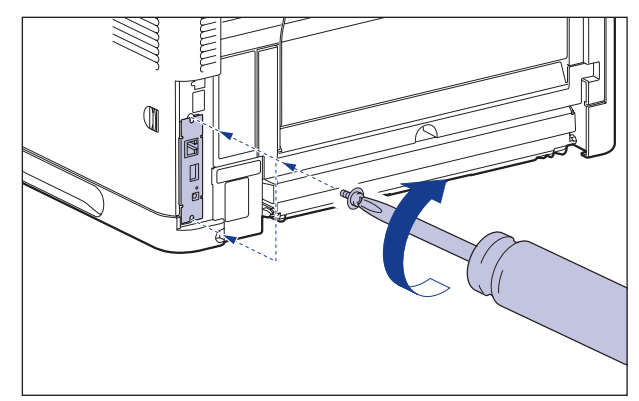

## **6** 図のように LAN ケーブルにフェライトコアを取り付けます。

フェライトコアはプリンターに接続するコネクタの先端から約 15cm の場所に取り付けます。

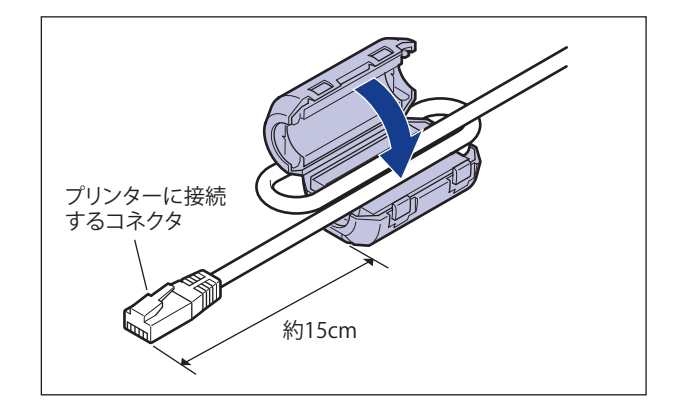

## 7 LAN ケーブルを接続します。

お使いのネットワークに合わせて、NB-J2のLAN コネクタに対応した LAN ケーブルを接 続してください。

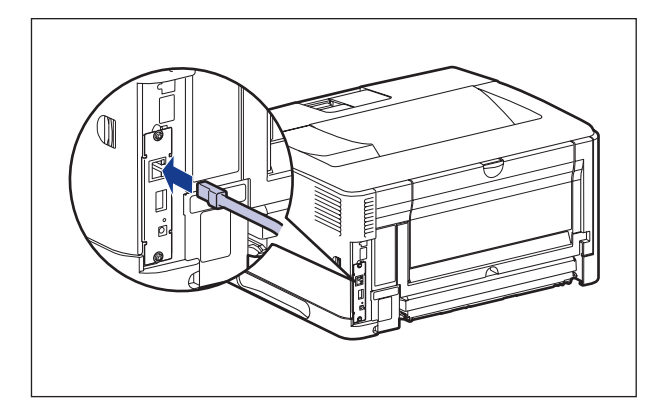

🧭 🗡 モ 🛛 NB-J2 には、LAN ケーブルは付属していません。NB-J2 を装着して、プリンターをネット ワークに接続する場合は、お使いのネットワークに合わせ、LAN ケーブルを別途ご用意 ください。

#### **8** LAN ケーブルの反対側をハブのコネクタへ接続します。

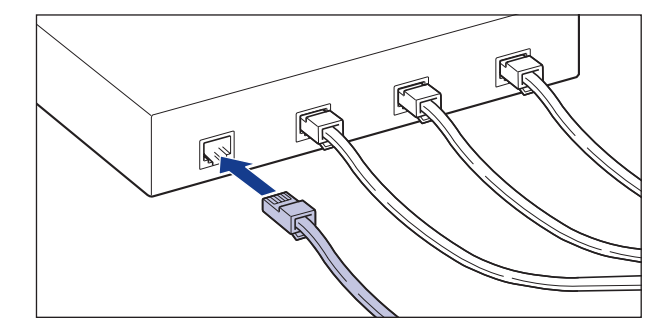

- 9 USB ケーブル以外のインターフェイスケーブルや電源コードを接続しま す。
- 10 アース線を専用のアース線端子へ、電源プラグを電源コンセントへ接続 します。
- 11 USB ケーブルを接続します。
- **12** 電源スイッチの "I" 側を押して、プリンターの電源をオンにします。

7

オプション品の取り付け

## 13 NB-J2 の LNK ランプ(緑)が点灯していることを確認します。

10BASE-T の場合は、LNK ランプが点灯していれば正常です。 100BASE-TX の場合は、LNK ランプと 100 ランプが点灯していれば正常です。

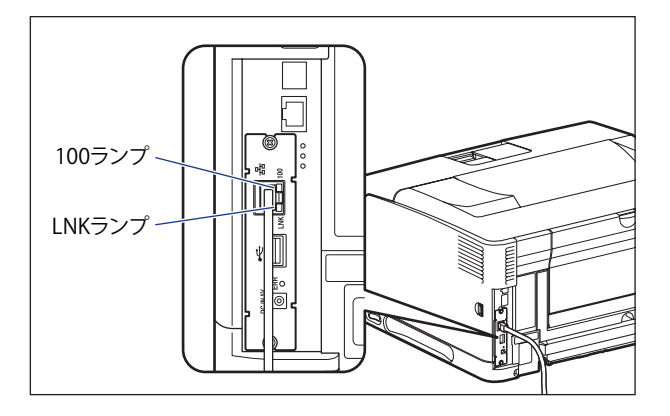

正常に動作していない場合はプリンターの電源をオフにし、LAN ケーブルの接続やハブの 動作、NB-J2 の取り付け状態を確認してください。確認したあと、電源をオンにしても正 常に動作しない場合は、NB-J2 に付属のユーザーズガイド「第6章 困ったときには」を参 照してください。

NB-J2 の取り付けが完了しました。NB-J2 を使用するには、NB-J2 に付属のユーザーズ ガイド「第3章 SMS を使用する」を参照してネットワークの設定を行ってください。

## NB-J2 を取り外す

NB-J2の取り外しは、次の手順で行います。NB-J2の取り付けで取り外した拡張ボードスロットの保護板とネジをご用意ください。

- ▲注意 NB-J2を取り付けるときは、必ずプリンターの電源をオフにし、プリンター本体に接続されているすべてのインターフェイスケーブルや電源コード、アース線を取り外してから作業を行ってください。そのまま作業を行うと、感電の原因になることがあります。
  - NB-J2の取り扱いには注意してください。NB-J2の角や部品の鋭利な部分に触れると、けがの原因になることがあります。
  - **7** プリンターの電源をオフにします。
  - USB ケーブルを接続している場合は、コンピューターの電源をオフにして、USB ケーブルを抜きます。
  - **3** 電源プラグを電源コンセントから抜きます。
  - **4** アース線を専用のアース線端子から取り外します。

7

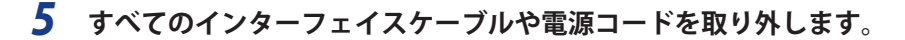

#### 6 NB-J2の上下の2本の固定ネジを取り外します。

- ① 重要 取り外したネジは再度 NB-J2 を取り付けるときに必要になります。なくさないように保管しておいてください。
  - **7** NB-J2 を引き抜きます。

取り外した NB-W2 は、購入時に入っていた保護袋に入れて保管してください。

- と 拡張ボードスロットの保護板を取り付け、ネジで固定します。
- 9 USB ケーブル以外のインターフェイスケーブルや電源コードを接続します。
- 10 アース線を専用のアース線端子へ、電源プラグを電源コンセントへ接続します。
- 11 USB ケーブルを接続します。

# 内蔵型無線プリントサーバー NB-W2

## パッケージの内容を確認する

NB-W2はプリンター背面の拡張ボードスロットへ取り付けます。NB-W2を取り付ける前に、 パッケージに次のものがすべて揃っているかどうかを確認してください。万一不足してい るものや破損しているものがあった場合には、お買い求めの販売店までご連絡ください。

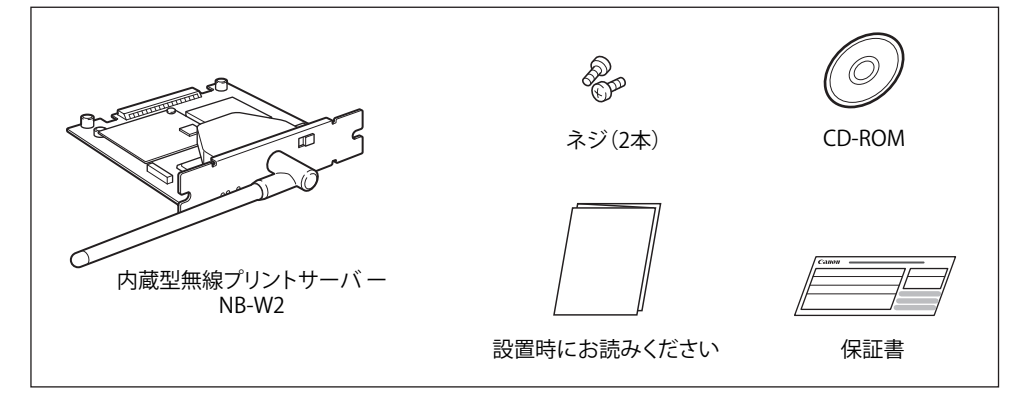

- ▲注意 NB-W2を取り付けるときは、必ずプリンターの電源をオフにし、プリンター本体に接続されているすべてのインターフェイスケーブルや電源コードを取り外してから作業を行ってください。そのまま作業を行うと、感電の原因になることがあります。
  - NB-W2の取り扱いには注意してください。NB-W2の角や部品の鋭利な部分に触れると、 けがの原因になることがあります。
- 重要
   NB-W2には、静電気に敏感な部品などが使用されています。静電気による破損を防止するために、取り扱いに当たっては次のことをお守りください。
  - 一度室内の金属部分に手を触れ、体の静電気を逃がしてから作業してください。
  - ・作業中に、ディスプレーなどの静電気を発生しやすいものに、触れないでください。
  - ・NB-W2の部品やプリント配線、コネクタには直接手を触れないでください。
  - ・静電気の影響を避けるために、NB-W2は取り付ける直前まで保護袋から取り出さないでください。また、保護袋はNB-W2を取り外すときに必要になります。捨てないで保管しておいてください。
  - NB-W2とプリンターに標準装備されているネットワークインターフェイス(標準ネットワーク)の2つのインターフェイスを同時に使用することはできません。使用するインターフェイスの選択は、セットアップメニューのインターフェイスグループにある「拡張カード」の「優先ネットワーク設定」で設定します。詳しくは、NB-W2に付属のユーザーズガイド「第3章 NB-W2の設定」を参照してください。

# 各部の名称と機能

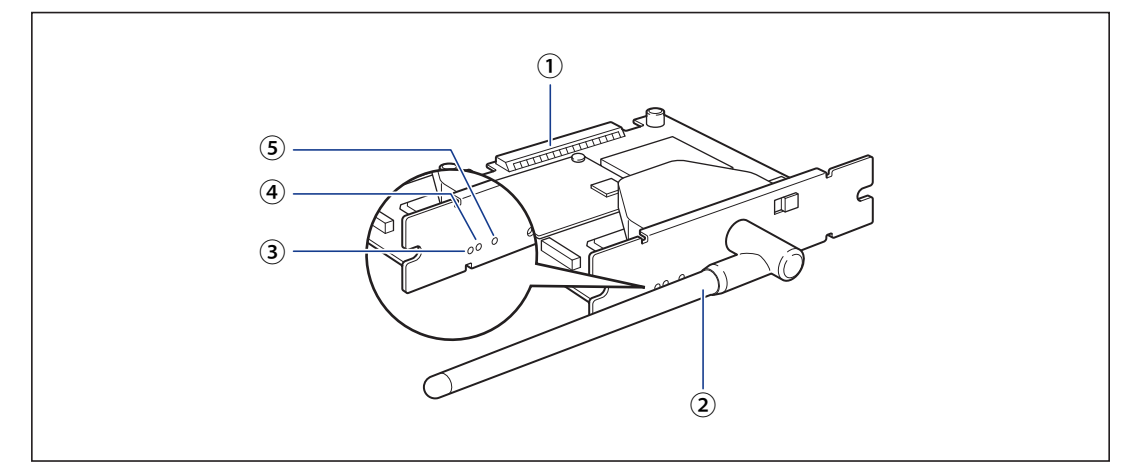

#### ① プリンター接続コネクタ

プリンターと接続するコネクタです。コネクタに は直接手を触れないでください。

② アンテナ

通信しにくいときは、アンテナを動かして調節し ます。

③ LNK ランプ(緑色)

NB-W2 がネットワークに正しく接続されていると きに、点灯します。

#### ④ ERR2 ランプ(オレンジ色)

NB-W2 のハードウェアに問題があったときなどに 点滅します。

#### ⑤ ERR1 ランプ(黄色)

セキュリティー設定に問題があったときや認証時 にエラーが起こったときなどに点滅します。

## NB-W2 を取り付ける

NB-W2 は、次の手順でプリンターの拡張ボードスロットに取り付けます。NB-W2 の取り付け作業には、プラスドライバーが必要です。あらかじめネジに合ったサイズのものをご用意ください。

#### 1 次の操作を行います。

プリンターの電源をオフにします①。 プリンターのシャットダウンを行ってから電源をオフにしてください。 シャットダウン方法は、「電源をオフにする」(→ P.2-43)を参照してください。 USB ケーブルを接続している場合は、コンピューターの電源をオフにして②、USB ケーブ ルを抜きます③。 電源プラグを電源コンセントから抜きます④。 アース線を専用のアース線端子から取り外します⑤。

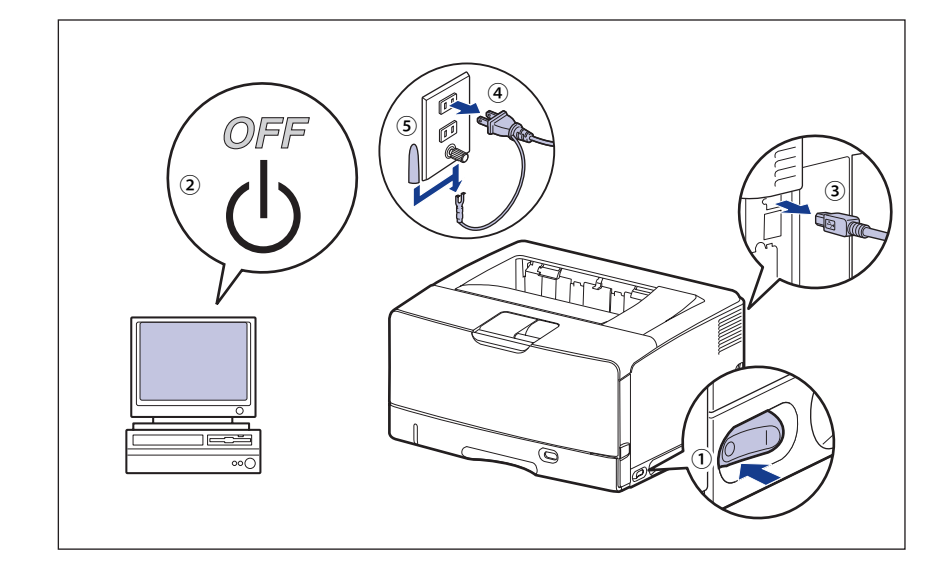

- 重要 ・NB-W2の抜き差しは、必ず電源を切った状態で行ってください。電源を入れたままで基板を抜き差しすると、NB-W2やプリンターを破損する恐れがあります。
  - 電源コードを外した際は、アース線にキャップをして保管してください。
  - すべてのインターフェイスケーブルや電源コード、アース線を取り外し ます。

3 ネジを外して、拡張ボードスロットの保護板を取り外します。

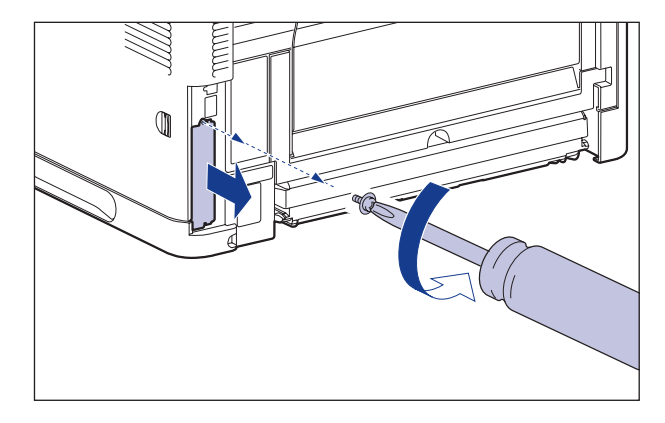

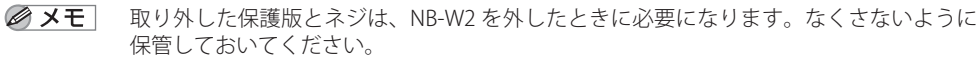

4 アンテナを図の位置に移動します。

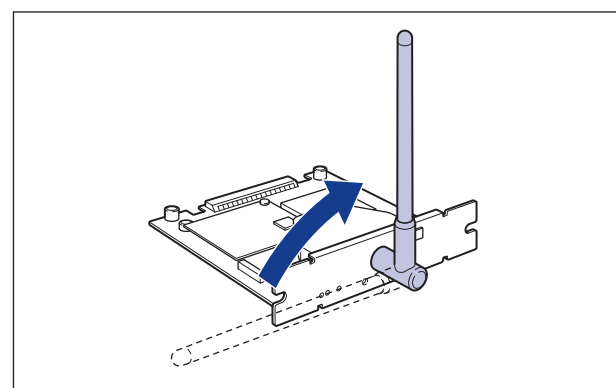

## **5** NB-W2 を拡張ボードスロットに差し込みます。

NB-W2 は、金属製のパネル部分を持ち、拡張ボードスロット内部のガイドレールに合わせてまっすぐに差し込みます。

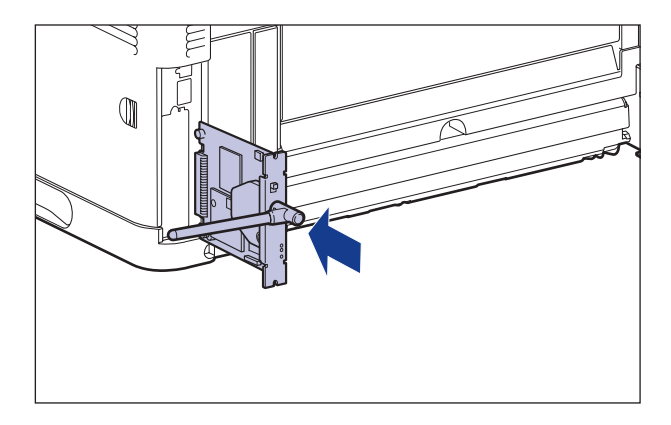

● 重要
 • NB-W2をしっかりと確実に押し込んでください。
 • NB-W2の部品やプリント配線、コネクタには直接手を触れないでください。

# 6 NB-W2の上下を、付属の2本のネジで固定します。

7 オプション品の取り付け

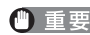

重要 ・ネジで固定したあと、アンテナを元の位置に戻します。

• 通信しにくいときは、次の範囲でアンテナを動かして調節してください。

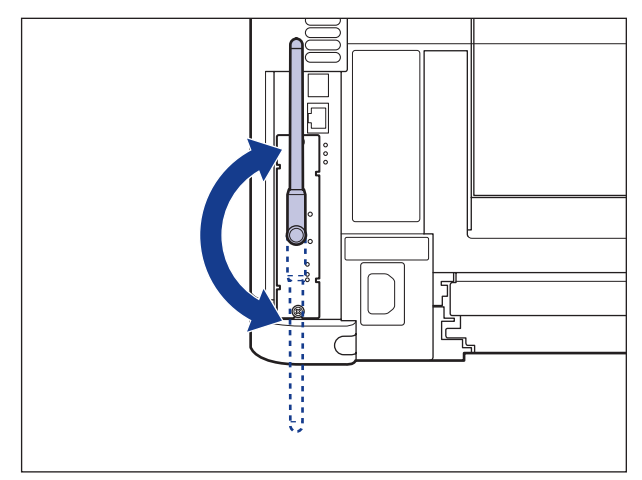

- 7 USB ケーブル以外のインターフェイスケーブルや電源コード、アース線 を接続します。
- 8 アース線を専用のアース線端子へ、電源プラグを電源コンセントへ接続 します。
- **9** 必要に応じて、USB ケーブルを接続します。

NB-W2 の取り付けが完了しました。NB-W2 を使用するには、NB-W2 に付属のユーザー ズガイド「第3章 NB-W2 の設定」を参照してネットワークの設定を行ってください。

## NB-W2 を取り外す

NB-W2の取り外しは、次の手順で行います。NB-W2の取り付け時に取り外した拡張ボード スロットの保護板とネジをご用意ください。

- ▲注意 NB-W2を取り外すときは、必ずプリンターの電源をオフにし、電源プラグを抜き、プリンター本体に接続されているすべてのインターフェイスケーブルや電源コード、アース線を取り外してから作業を行ってください。そのまま作業を行うと、感電の原因になることがあります。
  - NB-W2の取り扱いには注意してください。NB-W2の角や部品の鋭利な部分に触れると、 けがの原因になることがあります。
  - **1** プリンターの電源をオフにします。
  - USB ケーブルを接続している場合は、コンピューターの電源を切って、 USB ケーブルを抜きます。
  - **3** 電源プラグを電源コンセントから抜きます。
  - 4 アース線を専用のアース線端子から取り外します。
  - 5 すべてのインターフェイスケーブルや電源コード、アース線を取り外し ます。
  - 6 アンテナを作業しやすい角度に動かしてから、NB-W2の上下の2本の 固定ネジを取り外します。
- ① 重要 取り外したネジは再度 NB-W2 を取り付けるときに必要になります。なくさないように保管しておいてください。
  - 7 NB-W2 を引き抜きます。

取り外した NB-W2 は、購入時に入っていた保護袋に入れて保管してください。

- 8 拡張ボードスロットの保護板を取り付け、ネジで固定します。
- 9 USB ケーブル以外のインターフェイスケーブルや電源コード、アース線を接続します。
- 10 アース線を専用のアース線端子へ、電源プラグを電源コンセントへ接続 します。
- 11 USB ケーブルを接続します。

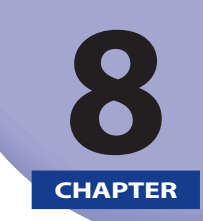

付録

この章では、おもな仕様、ソフトウェアのバージョンアップ方法、保守サービスのご案内、 索引などを記載しています。

| おもな仕様                                         |      |
|-----------------------------------------------|------|
| 各部の寸法                                         | 8-б  |
| 索引                                            |      |
| 設置サービスのご案内                                    | 8-15 |
| 保守サービスのご案内                                    |      |
| 無償保証について                                      | 8-18 |
| シリアルナンバーの表示位置について                             | 8-19 |
| 消耗品のご案内                                       | 8-20 |
| ソフトウェアのバージョンアップについて<br>情報の入手方法<br>ソフトウェアの入手方法 |      |

# おもな仕様

製品が改良され変更になったり、今後発売される製品によって内容が変更になることがありますので、ご了承ください。

本製品に関する情報はキヤノンホームページでもご確認いただけます。

キヤノンホームページ(http://canon.jp/)の製品情報から「プリンター」のカテゴリーを 選択し、お使いの機種のページを参照してください。

|  | ハー | ドウ | ェア | 'の仕様 |
|--|----|----|----|------|
|--|----|----|----|------|

| 形式                                                          | デスクトップ型ページプリンター                                                                                                    |
|-------------------------------------------------------------|----------------------------------------------------------------------------------------------------|
| プリント方式                                                      | 電子写真方式(オンデマンド定着)                                                                                                    |
| 解像度                                                         | 600dpi                                                                                                    |
| プリント速度<br>(普通紙(60 ~ 105 g/m <sup>2</sup> )、<br>A4 横連続プリント時) | <ul> <li>・LBP8630:37ページ/分</li> <li>・LBP8620:32ページ/分</li> <li>・LBP8610:27ページ/分</li> <li>*プリント速度は、用紙サイズや用紙種類、プリント枚数、定着モードの設定により段階的に遅くなることがあります。(これは熱による故障などを防止するための安全機能が働くためです。)</li> </ul> |
| ウォームアップタイム<br>(電源オンからプリンター<br>がスタンバイになるまでの<br>時間)           | 17秒以下                                                                                                    |
| リカバリータイム<br>(スリープからスタンバイ<br>になるまでの復帰時間)                     | パネルオフモード(スリープモード 1)時:0 秒<br>プリンタースリープモード(スリープモード 2)時:12.5 秒以下<br>ディープスリープモード(スリープモード 3)時:14.5 秒以下*<br>* 工場出荷時の設定です。                                                                       |
| ファーストプリント時間<br>(A4 片面プリント、フェイ<br>スダウン排紙時)                   | 9.3 秒<br>* 出力環境によって異なる場合があります。                                                                                                    |

| 用紙サイズ<br>カセッ<br>カセッ<br>カセッ<br>(オプ3) | カセット 1               | <ul> <li>・定形サイズ<br/>A3、B4、A4、B5、A5、レジャー(11×17)、リーガル、レター、<br/>エグゼクティブ</li> <li>・ユーザー設定用紙<br/>縦置きの場合:<br/>幅 210.0 ~ 297.0mm、長さ 210.0 ~ 431.8mm*</li> <li>* 幅が 279.5 ~ 297.0mmの場合、長さは 210.0 ~ 420.0mm<br/>横置きの場合(LIPS LX プリンタードライバー使用時のみ):<br/>幅 210.0 ~ 297.0mm、長さ 148.0 ~ 297.0mm<br/>最大積載枚数 約 250 枚 (64q/m<sup>2</sup>)</li> </ul>                 |
|-------------------------------------|----------------------|----------------------------------------------------------------------------------------------------|
|                                     | カセット 2 /<br>カセット 3 / | 500 枚ユニバーサルカセット UC-67KD<br>・定形サイズ<br>A3、B4、A4、B5、A5、レジャー(11 × 17)、リーガル、レター、<br>エグゼクティブ<br>・ユーザー設定用紙<br>縦置きの場合:<br>幅 210.0 ~ 297.0mm、長さ 210.0 ~ 431.8mm<br>横置きの場合(LIPS LX プリンタードライバー使用時のみ):<br>幅 210.0 ~ 297.0mm、長さ 148.0 ~ 297.0mm<br>最大積載枚数 約 500 枚(64g/m <sup>2</sup> )<br>500 枚コ=バーサルカセット UC-67KG                                               |
|                                     | (オプション)              | <ul> <li>・定形サイズ</li> <li>A3、B4、A4、B5、レジャー(11×17)、リーガル、レター、エ<br/>グゼクティブ</li> <li>・ユーザー設定用紙<br/>縦置きの場合:</li> <li>幅 100.0 ~ 297.0mm、長さ 182.0 ~ 431.8mm<br/>横置きの場合(LIPS LX プリンタードライバー使用時のみ):</li> <li>幅 182.0 ~ 297.0mm、長さ 182.0 ~ 297.0mm</li> <li>最大積載枚数約 500枚(64g/m<sup>2</sup>)</li> </ul>                                                         |
|                                     | 手差しトレイ               | <ul> <li>・定形サイズ         A3、B4、A4、B5、A5、レジャー(11×17)、リーガル、レター、<br/>エグゼクティブ、はがき、往復はがき、4面はがき、封筒洋形長3号、<br/>封筒長形3号、封筒角形2号     </li> <li>・ユーザー設定用紙         縦置きの場合:         幅 85.0 ~ 312.0mm、長さ127.0 ~ 470.0mm         横置きの場合(LIPS LX プリンタードライバー使用時のみ):         幅 127.0 ~ 312.0mm、長さ127.0 ~ 312.0mm         最大積載枚数約100枚(64g/m<sup>2</sup>)     </li> </ul> |
| 両面印刷<br>(オプションの両面ユニッ<br>トが必要です)     |                      | <ul> <li>・定形サイズ<br/>A3、B4、A4、B5、A5、レジャー(11×17)、リーガル、レター、<br/>エグゼクティブ</li> <li>・ユーザー設定用紙<br/>縦置きの場合:<br/>幅 210.0 ~ 297.0mm、長さ 210.0 ~ 431.8mm<br/>横置きの場合(LIPS LX プリンタードライバー使用時のみ):<br/>幅 210.0 ~ 297.0mm、長さ 148.0 ~ 297.0mm</li> </ul>                                                                                                    |
| 排紙方式                                |                      | フェイスダウン/フェイスアップ                                                                                                    |
| 排紙積載枚数                              | 牧                    | 排紙トレイ 約 250 枚(64g/m <sup>2</sup> )<br>サブ排紙トレイ 約 50 枚(64g/m <sup>2</sup> )                                                                                                    |

**8** 付録

| 稼働音<br>(ISO9296 は<br>音放射値) | こ基づく表示騒                                                           | LWAd (表示 A 特性音響パワーレベル (1B=10dB))<br>スタンバイ時:測定限界以下*<br>プリント時:6.9B 以下<br>LpAm (表示 A 特性放射音圧レベル (バイスタンダ位置))<br>スタンバイ時:31dB (A)<br>プリント時:55dB (A)<br>* 測定可能なレベル以下の稼働音                                                                                                    |  |  |
|----------------------------|-------------------------------------------------------------------|----------------------------------------------------------------------------------------------------|--|--|
| 使用環境<br>(プリンター本体のみ)        |                                                                   | 動作環境<br>・温度範囲: 10 ~ 30 ℃<br>・湿度範囲: 20 ~ 80 %RH(相対湿度・結露しないこと)                                                                                                    |  |  |
| 電源                         |                                                                   | $100V \pm 10\% (50 / 60Hz \pm 2Hz)$                                                                                                    |  |  |
| 電源<br>消費電力 (20℃時)          |                                                                   | LBP8630<br>・最大:980W以下<br>・動作時:平均約530W<br>・スタンパイ時:平均約38W<br>・パネルオフモード(スリープモード1)時:平均約38W<br>・プリンタスリープモード(スリープモード2)時:平均約8W<br>・ディープスリープモード(スリープモード3)時:平均約4W*<br>* 工場出荷時の設定です。<br>LBP8620<br>・最大:980W以下<br>・動作時:平均約500W<br>・スタンパイ時:平均約38W<br>・パネルオフモード(スリープモード1)時:平均約38W<br>・プリンタスリープモード(スリープモード1)時:平均約38W<br>・プリンタスリープモード(スリープモード2)時:平均約8W<br>・ディープスリープモード(スリープモード3)時:平均約4W* |  |  |
|                            |                                                                   | LBP8610<br>・最大:980W 以下<br>・動作時:平均約 480W<br>・スタンバイ時:平均約 38W<br>・パネルオフモード(スリープモード1)時:平均約 38W<br>・プリンタスリープモード(スリープモード2)時:平均約 8W<br>・ディープスリープモード(スリープモード3)時:平均約 4W*<br>* 工場出荷時の設定です。                                                                                                    |  |  |
| 消耗品                        | <b>消耗品</b> トナーカート Canon Cartridge 527<br>リッジ (キヤノン トナーカートリッジ 527) |                                                                                                    |  |  |
| プリンター本体<br>および同梱品          |                                                                   | プリンター本体(トナーカートリッジは除く)約 19.3kg<br>トナーカートリッジ約 1.8kg                                                                                                    |  |  |
| 質量                         | 消耗品および<br>オプション品                                                  | トナーカートリッジ (Canon Cartridge 527)約 2.2kg<br>250 枚ユニバーサルカセット UC-67D*約 1.9kg<br>500 枚ユニバーサルカセット UC-67KD*約 3.0kg<br>500 枚ユニバーサルカセット UC-67KG*約 2.9kg<br>ペーパーフィーダーユニット PF-67R* (カセット含む)約 9.3kg<br>両面ユニット DU-67*約 3.9kg<br>* 印の製品は、別売のオプションです。                                                                                                    |  |  |

■ コントローラーの仕様

|              | 1                                                                                                |  |
|--------------|--------------------------------------------------------------------------------------------------|--|
| CPU          | R4000系(333MHz)                                                                                   |  |
| メモリー(RAM)容量  | 標準 128MB<br>(最大 384MB まで拡張可能)                                                                    |  |
| ホストインターフェイス  | ・USB インターフェイス<br>Hi-Speed USB/USB<br>・ネットワークインターフェイス<br>10BASE-T/100BASE-TX 共用(RJ-45)<br>全二重/半二重 |  |
| ユーザーインターフェイス | LCD:<br>132 × 65 ドット<br>F-STN 液晶ディスプレー<br>LED ランプ:<br>10 個<br>操作キー:<br>10 個                      |  |
| RAMスロット      | 1                                                                                                |  |
| ROMスロット      | 1                                                                                                |  |
| 拡張ボードスロット    | 1                                                                                                |  |

#### ■ ソフトウェアの仕様

| 内蔵コントロールコマンド | LIPS II <sup>+</sup> $/$ LIPS III $/$ LIPS IV $/$ LIPS LX                                                                                                    |                                                                     |
|--------------|----------------------------------------------------------------------------------------------------|---------------------------------------------------------------------|
|              | 内蔵                                                                                                    | ESC/P                                                               |
| エミュレーションコマンド | オプション                                                                                                    | ESC/P(拡張 ESC/P)、N201(拡張 N201)、I5577、<br>HP-GL、HP-GL/2<br>商品名:CR-MEV |
| 内蔵スケーラブルフォント | 平成明朝体 <sup>™</sup> W3*、平成角ゴシック体 <sup>™</sup> W5*、ラインプリンター<br>ボールド、ガーランド<br>* これらのフォントは(財)日本規格協会文字フォント開発・普<br>及センターと使用契約を締結して使用しているものです。フォン<br>トとして無断複製することは禁止されています。<br>Courier、Dutch、Swiss、Symbol |                                                                     |
| 有効印字領域       | 用紙周囲から上下左右 5.0 mm を除いた領域(封筒は 10 mm)<br>* 詳細は、「印刷できる範囲」(→ P.4-9)を参照してください。                                                                                                    |                                                                     |

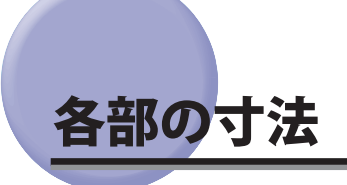

- ■プリンター本体
- •標準仕様

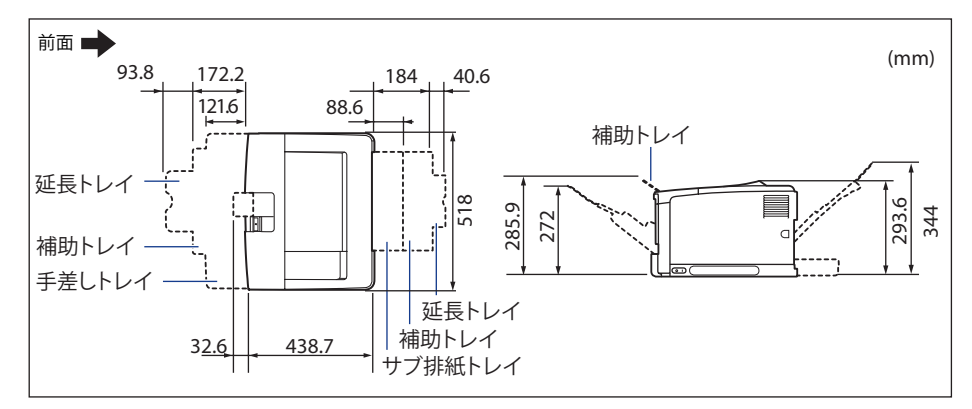

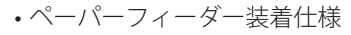

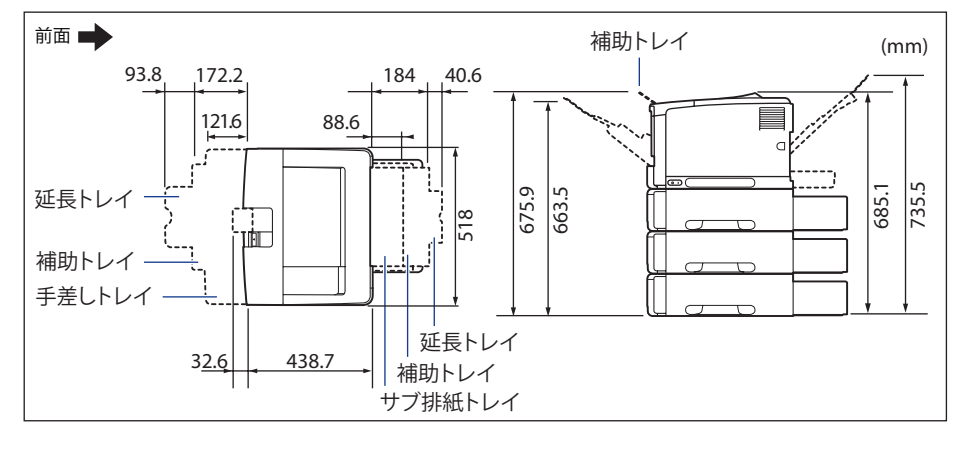

・両面ユニット装着仕様

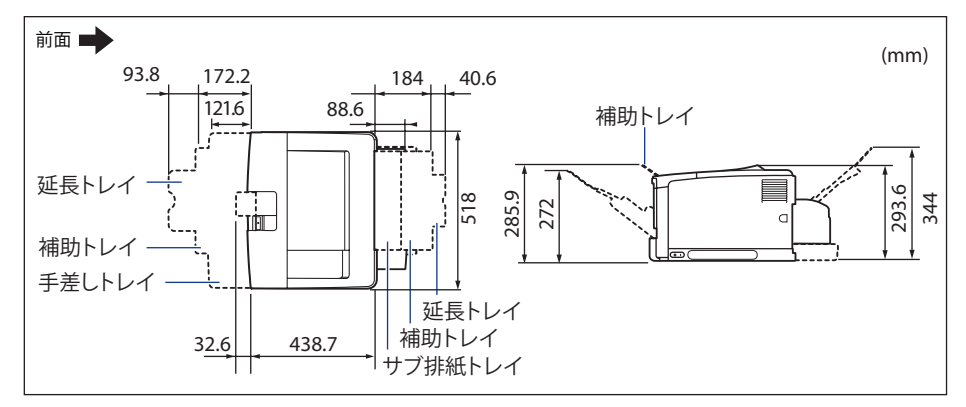

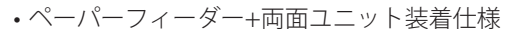

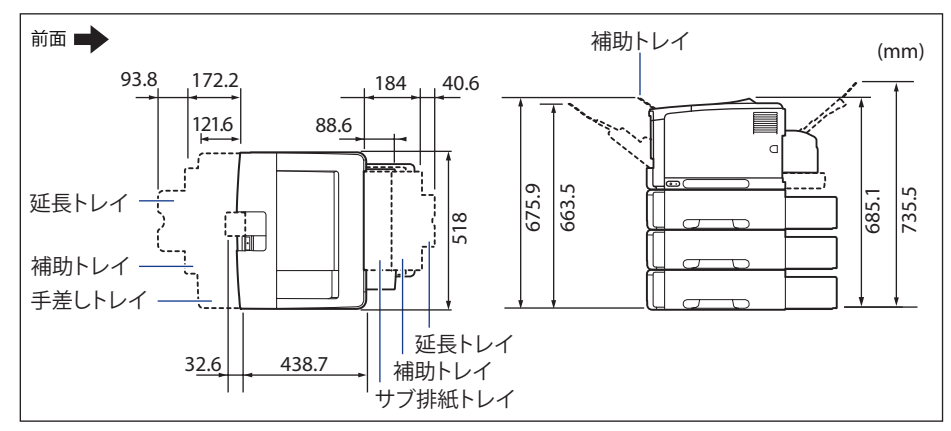

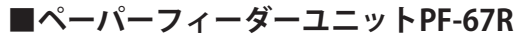

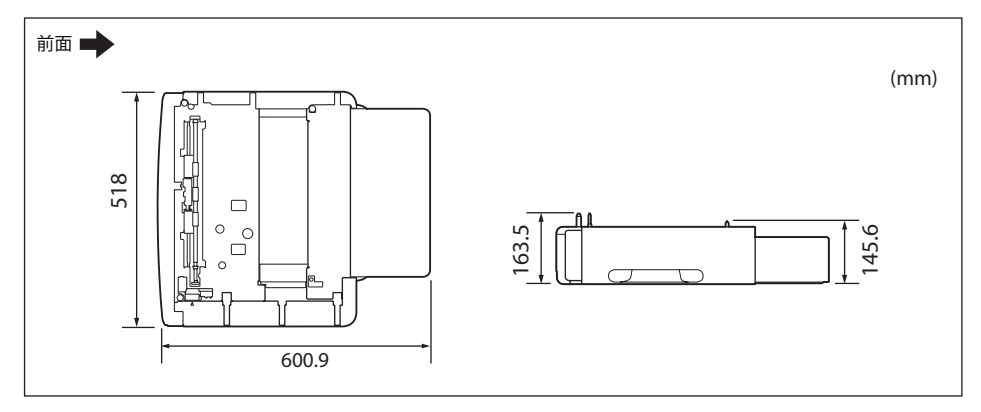

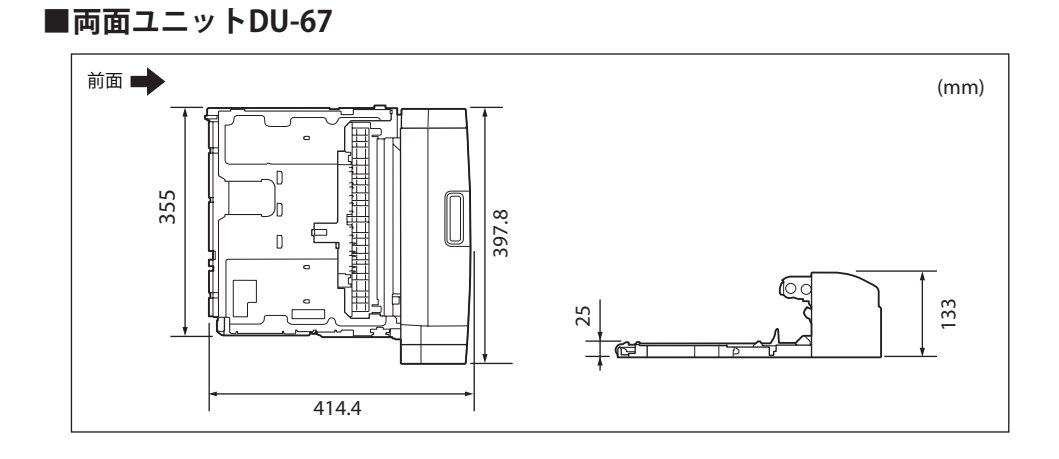

# 索引

# 数字

100BASE-TX, 2-33 100 ランプ, 1-6, 2-36 10BASE-T, 2-33 10 ランプ, 1-6, 2-36 4 面はがき, 4-5

# アルファベット

# B

BMLinkS, 3-7

# D

DOS, 2-40

# E

ESC/P エミュレーションモード, 3-21 ESC/P のページフォーマット, 3-23 EtherTalk, 2-33

# F

FontGallery, 2-40, 2-41

# Η

HP-GL, 3-21

# L

LAN, 2-33 LAN コネクタ , 1-6, 2-33 LIPS モード , 3-21

# Μ

Macintosh, 2-40

# Ν

NB-J2, 1-16, 7-37 NB-W2, 1-17, 7-46 NetSpot Device Installer, 2-39, 2-40 NetSpot Job Monitor, 2-39

# 0

OHP フィルム,4-5 [OK] キー,1-8

# Ρ

PS/55 シリーズ, 3-21

# R

RAM, 1-14, 7-27 設定, 7-35 取り付け位置, 7-28 取り付け位置, 7-28 取り外し, 7-36 ROM, 1-15, 7-27 設定, 7-35 取り付け, 7-28 取り付け位置, 7-28 取り外し, 7-36

# T

U

TCP/IP, 2-33 TX/RX ランプ, 1-6, 2-36

UNIX, 2-33 USB コネクタ , 1-6, 2-31

#### W

Windows, 2-39

# かな

## あ

アース線 , 2-26 アース線端子 , 2-27 足の位置 , 2-9 厚紙 , 4-5

# い

印刷可ランプ, 1-9 印刷結果のトラブル, 6-54 印刷の中止, 3-24 印字位置の調整, 5-20 印字濃度, 5-16 印字品質のトラブル, 6-59 インストール, 2-39 インテリジェントコントローラー, 1-16, 7-37 各部の名称と機能, 7-39 ケーブル, 7-38 取り付け, 7-40 取り外し, 7-44

# う

運搬用取っ手,1-5

# え

エミュレーションモード,3-21,3-23 エラースキップ,6-32 エラーメッセージ,6-32

# お

往復はがき,4-5 オプション,1-10 取り付け位置,2-3 オフライン,3-3 温度/湿度条件,2-5 オンライン,3-2 [オンライン] キー,1-8 オンラインランプ,1-8

8

# か

階調モード,3-19 角形2号,4-6 拡張ボードスロット,1-6 各部の寸法,8-6 各部の名称,1-4 画質,3-19 片面印刷,4-67 紙づまりの除去,6-4

# き

給紙カセット,1-10,2-23,4-25 用紙のセット,4-27 [給紙選択] キー,1-8 給紙部,4-13 種類,4-14 積載枚数,4-14 選択,4-15 取り扱いのご注意,4-16 給紙元表示ランプ,1-8 給紙ローラー,4-16 強制排出,3-24

# け

警告メッセージ,6-32 結露,5-15

# Z

高階調モード , 3-19 ゴムパッド , 4-16 梱包材 , 2-12, 2-15, 2-23, 7-8

# さ

サービスコール,6-48 サブ排紙トレイ,4-20

# L

自己診断, 2-43 自動エラースキップ, 6-32 自動両面印刷, 4-67 周囲に必要なスペース, 2-7 主電源ランプ, 1-7 仕様, 8-2 使用できない用紙, 4-11 使用できる用紙, 4-2 消耗品, 8-20 [ジョブ](▲)キー, 1-7 [ジョブ確認/中止]キー, 1-9 ジョブキャンセル, 3-25 ジョブランプ, 1-7 シリアルナンバー, 8-19

# す

ステータスプリント,6-63 スリープモード,2-45

# せ

設置サービス,8-15 設置条件,2-6 設置スペース,2-7 設置手順,2-3 設置場所,2-5,2-12 設定のしかた,3-5 設定の優先順位,3-6 設定方法,3-4 [セットアップ] (▶) キー,1-7

# そ

操作パネル,1-4,1-7 ソフトウェア,2-39 ソフトリセット,3-26

# た

ダイレクトプリント, 3-13

## ち

長形3号,4-6

## っ

8

付録

通気口,1-4

# ζ

定格銘板ラベル,1-6 ディスプレー,1-7,1-9 データ排出,3-24 手差しトレイ,4-44 用紙サイズの設定,4-58 用紙種類の設定,4-59 用紙のセット,4-45 デフォルト用紙サイズ,4-44 デフォルト用紙種類,4-44 電源 オフ,2-43 オン,2-42 トラブル,6-50 [電源] キー,1-7 電源コード,2-26 電源コード差し込み口,1-6,2-27 電源条件,2-5 電源スイッチ,1-5,2-42

# と

動作モード,3-21 固定,3-22 とじしろ,4-74 設定,4-75 トナーカートリッジ,2-15 交換,5-2 使用済みトナーカートリッジ回収のお願 い,5-12 取り扱い,5-13 保管,5-15

# な

内蔵型無線プリントサーバー NB-W2, 1-17, 7-46 各部の名称と機能, 7-47 取り付け, 7-48 取り外し, 7-52

# ね

ネットワーク,2-33

# は

ハードリセット,3-27 排紙先,4-18 種類,4-18 積載枚数,4-22 排紙トレイ,1-4,4-18 はがき,4-5,4-52 パッケージの内容,2-10 搬送ガイド,1-6

# ひ

標準モード, 3-19

# ふ

封筒,4-6,4-52 フェイスダウン,4-18 普通紙,4-4 プリンター 移動,5-29 各部の名称,1-4 機能,3-4 寸法,8-6 清掃,5-26 動作のトラブル,6-50 取り扱い,5-36 内部の清掃,5-5 プリンタードライバー,2-39,2-40,3-4,4-61 プリントの保管,4-12 プログラマーズマニュアル,1-17

#### く

ペーパーフィーダー,1-12,7-2 寸法,8-7 取り付け,7-8 取り外し,7-18

# ほ

保守契約制度,8-16 保守サービス,8-16

# ま

前カバー,1-4

# み

右カバー,1-5

# む

無償保証, 8-18

# め

メッセージランプ,1-7

# も

[戻る]キー,1-8

## ゆ

優先エミュレーション,3-22 [ユーティリティー] (◀) キー,1-8 ユーティリティーソフト,2-39

# よ

洋形長3号,4-6

用紙,4-2 印字領域, 4-9 設定, 4-58 セット,2-23 保管,4-12 向き,4-31 用紙ガイド,1-5 用紙サイズ,4-2 用紙種類を設定する, 4-59 用紙のセット 注意,4-26 定形紙, 4-28, 4-46 はがき、封筒,4-52 ユーザー設定サイズ,4-36 用紙の向き 縦置き, 4-32, 4-51 横置き, 4-32, 4-50

ラベル用紙 , 4-5

# り

[リセット] (▼) キー,1-8 略号,4-8 両面印刷,4-66 自動両面印刷,4-68 手動両面印刷,4-72 両面ユニット,7-20 寸法,8-8 取り付け,7-21 取り外し,7-24 両面ユニットカバー,1-6 レーザー光 , xviii

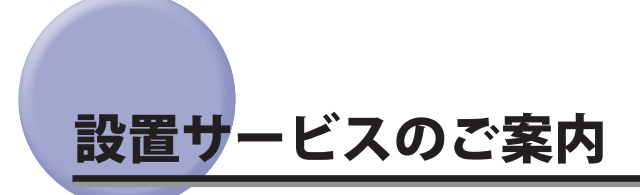

本プリンターの設置は、ユーザーズガイドをご一読いただくことで簡単に行えますが、設置について不安な場合、遠隔地に設置をご希望される場合には、専門のサービスマンが設置を有償で行います。本プリンターをお買い求めの販売店などへ依頼してください。

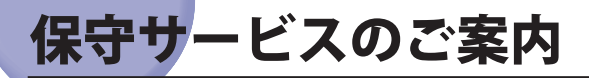

#### ■ ご購入製品をいつまでもベストの状態でご使用いただくために

このたびはレーザービームプリンターをご購入いただき誠にありがとうございます。さ て、毎日ご愛用いただくレーザービームプリンターの保守サービスとして、「キヤノン 保守契約制度」と「キヤノンサービスパック」を用意しています。これらはキヤノン製 品を、いつも最高の状態で快適に、ご使用いただけますように充実した内容となってお り、キヤノン認定の「サービスエンジニア」が責任をもって機能の維持管理等、万全の 処置を行います。お客様と、キヤノンをしっかりとつなぐ保守サービスで、キヤノン製 品を末永くご愛用賜りますようお願い申しあげます。

## キヤノン保守契約制度とは

キヤノン製品をご購入後、定められた無償修理保証期間中に万一発生したトラブルは無償 でサービスを実施します。保守契約制度とは、この無償保証期間の経過後の保守サービス を所定の料金で実施するシステムです。(製品により無償修理保証期間が異なります。また、 一部無償修理保証期間を設けていない製品もあります。)

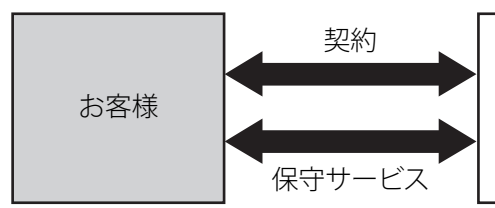

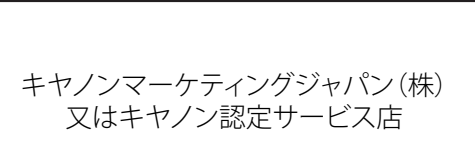

#### キヤノン保守契約制度のメリット

#### ■ 都度の修理料金は不要

保守契約料金には、訪問料、技術料、部品代が含まれています。 万一のトラブル時も予期せぬ出費が発生することがありません。

#### ■保守点検の実施

お客様のご要望により、機器の保守点検を追加できます。(別途、有料となります。)
## キヤノンサービスパックとは

キヤノン製品を長期間にわたって、安心してご使用いただくための保守サービスを、お手 軽にご購入できるようパッケージ化した新しいタイプのサービス商品です。対象のキヤノ ン製品をご購入後、3年間、4年間、5年間のタイプを用意しています。(無償修理保証期 間を含みます)

### キヤノンサービスパックのメリット

#### ■ 簡単登録

従来の保守契約とは違い、面倒な手続きは一切不要。キヤノンサービスパックを購入後、 登録カードをご送付いただくだけで手続きは完了します。

#### ■ 電話一本

万一のトラブルが発生したときは、キヤノンサービスコールセンターにお電話にてお客様IDとトラブルの内容をお知らせいただくだけで、迅速に対応します。

#### ■ 固定料金

キヤノンサービスパックのご購入料金が、期間中のサービス料金に相当します。予期せ ぬ出費が防げるため、予算計画も立てやすくなります。

#### キヤノンサービスパックのサービス範囲

故障時の修理・調整:
 故障が発生した場合、その修理・調整をおこないます。
 修理時に発生する訪問料金・技術料・部品代はキヤノンサービスパック料金に含まれます。(消耗品およびキヤノン指定の部品は対象外となります)
 保守期間:
 対象製品購入後、3年間、4年間、5年間です。(保証期間を含みます)

なお、天災、火災、第三者の改造等に起因するトラブルや消耗品代、キヤノン指定の部 品代は、「キヤノン保守契約制度」と「キヤノンサービスパック」ともに対象外となり ます。

「キヤノン保守契約制度」と「キヤノンサービスパック」に関するお申し込み、お問合 せはお買い上げの販売店もしくはキヤノンマーケティングジャパン(株)までお願いい たします。

キヤノンサービスパックの登録有効期間は、本体ご購入後 90 日以内となります。

## 補修用性能部品

本製品の補修用性能部品およびトナーカートリッジの最低保有期間は、本製品製造打ち切 り後7年間です。

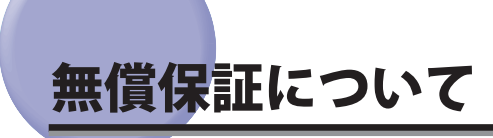

- ●本製品の無償保証期間は、お買い上げ日より1年間です。
- ●無償保証の保守サービスをお受けになるためには、本製品に同梱の保証書が必要です。あ らかじめ保証書の記載内容をご確認の上、大切に保管してください。

# シリアルナンバーの表示位置について

本プリンターの保守サービスをお受けになるときは、シリアルナンバー (Serial No.) が必要 になります。本プリンターのシリアルナンバーは、下図の位置に表示されています。

● 重要 シリアルナンバーが書かれたラベルは、サービスや保守の際の確認に必要です。絶対に はがさないでください。

■ 前カバー内側

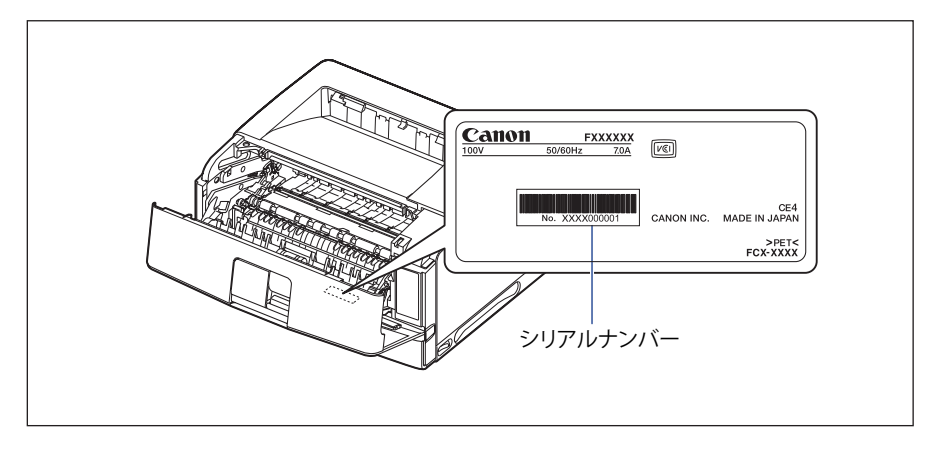

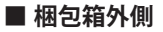

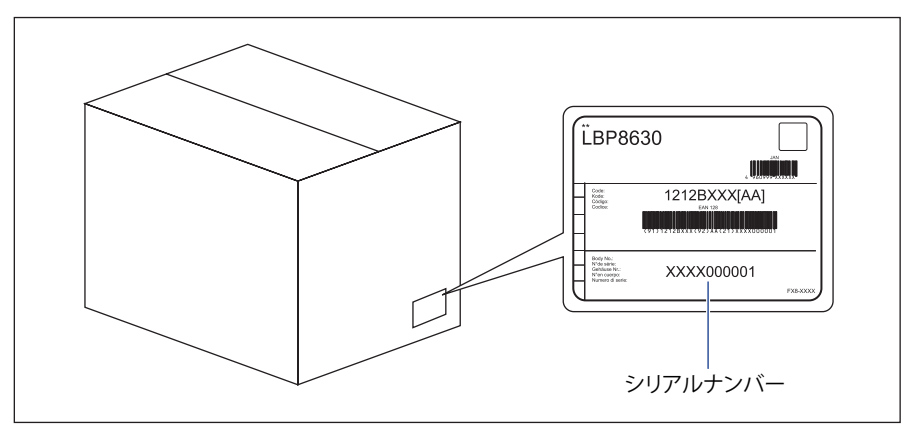

8

付録

消耗品のご案内

本プリンターでは、消耗品として次のものが用意されています。消耗品は、本プリンター をお買い求めになった販売店などでご購入ください。

消耗品は、次の表の記載を目安に交換してください。ただし、プリンターの設置環境や印 刷する用紙サイズ、原稿の種類によって、記載の寿命より早く交換が必要になる場合があ ります。

| 月耗品                                          | 交換の目安     | 交換方法                        |
|----------------------------------------------|-----------|-----------------------------|
| Canon Cartridge 527<br>(キャノン・トナーカートリッジ・5.2.7 | 平均印字可能枚数: | 「トナーカートリッジを交換する」<br>(→P5-2) |

\*1 平均印字可能枚数は、「ISO/IEC 19752」\* に準拠し、A4 サイズの普通紙で、印字濃度が工場出荷初期設定値の場合です。

\*「ISO/IEC 19752」とは、国際標準化機構(International Organization for Standardization)より発行された「印字可能枚数の測定方法」に関する国際標準です。

- \*2 トナーカートリッジの交換時期が近づくと、操作パネルに次のメッセージが表示されます。
  - ・「16トナー交換準備(継続して印刷できます)」
  - ・「トナー残量を確認してください。」
  - ・「1Gトナーを確認してください」
- 重要
  最適な印刷品位のため、交換用トナーカートリッジは、キヤノン純正トナーカートリッジのご使用をお薦めします。

| 機種名                     | 対応するキヤノン純正トナーカートリッジ |     |  |
|-------------------------|---------------------|-----|--|
| LBP8630/LBP8620/LBP8610 | Canon Cartridge 527 |     |  |
|                         | (キヤノン トナーカートリッジ 52  | 27) |  |

トナーカートリッジの「偽造品」が流通していることが確認されています。
 「偽造品」を使用されますと、印字品位の低下など、機械本体の本来の性能が十分に発揮されない場合があります。

「偽造品」に起因する故障や事故につきましては、責任を負いかねますのでご了承くだ さい。

詳しくは下記ホームページをご覧ください。 http://www.canon.com/counterfeit

## ソフトウェアのバージョンアップについて

プリンタードライバーなどのソフトウェアは、今後、機能アップなどのバージョンアップ が行われることがあります。

バージョンアップ情報やソフトウェアは、次の方法で入手できます。

インターネットをご利用の際の通信料やプロバイダ料などはお客様のご負担になります。 ご了承ください。

情報の入手方法

バージョンアップ情報の他、新製品のご紹介やイベント情報などを確認できます。

■ キヤノンホームページ(http://canon.jp/) トップページで「製品情報」、「サポート」、「イベント」などをクリックしてください。

(ソフトウェアの入手方法

プリンタードライバーなどの最新ソフトウェアを入手できます。

■ キヤノンホームページ(http://canon.jp/) トップページで [ダウンロード] をクリックしてください。 8

### 消耗品・オプション製品のご購入ご相談窓□

消耗品・オプション製品はお買い上げ頂いた販売店、またはお近くの キヤノン製品取り扱い店にてお買い求めください。ご不明な場合は、 下記お客様相談センターまでご相談ください。

### 修理サービスご相談窓

修理のご相談は、お買い上げ頂いた販売店にご相談ください。 ご不明な場合は、下記お客様相談センターまでご相談ください。

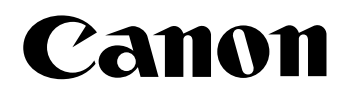

キヤノン株式会社・キヤノンマーケティングジャパン株式会社

お客様相談センター(全国共通番号)

## 050-555-90061

[受付時間] <平日> 9:00~20:00 <土日祝日> 10:00~17:00 (1/1~3は休ませていただきます)

※上記番号をご利用いただけない方は043-211-9627をご利用ください。 ※IP電話をご利用の場合、プロバイダーのサービスによってつながらない場合があります。 ※受付時間は予告なく変更する場合があります。あらかじめご了承ください。

キヤノンマーケティングジャパン株式会社

〒108-8011 東京都港区港南2-16-6

Canonホームページ:http://canon.jp

USRM1-6287 (02)

© CANON INC. 2011